# TEST Certificazione Competenze Automazione Liv. Base

Siemens SCE Certification Program Anno 2023/24

| CANDIDATO                              |
|----------------------------------------|
| Data:                                  |
| Nome:                                  |
| Cognome:                               |
| Istituto attuale di appartenenza:      |
| Sede TEST CENTER:                      |
| Indirizzo materia di insegnamento (*): |
| Mail (*):                              |

(\*) - solo in caso il candidato sia un docente

#### AVVERTENZE

La presente documentazione è stata creata per il **programma "Siemens Automation Cooperates with Education (SCE)" Italia** ed è dedicata ai Test di Certificazione delle Competenze "Automazione – Livello Base" per Docenti e Studenti delle Scuole di Formazione Professionale, di quelle Secondarie di 2°, di Istituti Tecnici Superiori (ITS) e di Università.

La Siemens AG declina qualunque responsabilità riguardo ai contenuti di questa documentazione.

Questa documentazione può essere utilizzata <u>SOLO</u> nell'ambito del "SCE Certification Program" di Siemens SCE Italia. La riproduzione, distribuzione e divulgazione è consentita solo all'interno di istituzioni di formazione e <u>solo a seguito di</u> <u>autorizzazione scritta</u> da parte di Siemens SCE Italia. Per eventuali domande contattare SCE.RC-IT@siemens.com

L'utilizzo per corsi rivolti a clienti del settore industria è <u>esplicitamente proibito</u> e non è inoltre permesso l'utilizzo commerciale a meno di specifiche autorizzazioni da parte di Siemens SCE Italia.

Le trasgressioni obbligano al risarcimento dei danni. Tutti i diritti sono riservati

Si ringrazia tutti coloro che hanno contribuito alla stesura della presente documentazione.

© Siemens 2023, Tutti i diritti riservati

#### PER IL CANDIDATO:

Esegui l'esercizio proposto

Tempo a disposizione: 4h

Crea una Cartella con il tuo Nome e Cognome, aggiungi il .zip con il programma relativo all'esercizio proposto e invia a :

#### Svolgi il seguente esercizio:

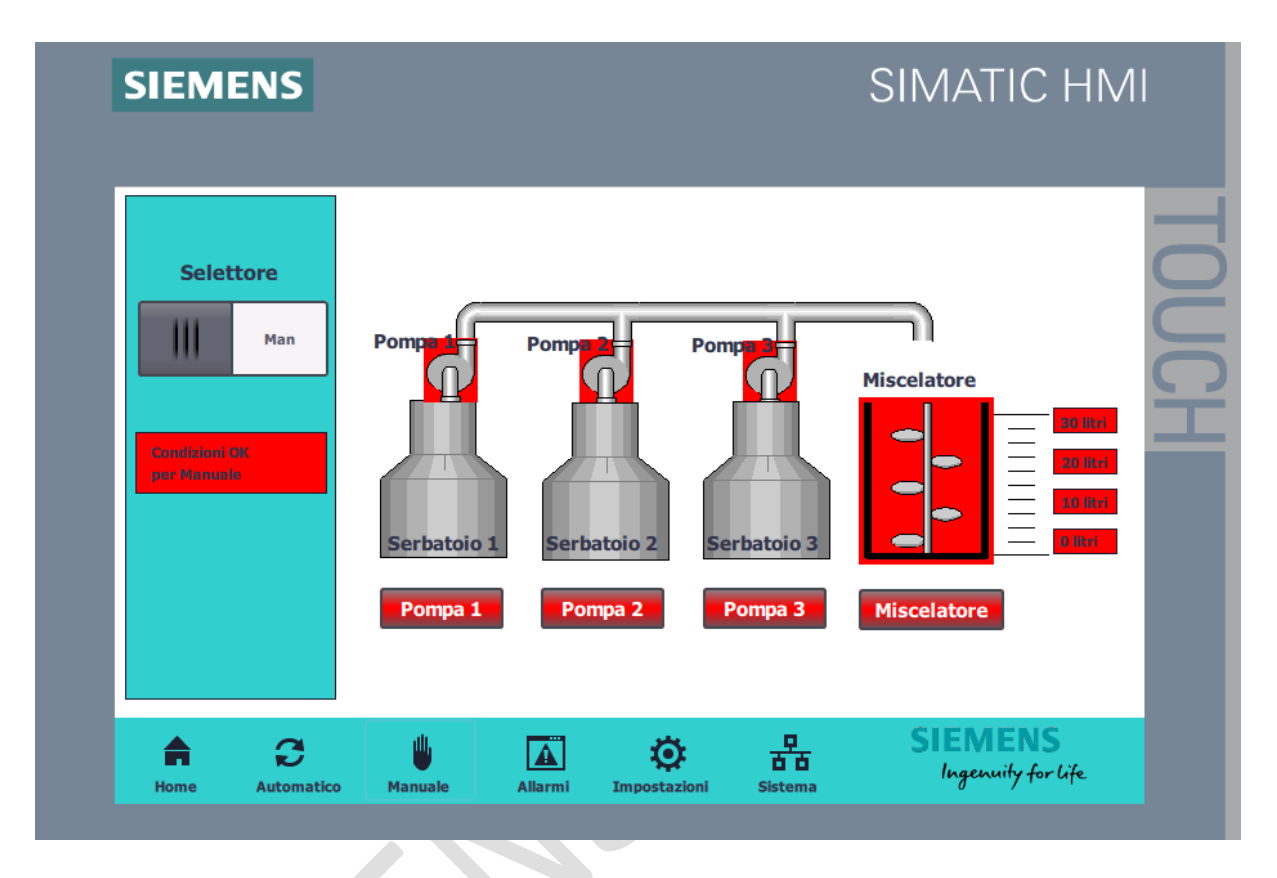

#### Descrizione Dettagliata del Sistema di Miscelazione Automatico per Tre Liquidi

Il sistema di miscelazione automatico per tre liquidi è un'installazione di automazione industriale progettata per la produzione di miscele precise attraverso un processo controllato e ripetibile. Di seguito è fornita una descrizione dettagliata di ciascun componente dell'impianto:

#### **Componenti Principali:**

- 1. Sistema di Controllo:
- Un PLC coordina le operazioni, gestendo i sensori, gli attuatori pompe in base alla programmazione definita.
- 2. Serbatoi di Stoccaggio:
- Tre serbatoi separati sono utilizzati per immagazzinare i liguidi prima del prelievo. Ogni serbatoio è • equipaggiato con sensori di livello che forniscono feedback in tempo reale sul volume di liquido disponibile. 3. Sistema di Pompe:
- Tre pompe, una per ogni serbatoio, sono responsabili del prelievo dei liquidi. Queste pompe sono azionate da teleruttori che garantiscono un avvio e una fermata fluidi e sincronizzati.
- 4. Miscelatore:
- Un miscelatore industriale è al centro del sistema, dove i liquidi vengono combinati. Il miscelatore è gestito da un teleruttore che ne controlla la marcia e assicura che la miscelazione avvenga per il tempo necessario impostato dal timer.
- 5. Sistema di Sensori:
- Per ogni livello del miscelatore sono installati sensori che monitorano le quantità di liquido presente.
- 6. Pannello di Controllo Operatore (HMI):
- Il sistema è dotato di un'interfaccia uomo-macchina che permette agli operatori di monitorare il processo, avviare o arrestare le operazioni e selezionare le modalità di funzionamento. Gli operatori possono intervenire in qualsiasi momento per controllare o modificare i parametri di miscelazione.

- 7. Pulsantiera di Controllo Manuale:
- Una pulsantiera ergonomica fornisce il controllo manuale del sistema, con pulsanti dedicati per l'avvio, lo stop e la pausa delle operazioni. Il selettore manuale/automatico consente agli operatori di scegliere il regime di funzionamento desiderato, offrendo una flessibilità operativa senza pari.
- 8. Sistema di Segnalazione e Sicurezza:
- Per assicurare la sicurezza e fornire feedback immediato, il sistema è equipaggiato con segnalazioni visive e sonore. In caso di anomalie, gli operatori sono avvisati tempestivamente, consentendo interventi rapidi e mirati per la risoluzione del problema.

Il processo è caratterizzato da un'elevata precisione grazie all'uso di componenti automatizzati e sensori accurati che garantiscono la corretta proporzione dei liquidi. L'interfaccia HMI offre agli operatori la possibilità di monitorare il processo, fare aggiustamenti e intervenire manualmente se necessario, assicurando così un controllo completo dell'intero processo di miscelazione. Il sistema è inoltre progettato per garantire la sicurezza operativa, con protocolli automatizzati in caso di anomalie o malfunzionamenti, e con la capacità di arrestare immediatamente la produzione per prevenire la contaminazione della miscela o danni all'attrezzatura.

L'interazione tra questi componenti è gestita in modo impeccabile dal sistema di controllo PLC, che sincronizza le operazioni e assicura un funzionamento fluido e sicuro dell'intero impianto. Questa struttura avanzata permette di realizzare operazioni di Miscelazione di tre liquidi con estrema precisione, affidabilità e sicurezza.

| Sigla                    | N° Articolo         | Versione<br>Firmware | Telaio | Posto<br>Conn | Nome                       | Indirizzo IP | Maschera di   |
|--------------------------|---------------------|----------------------|--------|---------------|----------------------------|--------------|---------------|
| CPU 1215C<br>AC/DC/Rly   | 6ES7215-1BG40-0XB0  | V4.5                 | 0      | 1             | PLC_1                      | 192.168.0.1  | 255.255.255.0 |
| ET200SP                  |                     |                      |        |               |                            |              |               |
| IM 155-6 PN/3<br>HF      | 6ES7 155-6AU30-0CN0 | V4.2                 | 0      | 0             | IO Device_1                | 192.168.0.2  | 255.255.255.0 |
| DI 8x24VDC<br>ST         | 6ES7 131-6BF01-0BA0 | V0.0                 | 0      | 1             | DI 8x24VDC<br>ST_1         |              |               |
| DQ<br>8x24VDC/0.5A<br>HF | 6ES7 132-6BF00-0CA0 | V2.0                 | 0      | 2             | DQ<br>8x24VDC/0.5A<br>HF_1 |              |               |
| Modulo server            | 6ES7 193-6PA00-0AA0 | V1.1                 | 0      | 3             | Modulo server_1            |              |               |
| НМІ                      |                     |                      |        |               |                            |              |               |
| KTP700 Basic<br>PN       | 6AV2 123-2GB03-0AX0 | V17.0.0.0.           |        |               | HMI_1                      | 192.168.0.3  | 255.255.255.0 |

#### L'Hardware necessario per gestire l'automazione è:

#### Vista dispositivi:

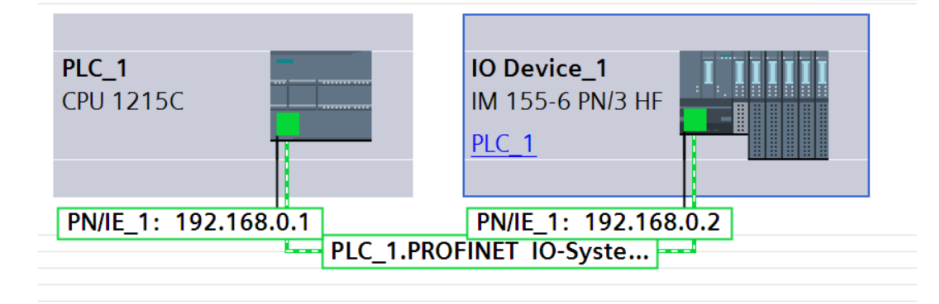

Svolgi il seguente esercizio: Attraverso l'utilizzo di TIA PORTAL realizzare le seguenti parti riportate di seguito.

#### Parte 1: Configurazione Hardware e Software per PLC Siemens S7-1200

- Obiettivo: Configurare il PLC Siemens S7-1200 (CPU 1215C AC/DC/RLY), (ET200 SP "IM 155-6 PN/3 HF") e sviluppare una comprensione dell'interazione tra hardware fisico e logica di programmazione.
- Attività: Implementare moduli di input/output e gestire variabili PLC.

#### Il compito prevede i seguenti passaggi:

- 1. Configurare l'hardware della CPU 1215C AC/DC/RLY secondo la tabella precedente.
- 2. Configurare l'hardware della ET200 SP "IM 155-6 PN/3 HF" espandendola con:
- DI 8x24VDC ST
- LQ 8x24VDC/0.5A HF
- Modulo server
- 3. Creare due tabelle delle variabili PLC come segue:
- Tabella variabili PLC : In
  - Inserire le variabili d'ingresso riportate nella tabella
- Tabella variabili PLC : Out:
  - Inserire le variabili d'ingresso riportate nella tabella

| Variabili PLC                          |          |              |                                        |  |  |  |  |  |  |
|----------------------------------------|----------|--------------|----------------------------------------|--|--|--|--|--|--|
| CPU 1215C AC/DC/Rly - Uscite           |          |              |                                        |  |  |  |  |  |  |
| Nome                                   | Tipo     | Indirizzo    | Commento                               |  |  |  |  |  |  |
|                                        | di       |              |                                        |  |  |  |  |  |  |
|                                        | dato     |              |                                        |  |  |  |  |  |  |
| Out_Teleruttore_Pompa1_Marcia          | Bool     | %Q0.0        | Out_Teleruttore_Pompa1_Marcia          |  |  |  |  |  |  |
| Out_Teleruttore_Pompa2_Marcia          | Bool     | %Q0.1        | Out_Teleruttore_Pompa2_Marcia          |  |  |  |  |  |  |
| Out_Teleruttore_Pompa3_Marcia          | Bool     | %Q0.2        | Out_Teleruttore_Pompa3_Marcia          |  |  |  |  |  |  |
| Out_Teleruttore_Miscelatore_Marcia     | Bool     | %Q0.3        | Out_Teleruttore_Miscelatore_Marcia     |  |  |  |  |  |  |
| CPU 1                                  | 215C A   | C/DC/Rly - I | ngressi                                |  |  |  |  |  |  |
| In_Pulsante_Start_Ciclo                | Bool     | %10.0        | In_Pulsante_Start_Ciclo                |  |  |  |  |  |  |
| In_Pulsante_Stop_Ciclo                 | Bool     | %10.1        | In_Pulsante_Stop_Ciclo                 |  |  |  |  |  |  |
| In_Pulsante_Stop_Fine_Ciclo            | Bool     | %I0.2        | In_Pulsante_Stop_Fine_Ciclo            |  |  |  |  |  |  |
| In_Pulsante_Pausa_Ciclo                | Bool     | %10.3        | In_Pulsante_Pausa_Ciclo                |  |  |  |  |  |  |
| In_Selettore_Automatico_Manuale        | Bool     | %I0.4        | In_Selettore_Automatico_Manuale        |  |  |  |  |  |  |
| In_Pulsante_Pompa1_Marcia              | Bool     | %I0.5        | In_Pulsante_Pompa1_Marcia              |  |  |  |  |  |  |
| In_Pulsante_Pompa2_Marcia              | Bool     | %10.6        | In_Pulsante_Pompa2_Marcia              |  |  |  |  |  |  |
| In_Pulsante_Pompa3_Marcia              | Bool     | %10.7        | In_Pulsante_Pompa3_Marcia              |  |  |  |  |  |  |
| In_Pulsante_Miscelatore_Marcia         | Bool     | %l1.0        | In_Pulsante_Miscelatore_Marcia         |  |  |  |  |  |  |
| In_Sensore_Livello_0litri              | Bool     | %11.1        | In_Sensore_Livello_0litri              |  |  |  |  |  |  |
| In_Sensore_Livello_10litri             | Bool     | %l1.2        | In_Sensore_Livello_10litri             |  |  |  |  |  |  |
| In_Sensore_Livello_20litri             | Bool     | %l1.3        | In_Sensore_Livello_20litri             |  |  |  |  |  |  |
| In_Sensore_Livello_30litri             | Bool     | %I1.4        | In_Sensore_Livello_30litri             |  |  |  |  |  |  |
|                                        |          |              |                                        |  |  |  |  |  |  |
| "IM 155-6 P                            | N/3 HF"  | ' DQ 8x24    | VDC/0.5A HF                            |  |  |  |  |  |  |
| Out_Segnalazione_Condizione Normale    | Bool     | %Q4.0        | Out_Segnalazione_Condizione Normale    |  |  |  |  |  |  |
| Out_Segnalazione_Condizione_Anormale   | Bool     | %Q4.1        | Out_Segnalazione_Condizione_Anormale   |  |  |  |  |  |  |
| Out_Segnalazione_Condizione_Pericolosa | Bool     | %Q4.2        | Out_Segnalazione_Condizione_Pericolosa |  |  |  |  |  |  |
| Out_Segnalazione_Buzzer                | Bool     | %Q4.3        | Out_Segnalazione_Buzzer                |  |  |  |  |  |  |
| "IM 155-                               | 6 PN/3 I | HF" DI 8x    | 24VDC ST                               |  |  |  |  |  |  |
| In_Feedback_Teleruttore_Pompa1         | Bool     | %I4.0        | In_Feedback_Teleruttore_Pompa1         |  |  |  |  |  |  |
| In_Feedback_Teleruttore_Pompa2         | Bool     | %I4.1        | In_Feedback_Teleruttore_Pompa2         |  |  |  |  |  |  |
| In_Feedback_Teleruttore_Pompa3         | Bool     | %l4.2        | In_Feedback_Teleruttore_Pompa3         |  |  |  |  |  |  |
| In_Feedback_Teleruttore_Miscelatore    | Bool     | %l4.3        | In_Feedback_Teleruttore_Miscelatore    |  |  |  |  |  |  |
| In_feedback_Salvamotore_Pompa1         | Bool     | %14.4        | In_feedback_Salvamotore_Pompa1         |  |  |  |  |  |  |
| In_feedback_Salvamotore_Pompa2         | Bool     | %I4.5        | In_feedback_Salvamotore_Pompa2         |  |  |  |  |  |  |
| In_feedback_Salvamotore_Pompa3         | Bool     | %l4.6        | In_feedback_Salvamotore_Pompa3         |  |  |  |  |  |  |
| In_feedback_Salvamotore_Miscelatore    | Bool     | % 4.7        | In_feedback_Salvamotore_Miscelatore    |  |  |  |  |  |  |

#### Creazione del progetto

- 1. Avvia TIA Portal V18 e seleziona "Crea nuovo progetto".
- 2. Compila i campi richiesti con le seguenti informazioni:
- Nome del progetto: Test\_Impianto\_di\_miscelazione\_liquidi Scegli un nome che rifletta chiaramente lo scopo del progetto.
- Percorso: C:\Users\FABIO\Desktop\Siemens\Impianto di miscelazione liquidi\Base Miscelazione di 3 liquidi Assicurati che il percorso sia corretto e che la cartella di destinazione esista.
- Versione: V18 Verifica di utilizzare la versione corretta del software che supporta tutte le funzionalità di cui hai bisogno.
- Autore: SCE Inserisci le tue iniziali o il nome completo per una corretta attribuzione.
- 3. Clicca sul pulsante "Crea" per iniziare a lavorare sul tuo progetto.

| M Siemens                       |          |                           |                     |                                                                                                    | _ # X                                   |
|---------------------------------|----------|---------------------------|---------------------|----------------------------------------------------------------------------------------------------|-----------------------------------------|
|                                 |          |                           |                     |                                                                                                    | Totally Integrated Automation<br>PORTAL |
| Avvia                           |          |                           | Crea nuovo progetto |                                                                                                    |                                         |
| Dispositivi &                   | <b>*</b> | Apri progetto esistente   | Nome del progetto:  | Software_Impinanto_di_miscelazione_liquidi<br>C:Users\FABIO\Desktoo\Siemens\Impianto di miscelazione liquidiBase - Miscelazione di 3 liquidi |                                         |
| Neu                             |          | 🦲 Crea nuovo progetto     | Versione:           | V18                                                                                                    |                                         |
| Programmazione                  |          |                           | Autore:             | SCE                                                                                                    |                                         |
| PLC                             |          | Migrazione progetto       | Commento:           |                                                                                                    | _                                       |
| Motion &<br>Technology          | -0       |                           |                     |                                                                                                    | ~                                       |
| Parametrizzazion<br>azionamento |          |                           |                     |                                                                                                    | Crea                                    |
| Visualizzazione                 |          | Welcome Tour Primi passi  |                     |                                                                                                    |                                         |
| Online &<br>Diagnostica         | 1        |                           |                     |                                                                                                    |                                         |
|                                 |          | Software installato       |                     |                                                                                                    |                                         |
|                                 |          | Guida                     |                     |                                                                                                    |                                         |
|                                 |          |                           |                     |                                                                                                    |                                         |
|                                 |          |                           |                     |                                                                                                    |                                         |
|                                 |          |                           |                     |                                                                                                    |                                         |
|                                 |          | 🚱 Lingua dell'interfaccia |                     |                                                                                                    |                                         |
|                                 |          |                           |                     |                                                                                                    |                                         |
|                                 |          |                           |                     |                                                                                                    |                                         |
| Vista progetto                  |          |                           |                     |                                                                                                    |                                         |
| , rina progetto                 |          |                           |                     |                                                                                                    |                                         |

4. Dopo aver creato il nuovo progetto, seleziona "Vista progetto" per accedere a una panoramica completa delle funzioni del progetto. Questa vista ti permetterà di visualizzare e modificare tutti gli elementi del tuo progetto, da configurazioni hardware a blocchi di programma.

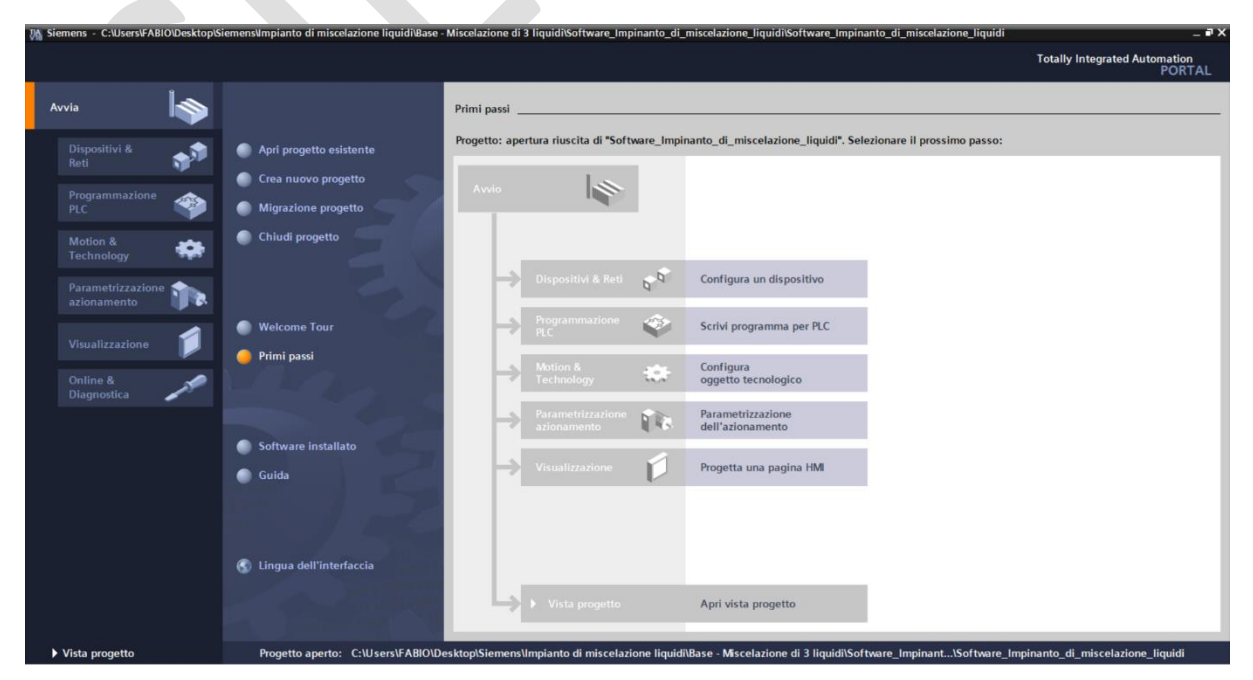

© Siemens 2023, Tutti i diritti riservati

5. Nella schermata "Vista Progetto" di TIA Portal, hai una visione gerarchica dell'intero progetto. Qui puoi navigare tra vari elementi come dispositivi e reti, impostazioni del PLC, dati comuni, e documentazione.

|                                            | at ter provedu envice a interestingumento en |                                          |                                                                                                    | TONT |
|--------------------------------------------|----------------------------------------------|------------------------------------------|----------------------------------------------------------------------------------------------------|------|
| avigazione del progetto 🛛 🕄 🖣              |                                              |                                          | Ordini                                                                                                    |      |
| Dispositivi Oggetti impianto               |                                              |                                          | Opzioni                                                                                                    |      |
|                                            |                                              |                                          | and the second second se | 5    |
|                                            |                                              |                                          | Y Trova/sostituisci                                                                                                    |      |
| Software_Impinanto_di_miscelazione_liquidi |                                              |                                          | . Hoursestanser                                                                                                    |      |
| 💕 Aggiungi nuovo dispositivo               |                                              |                                          | Trova:                                                                                                    |      |
| 📥 Dispositivi & Reti                       |                                              |                                          |                                                                                                    |      |
| Dispositivi non raggruppati                |                                              |                                          | C Solo parole intere                                                                                                    |      |
| 🕨 📷 Impostazioni Security                  |                                              |                                          |                                                                                                    |      |
| Funzioni oltre i limiti del PLC            |                                              |                                          |                                                                                                    |      |
| Dati comuni                                |                                              |                                          | Cerca in strutture subordinate                                                                                                    |      |
| Informazioni sul documento                 |                                              |                                          | Cerca in testi nascosti                                                                                                    |      |
| Lingue & Risorse                           |                                              |                                          | Usa segnaposti                                                                                                    |      |
| La version Control Interrace               |                                              |                                          | Usa espressioni regolari                                                                                                    |      |
|                                            |                                              |                                          | - ose estression regulation                                                                                                    |      |
| Card Paadar/mamoria USB                    |                                              |                                          | () Giù                                                                                                    |      |
|                                            |                                              |                                          | ⊖ su                                                                                                    |      |
|                                            |                                              |                                          | Trova                                                                                                    |      |
|                                            |                                              |                                          |                                                                                                    |      |
|                                            |                                              |                                          | Sostituisei:                                                                                                    |      |
|                                            |                                              |                                          |                                                                                                    |      |
|                                            |                                              |                                          | ( Tutto il documento                                                                                                    |      |
| fista dattagli                             |                                              |                                          | O Dalla porizione attuale                                                                                                    |      |
| visia dellagii                             |                                              |                                          | O balle postabile ettate                                                                                                    |      |
|                                            |                                              |                                          | O selezione                                                                                                    |      |
|                                            |                                              |                                          | Sostituisci Sostituisci tu                                                                                                    |      |
| Nome                                       | (C)                                          | Proprietà 🚺 Informazioni 🚯 🖏 Diagnostica |                                                                                                    |      |
| Aggiungi nuovo dispositivo                 | Riferimenti increciati Compila Test rer      | lite                                     |                                                                                                    |      |
| Dispositivi & Reti                         | taretimenti incrociati                       | 11.5                                     |                                                                                                    |      |
| lispositivi non raggruppati 👘 🚺 🚺 Visua    | lizza tutti i messaggi 🛛 💌                   |                                          |                                                                                                    |      |
| mpostazioni Security                       |                                              |                                          |                                                                                                    |      |
| Percorso                                   | Descrizione                                  | Vai a 7 Errore Avvisi                    | Ora                                                                                                    |      |
| nformationi cul documento                  |                                              |                                          |                                                                                                    |      |
| informazioni sui documento                 |                                              |                                          | Lingua & Bisorsa                                                                                                    | -    |

#### Il compito prevede i seguenti passaggi:

- 1. Configurare l'hardware della CPU 1215C AC/DC/RLY secondo la tabella precedente.
- 2. Configurare l'hardware della ET200 SP "IM 155-6 PN/3 HF" espandendola con:
- 🔸 DI 8x24VDC ST
- 4 DQ 8x24VDC/0.5A HF
- Modulo server

#### L'Hardware necessario per gestire l'automazione è:

| Sigla                  | N° Articolo             | Versione<br>Firmware | Telaio | Posto<br>Conn. | Nome            | Indirizzo IP | Maschera di<br>sottorete |
|------------------------|-------------------------|----------------------|--------|----------------|-----------------|--------------|--------------------------|
| CPU 1215C<br>AC/DC/Rly | 6ES7 215-<br>1BG40-0XB0 | V4.5                 | 0      | 1              | PLC_1           | 192.168.0.1  | 255.255.255.0            |
| ET200SP                |                         |                      |        |                |                 |              |                          |
| IM 155-6 PN/3          | 6ES7 155-               | V4.2                 | 0      | 0              | IO Device_1     | 192.168.0.2  | 255.255.255.0            |
| HF                     | 6AU30-0CN0              |                      |        |                |                 |              |                          |
| DI 8x24VDC             | 6ES7 131-               | V0.0                 | 0      | 1              | DI 8x24VDC      |              |                          |
| ST                     | 6BF01-0BA0              |                      |        |                | ST_1            |              |                          |
| DQ                     | 6ES7 132-               | V2.0                 | 0      | 2              | DQ              |              |                          |
| 8x24VDC/0.5A           | 6BF00-0CA0              |                      |        |                | 8x24VDC/0.5A    |              |                          |
| HF                     |                         |                      |        |                | HF_1            |              |                          |
| Modulo server          | 6ES7 193-               | V1.1                 | 0      | 3              | Modulo server_1 |              |                          |
|                        | 6PA00-0AA0              |                      |        |                |                 |              |                          |
| НМІ                    |                         |                      |        |                |                 |              |                          |
| KTP700 Basic           | 6AV2 123-               | V17.0.0.0.           |        |                | HMI_1           | 192.168.0.3  | 255.255.255.0            |
| PN                     | 2GB03-0AX0              |                      |        |                |                 |              |                          |

#### Configura il PLC e l'IO Remoto

- 1. Apertura della sezione "Dispositivi e Reti":
- Nel Navigatore del progetto, clicca sulla sezione "Dispositivi e Reti". Questa azione espanderà l'albero del progetto per mostrare tutti i dispositivi attualmente configurati.

| <b>V</b> A | Siemens - C:\Users\FABIO\Desktop\Siemens\Impiar                                   | to di miscelazione liquidi\Base - Miscelazione di 3 liquidi\Software_Impinanto_di_miscelazione_liquidi\Software_Impi | inanto_di_miscelazi | one_liquidi                 | _ # X                          |
|------------|-----------------------------------------------------------------------------------|----------------------------------------------------------------------------------------------------|---------------------|-----------------------------|--------------------------------|
| Pr         | ogetto Modifica Visualizza Inserisci Online Str<br>P 🕞 Salva progetto 📃 🖌 🗐 🏠 🔊 🗄 | imenti Tool Finestra ?<br>ゴま 恋 旧 旧 田 国 感 Collega goline ぼ Interromoj collegamento goline 🌆 同 同 🗙 一 III に 比 くちゅう      | ia progetto»        | Totally In                  | itegrated Automation<br>PORTAL |
|            | Navigazione del progetto                                                          | Software Impinanto di miscelazione liquidi ► Dispositivi & Reti                                                      |                     |                             | _ 7 = X 4                      |
|            | Dispositivi Oggetti impianto                                                      |                                                                                                    | 🖉 Vista topo        | logica 🕹 Vista di rete      | Vista dispositivi              |
|            | Bit III B                                                                         | 🕞 Collega in rete 🔢 Collegamenti Collegamento HM 🛛 💉 🖼 🖽 🖽 🛞 +                                                       | Ca trota copor      |                             |                                |
|            |                                                                                   |                                                                                                    |                     |                             |                                |
| a<br>a     | Software_Impinanto_di_miscelazione_liquidi                                        |                                                                                                    |                     |                             | go                             |
| iz.        | 📑 Aggiungi nuovo dispositivo                                                      |                                                                                                    |                     |                             | = har                          |
| osit       | 📩 Dispositivi & Reti                                                              |                                                                                                    |                     |                             | dwa                            |
|            | E Dispositivi non raggruppati                                                     |                                                                                                    |                     |                             | 5                              |
|            | Impostazioni Security                                                             |                                                                                                    |                     |                             |                                |
|            | Dati comuni                                                                       |                                                                                                    |                     |                             | 8                              |
|            | Informazioni sul documento                                                        |                                                                                                    |                     |                             | To                             |
|            | Lingue & Risorse                                                                  |                                                                                                    |                     |                             |                                |
|            | Version Control Interface                                                         |                                                                                                    |                     |                             | • # Ei                         |
|            | Test Suite                                                                        |                                                                                                    |                     |                             |                                |
|            | Card Pandar/managin USP                                                           |                                                                                                    |                     |                             |                                |
|            | Card Readenmemona USB                                                             |                                                                                                    |                     |                             |                                |
|            |                                                                                   |                                                                                                    |                     |                             | rd:                            |
|            |                                                                                   |                                                                                                    |                     |                             | 2.                             |
|            |                                                                                   |                                                                                                    |                     |                             |                                |
|            |                                                                                   |                                                                                                    |                     |                             |                                |
|            |                                                                                   |                                                                                                    |                     |                             | <u> </u>                       |
|            | ✓ Vista dettagli                                                                  |                                                                                                    |                     |                             | ote                            |
|            |                                                                                   |                                                                                                    |                     |                             | Cre                            |
|            |                                                                                   | 2                                                                                                    |                     | N 100Y                      |                                |
|            | Nome                                                                              |                                                                                                    | [22]                |                             | <u> </u>                       |
|            | Nome                                                                              |                                                                                                    | S Proprietà         | 强 Informazioni 🙆 🔯 D        | iagnostica                     |
|            |                                                                                   | Generale 🚯 Riferimenti incrociati Compila Test results                                                               |                     |                             |                                |
|            |                                                                                   | 😢 🛕 🚺 Visualizza tutti i messaggi 📧                                                                                  |                     |                             |                                |
|            |                                                                                   |                                                                                                    |                     |                             |                                |
|            |                                                                                   | I Percorso Descrizione Vai a ? Errore                                                                                | Avvisi Ora          |                             |                                |
|            |                                                                                   |                                                                                                    |                     |                             |                                |
|            |                                                                                   |                                                                                                    |                     |                             |                                |
|            | 🔹 Vista portale 🛛 🔛 Vista generale 🚮 Dis                                          | positivi &                                                                                                    |                     | 1 There is no connection to | Teamcenter. 🎐                  |
|            |                                                                                   |                                                                                                    |                     |                             |                                |

- 2. Accesso al Catalogo Hardware:
- All'interno della sezione "Dispositivi e Reti", cerca e clicca sul pulsante "Catalogo Hardware", che potrebbe essere rappresentato da un'icona con un elenco o un libro.
- 3. Inserimento del Codice Prodotto:
- Una volta aperto il Catalogo Hardware, potresti trovare una barra di ricerca o un campo dove puoi digitare o incollare direttamente il codice prodotto del dispositivo che desideri aggiungere.
- 4. Selezione del Dispositivo:
- Dopo aver inserito il codice prodotto, il sistema dovrebbe portarti direttamente al dispositivo corrispondente. Se ci sono più varianti, seleziona quella specifica che corrisponde alle tue necessità hardware.
- 5. Aggiunta del Dispositivo al Progetto:
- Con il dispositivo desiderato ora evidenziato, cliccandoci due volte sopra "Aggiungi il progetto" o potresti semplicemente trascinare l'icona del dispositivo nella tua configurazione di progetto.

| Sigla                  | N° Articolo             | Versione<br>Firmware | Telaio | Posto<br>Conn. | Nome  | Indirizzo IP | Maschera di<br>sottorete |
|------------------------|-------------------------|----------------------|--------|----------------|-------|--------------|--------------------------|
| CPU 1215C<br>AC/DC/Rly | 6ES7 215-<br>1BG40-0XB0 | V4.5                 | 0      | 1              | PLC_1 | 192.168.0.1  | 255.255.255.0            |

| M Siemens - C:\Users\FABIO\Desktop\Siemens\Impianto di miscelazio | e liquidi\Base - Miscelazione di 3 liquidi\Software_Impinanto_di_miscelazione_liquidi\Software_Ir | mpinanto_di_miscelazione_ | liquidi                               | _ •' ×        |
|-------------------------------------------------------------------|---------------------------------------------------------------------------------------------------|---------------------------|---------------------------------------|---------------|
| Progetto Modifica Visualizza Inserisci Online Strumenti Tool F    | restra ?<br>🖳 📪 🍠 Collega online 🧭 Interrompi collegamento online 🍶 🖪 🖪 🛠 🖃 🕕 😥 😥 🍕               | foglia progetto>          | Totally Integrated Automa<br>PC       | tion<br>ORTAL |
| Navigazione del progetto                                          | Software_Impinanto_di_miscelazione_liquidi + Dispositivi & Reti                                   | _ # =×                    | Catalogo hardware                     |               |
| Dispositivi Oggetti impianto                                      | 🚪 Vista topologica – 🛔 Vista di rete                                                              | 🛐 Vista dispositivi       | Opzioni                               | <b>1</b>      |
| 🖬 🔟 🔤                                                             | 💦 Collega in rete 👖 Collegamenti 🛛 Collegamento HM 🔍 🕎 🖏 🕤 🔛 🕕 🍳 🖢                                | <b>3</b>                  |                                       | 🗆 🔓           |
| E.                                                                |                                                                                                   | ^                         | ✓ Catalogo                            |               |
| 🚡 🔻 🗋 Software_Impinanto_di_miscelazione_liquidi 🧄                |                                                                                                   |                           | 6ES7 215-18G40-0XB0                   | il ini 🖁      |
| Aggiungi nuovo dispositivo                                        |                                                                                                   |                           | Siltra Profiles (Tuttis               |               |
| Dispositivi & Reti                                                |                                                                                                   |                           | - Controlleri                         |               |
| PLC_1 [CPU 1215C AC/DC/Rly]                                       |                                                                                                   |                           | Controlion                            |               |
| Configurazione dispositivi                                        |                                                                                                   |                           | - Cal CPU                             |               |
| S Online & Diagnostica                                            |                                                                                                   |                           | CPU 1211C AC/DC/Rlv                   | 8             |
| Biocchi di programma                                              |                                                                                                   |                           | CPU 1211C DC/DC/DC                    | 7             |
| Somenti esterne                                                   |                                                                                                   |                           | CPU 1211C DC/DC/Rlv                   | <u>0</u>      |
| Variabili PLC                                                     |                                                                                                   |                           | CPU 1212C AC/DC/Rly                   | n             |
| Mostra tutte le variabili                                         |                                                                                                   |                           | CPU 1212C DC/DC/DC                    | ne            |
| Aggiungi nuova tabella delle variabili                            |                                                                                                   |                           | CPU 1212C DC/DC/Rly                   | -             |
| 💥 Tabella delle variabili standard [55]                           |                                                                                                   |                           | CPU 1214C AC/DC/Rly                   |               |
| 3 in [21]                                                         |                                                                                                   |                           | CPU 1214C DC/DC/DC                    | 0             |
| 🗓 Out [8]                                                         |                                                                                                   |                           | CPU 1214C DC/DC/Rly                   | di            |
| 🕨 🤙 Tipi di dati PLC                                              |                                                                                                   |                           | CPU 1215C AC/DC/Rly                   | =.            |
| Tabella di controllo e di forzamento                              |                                                                                                   |                           | 6ES7 215-18G31-0X80                   |               |
| 🕨 🙀 Backup online                                                 |                                                                                                   |                           | 6ES7 215-18G40-0X80                   |               |
| 🕨 🕞 Trace                                                         |                                                                                                   |                           | CPU 1215C DC/DC/DC                    | iiii          |
| M Vista dottagli                                                  |                                                                                                   |                           | CPU 1215C DC/DC/Rly                   | iot           |
|                                                                   |                                                                                                   |                           | CPU 1217C DC/DC/DC                    | - ch          |
|                                                                   |                                                                                                   |                           | CPU 1212FC DC/DC/DC                   | •             |
|                                                                   |                                                                                                   |                           | CPU 1212FC DC/DC/Rly                  |               |
| Nome                                                              |                                                                                                   |                           |                                       | 3             |
|                                                                   |                                                                                                   |                           |                                       | A             |
|                                                                   |                                                                                                   |                           |                                       |               |
|                                                                   |                                                                                                   |                           |                                       |               |
|                                                                   |                                                                                                   |                           |                                       |               |
|                                                                   |                                                                                                   |                           | CPU 1200 non specificata              |               |
|                                                                   | ≤ III > 400%                                                                                      |                           |                                       | Ň             |
|                                                                   | C Brandetà 🏂 Informazioni 🖉 🛙                                                                     | Disquesties               | N Informazione                        | -             |
|                                                                   | seena a la billa di a la la la la la la la la la la la la l                                       | Jagnostica                | / miomazione                          |               |
| Vista portale                                                     | 1000/_Gest 🝈 Dispositivi & 🧠 in 🖏 Out                                                             |                           | There is no connection to Teamcenter. | 9             |
|                                                                   |                                                                                                   |                           |                                       |               |

| Sigla               | N° Articolo             | Versione<br>Firmware | Telaio | Posto<br>Conn. | Nome        | Indirizzo IP | Maschera di<br>sottorete |
|---------------------|-------------------------|----------------------|--------|----------------|-------------|--------------|--------------------------|
| IM 155-6 PN/3<br>HF | 6ES7 155-<br>6AU30-0CN0 | V4.2                 | 0      | 0              | IO Device_1 | 192.168.0.2  | 255.255.255.0            |
|                     |                         |                      |        |                |             |              |                          |

| M Siemens - C:Users/FABIO/Desktop/Siemens/mj<br>Progetto Modifica Visualizza Inserisci Online | pianto di miscelazione liquidi/Base - Miscelazione di 3 liquidi/Software_I<br>Strumenti Tool Finestra ?<br>• (* ± ) 10 III III III / Collega online // Interrompi collegamento | online 🏭 🖪 📮 🗶 🖃 🛄 🎉 🍕               | pinanto_di_miscelazione_ | Liquidi<br>Totally Integrated Autom<br>P  | ation<br>PORTAL |
|-----------------------------------------------------------------------------------------------|----------------------------------------------------------------------------------------------------|--------------------------------------|--------------------------|-------------------------------------------|-----------------|
| Navigazione del progetto                                                                      | Software_Impinanto_di_miscelazione_liquidi > Dispositivi & Reti                                                                                                    |                                      | _ # =×                   | Catalogo hardware                         |                 |
| Dispositivi Oggetti impianto                                                                  |                                                                                                    | 🖉 Vista topologica 🛛 📥 Vista di rete | Vista dispositivi        | Opzioni                                   |                 |
| R4                                                                                            | S Collega in rete                                                                                                    |                                      |                          |                                           |                 |
|                                                                                               |                                                                                                    |                                      |                          | u Catalana                                |                 |
| <ul> <li>Software Impinanto di miscelazione li.</li> </ul>                                    |                                                                                                    |                                      |                          | ✓ Catalogo                                | go              |
| Aggiungi nuovo dispositivo                                                                    |                                                                                                    |                                      |                          | 6ES7 155-6AU30-0CN0                       | INT INT         |
| 📥 Dispositivi & Reti                                                                          |                                                                                                    |                                      |                          | Filtro Profilo: <tutti></tutti>           | - 💓 💈           |
| PLC_1 [CPU 1215C AC/DC/Rly]                                                                   |                                                                                                    |                                      |                          | Moduli di comunicazione                   |                 |
| Configurazione dispositivi                                                                    |                                                                                                    |                                      |                          | SIMATIC \$7-1500                          |                 |
| Online & Diagnostica                                                                          | IO Device 1                                                                                                    |                                      |                          | SIMATIC Drive Controller                  |                 |
| Blocchi di programma                                                                          | IO Device_I                                                                                                    |                                      |                          | SIMATIC \$7-300                           | 3               |
| Oggetti tecnologici                                                                           |                                                                                                    |                                      |                          | SIMATIC \$7-400                           |                 |
| Sorgenti esterne                                                                              |                                                                                                    |                                      |                          | SIMATIC ET200 CPU                         | -               |
| 👻 🔚 Variabili PLC                                                                             |                                                                                                    |                                      |                          | Device proxy                              |                 |
| a Mostra tutte le variabili                                                                   |                                                                                                    |                                      |                          | • HM                                      | a               |
| Aggiungi nuova tabella delle v.                                                               |                                                                                                    |                                      |                          | Sistemi PC                                |                 |
| Tabella delle variabili standard.                                                             |                                                                                                    |                                      | 5                        | Azionamenti & avviatori                   | 3               |
| 🧤 in [21]                                                                                     | I PLC I                                                                                                    |                                      |                          | Componenti di rece                        |                 |
| Uut [8]                                                                                       | <u> </u>                                                                                                    | 10 10 10 10 10                       | ā                        | Rieva e controlla                         |                 |
| • Tipi di dati PLC                                                                            |                                                                                                    |                                      |                          |                                           |                 |
| Tabella di controllo e di forzamento                                                          |                                                                                                    |                                      |                          | <ul> <li>Moduli di interfaccia</li> </ul> |                 |
| Backup online                                                                                 |                                                                                                    |                                      |                          | T PROFINET                                |                 |
| < II >                                                                                        |                                                                                                    |                                      |                          | M 155-6 PN BA                             | =               |
| ✓ Vista dettagli                                                                              |                                                                                                    |                                      |                          | M 155-6 PN ST                             |                 |
|                                                                                               |                                                                                                    |                                      |                          | M 155-6 PN ST SIPLUS                      |                 |
|                                                                                               |                                                                                                    |                                      |                          | IM 155-6 PN ST SIPLUS RAIL                |                 |
|                                                                                               |                                                                                                    |                                      |                          | IM 155-6 PN HF                            |                 |
| Nome                                                                                          | PN/IF 1                                                                                                    |                                      |                          | 6ES7 155-6AU00-0CN0                       | 3               |
|                                                                                               | 1 %/1 ⊑_ 1                                                                                                    |                                      |                          | 6ES7 155-6AU01-0CN0                       | 5               |
|                                                                                               |                                                                                                    |                                      |                          | 6ES7 155-6AU30-0CN0                       | 1               |
|                                                                                               |                                                                                                    |                                      |                          | IM 155-6 PN HF SIPLUS                     |                 |
|                                                                                               |                                                                                                    |                                      |                          | IM 155-6 PN HF SIPLUS RAI                 | L               |
|                                                                                               |                                                                                                    |                                      | ~                        | M 155-6 PN HS                             |                 |
|                                                                                               | < III                                                                                                    | > 400%                               | <u> </u>                 | • [] IM 155-6 PN R1                       | ~               |
|                                                                                               |                                                                                                    | 🤨 Proprietà 🚺 Informazioni 🚯 🖞 Di    | agnostica 🛛 🗖 🗏 🛆        | > Informazione                            |                 |
| 4 Vista portale                                                                               | ECODO6 Cicl - ECODO7 Gest - Dispositivi &                                                                                                    | 3 Out                                | E                        | There is no connection to Teamcenter      | <b>3</b> 0      |

#### Assegnazione dell'IO Controller all'ET 200SP IM 155-6 PN/3 HF

- 1. Passaggio alla Vista di Rete:
- Trova e seleziona "Vista di rete" nella barra degli strumenti per passare dalla "Vista dispositivi".
- 2. Selezione del Dispositivo IM 155-6 PN/3 HF:
- Localizza il dispositivo IM 155-6 PN/3 HF nella vista di rete e clicca sull'area che indica "Non
- assegnato". 3. Assegnazione dell'IO Controller:
- Seleziona "Assegna IO Controller" e poi scegli "PLC\_1.Interfaccia PROFINET\_1" come IO Controller per il dispositivo.

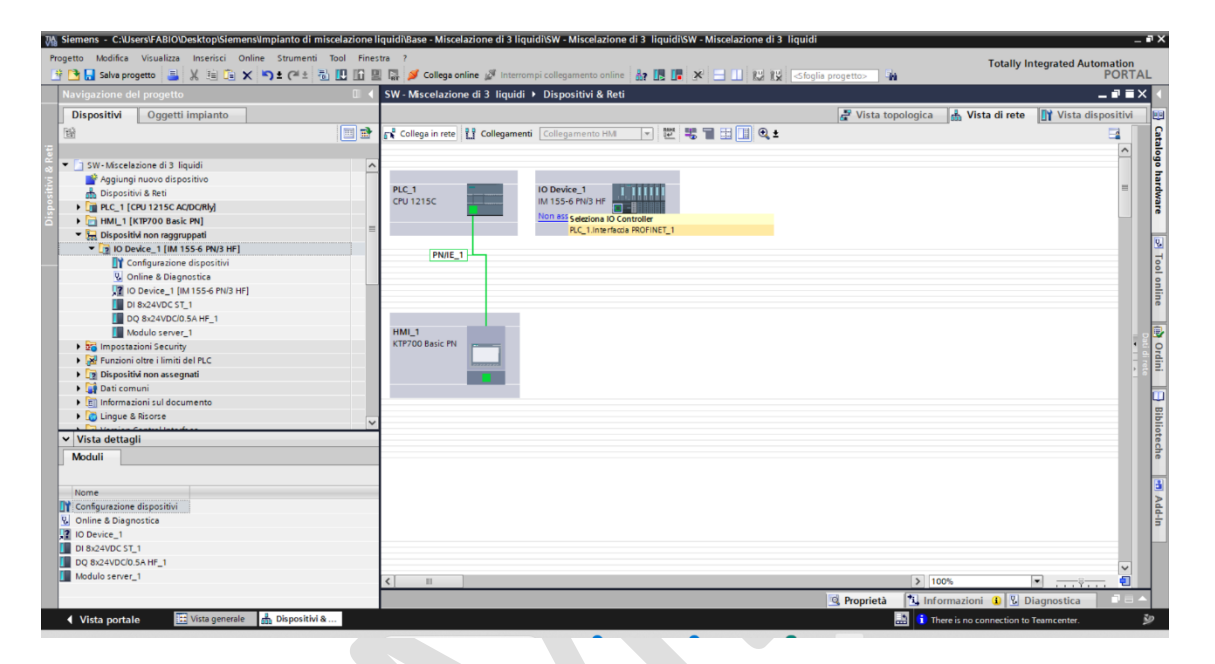

| Sigla              | N° Articolo         | Versione<br>Firmware | Tel<br>aio | Posto<br>Conn. | Nome                 | Ind<br>iriz<br>zo<br>IP | Maschera<br>di<br>sottorete |
|--------------------|---------------------|----------------------|------------|----------------|----------------------|-------------------------|-----------------------------|
| DI 8x24VDC ST      | 6ES7 131-6BF01-0BA0 | V0.0                 | 0          | 1              | DI 8x24VDC ST_1      |                         |                             |
| DQ 8x24VDC/0.5A HF | 6ES7 132-6BF00-0CA0 | V2.0                 | 0          | 2              | DQ 8x24VDC/0.5A HF_1 |                         |                             |
| Modulo server      | 6ES7 193-6PA00-0AA0 | V1.1                 | 0          | 3              | Modulo server_1      |                         |                             |

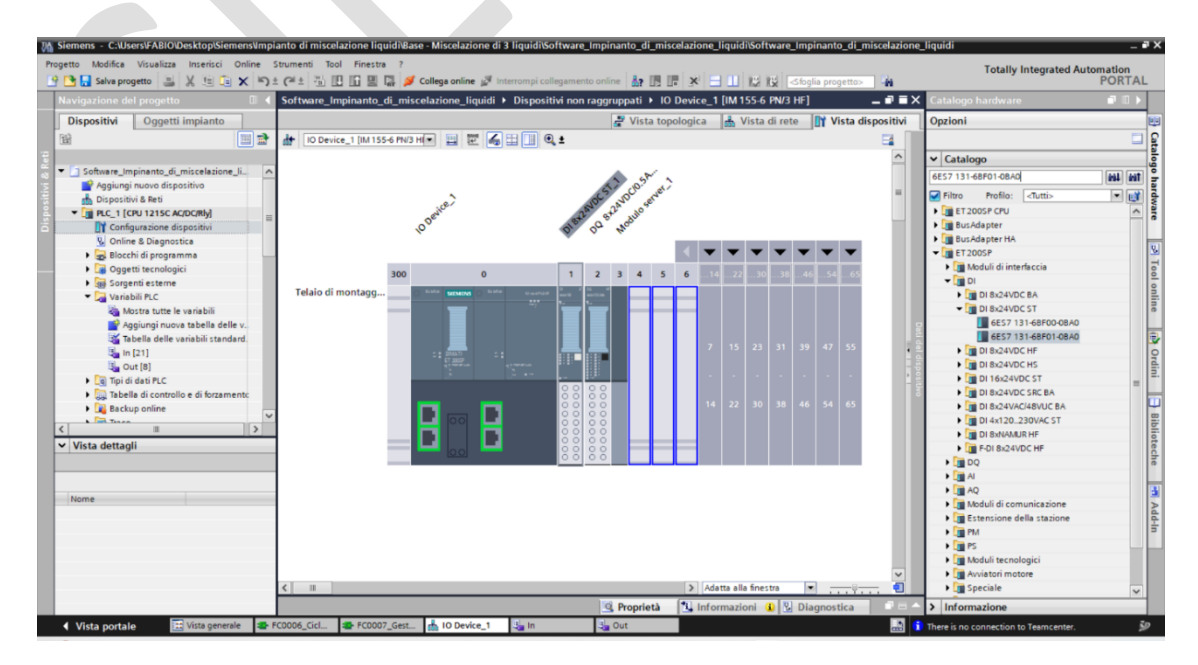

#### Per accedere e modificare le proprietà di un dispositivo nel TIA Portal, segui questi passaggi:

- Nel pannello di navigazione a sinistra del TIA Portal, localizza il dispositivo che desideri configurare sotto la sezione "Dispositivi e Reti".
- Apri la tendina del dispositivo e clicca con il tasto sinistro su "Configurazione dispositivi"
- Entrerai così nella "Vista dispositivo"
- Clicca con il tasto destro del mouse sul dispositivo di interesse per far apparire il menu contestuale.
- Nel menu contestuale, seleziona l'opzione "Proprietà" per aprire la finestra delle proprietà del dispositivo.
- Una volta aperta la finestra delle proprietà, verranno visualizzate diverse schede e opzioni, tra cui:
- Generale: Informazioni di base sul dispositivo, come nome, modello, e indirizzo IP.
- Varie: Configurazioni specifiche quali versione del firmware, parametri di rete, ecc.
- Connettività (come Profinet, Profibus, ecc.): Impostazioni relative alla comunicazione e connessione di rete.
- Sicurezza: Opzioni per impostare o modificare la sicurezza del dispositivo, inclusa la protezione password e altre impostazioni relative alla sicurezza dei dati.
- Naviga tra le schede e modifica le impostazioni secondo le necessità del tuo progetto. Per esempio, potresti dover impostare l'indirizzo IP nella scheda Generale se il tuo dispositivo si connetterà a una rete.

Assicurati di salvare il progetto dopo aver modificato le proprietà per mantenere le configurazioni aggiornate. Questo processo ti permetterà di gestire le impostazioni del tuo dispositivo PLC in modo efficace all'interno del tuo ambiente di sviluppo TIA Portal.

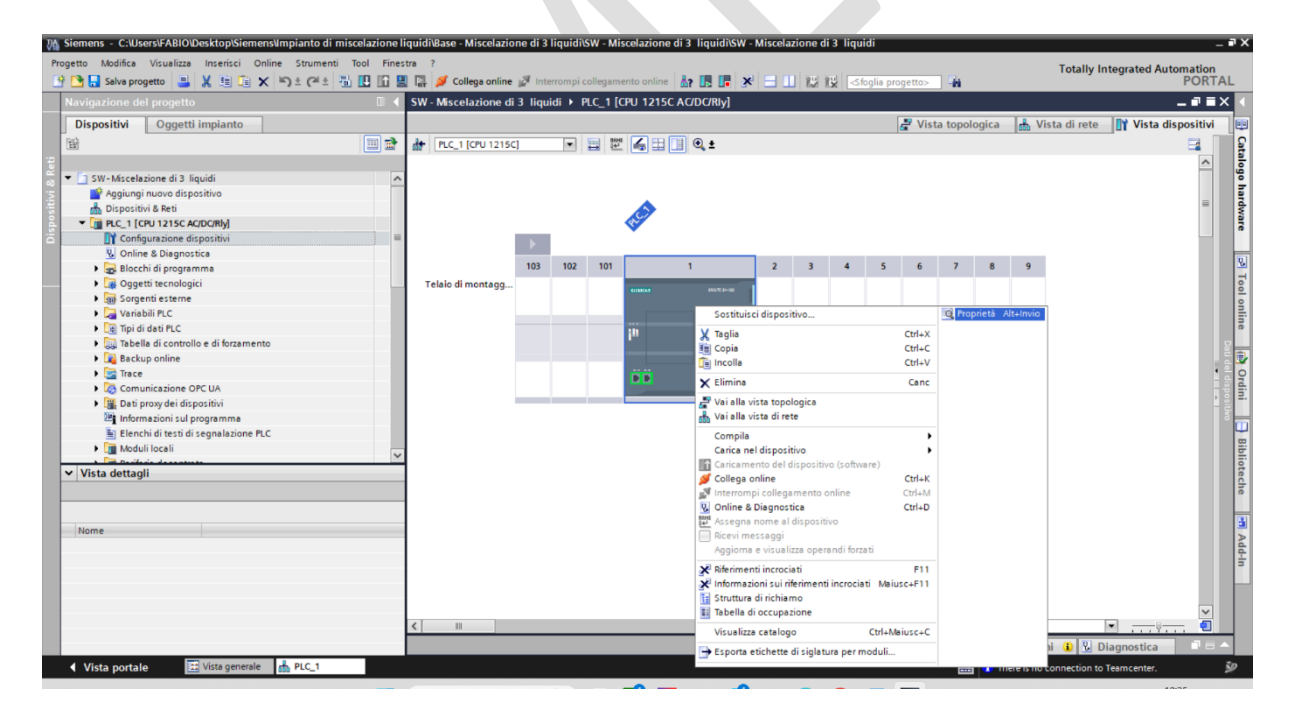

#### PLC\_1/Configurazione dispositivi

Navigatore del progetto/Dispositivi Non raggruppati/IO Device\_1/Configurazione dispositivi

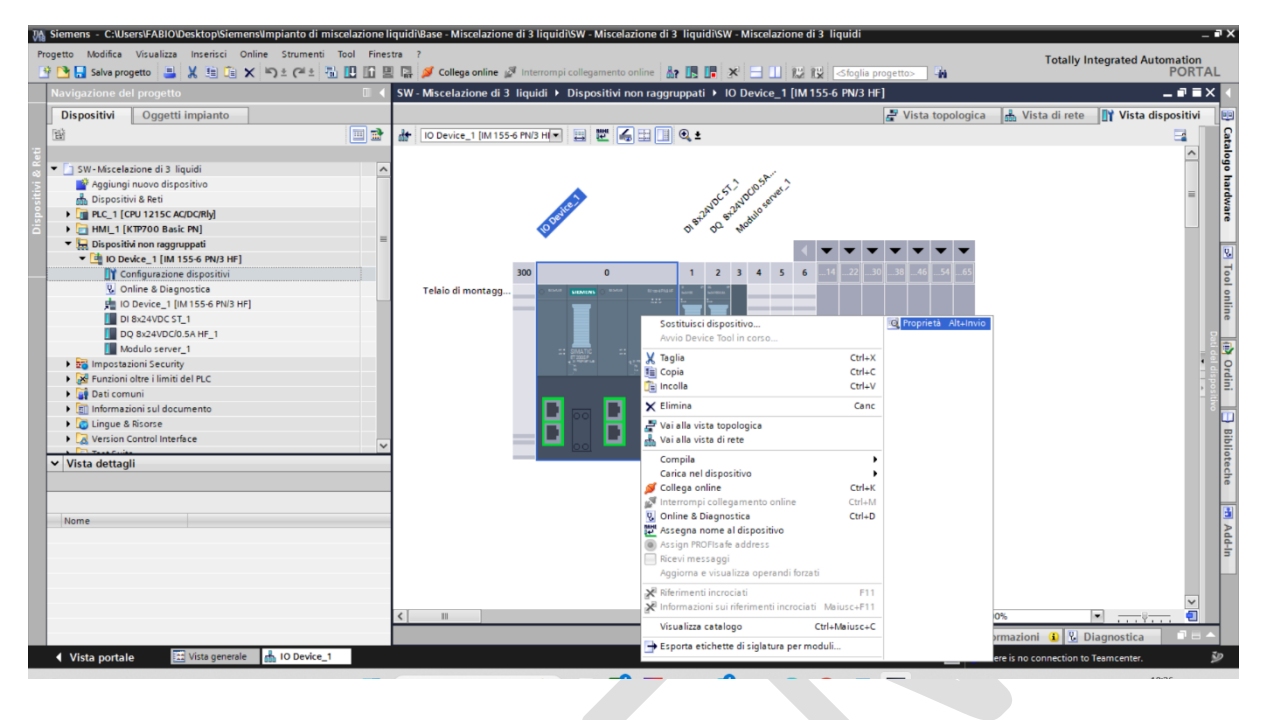

Per configurare i dispositivi del tuo progetto nel TIA Portal in modo efficiente e coerente con le specifiche fornite, segui una procedura standardizzata che si applica sia ai PLC che ai moduli di espansione remoti. Questa procedura generale dovrebbe essere adattata in base alle specifiche dettagliate nella tua tabella di hardware, assicurando che tutte le impostazioni siano conformi ai requisiti del progetto.

#### Procedura di Configurazione Generale

#### 1. Aggiornamento del Nome del Dispositivo e delle Impostazioni Generali:

• Accedi alla sezione "Generale" e poi "Informazioni sul progetto" delle proprietà del dispositivo. Qui, aggiorna il campo "Nome" e altri campi pertinenti come "Autore" e "Commento" in base alle specifiche della tua tabella di hardware.

|                                                    |          | s far 🌽 conega onnine 😰 🗤                     | lenomp                                | n collegam |                    |          |   |   | oglia progette | o> <b>4</b> 11 |         |             |         |             | onn     |
|----------------------------------------------------|----------|-----------------------------------------------|---------------------------------------|------------|--------------------|----------|---|---|----------------|----------------|---------|-------------|---------|-------------|---------|
| avigazione del progetto                            |          | SW - Miscelazione di 3 liq                    | uidi 🕨                                | PLC_1 [    | CPU 1215C AC/DC/RI | /]       |   |   |                |                |         |             |         | _           |         |
| Dispositivi Oggetti impianto                       |          |                                               |                                       |            |                    |          |   |   | 2 🚽            | Vista top      | ologica | ᡖ Vista di  | rete    | Vista dispo | ositivi |
| à                                                  | 💷 🗟      | # PLC_1 [CPU 1215C]                           |                                       |            | : 🚄 🗄 🔲 🍳 ±        |          |   |   |                |                |         |             |         |             |         |
| To the Mandalana dia Kasidi                        |          |                                               |                                       |            | A                  |          |   |   |                |                |         |             |         |             | _       |
| Sw-Miscelazione di 3 liquidi                       | <u>^</u> |                                               |                                       |            | RC                 |          |   |   |                |                |         |             |         |             |         |
| Dispositivi & Peti                                 |          |                                               |                                       |            | *                  |          |   |   |                |                |         |             |         |             | -       |
| PIC 1 [CPU1215C AC/DC/Rb]                          |          |                                               | <u></u>                               | _          |                    |          | _ |   |                |                | _       |             |         |             | •       |
| HML 1 [KTP700 Basic PN]                            |          | 103                                           | 102                                   | 101        | 1                  | 2        | 3 | 4 | 5 6            | 57             | 8       | 9           |         |             | -       |
| Dispositivi pop ragguppati                         | =        | Telaio di montagg                             |                                       |            |                    |          |   |   |                |                |         |             |         |             | -       |
| <ul> <li>In Device 1 [IM 155-6 PN/3 HF]</li> </ul> |          |                                               |                                       |            | BIGBICKS INC.      |          |   |   |                |                |         |             |         |             |         |
| Configurazione dispositivi                         |          |                                               |                                       |            |                    |          |   |   |                |                |         |             |         |             |         |
| V. Online & Diagnostica                            |          |                                               |                                       |            |                    |          |   |   |                |                |         |             |         |             | ~       |
| IO Device 1 [IM 155-6 PN/3 HF]                     |          | <                                             |                                       |            |                    |          |   |   |                |                | > 10    | 10%         |         |             | •       |
| DI 8x24VDC ST 1                                    |          | PLC_1 [CPU 1215C AC/DC/                       |                                       |            |                    |          |   |   | Q Pro          | prietà         | Info    | ormazioni 🚯 | V Diagr | ostica      |         |
| DO 8x24VDC/0.5A HF 1                               |          | Caparala Variabila                            |                                       | Costant    | i di sistema 🛛 Te  |          |   |   |                |                |         |             |         |             | _       |
| Modulo server 1                                    |          | Generale Variabile                            |                                       | Costani    |                    | su       |   |   |                |                |         |             |         |             | _       |
| Martin Security                                    |          | ✓ Generale                                    | _                                     | Informaz   | ioni sul progetto  |          |   |   |                |                |         |             |         |             |         |
| Funzioni oltre i limiti del PLC                    |          | Informazioni sul progetto                     |                                       |            |                    |          |   |   |                |                |         |             |         |             |         |
| Dati comuni                                        |          | Informazione catalogo                         |                                       |            |                    |          |   |   |                |                |         |             |         |             |         |
| Informazioni sul documento                         |          | Identification & Mainten                      |                                       |            | Nom                | e: PLC_1 |   |   |                |                |         |             |         |             | _       |
| Lingue & Risorse                                   |          | Somme di controllo                            |                                       |            | Auto               | e: SCE   |   |   |                |                |         |             |         |             |         |
| Version Control Interface                          |          | <ul> <li>Interfaccia PROFINET [X1]</li> </ul> |                                       |            | Commen             | 0.       |   |   |                |                |         |             |         |             |         |
| A Distance Color                                   | ~        | DI 14/DQ 10                                   | _                                     |            | conneri            |          |   |   |                |                |         |             |         |             |         |
| Vista dettagli                                     |          | AI 2/AQ 2                                     | -                                     |            |                    |          |   |   |                |                |         |             |         |             |         |
|                                                    |          | <ul> <li>Contatori veloci (HSC)</li> </ul>    |                                       |            |                    |          |   |   |                |                |         |             |         |             | $\sim$  |
|                                                    |          | <ul> <li>Generatori di impulsi (PT</li> </ul> | E                                     |            |                    |          |   |   | _              |                |         |             |         |             |         |
|                                                    |          | Avviamento                                    | •                                     |            | Posto connetto     | e: 1     |   |   |                |                |         |             |         |             |         |
| Nome                                               |          | Ciclo                                         |                                       |            | Telaio di montagg  | o: 0     |   |   |                |                |         |             |         |             |         |
|                                                    |          | Carico di comunicazione                       |                                       |            |                    |          |   |   |                |                |         |             |         |             |         |
|                                                    |          | Merker di clock e di sistema                  |                                       |            |                    |          |   |   |                |                |         |             |         |             |         |
|                                                    |          | SIMATIC Memory Card                           |                                       |            |                    |          |   |   |                |                |         |             |         |             |         |
|                                                    |          | Server web                                    |                                       |            |                    |          |   |   |                |                |         |             |         |             |         |
|                                                    |          | Lingue disponibili per la                     |                                       |            |                    |          |   |   |                |                |         |             |         |             |         |
|                                                    |          | Ora                                           |                                       |            |                    |          |   |   |                |                |         |             |         |             |         |
|                                                    |          | Protectione 9 Cocumbu                         | 1 1 1 1 1 1 1 1 1 1 1 1 1 1 1 1 1 1 1 |            |                    |          |   |   |                |                |         |             |         |             |         |

| M Siemens - C:\Users\FABIO\Desktop\Siemens\Impianto di miscelazione                                                                                                    | iquidi\Base - Miscelazione di 3 liqu                                                                                 | iidi\SW - Miscelazione di 3 liquidi\S               | SW - Miscelazione di 3 liquidi |                                      |                             | _ • ×                                                                                                    |
|----------------------------------------------------------------------------------------------------|----------------------------------------------------------------------------------------------------|-----------------------------------------------------|--------------------------------|--------------------------------------|-----------------------------|----------------------------------------------------------------------------------------------------|
| Progetto Modifica Visualizza Inserisci Online Strumenti Tool Fine                                                                                                    | stra ?<br>2 🔝 💋 Collega online 🖉 Interror                                                                            | npi collegamento online 🛛 👪 🖪 📑                     | × = 11 12 15 <500              | ia progetto>                         | Totally Int                 | egrated Automation<br>PORTAL                                                                                                    |
| Navigazione del progetto                                                                                                    | SW - Miscelazione di 3 liquidi                                                                                       | ► Dispositivi non raggruppati ►                     | IO Device_1 [IM 155-6 PN/3     | HF]                                  |                             | _ # # X (                                                                                                    |
| Dispositivi Oggetti impianto                                                                                                    |                                                                                                    |                                                     |                                | 📲 Vista topologica                   | 📩 Vista di rete             | 🛐 Vista dispositivi 📃 🕮                                                                                                    |
|                                                                                                    | IO Device_1 [IM 155-6 PN/3 H                                                                                         | ■ 📰 🔏 🎞 💷 @, ±<br>0 1 2                             | 3 4 5 614                      | 3038465465                           |                             | Catale                                                                                                    |
| 1         ▼         SW-Mscelazione di 3 liquidi         ▲           ▲         Aggiungi nouvo dipositivo         ▲         Dipositivi a Rei           ▲         Dipositivi a Rei         ●         Dipositivi a Rei           ▲         MML         I (EPV 1251 C ADORM)         ●           ▲         MML         I (EPV 2155 C ADORM)         ●           ▲         MML         I (EPV 200 Rei         ●           ▲         Dipositivi non regruppati         ■         ●           ▲         Dipositivi non regruppati         ●         ●           ▲         O confugurazione di positivi         ●         ●           ▲         O confugurazione di positivi         ●         ●           ▲         O confugurazione di positivi         ●         ●           ▲         O confugurazione di positivi         ●         ●                                                                                                    | Telaio di montagg                                                                                                    |                                                     | 7 15                           | 23 31 39 47 55<br><br>30 38 46 54 65 | 00% •                       | Det ford water State of an Example for the state of the state of the s |
| DI 8x24VDC ST_1                                                                                                    | IO Device_1 [IM 155-6 PN/3 HF                                                                                        |                                                     |                                | 🖳 Proprietà 🚺 Inf                    | ormazioni 🚺 🗓 Dia           | ignostica 🗖 🗖 🗖 🦉                                                                                                    |
| DQ 8x24VDC/0.5A HF_1      Modulo server_1      Signationi Security                                                                                                    | Generale Variabile IO                                                                                                | Costanti di sistema Testi Informazioni sul progetto |                                |                                      |                             | P                                                                                                    |
| Ser Purclaufi ubler Immu ber PLC     Ser Data comuni     En Informazioni sul documento     Comune & Ricorce     Comune & Ricorce | Informazione catalogo<br>Identification & Maintenance<br>Interfaccia PROFINET [X1]<br>Generale<br>Indirizzi Ethernet | Nome:<br>Autore:<br>Commento:                       | IO Device_1<br>SCE             |                                      |                             | ini 🛛 Bibli                                                                                                    |
| Vista dettagli                                                                                                    | Opzioni avanzate     Parametri dell'unità     Generale                                                               |                                                     |                                |                                      |                             | >                                                                                                    |
| Nome                                                                                                    | Moduli virtuali     Shared Device                                                                                    | Telaio di montaggio:<br>Posto connettore:           | 0                              |                                      |                             | 4                                                                                                    |
|                                                                                                    |                                                                                                    |                                                     |                                |                                      |                             | d-in                                                                                                    |
|                                                                                                    |                                                                                                    |                                                     |                                |                                      |                             |                                                                                                    |
| Vista portale 🗄 Vista generale 🎄 IO Device_1                                                                                                    |                                                                                                    |                                                     |                                | 🔝 🚺 т                                | here is no connection to Te | eamcenter. 😼                                                                                                    |

- 2. Aggiornamento della Versione del Firmware:
- Nella sezione "Generale", sotto "Informazioni catalogo", verifica e aggiorna la "Versione firmware" secondo le indicazioni della tabella, assicurandoti di utilizzare la versione corretta per il modello specifico del tuo dispositivo.

| 74 Siemens - C:\Users\FABIO\Desktop\Siemens\Impianto di miscelazione | e liquidi@ase - Miscelazione di 3 liquidiSW - Miscelazione di 3 liquidiSW - Miscelazione di 3 liquidi                                                                                                    | _ # X       |
|----------------------------------------------------------------------|----------------------------------------------------------------------------------------------------|-------------|
| Progetto Modifica Visualizza Inserisci Online Strumenti Tool Fin     | estra ? Totally Integrated Automatic                                                                                                    | on          |
| 📑 🛅 🖶 Salva progetto 📇 🐰 🗄 🗐 🗙 🍤 🛨 (주 🎂 🖽 🖽                          | 📱 🕼 💋 Collega online 🖉 Interrompi collegamento online 🎂 🖪 📑 💥 😑 📋 🔣 🐹 <ir></ir>                                                                                                    | RTAL        |
| Navigazione del progetto                                             | SW - Miscelazione di 3 liquidi → PLC_1 [CPU 1215C AC/DC/Rly]                                                                                                    | ∎× ∢        |
| Dispositivi Oggetti impianto                                         | 🖉 Vista topologica 🛔 Vista di rete 👔 Vista dispositi                                                                                                    | ivi 😐       |
| (1) (1) (1) (1) (1) (1) (1) (1) (1) (1)                              | 🔠 PLC_1 [CPU 1215C] 🕢 🔛 🐷 🎧 🔛 📔 🔍 🛓                                                                                                    | E C         |
| -                                                                    |                                                                                                    | ~ 8         |
| 🗧 💌 🗋 SW-Miscelazione di 3 liquidi                                   |                                                                                                    |             |
| Aggiungi nuovo dispositivo                                           | • •                                                                                                    |             |
| 📅 Dispositivi & Reti                                                 |                                                                                                    | + dwa       |
| PLC_1 [CPU 1215C AC/DC/Rly]                                          | 103 102 101 1 2 3 4 5 6 7 8 9                                                                                                    |             |
| HMI_1 [KTP700 Basic PN]                                              | Telaio di montang                                                                                                    | 1 8         |
| Dispositiva non raggruppati                                          | states a strategy at states                                                                                                    | 5 😡         |
| Confaurazione disperitivi                                            |                                                                                                    | 1           |
| Online & Diagnostica                                                 |                                                                                                    | ~ <u>°</u>  |
| IO Device 1 [IM 155-6 PN/3 HF]                                       |                                                                                                    |             |
| DI 8x24VDC ST_1                                                      | PLC_1 [CPU 1215C AC/DC/Rly]                                                                                                    | = - 3       |
| DQ 8x24VDC/0.5A HF_1                                                 | Generale Variabile IO Costanti di sistema Testi                                                                                                    |             |
| Modulo server_1                                                      | Generale Validation of Sistema lead                                                                                                    |             |
| Impostazioni Security                                                | Generale     Informazione catalogo                                                                                                    | 9           |
| Funzioni oltre i limiti del PLC                                      | Informazione su progetto                                                                                                    | din         |
| 🕨 🙀 Dati comuni                                                      | Identification & Majoran                                                                                                    |             |
| Informazioni sul documento                                           | Some di controllo                                                                                                    | - m         |
| Lingue & Risorse                                                     | Interfaccia PROFINET[X1]     Descrizione: Weemona oi lavoro 125kb, alimentazione ACL202400 con Dil 4 XD-244 SinkrSUBAC, DQ ID Xrefe e A2 A     A     A     A     A     Descrizione: Weemona oi lavoro 125kb, alimentazione ACL202400 con Dil 4 XD-244 SinkrSUBAC, DQ ID Xrefe e A2     A |             |
| Version Control Interface                                            | DI 14/DQ 10     on board; fino a 3 moduli per la comunicazione seriale; fino a 8 unità di ingressi/uscite per                                                                                                    | 5           |
| ✓ Vista dettagli                                                     | Al 2/AQ 2     ampliamento degli IIO; PROFINETIO Controller, 2 porte, I-Device, protocollo di trasporto TCPIP, secure     Open User Communication, comunication, Sort, Server ever DA                                                                                                    | ote         |
|                                                                      | Contatori veloci (HSC)                                                                                                    | che         |
|                                                                      | ▶ Generatori di impulsi (PT V                                                                                                    |             |
|                                                                      | Avviamento N° di articolo: 6ES7 215-18G40-0XB0                                                                                                    | 3           |
| Nome                                                                 | Ciclo Versione firmware: V4.5                                                                                                    | Þ           |
|                                                                      | Canco di comunicazione Modifica versione firmware                                                                                                    | 1<br>1<br>1 |
|                                                                      | Nerver di ciocke di sistema<br>El MATE la mane la descrizione del madule                                                                                                    | -           |
|                                                                      | Songer web                                                                                                    |             |
|                                                                      | Lingue disponibili per la                                                                                                    |             |
|                                                                      | Ora                                                                                                    |             |
|                                                                      | Protezione & Security                                                                                                    |             |
|                                                                      |                                                                                                    |             |
| Vista portale 🔛 Vista generale 🚠 PLC_1                               | 📑 🐧 There is no connection to Teamcenter.                                                                                                    | 2           |

| Siemens - C:\Users\FABIO\Desktop\Siemens\Impianto di miscelazione I                                                                                                    | quidi\Base - Miscelazione di 3 liqu                                                                                                    | idi\SW - Miscelazione di 3 liquidi\S                                   | W - Miscelazione di 3 liquidi                                                                                                    | _ <b>-</b> X                                                                                                    |
|----------------------------------------------------------------------------------------------------|----------------------------------------------------------------------------------------------------|------------------------------------------------------------------------|----------------------------------------------------------------------------------------------------|----------------------------------------------------------------------------------------------------|
| Progetto Modifica Visualizza Inserisci Online Strumenti Tool Fines                                                                                                    | tra ?                                                                                                    |                                                                        |                                                                                                    | Totally Integrated Automation                                                                                                    |
| 📑 📴 🔚 Salva progetto 🔠 🐰 💷 🖫 🗙 🍽 🐨 🗶 🖽 🔛 🔛                                                                                                    | 🖬 💋 Collega online 🖉 Interror                                                                                                    | npi collegamento online 🛛 🔐 📑                                          | 🗶 🖃 🛄 🔛 🔣 <>foglia progetto>                                                                                                    | PORTAL                                                                                                    |
| Navigazione del progetto                                                                                                    | SW - Miscelazione di 3 liquidi                                                                                                    | Dispositivi non raggruppati                                            | IO Device_1 [IM 155-6 PN/3 HF]                                                                                                    | _ # = × <                                                                                                    |
| Dispositivi Oggetti impianto                                                                                                    |                                                                                                    |                                                                        | 🚰 Vista top                                                                                                    | pologica 💼 Vista di rete 🛐 Vista dispositivi 🗐                                                                                                    |
| 🖬 🔟 📰                                                                                                    | IO Device_1 (IM 155-6 PN/3 H                                                                                                    | 🗉 🗮 🍊 🖽 🛄 🍳 ±                                                          |                                                                                                    | 📑 🖬                                                                                                    |
| Bit SW-Miscelasione di 3 liquidi     Image: SW-Miscelasione di 3 liquidi       Image: SW-Miscelasione di 3 liquidi     Image: SW-Miscelasione di 3 liquidi       Image: SW-Miscelasione di 3 liquidi     Image: SW-Miscelasione di 3 liquidi       Image: SW-Miscelasione dispositivi     Image: SW-Miscelasione dispositivi       Image: SW-Miscelasione dispositivi     Image: SW-Miscelasione dispositivi       Image: SW-Miscelasione dispo | Erens or moninergy     Erens or moninergy     C     Bi     Do Device.1 (IM 155-6 PW3 HF     Generale     Normation sub progetto     Information sub progetto     Information     Information sub progetto     Informat | Costanti di sistema<br>Informazione catalogo<br>Sigle:<br>Descritione: | 7         15         23         31         39         47           -         -         -         -         -         -         -           14         22         30         38         45         54           IN 155-6 PNB FV2         30         46         54           M 155-6 PNB FV2         30         16         54           M 155-6 PNB FV         20         77         16         178         26           M 155-6 PNB FV         30         116         pcm/reital         250µr, 54         module of perfering inclusi moduli Figuit Notice inclusion and ili Figuit Notice inclusion and ili Figuit Notice inclusion and ili Figuit Notice inclusion and ili Piguit Notice inclusion and ili Piguit Notice | switch a 3 porte integrato con tempo di ciclo da<br>smitch a 3 porte integrato con tempo di ciclo da<br>smitch a 3 porte integrato con tempo di ciclo |
| Vista dettagli                                                                                                    | <ul> <li>Opzioni avanzate</li> <li>Parametri dell'unità</li> <li>Generale</li> </ul>                                                                                                    | N° di articolo:                                                        | sostituzione dell'unità in funzionamento (Multi Hot<br>sincronismo di clock; Shared Device collegato a 4 F<br>6ES7 155-6AU30-0CN0                                                                                                    | Swap); avvio con spazi vuoti; funzionamento in<br>PROFINET Controller max; supporte MSI/MSO;                                                                                                    |
|                                                                                                    | Moduli virtuali                                                                                                    | Versione firmware:                                                     | V4.2                                                                                                    |                                                                                                    |
| Nome                                                                                                    | Shared Device                                                                                                    |                                                                        | Modifica versione firmware                                                                                                    |                                                                                                    |
|                                                                                                    |                                                                                                    |                                                                        | Aggiorna la descrizione del modulo                                                                                                    | 4                                                                                                    |
|                                                                                                    |                                                                                                    |                                                                        |                                                                                                    |                                                                                                    |
| Vista portale                                                                                                    |                                                                                                    |                                                                        |                                                                                                    | 🔝 🤨 There is no connection to Teamcenter. 🕺 😥                                                                                                    |
| Soleggiato                                                                                                    | Q Cerca                                                                                                    | i 🖬 🔂 🗿 🗰 🖬                                                            | l 😑 😒 🧳 🖷 🌆                                                                                                    | ^ ITA 🖫 Φ) 🖢 10:51 ♣ 🥵</th                                                                                                    |

- 3. Configurazione dell'Interfaccia PROFINET/Indirizzi Ethernet:
  Imposta l'indirizzo IP e la maschera di sottorete seguendo le specifiche fornite, assicurandoti che l'indirizzo IP sia unico nella tua rete per evitare conflitti.

| Siemens - C:\Users\FABIO\Desktop\Siemens\Impianto di miscelazione    | iquidi\Base - Miscelazione di 3 liquio             | tiSW - Miscelazione di 3 liquidiSW - Miscelazione di 3 liquidi 🛛 🗕 🖬 🗙                                          |
|----------------------------------------------------------------------|----------------------------------------------------|----------------------------------------------------------------------------------------------------|
| Progetto Modifica Visualizza Inserisci Online Strumenti Tool Fine    | itra ?                                             | Totally Integrated Automation                                                                                   |
| 📑 🛅 🔒 Salva progetto 📇 🐰 🗄 🕼 🗙 🍤 ± (= ± 🐁 🗉 🖬                        | 🛿 🔝 🍠 Collega online 🖉 Interromp                   | ii collegamento online 🛔 🖪 🖪 🗰 🛪 🖃 🛄 🕼 🔣 Karl (Stoglia progetto>                                                |
| Navigazione del progetto                                             | SW - Miscelazione di 3 liquidi 🕨                   | PLC_1 [CPU 1215C AC/DC/Riy]                                                                                     |
| Dispositivi Oggetti impianto                                         |                                                    | 😴 Vista topologica 🛛 🛔 Vista di rete 🛛 👔 Vista dispositivi 🛛 🕮                                                  |
| 1 I I I I I I I I I I I I I I I I I I I                              | d+ PLC_1 [CPU 1215C]                               |                                                                                                    |
| 2                                                                    |                                                    |                                                                                                    |
| 🗧 💌 🗈 SW-Miscelazione di 3 liquidi                                   |                                                    |                                                                                                    |
| Aggiungi nuovo dispositivo                                           | 1                                                  |                                                                                                    |
| 🗄 Dispositivi & Reti                                                 | •                                                  | door 1                                                                                                    |
| PLC_1 [CPU 1215C AC/DC/Rly]                                          | 103 102                                            | 2 101 1 2 3 4 5 6 7 8 9                                                                                         |
| HMI_1 [KTP700 Basic PN]                                              | Telajo di montago                                  |                                                                                                    |
| Dispositivi non raggruppati     The Dispositive 1 [IM 155.6 PN/3 HE] |                                                    | STARKS BIOCE                                                                                                    |
| Configurazione dispositivi                                           |                                                    | of a second second second second second second second second second second second second second second second s |
| V. Online & Diagnostica                                              |                                                    |                                                                                                    |
| H IO Device_1 [IM 155-6 PN/3 HF]                                     | <                                                  | > 100% · ································                                                                       |
| DI 8x24VDC ST_1                                                      | PLC_1 [CPU 1215C AC/DC/RIy]                        | 🤦 Proprietà 🚺 Informazioni 🚯 🖏 Diagnostica 💿 🖃 🦉 🖥                                                              |
| DQ 8x24VDC/0.5A HF_1                                                 | Generale Variabile IO                              | Costanti di sistema Testi                                                                                       |
| Modulo server_1                                                      | ▼ Generale                                         |                                                                                                    |
| Eugini altre i limiti del PLC                                        | Informazioni sul progetto                          | Indirizzi Ethernet                                                                                              |
| Dati comuni                                                          | Informazione catalogo                              | Interfaccia collegata a                                                                                         |
| Informazioni sul documento                                           | Identification & Mainten                           |                                                                                                    |
| Lingue & Risorse                                                     | Somme di controllo                                 | Sottorete: PN/IE_1                                                                                              |
| Version Control Interface                                            | Generale                                           | Inserisci nuova sottorete                                                                                       |
| Y Vista dettagli                                                     | Indirizzi Ethernet                                 |                                                                                                    |
| riska dottagi                                                        | Sincronizzazione dell'ora                          | Protocollo Internet versione 4 (IPv4)                                                                           |
|                                                                      | Modo di funzionamento                              | Imposta indirizzo IP nel progetto                                                                               |
|                                                                      | <ul> <li>Opzioni avanzate</li> </ul>               | Indigra IP 102 168 0 1                                                                                          |
| Nome                                                                 | Accesso al server web                              | Manual 192.108.0.1                                                                                              |
|                                                                      | <ul> <li>DI 14/DQ 10</li> <li>Al 2/AO 2</li> </ul> | sottorete: 255.255.0                                                                                            |
|                                                                      | Contatori veloci (HSC)                             | Utilizza router                                                                                                 |
|                                                                      | <ul> <li>Generatori di impulsi (PT</li> </ul>      | Indirizzo del router: 0 0 0 0                                                                                   |
|                                                                      | Avviamento                                         | Consenti la modifica dell'indirizzo IP direttamente nel dispositivo                                             |
|                                                                      | Ciclo                                              |                                                                                                    |
|                                                                      | Carico di comunicazione 💙                          | PROFINET                                                                                                    |
| Vista portale                                                        |                                                    | 📑 🚺 There is no connection to Teamcenter.                                                                       |

| Ma Siemens - C:\Users\FABIO\Desktop\Siemens\Implanto di miscelazione li | quidi\Base - Miscelazione di 3 liqu                                                                                                  | idi/SW - Miscelazione di 3 Tiquidi/SW - Miscelazione di 3 Tiquidi                                                             | -                                                                                                    | • ~                               |
|-------------------------------------------------------------------------|----------------------------------------------------------------------------------------------------|----------------------------------------------------------------------------------------------------|----------------------------------------------------------------------------------------------------|-----------------------------------|
| Progetto Modifica Visualizza Inserisci Online Strumenti Tool Finest     | ra ?                                                                                                    | npi collegamento online 🛔 🖪 🗊 🛪 😑 💷 🔛 🗱 isso sociale prog                                                                     | Totally Integrated Automation                                                                                                    | AL                                |
| Navigazione del progetto                                                | SW - Miscelazione di 3 liquidi                                                                                                    | Dispositivi non raggruppati I O Device_1 [IM 155-6 PN/3 HF]                                                                   | _ # =>                                                                                                    | k (                               |
| Dispositivi Oggetti impianto                                            | 10 Device_1 (M 155-6 PN/B H)<br>Telaio di montagg                                                                                    |                                                                                                    | Vista di rete 🔐 Vista di spositivi                                                                                                    | Catalogo hardware<br>Dati del dis |
|                                                                         | < II<br>IO Device_1 [IM 155-6 PN/3 HF                                                                                                |                                                                                                    | 3     3     46 54 65     3     100%     1     100%     1     100%     1     100%     1     100%     1     100%     1     100%     1     1     100%     1     1     1     1     1     1     1     1     1     1     1     1     1     1     1     1     1     1     1     1     1     1     1     1     1     1     1     1     1     1     1     1     1     1     1     1     1     1     1     1     1     1     1     1     1     1     1     1     1     1     1     1     1     1     1     1     1     1     1     1     1     1     1     1     1     1     1     1     1     1     1     1     1     1     1     1     1     1     1     1     1     1     1     1     1     1     1     1     1     1     1     1     1     1     1     1     1     1     1     1     1     1     1     1     1     1     1     1     1     1     1     1     1     1     1     1     1     1     1     1     1     1     1     1     1     1     1     1     1     1     1     1     1     1     1     1     1     1     1     1     1     1     1     1     1     1     1     1     1     1     1     1     1     1     1     1     1     1     1     1     1     1     1     1     1     1     1     1     1     1     1     1     1     1     1     1     1     1     1     1     1     1     1     1     1     1     1     1     1     1     1     1     1     1     1     1     1     1     1     1     1     1     1     1     1     1     1     1     1     1     1     1     1     1     1     1     1     1     1     1     1     1     1     1     1     1     1     1     1     1     1     1     1     1     1     1     1     1     1     1     1     1     1     1     1     1     1     1     1     1     1     1     1     1     1     1     1     1     1     1     1     1     1     1     1     1     1     1     1     1     1     1     1     1     1     1     1     1     1     1     1     1     1     1     1     1     1     1     1     1     1     1     1     1     1     1     1     1     1     1     1     1     1     1     1     1     1     1     1     1     1     1     1     1     1 | Tool online                       |
|                                                                         | Generale Variabile IO Generale Informazioni sul progetto Informazione catalogo Identification & Maintenance Interfaccia PROFINET[X1] | Costanti di sistema Testi Indirizi Ethernet Interfaccia collegata a Sottorete: InVIE_1                                        |                                                                                                    | Prdini                            |
|                                                                         | Opriorai<br>Opriori svenzate     Opriori svenzate     Parametri dell'unità     Generale     Moduli virtuali     Shared Device        | Insertici nuova sottorete Protocollo Internet versione 4 (IPv4) Indirizzo IP: 192.166.0.2 Maschera di sottorete: 255.255.25.0 |                                                                                                    | 3iblioteche 📑                     |
|                                                                         |                                                                                                    | Sincronizza le impostazioni di route     Utilizza router Indirizzo del nouter:     0.0.0.0.0  PROFINET                        | er con 10 Controller                                                                                                    | Add-In                            |
|                                                                         |                                                                                                    | Genera nome del dispositivo PROF                                                                                              | INET automaticamente                                                                                                    | ~                                 |
| Vista portale                                                           |                                                                                                    |                                                                                                    | There is no connection to Teamcenter.                                                                                                    | 9                                 |

- 4. Configurazione di Nuovi Gruppi di Potenziale (se applicabile):
- Per i moduli di espansione che richiedono un nuovo gruppo di potenziale, seleziona l'opzione appropriata nella sezione "Gruppo di potenziale" per consentire l'utilizzo di un'origine di alimentazione separata, come indicato dalla tua configurazione di sistema.

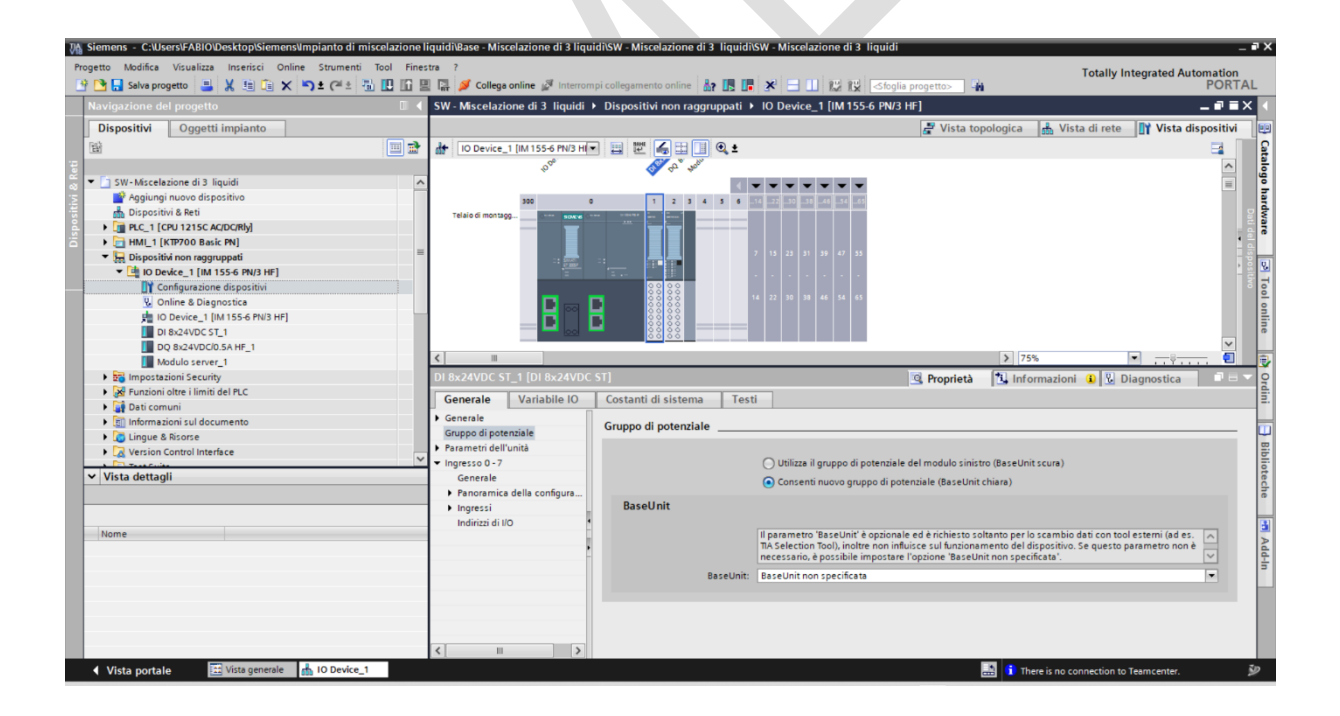

| Progetto Modifica Visualizza Inserisci Online Strumenti Tool Finestra ?<br>Totally Integrated Automa<br>Progetto 🚢 🗶 🗄 🛱 🗙 🎝 🕹 C 🗳 🖞 🗓 🖉 🖉 Collega online 🧬 Interrompi collegamento online 🎄 🕃 🐺 🗐 🕕 🞼 💥 Koglia progetto 🐐                                                                                                    |          |
|----------------------------------------------------------------------------------------------------|----------|
| 🕂 🔁 Salve progetto 🔒 🐰 🗄 🕼 🗙 🌇 🛨 (** 1 🖏 🕼 🖉 🖉 College online 🖉 interrompi collegamento online 🎄 🕼 🕼 🗶 🚽 🛄 🕼 👔 🤞 Objectors 🐴 📴                                                                                                    | ion      |
|                                                                                                    | RTAL     |
| Navigazione del progetto 🔲 📢 SW - Miscelazione di 3 liquidi 🕨 Dispositivi non raggruppati 🕨 IO Device_1 [IM 155-6 PN/3 HF]                                                                                                    | ∎×       |
| Dispositivi Oggetti impianto                                                                                                    | tivi     |
|                                                                                                    |          |
|                                                                                                    |          |
| V C V V                                                                                                    |          |
|                                                                                                    |          |
| Dispositivi & Reti                                                                                                    | 2        |
| ▶ [m] PLC_1 [CPU 1215C AC/DC/RI)]                                                                                                    |          |
| ▶ [☐ HM_1 [ KTP200 Basic FN]                                                                                                    | 1 -      |
| Dispositivi non raggruppati                                                                                                    | 181      |
| ▼ 🛄 IO Devke_1 [IM 155-6 PN/3 HF]                                                                                                    |          |
| Configurazione dispositivi                                                                                                    | • •      |
| V Online & Diagnostica                                                                                                    |          |
|                                                                                                    |          |
|                                                                                                    | ~        |
| ■ Descended of m           ● Module server 1                                                                                                    | •        |
| DO 8x24VDC/0.5A HE 1 [DO 8x24VDC/0.5A HE]                                                                                                    |          |
| K Funzioni obre il miti del PLC                                                                                                    |          |
| Generale Variabile IO Costanti di sistema Testi                                                                                                    |          |
| Generale     Gruppo di potenziale     Gruppo di potenziale                                                                                                    |          |
| Dig Lingue & Risorse Gruppo di potenziale                                                                                                    | = 1      |
| Reversion Control Interface     Parametri dell'unita                                                                                                    |          |
| Vicia datadi<br>V Vicia datadi                                                                                                    |          |
| Operation     Operation     Operation |          |
| Horitaria della computa     Horitaria della computa     Horitaria della computa                                                                                                    |          |
| Indirizzi di I/O                                                                                                    |          |
| Nome Il parametro 'BaseUnit' è opzionale ed è richiesto soltanto per lo scambio dati con tool esterni (ad es.                                                                                                    |          |
| <ul> <li>TA Selection Tool, inotter non influitice sul funzionamento del dispositivo. Se questo parametro non é<br/>necessario, é possibile impositare l'opoine "BaseUnit non specificata".</li> </ul>                                                                                                    |          |
| Basallitir Desaultir non specificata                                                                                                    |          |
| basedink. Eastedink hor specification                                                                                                    |          |
|                                                                                                    | - 1      |
|                                                                                                    |          |
|                                                                                                    |          |
|                                                                                                    |          |
| 📢 Vista gontale 🗮 Vista generale 🛔 10 Device_1                                                                                                    | <u>i</u> |
|                                                                                                    |          |

- 5. Selezione del Tipo di Avviamento:
- Accedi alla sezione "Avviamento" o a una denominazione simile all'interno del pannello delle proprietà del dispositivo. Qui troverai l'opzione per configurare il comportamento del dispositivo all'accensione o dopo un reset.
- Nel menu a tendina per "Tipo di avviamento", seleziona "Avviamento a caldo RUN". Questa impostazione permette al dispositivo di tentare di riprendere l'esecuzione del programma dall'ultimo stato noto, utilizzando i valori attuali memorizzati, invece di reinizializzare tutto da zero.
- Assicurati di controllare e configurare qualsiasi altro parametro necessario in questa sezione per soddisfare le specifiche esigenze del tuo progetto.

| 74 Siemens - C:\Users\FABIO\Desktop\Siemens\Impianto di miscelazione | e liquidi@ase - Miscelazione di 3 liquidiRSW - Miscelazione di 3 liquidiRSW - Miscelazione di 3 liquidi                                                                                                    | _ • ×      |
|----------------------------------------------------------------------|----------------------------------------------------------------------------------------------------|------------|
| Progetto Modifica Visualizza Inserisci Online Strumenti Tool Fin     | estra 7 Totally Integrated Automatic                                                                                                    | on         |
| 📑 🞦 🔚 Salva progetto 📇 🐰 🗄 🗐 🗙 🍤 🛨 (주소 🐁 🛄 🔟                         | 📱 🖫 🌽 Collega online 🖉 Interrompi collegamento online 🏭 🖪 🕼 🗶 😑 🛄 😥 😥 😒 (sloglia progetto) 🖓                                                                                                    | RTAL       |
| Navigazione del progetto                                             | SW - Miscelazione di 3 liquidi > PLC_1 [CPU 1215C AC/DC/Rly] _ 🖉                                                                                                    | ■× <       |
| Dispositivi Oggetti impianto                                         | 🖉 Vista topologica 🛔 Vista di rete 👖 Vista dispositi                                                                                                    | ivi 😐      |
| 1 III III III III III III III III III I                              |                                                                                                    | S I        |
|                                                                      |                                                                                                    |            |
| 👻 💌 🗈 SW-Miscelazione di 3 liquidi                                   |                                                                                                    | - B        |
| Aggiungi nuovo dispositivo                                           |                                                                                                    |            |
| 🗄 Dispositivi & Reti                                                 |                                                                                                    | g dv       |
| PLC_1 [CPU 1215C AC/DC/Rly]                                          |                                                                                                    |            |
| HMI_1 [KTP700 Basic PN]                                              | 103 102 101 1 2 3 4 5 6 7 8 9                                                                                                    |            |
| Dispositivi non raggruppati                                          | Telalo di montago                                                                                                    | 1 2 01     |
| ▼ 🔄 IO Device_1 [IM 155-6 PN/3 HF]                                   |                                                                                                    |            |
| Configurazione dispositivi                                           | P Sur Sur                                                                                                    | ° <u>0</u> |
| Q Online & Diagnostica                                               |                                                                                                    | 9          |
| PI D Device_1 [IM 155-6 PN/3 HP]                                     |                                                                                                    | lin        |
|                                                                      |                                                                                                    | ~          |
| Modulo server 1                                                      | C III                                                                                                    |            |
| Manager Marine Security                                              | PLC 1 [CPU 1215C AC/DC/Rlv]                                                                                                    |            |
| Funzioni oltre i limiti del PLC                                      |                                                                                                    | <u> </u>   |
| Dati comuni                                                          | Generale Variabile III Costanti di sistema lesti                                                                                                    | =          |
| Informazioni sul documento                                           | Generale     Avviamento                                                                                                    |            |
| Lingue & Risorse                                                     | Interfaccia PROFINET[X1]                                                                                                    |            |
| Version Control Interface                                            |                                                                                                    | E .        |
| Y Vista dettagli                                                     | A 2002 2     Ilpo di avviamento: Avviamento a caldo - KUN                                                                                                    | ote        |
| rista actuagi                                                        | Confront vice (risc)     Confront vice at the attractione     Confront vice attractione     confront vice attractione     confront vice attractione     confront vice attractione     confront vice attractione                                                                                                    | <u>Ĝ</u>   |
|                                                                      | Avviamento E Transa di avananti avalanti informati ava anti avananti avalanti avananti avalanti avananti avananti a |            |
|                                                                      | Ciclo                                                                                                    | -          |
| Nome                                                                 | Carico di comunicazione Gil OB devono poter essere interrotti                                                                                                    |            |
|                                                                      | Merker di clock e di sistema                                                                                                    | dd         |
|                                                                      | SIMATIC Memory Card                                                                                                    | ÷.         |
|                                                                      | > Server web                                                                                                    | - H-       |
|                                                                      | Lingue disponibili per la                                                                                                    |            |
|                                                                      | Ora                                                                                                    |            |
|                                                                      | Protezione & security                                                                                                    |            |
|                                                                      |                                                                                                    |            |
| Vista portale                                                        | 📩 There is no connection to Teamcenter.                                                                                                    | <b>\$</b>  |

#### Rimozione della Protezione dei Dati di Configurazione PLC

- 1. Localizzazione della Sezione Protezione & Sicurezza:
- Nel pannello delle proprietà del PLC selezionato, trova e apri la sezione "Protezione & Security".
- 2. Accesso alle Impostazioni di Protezione dei Dati:
- All'interno della sezione "Protezione & Security", seleziona la sottosezione "Protezione dei dati di configurazione PLC".
- 3. Disabilitazione della Protezione:
- Se attualmente c'è un segno di spunta (flag) che indica la protezione dei dati, rimuovilo per disabilitare la protezione dei dati di configurazione del PLC.

| Siemens - C:\Users\FABIO\Desktop\Siemens\Impianto di misc                                                                                                    | elazione liquidi@ase - Miscelazione di 3 liquidiISW - Miscelazione di 3 liquidiISW - Miscelazione di 3 liquidi                                                                                                    | -                                                                                                    |
|----------------------------------------------------------------------------------------------------|----------------------------------------------------------------------------------------------------|----------------------------------------------------------------------------------------------------|
| rogetto Modifica Visualizza Inserisci Online Strumenti T<br>🕆 🎦 🔚 🔚 Salva progetto 🔠 🔏 🖓 💷 🗐 🗙 🏷 🛨 (주호 🏭                                                                                                    | ool Finestra ?<br>III 🔝 🖳 💋 Collega online 🖉 Interrompi collegamento online 🏦 🖪 🗊 🛪 🖃 III 😥 🔣                                                                                                    | Totally Integrated Automation<br>PORTAL                                                                                                    |
| Navigazione del progetto                                                                                                    | .□                                                                                                    | _ # = ×                                                                                                    |
| Dispositivi Oggetti impianto                                                                                                    | 🖉 Vista topolo                                                                                                    | ogica 🛔 Vista di rete 📑 Vista dispositivi                                                                                                    |
| (18)                                                                                                    | 🔲 🖻 🏰 (HLC_1 (CPU 1215C) 🔹 📰 🌃 🔛 🛄 🔍 ±                                                                                                    | 3                                                                                                    |
| SW-Miscelazione di 3 liquidi     Aggiungi nuovo dispositivo     Dispositivi & Reti     SW-Miscelazione dispositivo     Hangi (Chr 1215 ACCOMb)     Hangi (Chr 1215 ACCOMb)     Cont Surazione dispositivi     Configurazione dispositivi     Quince & Dispositivi     Quince & Dispositive     Quince & Dispositive     Quince & Dispositive     Quin | Teláid di motaga.                                                                                                    |                                                                                                    |
| Do 8-24/VOID 5A HF_1     Modula server_1     Modula server_1     Work of the server_1     Work of the server_1     Work of the server_1     Work of the server_1     Work of the server_1     Work of the server_1     Work of the server_1     Work of the server_1     Work of the server_1     Work of the server_1     Work of the server_1     Work of the server_1                                                                                                    | C     Plc_1 (CPU 1215C ACIDC/Rky)     Generale Variabile IO Costanti di sistema Testi     Pagine dal'Utente     Pagine di Introducione     Pagine di Introducione     Protezione dei dati di configurazione PLC     Protezione dei dati di configurazione PLC riservati | <ul> <li>) 75%</li> <li>         Informazioni 1 Diagnostica     </li> </ul>                                                                                      |
| Vista dettagli Nome                                                                                                    | Lingue disponibili per la selezione     Ora     Ora     Protezione & Security     Indexione & Gerunty     Indexione del data di configurazione PLC     Livello di accesso     Vieceanimi di collegamento     Gestione centificato     Evento relativo alla sicurezza    | vono essere protetti con una password. Poiché il progetto:<br>quando si effettua il caricamento. Conservare la passvoro<br>LC ricervati<br>passoord<br>Neodifica |
| A Management of the second second                                                                                                    | Memoria di caricamento esterne<br>DOCUA<br>Configurazione ampliata<br>Risorse di collegamento<br>Panoramica inditizi<br>Lisora di cuntino<br>Configurazione V C III                                                                                                    | Γ                                                                                                    |

Impostazione del Livello di Accesso a "Accesso Completo"

- 1. Selezione del Livello di Accesso:
- Sempre nella sezione "Protezione & Security", individua l'opzione "Livello di accesso".
- 2. Configurazione dell'Accesso:
- Seleziona "Accesso completo (senza protezione)" per consentire l'accesso a tutte le funzioni senza richiedere una password.
- 3. Applicazione delle Modifiche:
- Dopo aver modificato queste impostazioni, conferma le modifiche cliccando su "OK" o "Applica".

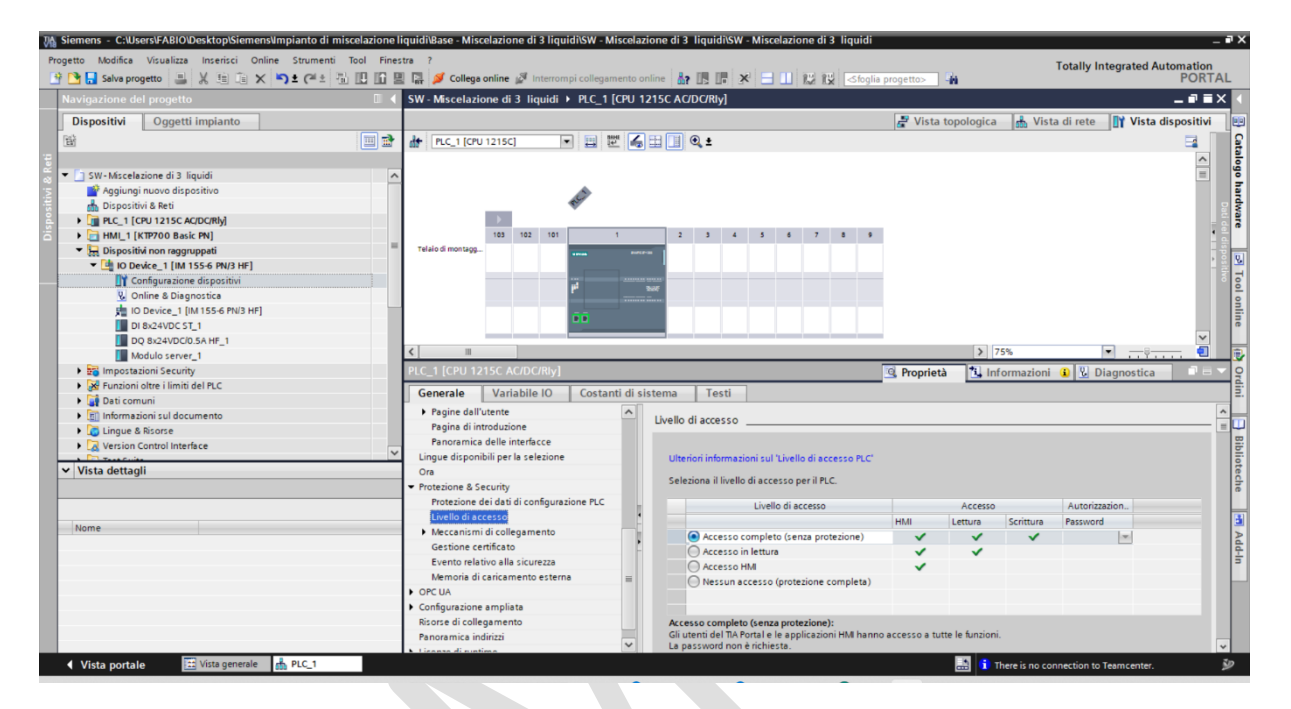

#### 4. Assegnazione degli Indirizzi di I/O:

 Conformemente alle specifiche della tua tabella, configura gli "Indirizzi di I/O" per i moduli di ingresso e uscita, assicurandoti che gli indirizzi siano coerenti con l'hardware fisico e non si sovrappongano.

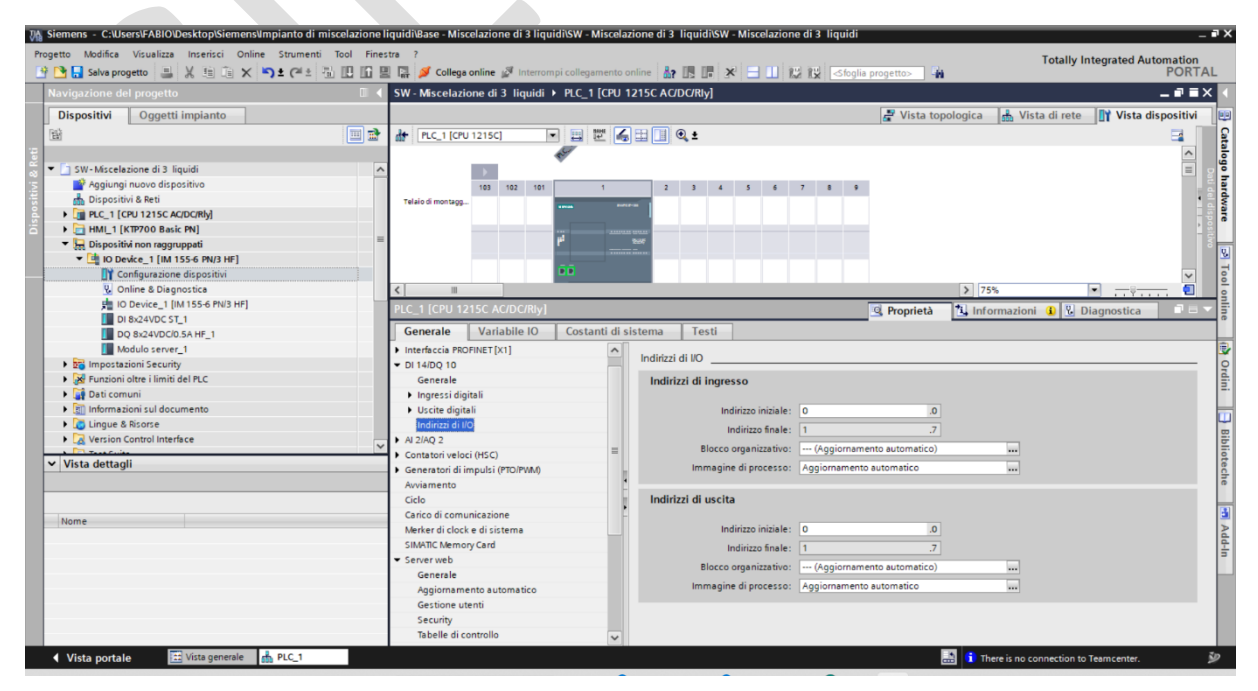

© Siemens 2023, Tutti i diritti riservati

| Na Siemens - C:\Users\FABIO\Desktop\Siemens\Impianto di miscelazione li                                                                                                    | quidi\Base - Miscelazione di 3 liquidi\SW - Miscel                                                                                                    | azione di 3 liquidi\SW - Miscelazione di 3 liquidi                                                                                                    |             |                       |                               | _ • ×                                                          |
|----------------------------------------------------------------------------------------------------|----------------------------------------------------------------------------------------------------|----------------------------------------------------------------------------------------------------|-------------|-----------------------|-------------------------------|----------------------------------------------------------------|
| Progetto Modifica Visualizza Inserisci Online Strumenti Tool Finest                                                                                                    | tra ?                                                                                                    | online 🏭 🖪 🖛 🛪 🖃 🛄 😥 🔣 (Sfeglia                                                                                                    | a progetto> | То                    | tally Integrated Automa<br>P( | tion<br>DRTAL                                                  |
| Navigazione del progetto                                                                                                    | SW - Miscelazione di 3 liquidi 🕨 Dispositivi                                                                                                    | non raggruppati → IO Device_1 [IM 155-6 PN/3                                                                                                    | HF]         |                       | - 1                           | 7 🖬 🗙 📢                                                        |
| Dispositivi Oggetti impianto                                                                                                    |                                                                                                    |                                                                                                    | 🚽 Vista top | ologica 🛛 🔒 Vista d   | rete 📑 Vista dispos           | itivi 😐                                                        |
| 8                                                                                                    | 🏕 IO Device_1 (IM 155-6 PN/3 H 💌 🔡 🜌                                                                                                    | 1 🖽 🔲 Q. ±                                                                                                    |             |                       | E                             | a 🔟 🖬                                                          |
| Image: SW-Miscelezione di 3 liquidi     Aggiungi nurvo dispositivo       Image: SW-Miscelezione di 3 liquidi     Aggiungi nurvo dispositivo       Image: SW-Miscelezione di 3 liquidi     Image: SW-Miscelezione di 3 liquidi       Image: SW-Miscelezione di 3 liquidi     Image: SW-Miscelezione di 3 liquidi       Image: SW-Miscelezione di 3 liquidi     Image: SW-Miscelezione di 3 liquidi       Image: SW-Miscelezione di 3 liquidi     Image: SW-Miscelezione di 3 liquidi       Image: SW-Miscelezione di 3 liquidi     Image: SW-Miscelezione di 3 liquidi       Image: SW-Miscelezione di 3 liquidi     Image: SW-Miscelezione di 3 liquidi       Image: SW-Miscelezione di 3 liquidi     Image: SW-Miscelezione di 3 liquidi       Image: SW-Miscelezione di 3 liquidi     Image: SW-Miscelezione di 3 liquidi       Image: SW-Miscelezione di 3 liquidi     Image: SW-Miscelezione di 3 liquidi       Image: SW-Miscelezione di 3 liquidi     Image: SW-Miscelezione di 3 liquidi       Image: SW-Miscelezione di 3 liquidi     Image: SW-Miscelezione di 3 liquidi       Image: SW-Miscelezione di 3 liquidi     Image: SW-Miscelezione di 3 liquidi       Image: SW-Miscelezione di 3 liquidi     Image: SW-Miscelezione di 3 liquidi       Image: SW-Miscelezione di 3 liquidi di 3 liquidi 3 liquidi di 3 liquidi 3 liquidi 3 liquidi 3 liquidi 3 liquidi 3 liquidi 3 liquidi 3 liquidi 3 liquidi 3 liquidi 3 liquidi 3 liquidi 3 liquidi 3 liquidi 3 liquidi 3 liquidi 3 liquidi 3 liquidi 3 liquidi 3 liquidi 3 liquidi 3 liquidi 3 liluidi 3 liluidi 3 liquidi 3 liquidi 3 liluidi 3 liquidi 3 liquidi | C Device_1 [M 1556 PN9 H     C Device_1 [M 1556 PN9 H     C Device_1 | sistema Testi<br>Indirizzi di NO<br>Indirizzi di NO<br>Indirizzi di NO<br>Indirizzi di NO<br>Indirizzi di NO<br>Indirizzi finale: 4<br>Biocco organizzativa: | Proprietà   | > 75%                 | Diagnostica                   | Catalogo hardware S Tool online 🖓 Ordini 🗍 Biblioteche 🖱 Add-n |
| Vista portale  Vista generale  IO Devke_1                                                                                                    |                                                                                                    |                                                                                                    |             | There is no connected | ction to Teamcenter.          | Ę.                                                             |
|                                                                                                    |                                                                                                    |                                                                                                    |             |                       |                               |                                                                |

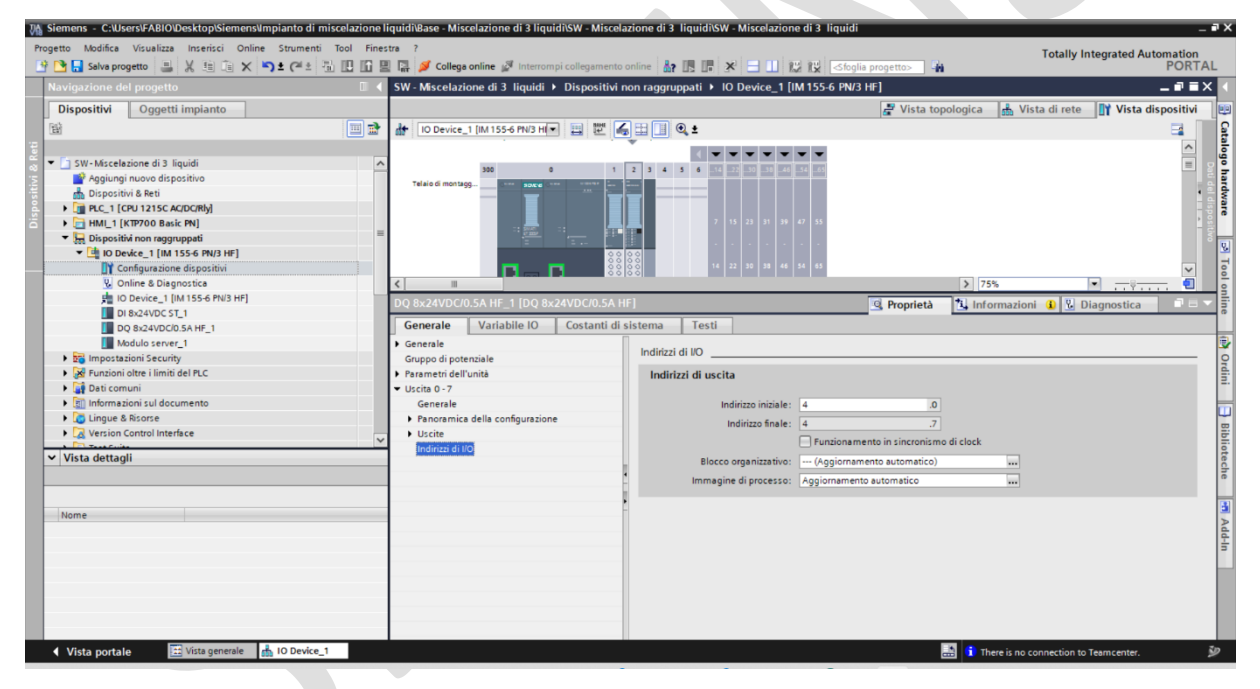

#### 5. Salvataggio del Progetto:

- Dopo aver completato tutte le modifiche necessarie, salva il progetto per conservare le configurazioni.
- Riferimento alla Tabella di Hardware: Durante ogni fase della configurazione, fai sempre riferimento alla tabella di hardware fornita per assicurarti che ogni dispositivo sia configurato in modo corretto e conforme alle specifiche.
- Coerenza e Unicità: Assicurati che le impostazioni di ogni dispositivo, come nomi e indirizzi IP, siano uniche e coerenti in tutto il progetto per facilitare la manutenzione e prevenire conflitti.
- Verifica delle Versioni Firmware: Utilizza le versioni di firmware specificate nella tabella per garantire la compatibilità tra i vari componenti del tuo sistema di automazione.
- Seguendo questa procedura, sarai in grado di configurare sia i PLC che i moduli di espansione remoti in modo efficiente, garantendo che tutte le impostazioni rispettino le specifiche del tuo progetto e facilitando la gestione complessiva del sistema.

#### 3.Creare due tabelle delle variabili PLC come segue:

- 4 Tabella variabili PLC : In
- Inserire le variabili d'ingresso riportate nella tabella
- ➡ Tabella variabili PLC : Out:
- Inserire le variabili d'ingresso riportate nella tabella
- 1. Per aggiungere una nuova tabella delle variabili e assicurarsi che gli indirizzi di ogni variabile siano impostati correttamente nel TIA Portal, ecco i passaggi:
- Nel navigatore del progetto sulla sinistra, espandi l'albero sotto il dispositivo PLC\_1 fino a trovare la sezione "Variabili PLC".
- Clicca con il tasto destro su "Variabili PLC" e seleziona "Aggiungi nuova tabella delle variabili" dal menu contestuale.
- Nella finestra di dialogo che appare, potresti dover inserire un nome per la nuova tabella delle variabili. Scegli un nome che descriva lo scopo o il contenuto della tabella, come "InputTable" o "OutputTable".
- Dopo aver creato la nuova tabella, inserisci le variabili una per una. Assicurati che per ogni variabile:
- L'indirizzo sia corretto e conforme a quanto specificato nella tua tabella.
- Il tipo di dato sia appropriato per la variabile che stai definendo (per esempio, 'Bool' per un ingresso digitale, 'Int' per un valore intero, ecc.).
- Se necessario, inserisci un commento per ogni variabile per spiegare il suo scopo o il suo collegamento nell'impianto.
- Salva la tabella delle variabili e il progetto per rendere effettive le modifiche.

Assicurati di prestare attenzione agli indirizzi specifici delle variabili, specialmente se stai mappando ingressi e uscite fisiche. Gli indirizzi devono essere univoci e non devono sovrapporsi agli altri già in uso nel progetto per evitare conflitti di dati.

| Siemens - C:\Users\FABIO\Desktop\Siemens\Impian    | nto di miscelazione liquidi\Base - Miscelazione di 3 liqu | idi\SW - Miscelazione di 3 li | iquidi\SW - Mis | celazione d | li 3 liquidi                        |        |           |           |          |                                                                                                    | - •    |
|----------------------------------------------------|-----------------------------------------------------------|-------------------------------|-----------------|-------------|-------------------------------------|--------|-----------|-----------|----------|----------------------------------------------------------------------------------------------------|--------|
| Progetto Modifica Visualizza Inserisci Online Stru | umenti Tool Finestra ?                                    |                               |                 |             |                                     |        | To        | tally Int | egrated  | Automat                                                                                                    | tion   |
| 📑 🎦 🔚 Salva progetto 🛛 🚢 🐰 🗐 🗊 🗙 🍤 🛨 🤇             | (🖆 🗄 🔃 🌆 🚆 🞇 💋 Collega online 🖉 Interrom                  | ipi collegamento online 🛛 🛔 👔 | * .             | 1 12        | 🖒 🔄 🖓                               |        |           |           | egratea  | PC                                                                                                    | RTAL   |
| Navigazione del progetto                           | J 1215C AC/DC/Rly] > Variabili PLC > Out                  | Out - Attuatori [8]           | _ • • • ×       | @ > I       | PLC_1 [CPU 1215C AC/DC/RIy] → V     | ariabi | li PLC ▶  | ln ⊁ In   | [21]     |                                                                                                    |        |
| Dispositivi Oggetti impianto                       |                                                           | 🕣 Variabili 🔳 Costar          | nti utente      |             |                                     |        | 🕣 Var     | iabili    | Cos      | anti uter                                                                                                    | nte    |
| 🖬 💷 💼 🖬                                            | 글 글 🖻 🗄 🥆 🎁                                               |                               | -4              | 22          | • 🕑 😤 🛍                             |        |           |           |          |                                                                                                    |        |
|                                                    | Out - Attuatori                                           |                               |                 | In          |                                     |        |           |           |          |                                                                                                    |        |
| 💌 🔄 SW-Miscelazione di 3 liquidi 🔥                 | Nome                                                      | Tip., Indirizzo               | Ritenz          | N           | lome                                | Tip    | Indirizzo | Ritenz.   | Acces    | Scrivi                                                                                                    | Visibi |
| Aggiungi nuovo dispositivo                         | 1 Out_Teleruttore_Pompa1_Marcia                           | 🔢 %Q0.0                       |                 | 1 📲         | In_Pulsante_Start_Ciclo             | 🗄      | %10.0     |           |          |                                                                                                    |        |
| 📩 Dispositivi & Reti                               | 2 Out_Teleruttore_Pompa2_Marcia                           | Bool %Q0.1                    |                 | 2 📲         | In_Pulsante_Stop_Ciclo              | Bool   | %I0.1     |           |          |                                                                                                    |        |
| ▼ 1 PLC_1 [CPU 1215C AC/DC/Rly]                    | 3 Out_Teleruttore_Pompa3_Marcia                           | Bool %Q0.2                    |                 | 3 📲         | In_Pulsante_Stop_Fine_Ciclo         | Bool   | %I0.2     |           |          |                                                                                                    |        |
| Configurazione dispositivi                         | 4 Out_Teleruttore_Miscelatore_Marcia                      | Bool %Q0.3                    |                 | 4 📲         | In_Pulsante_Pausa_Ciclo             | Bool   | %I0.3     |           |          |                                                                                                    |        |
| 😵 Online & Diagnostica                             | 5 Gut_Segnalazione_Condizione Normale                     | Bool %Q4.0                    |                 | 5 🕢         | In_Selettore_Automatico_Manuale     | Bool   | %I0.4     |           |          |                                                                                                    |        |
| Blocchi di programma                               | 6 - Out_Segnalazione_Condizione_Anormale                  | Bool %Q4.1                    |                 | 6 📲         | In_Pulsante_Pompa1_Marcia           | Bool   | %I0.5     |           |          |                                                                                                    |        |
| Oggetti tecnologici                                | 7 Out_Segnalazione_Condizione_Pericolosa                  | Bool %Q4.2                    |                 | 7 📲         | In_Pulsante_Pompa2_Marcia           | Bool   | %10.6     |           |          |                                                                                                    |        |
| Sorgenti esterne                                   | 8 Out_Segnalazione_Buzzer                                 | Bool %Q4.3                    |                 | 8 📲         | In_Pulsante_Pompa3_Marcia           | Bool   | %10.7     |           |          |                                                                                                    |        |
| 👻 🔁 Variabili PLC                                  | 9 <aggiungi></aggiungi>                                   |                               |                 | 9 📲         | In_Pulsante_Miscelatore_Marcia      | Bool   | %11.0     |           |          |                                                                                                    |        |
| a Mostra tutte le variabili                        |                                                           |                               |                 | 10 📲        | In_Sensore_Livello_Olitri           | Bool   | %11.1     |           |          |                                                                                                    |        |
| 💕 Aggiungi nuova tabella delle vari.               |                                                           |                               |                 | 11 📲        | In_Sensore_Livello_10litri          | Bool   | %11.2     |           |          |                                                                                                    |        |
| 💥 Tabella delle variabili standard [55             |                                                           |                               |                 | 12 🕣        | In_Sensore_Livello_20litri          | Bool   | %11.3     |           |          |                                                                                                    |        |
| 👻 🔚 In                                             |                                                           |                               |                 | 13 📲        | In_Sensore_Livello_30litri          | Bool   | %11.4     |           |          |                                                                                                    |        |
| 3 <mark>a</mark> in [21]                           |                                                           |                               |                 | 14 📲        | In_Feedback_Teleruttore_Pompa1      | Bool   | %14.0     |           |          |                                                                                                    |        |
| Ta Out                                             |                                                           |                               |                 | 15 📲        | In_Feedback_Teleruttore_Pompa2      | Bool   | %14.1     |           |          |                                                                                                    |        |
| Gut - Attuatori [8]                                |                                                           |                               |                 | 16 🕣        | In_Feedback_Teleruttore_Pompa3      | Bool   | %14.2     |           |          |                                                                                                    |        |
| Tipi di dati PLC                                   |                                                           |                               |                 | 17 📲        | In_Feedback_Teleruttore_Miscelatore | Bool   | %14.3     |           |          |                                                                                                    |        |
| Tahalla di controllo o di forramonto               |                                                           |                               |                 | 18 🕣        | In_feedback_Salvamotore_Pompa1      | Bool   | %14.4     |           |          |                                                                                                    |        |
| < >                                                |                                                           |                               |                 | 19 🕣        | In_feedback_Salvamotore_Pompa2      | Bool   | %14.5     |           |          |                                                                                                    |        |
| Vista dettagli                                     |                                                           |                               |                 | 20 🕣        | In_feedback_Salvamotore_Pompa3      | Bool   | %14.6     |           |          |                                                                                                    |        |
|                                                    |                                                           |                               |                 | 21 🕣        | In_feedback_Salvamotore_Miscelator  | e Bool | %14.7     |           |          |                                                                                                    |        |
|                                                    | 1                                                         |                               |                 | 22          | <aggiungi></aggiungi>               |        |           |           |          | <ul> <li>Image: A start of the start of the start of</li></ul> |        |
| lune -                                             |                                                           |                               |                 |             |                                     |        |           |           |          |                                                                                                    |        |
| Nome                                               |                                                           |                               |                 |             |                                     |        |           |           |          |                                                                                                    |        |
| In_reedback_sarvamotore_Miscelatore                |                                                           |                               |                 |             |                                     |        |           |           |          |                                                                                                    |        |
| In heedback_salvamotore_rompa1                     |                                                           |                               |                 |             |                                     |        |           |           |          |                                                                                                    |        |
| in_reedback_salvamotore_Pompa2                     |                                                           |                               |                 |             |                                     |        |           |           |          |                                                                                                    |        |
| In_reedback_salvamotore_rompas                     |                                                           |                               |                 |             |                                     |        |           |           |          |                                                                                                    |        |
| In_reedback_releruttore_Miscelatore                |                                                           |                               |                 |             |                                     |        |           |           |          |                                                                                                    |        |
| In Eeedback Teleruttore Pompa                      | <                                                         |                               | >               | <           | 1                                   | 1      |           |           |          |                                                                                                    | >      |
|                                                    |                                                           |                               |                 |             | Proprietà 🚺 In                      | forma  | zioni 🔒   | 😮 Dia     | gnostica |                                                                                                    |        |
|                                                    |                                                           |                               |                 |             |                                     |        |           |           |          |                                                                                                    |        |

#### Parte 2: Configurazione Input/Output per PLC

- Obiettivo: Creare blocchi dati e funzioni per gestire ingressi e uscite fisiche.
- Attività: Separare la logica di lettura/scrittura dei segnali fisici dalla logica applicativa.

#### Il candidato dovrà:

- 1. Creare due blocchi dati e due funzioni come segue:
- 1. Blocco Dati DB0001\_Configurazione\_In:
- Definisce le variabili che corrispondono agli ingressi fisici.
- Questo passaggio è vitale per garantire che il PLC possa interpretare correttamente i segnali provenienti dal campo.
- 2. Blocco Dati DB0002\_Configurazione\_Out:
- Definisce le variabili che corrispondono alle uscite fisiche.
- Questo blocco dati sarà il ponte tra le decisioni logiche del PLC e le azioni fisiche sul campo.

#### Guida alla Creazione e Configurazione dei Blocchi Dati nel TIA Portal per Ingressi e Uscite:

#### Creazione dei Blocchi Dati:

#### 1. Accesso ai Blocchi di Programma:

- Nella "Vista dettagli" del navigatore di progetto, sotto "PLC\_1", espandi la cartella "Blocchi di programma".
- 2. Inserimento di Nuovi Blocchi Dati:
- Clicca su "Inserisci nuovo blocco" e scegli l'opzione "Blocco Dati".
- Crea due blocchi dati separati: "DB0001\_Configurazione\_In" per gli ingressi e "DB0002\_Configurazione\_Out" per le uscite.

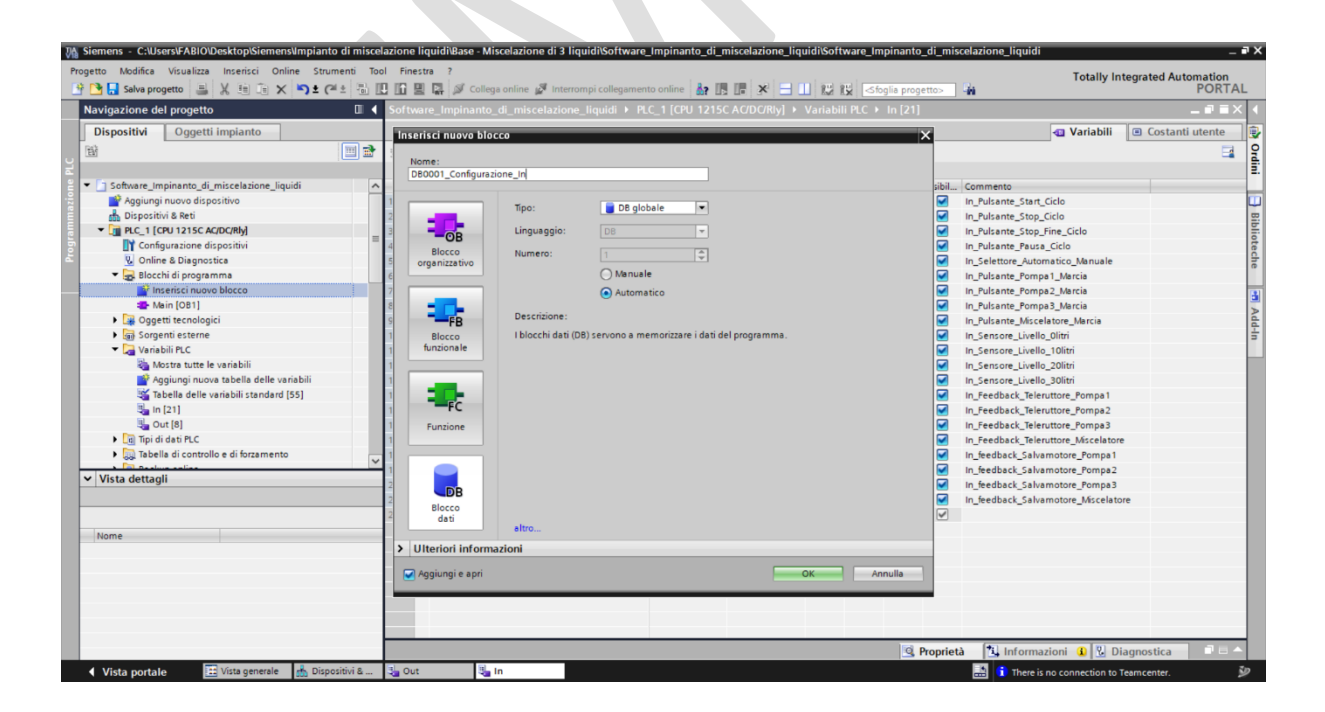

| M Siemens - C:\Users\FABIO\Desktop\Siemens\Impianto di mis     | elazione liquidi\Base - Miscelazione di 3 liquidi\Software_Impinanto_di_miscelazione_liquidi\Software_Impinanto_d | i_miscelazione_liquidi 🛛 🖉                           | PΧ |
|----------------------------------------------------------------|----------------------------------------------------------------------------------------------------|------------------------------------------------------|----|
| Progetto Modifica Visualizza Inserisci Online Strumenti 😯      | ool Finestra ?<br>ITI III III III III IIII IIII IIII II                                                           | Totally Integrated Automation                        |    |
| Navigazione del progetto                                       | Software Impiranto di miscelazione liquidi E PLC 1 [CPI 1215C AC/DC/RIv] E Blocchi di programma E                 | DB0001 Configurazione In [DB1]                       |    |
|                                                                | sorthere_mphanto_di_misceletone_nquality rec_r [ero rerserveberky] . Boech di programma v                         |                                                      |    |
| Dispositivi Oggetti impianto                                   | Inserisci nuovo blocco X                                                                                          |                                                      | 2  |
| · · · · · · · · · · · · · · · · · · ·                          | Nome:                                                                                                    | 🛃 🛛 Carica valori di avvio come valori attuali 🖉 🖉 🔄 | M  |
| ž                                                              | DB0002_Configurazione_Out                                                                                         |                                                      | E. |
| <ul> <li>Software_Impinanto_di_miscelazione_liquidi</li> </ul> |                                                                                                    | Valore di i Commento                                 |    |
| Aggiungi nuovo dispositivo                                     | 1 Tipo: DB globale 🔻                                                                                              |                                                      |    |
| dispositivi & Reti                                             |                                                                                                    |                                                      |    |
| <ul> <li>[]] PLC_1 [CPU 1215C AC/DC/Rly]</li> </ul>            | OB Linguaggio: DB                                                                                                 |                                                      | ī  |
| Configurazione dispositivi                                     | Blocco Numero: 2                                                                                                  |                                                      | ec |
| Online a Diagnostica                                           | organizzativo O Manuale                                                                                           |                                                      | ē  |
|                                                                |                                                                                                    |                                                      |    |
| Amin [OB1]                                                     |                                                                                                    |                                                      | 6  |
| BB0001 Configurazione In [DB1]                                 | Descrizione:                                                                                                    |                                                      | A  |
| Oggetti tecnologici                                            | Blocco I blocchi dati (DB) servono a memorizzare i dati del programma.                                            |                                                      | 1  |
| Sorgenti esterne                                               | funzionale                                                                                                    |                                                      |    |
| 🔻 🌄 Variabili PLC                                              |                                                                                                    |                                                      |    |
| 🍇 Mostra tutte le variabili                                    |                                                                                                    |                                                      |    |
| 🚔 Aggiungi nuova tabella delle variabili                       |                                                                                                    |                                                      |    |
| 📽 Tabella delle variabili standard [55]                        | -FC                                                                                                    |                                                      |    |
| In [21]                                                        | Funzione                                                                                                    |                                                      |    |
| 5 Out [8]                                                      |                                                                                                    |                                                      |    |
| Igi Tipi di dati PLC                                           |                                                                                                    |                                                      |    |
| Vista dettagli                                                 |                                                                                                    |                                                      |    |
|                                                                |                                                                                                    |                                                      |    |
|                                                                | Blocco                                                                                                    |                                                      |    |
|                                                                | dati altro                                                                                                    |                                                      |    |
| Nome                                                           | N Ultraind Information                                                                                            |                                                      |    |
|                                                                |                                                                                                    |                                                      |    |
|                                                                | Aggiungi e apri OK Annulla                                                                                        |                                                      |    |
|                                                                |                                                                                                    |                                                      |    |
|                                                                |                                                                                                    |                                                      |    |
|                                                                |                                                                                                    |                                                      |    |
|                                                                | G. Pro                                                                                                    | oprietà 🚺 Informazioni 🕦 🕄 Diagnostica 📄 🗖 📥         |    |
| 🔹 Vista portale 🛛 🔛 Vista generale 🚮 Dispositivi &             | 3 Out 3 In BB0001_Con                                                                                             | There is no connection to Teamcenter.                | ,  |
|                                                                |                                                                                                    |                                                      |    |

#### Configurazione di DB0001\_Configurazione\_In

- 1. Definizione delle Variabili di Ingresso:
- All'interno del blocco dati "DB0001\_Configurazione\_In", definisci le variabili che mappano gli ingressi fisici. Ogni variabile deve corrispondere a un ingresso specifico sul dispositivo fisico, assicurandoti di rispettare la nomenclatura e i tipi di dato previsti dalla tua configurazione hardware.

| Siemens - C:\Users\FABIO\Desktop\Siemens\Impianto di                                                                                                    | miscelazione l | iquidi\Base - Miscelazione di 3 liqui | di\Software_Impir     | ianto_di_miscelaz | ione_liquidi | Software_Im        | pinanto_   | _di_miscela                                                                                                    | azione_liqui    | di                                  | - •  |
|----------------------------------------------------------------------------------------------------|----------------|---------------------------------------|-----------------------|-------------------|--------------|--------------------|------------|----------------------------------------------------------------------------------------------------|-----------------|-------------------------------------|------|
| Progetto Modifica Visualizza Inserisci Online Strument                                                                                                    | i Tool Fines   | tra ?                                 |                       |                   |              |                    |            |                                                                                                    |                 | Totally Integrated Automat          | tion |
| 📑 🎦 🛃 Salva progetto 🛛 🚊 🐰 🕮 🗊 🗙 🍋 🛨 (주 🍨                                                                                                    | 🖥 🔝 🖬 😫        | 🛛 📮 💋 Collega online 🖉 Interromp      | oi collegamento onlir | e 🔥 🖪 🖪 🤰         | • =          | 12 12 Sto          | glia proge | etto>                                                                                                    |                 | PO                                  | RTAL |
| Navigazione del progetto                                                                                                    | Software_Ir    | npinanto_di_miscelazione_liquidi      | ▶ PLC_1 [CPU 1        | 215C AC/DC/Rly]   | Blocchi      | di programm        | na ▶ DB    | 001_Confi                                                                                                    | igurazione_     | In [DB1] 📃 🗖                        | ■x   |
| Dispositivi Oggetti impianto                                                                                                    |                |                                       |                       |                   |              |                    |            |                                                                                                    |                 |                                     |      |
|                                                                                                    |                | 📄 🐂 1991 - standard and advanced      | A                     | a ta secondario   |              | and a state of the |            |                                                                                                    |                 | and the second second               |      |
| E                                                                                                    | 2° 2° 🔩        | 🕼 🔚 😴 Mantieni valori attuali         | 🧃 Istantanea          | Copia istar       | ntanee come  | valori di avvio    | 16- Bi-    | Carica val                                                                                                    | ori di avvio co | me valori attuali 🖷 🖟 🕮 🖟           | -4   |
|                                                                                                    | DB001_         | Configurazione_In                     |                       |                   |              |                    |            |                                                                                                    |                 |                                     |      |
| <ul> <li>Software_Impinanto_di_miscelazione_liquidi</li> </ul>                                                                                                    | Nome           |                                       | Tipo di dati          | Valore di avvio   | Ritenzione   | Accessibile        | Scrivi     | Visibile in                                                                                                    | Valore di i     | Commento                            |      |
| Aggiungi nuovo dispositivo                                                                                                    | 1 💶 🕶 St       | atic                                  |                       | (#)               | -            | _                  | _          | _                                                                                                    |                 |                                     | ŀ    |
| n Dispositivi & Reti                                                                                                    | 2 📲 🖷          | In_Pulsante_Start_Ciclo               | Bool                  | false             |              |                    | <b></b>    | <b></b>                                                                                                    |                 | In_Pulsante_Start_Ciclo             |      |
| PLC_1 [CPU 1215C AC/DC/Rly]                                                                                                    | 3 📲 🗉          | In_Pulsante_Stop_Ciclo                | Bool                  | false             |              |                    | <b></b>    | <b></b>                                                                                                    |                 | In_Pulsante_Stop_Ciclo              |      |
| Configurazione dispositivi                                                                                                    | 4 📲 =          | In_Pulsante_Stop_Fine_Ciclo           | Bool                  | false             |              |                    |            |                                                                                                    |                 | In_Pulsante_Stop_Fine_Ciclo         |      |
| 😼 Online & Diagnostica                                                                                                    | 5 📲 🖷          | In_Pulsante_Pausa_Ciclo               | Bool                  | false             |              | <b></b>            |            | Image: A start and a start a start |                 | In_Pulsante_Pausa_Ciclo             |      |
| <ul> <li>Blocchi di programma</li> </ul>                                                                                                    | 6 📲 🖷          | In_Selettore_Automatico_Manuale       | Bool                  | false             |              | <b></b>            | <b></b>    |                                                                                                    |                 | In_Selettore_Automatico_Manuale     |      |
| Inserisci nuovo blocco                                                                                                    | 7 📲 🖷          | In_Pulsante_Pompa1_Marcia             | Bool                  | false             |              | <b></b>            | <b></b>    | <b></b>                                                                                                    |                 | In_Pulsante_Pompa1_Marcia           |      |
| 🖀 Main (OB1)                                                                                                    | 8 📲 🖷          | In_Pulsante_Pompa2_Marcia             | Bool                  | false             |              | <b></b>            | <b></b>    | <b></b>                                                                                                    |                 | In_Pulsante_Pompa2_Marcia           |      |
| DB001_Configurazione_In [DB1]                                                                                                    | 9 📲 🗖          | In_Pulsante_Pompa3_Marcia             | Bool                  | false             |              | <b></b>            | <b></b>    |                                                                                                    |                 | In_Pulsante_Pompa3_Marcia           |      |
| DB002_Configurazione_Out [DB2]                                                                                                    | 10 📲 🖷         | In_Pulsante_Miscelatore_Marcia        | Bool                  | false             |              | <b></b>            | <b></b>    |                                                                                                    |                 | In_Pulsante_Miscelatore_Marcia      |      |
| Oggetti tecnologici                                                                                                    | 11 📲 🖷         | In_Sensore_Livello_Olitri             | Bool                  | false             |              | <b></b>            | <b></b>    |                                                                                                    |                 | In_Sensore_Livello_Olitri           |      |
| Sorgenti esterne                                                                                                    | 12 📲 🖷         | In_Sensore_Livello_10litri            | Bool                  | false             |              | <b></b>            | <b></b>    | <b></b>                                                                                                    |                 | In_Sensore_Livello_10litri          |      |
| 🔻 🔁 Variabili PLC                                                                                                    | 13 📲 🖷         | In_Sensore_Livello_20litri            | Bool                  | false             |              | <b></b>            | <b></b>    | <b></b>                                                                                                    |                 | In_Sensore_Livello_20litri          |      |
| a Mostra tutte le variabili                                                                                                    | 14 📲 🖷         | In_Sensore_Livello_30litri            | Bool                  | false             |              |                    | <b></b>    | <b></b>                                                                                                    |                 | In_Sensore_Livello_30litri          |      |
| 🔮 Aggiungi nuova tabella delle variabili                                                                                                    | 15 📲 🖷         | In_Feedback_Teleruttore_Pompa1        | Bool                  | false             |              | <b></b>            | <b></b>    | <b></b>                                                                                                    |                 | In_Feedback_Teleruttore_Pompa1      |      |
| 💥 Tabella delle variabili standard [55]                                                                                                    | 16 📲 🖷         | In_Feedback_Teleruttore_Pompa2        | Bool                  | false             |              |                    |            |                                                                                                    |                 | In_Feedback_Teleruttore_Pompa2      |      |
| 🧤 in [21]                                                                                                    | 17 📲 🖷         | In_Feedback_Teleruttore_Pompa3        | Bool                  | false             |              | <b></b>            | <b></b>    |                                                                                                    |                 | In_Feedback_Teleruttore_Pompa3      |      |
| 🖣 Out [8]                                                                                                    | 18 📲 =         | In_Feedback_Teleruttore_Miscelatore   | Bool                  | false             |              | <b></b>            | <b></b>    | <b></b>                                                                                                    |                 | In_Feedback_Teleruttore_Miscelatore |      |
| A Construction of the Construction of the Cons | 19 📲 🖷         | In_feedback_Salvamotore_Pompa1        | Bool                  | false             |              | <b></b>            | <b></b>    | <b></b>                                                                                                    |                 | In_feedback_Salvamotore_Pompa1      |      |
| Vista dettagli                                                                                                    | 20 📲 🖷         | In_feedback_Salvamotore_Pompa2        | Bool                  | false             |              | <b></b>            |            |                                                                                                    |                 | In_feedback_Salvamotore_Pompa2      |      |
| Dati Oggetti tecnologici                                                                                                    | 21 📲 🖷         | In_feedback_Salvamotore_Pompa3        | Bool                  | false             |              |                    |            |                                                                                                    |                 | In_feedback_Salvamotore_Pompa3      |      |
|                                                                                                    | 22 📲 🖷         | In_feedback_Salvamotore_Miscelatore   | Bool                  | false             |              | <b></b>            | <b></b>    | <b></b>                                                                                                    |                 | In_feedback_Salvamotore_Miscelatore |      |
| Nome Offset                                                                                                    |                |                                       |                       |                   |              |                    |            |                                                                                                    |                 |                                     |      |
| In Pulsante Start Ciclo                                                                                                    |                |                                       |                       |                   |              |                    |            |                                                                                                    |                 |                                     |      |
| In Pulsante Stop Ciclo                                                                                                    |                |                                       |                       |                   |              |                    |            |                                                                                                    |                 |                                     |      |
| In Pulsante Stop Fine Ciclo                                                                                                    |                |                                       |                       |                   |              |                    |            |                                                                                                    |                 |                                     |      |
| In Pulsante Pausa Ciclo                                                                                                    |                |                                       |                       |                   |              |                    |            |                                                                                                    |                 |                                     |      |
| In Selettore Automatico Manuale                                                                                                    |                |                                       |                       |                   |              |                    |            |                                                                                                    |                 |                                     |      |
| In Pulsante Pompa1 Marcia                                                                                                    |                |                                       |                       |                   |              |                    |            |                                                                                                    |                 |                                     |      |
| In Pulsante Pompa2 Marcia                                                                                                    | <              |                                       |                       |                   |              |                    | _          |                                                                                                    |                 |                                     | >    |
| <                                                                                                    | 1              |                                       |                       |                   |              |                    | 🤹 P        | Proprietà                                                                                                    | Inform          | nazioni 🚯 🗓 Diagnostica 👘 🗅         |      |
| Vista portalo                                                                                                    | i 8 3 Out      | 3la in 📄 D                            | 8001 Confi            |                   |              |                    |            |                                                                                                    | There           | is no connection to Teamcenter      | ξņ.  |

- 1. Configurazione di DB0002\_Configurazione\_Out:
- Segui un processo simile per "DB0002\_Configurazione\_Out". In questo blocco, inserisci le variabili che rappresentano le uscite fisiche. Queste variabili serviranno da interfaccia tra la logica del programma del PLC e le azioni meccaniche o elettriche nel campo.

| M Siemens - C:\Users\FABIO\Desktop\Siemens\Impianto                                                                                                    | di miscelazi | one liquidi\Base - Miscelazione di 3 liquidi | i\Software_Impinant | to_di_miscelazio | ne_liquidi\S  | oftware_Imp | oinanto_di_miscela                        | zione_liquid   | -                                      | ∎ ×  |
|----------------------------------------------------------------------------------------------------|--------------|----------------------------------------------|---------------------|------------------|---------------|-------------|-------------------------------------------|----------------|----------------------------------------|------|
| Progetto Modifica Visualizza Inserisci Online Strum                                                                                                    | nenti Tool   | Finestra ?                                   |                     |                  |               |             |                                           |                | Totally Integrated Automation          |      |
| 📑 📑 🔚 Salva progetto 📑 🐰 🏥 🗐 🗙 🏷 🛨 (*                                                                                                    | * 🖥 🛄 🛛      | 🚹 🖳 🎇 💋 Collega online 🖉 Interrompi          | collegamento online | × 🖬 🖪 ۲          |               | ź II¥  ≪fog | lia progetto>                             |                | PORT                                   | AL   |
| Navigazione del progetto                                                                                                    | Software_    | Impinanto_di_miscelazione_liquidi 🔸          | PLC_1 [CPU 1215C    | AC/DC/Rly] 🕨 E   | locchi di pr  | ogramma 🕨   | DB002_Configu                             | azione_Out     | [DB2] _ 🗖 🗖                            | × ∢. |
| Dispositivi Oggetti impianto                                                                                                    |              |                                              |                     |                  |               |             |                                           |                |                                        |      |
| RA                                                                                                    |              | 🛛 🔜 😁 Mantieni valori attuali 🔒              | Istantanea 🔤 📖      | Copia istantane  | e come valori | di avvio 🔍  | R. Carica valori d                        | i avvio come v | valoriattuali 🗒 🕅                      | 0    |
|                                                                                                    | DB002        | Configurazione Out                           | 1.0                 |                  |               |             | un la la la la la la la la la la la la la |                |                                        | - di |
| P Software Impinanto di miscelazione liquidi                                                                                                    | Nor          |                                              | Tino di dati        | Valore di annio  | Pitenzione    | Accessibile | Scrivi Visibile in                        | Valore di i    | Commanto                               | -    |
| Aggiungi nuovo dispositivo                                                                                                    | 1 40 -       | Static                                       | 10001080            | valore di avvio  | Riterizione   |             |                                           |                | Commento                               |      |
| 🗄 Dispositivi & Reti                                                                                                    | 2            | Out Teleruttore Pompa1 Marcia                | Bool                | false            |               |             |                                           | E I            | Out Teleruttore Pompa1 Marcia          | 8    |
| PLC_1 [CPU 1215C AC/DC/Rly]                                                                                                    | 3 📲 🗉        | Out_Teleruttore_Pompa2_Marcia                | Bool                | false            |               |             |                                           | Ĭ              | Out_Teleruttore_Pompa2_Marcia          | E.   |
| Configurazione dispositivi                                                                                                    | 4 📲 🖷        | Out_Teleruttore_Pompa3_Marcia                | Bool                | false            |               |             |                                           |                | Out_Teleruttore_Pompa3_Marcia          | ote  |
| Conline & Diagnostica                                                                                                    | 5 🕣 🗉        | Out_Teleruttore_Miscelatore_Marcia           | Bool                | false            |               |             |                                           |                | Out_Teleruttore_Miscelatore_Marcia     | che  |
| 🔻 🏣 Blocchi di programma                                                                                                    | 6 💽 🖷        | Out_Segnalazione_Condizione Normale          | Bool                | false            |               |             |                                           |                | Out_Segnalazione_Condizione Normale    |      |
| Inserisci nuovo blocco                                                                                                    | 7 📲 🖷        | Out_Segnalazione_Condizione_Anormale         | Bool                | false            |               |             |                                           |                | Out_Segnalazione_Condizione_Anormale   | - 31 |
| Main [OB1]                                                                                                    | 8 📲 🖷        | Out_Segnalazione_Condizione_Pericolosa       | Bool                | false            |               |             |                                           |                | Out_Segnalazione_Condizione_Pericolosa | ×    |
| DB001_Configurazione_In [DB1]                                                                                                    | 9 📲 🖷        | Out_Segnalazione_Buzzer                      | Bool                | false            |               |             |                                           |                | Out_Segnalazione_Buzzer                | d d  |
| DB002_Configurazione_Out [DB2]                                                                                                    |              |                                              |                     |                  |               |             |                                           |                |                                        | 5    |
| Gggetti tecnologici                                                                                                    |              |                                              |                     |                  |               |             |                                           |                |                                        |      |
| Sorgenti esterne                                                                                                    |              |                                              |                     |                  |               |             |                                           |                |                                        |      |
| Afortra tutte le variabili                                                                                                    |              |                                              |                     |                  |               |             |                                           |                |                                        |      |
| Angiungi nugya tabella delle variabili                                                                                                    |              |                                              |                     |                  |               |             |                                           |                |                                        |      |
| Tabella delle variabili standard [55]                                                                                                    |              |                                              |                     |                  |               |             |                                           |                |                                        |      |
| In [21]                                                                                                    |              |                                              |                     |                  |               |             |                                           |                |                                        |      |
| 🖳 Out [8]                                                                                                    |              |                                              |                     |                  |               |             |                                           |                |                                        |      |
| <ul> <li>Provide design of the second second se</li></ul> | 4            |                                              |                     |                  |               |             |                                           |                |                                        |      |
| Vista dettagli                                                                                                    |              |                                              |                     |                  |               |             |                                           |                |                                        |      |
| Dati Oggetti tecnologici                                                                                                    |              |                                              |                     |                  |               |             |                                           |                |                                        |      |
|                                                                                                    |              |                                              |                     |                  |               |             |                                           |                |                                        |      |
| Nome Offset                                                                                                    |              |                                              |                     |                  |               |             |                                           |                |                                        |      |
| Out_Teleruttore_Pompa1_Marcia                                                                                                    |              |                                              |                     |                  |               |             |                                           |                |                                        |      |
| Out_Teleruttore_Pompa2_Marcia                                                                                                    |              |                                              |                     |                  |               |             |                                           |                |                                        |      |
| Out_Teleruttore_Pompa3_Marcia                                                                                                    |              |                                              |                     |                  |               |             |                                           |                |                                        |      |
| Out_Teleruttore_Miscelatore_Marcia                                                                                                    |              |                                              |                     |                  |               |             |                                           |                |                                        |      |
| Out_Segnalazione_Condizione Normale                                                                                                    |              |                                              |                     |                  |               |             |                                           |                |                                        |      |
| Out_Segnalazione_Condizione_Anormale                                                                                                    | < <          |                                              |                     |                  |               |             |                                           |                | 1                                      | >    |
| Out_Segnalazione_Condizione_Pericolosa     III                                                                                                    |              |                                              |                     |                  |               |             | 🔍 Proprietà                               | Inform         | azioni 🚯 🕄 Diagnostica 📄 🗖             |      |
| Vista portale                                                                                                    | sitivi & 🔍   | Out 🔩 In 🥃 DBI                               | 001_Confi 🥃 DB0     | 02_Confi         | _             | _           |                                           | 🗄 🚺 There i    | is no connection to Teamcenter.        | š)   |

#### Salvataggio e Verifica:

- 1. Verifica delle Impostazioni:
- Controlla che le variabili in entrambi i blocchi siano correttamente definite con tipi di dati appropriati (ad esempio, "Bool" per segnali digitali) e che siano organizzate in maniera logica per facilitare la lettura e la manutenzione del codice.
- 2. Compilazione del Progetto:
- Compila il progetto per assicurarti che non ci siano errori e che i blocchi dati siano pronti per essere utilizzati.
- Con questa procedura, hai creato e configurato due blocchi dati distinti per gestire i segnali di
  ingresso e uscita del tuo PLC, assicurando che le informazioni siano organizzate e facilmente
  accessibili all'interno del TIA Portal. Ricorda di salvare frequentemente il tuo lavoro e di mantenere
  la documentazione del progetto aggiornata per riflettere qualsiasi cambiamento nella
  configurazione dei blocchi dati.

#### 3. Funzione FC0001\_Configurazione\_In:

- Legge gli ingressi fisici e assegna i valori corrispondenti alle variabili del blocco dati "DB0001\_Configurazione\_In".
- Questa funzione assicura che il sistema sia sempre in linea con lo stato attuale dell'ambiente operativo.
- 4. Funzione FC0002\_Configurazione\_Out:
- Legge le variabili del blocco dati "DB0002\_Configurazione\_Out" e assegna i valori corrispondenti alle uscite fisiche del PLC.
- Questa funzione consente una risposta coerente e controllata del sistema di automazione.

### Guida alla Creazione e Configurazione di Funzioni per la Gestione di Ingressi e Uscite nel TIA Portal:

#### Creazione delle Funzioni

- 1. Accesso ai Blocchi di Programma:
- Naviga a "PLC\_1 | Blocchi di programma" nel navigatore di progetto.
- 2. Inserimento di Nuove Funzioni:
- Clicca su "Inserisci nuovo blocco" e seleziona "Funzione" per aggiungere un nuovo blocco funzionale.
- Crea due funzioni: "FC0001\_Configurazione\_In" per gestire gli ingressi e "FC0002\_Configurazione\_Out" per gestire le uscite.

| M Siemens - C:\Users\FABIO\Desktop\Siemens\Impianto d | i miscelazio | one liquidi\Base | Miscelazione di 3    | liquidi\Software_I    | mpinanto_di_misco | elazione_liquidi\Software_Impinanto_                                                                                                   | _di_miscelaz | ione_liquidi |                                       | _ • X                                                                                                    |
|-------------------------------------------------------|--------------|------------------|----------------------|-----------------------|-------------------|----------------------------------------------------------------------------------------------------|--------------|--------------|---------------------------------------|----------------------------------------------------------------------------------------------------|
| Progetto Modifica Visualizza insensci Online Strumer  |              | Finestra ?       | ollega online 🖉 Inte | arrompi collegamento  | online 🦣 🖪        | 🗴 🖃 💷 🕼 🖏 <foglia proge<="" td=""><td>etto&gt;</td><td></td><td>Totally Integrated Automatic<br/>POF</td><td>on<br/>RTAL</td></foglia> | etto>        |              | Totally Integrated Automatic<br>POF   | on<br>RTAL                                                                                                    |
| Navigazione del progetto                              | Software_    |                  |                      | idi 🔸 PLC_1 [CPU      | 1215C AC/DC/Rly]  | ] → Blocchi di programma → DB00.                                                                                                    | 2_Configura  |              | [DB2] 🗕 🖬                             | ■× •                                                                                                    |
| Dispositivi Oggetti impianto                          |              | Inserisci nuovo  | blocco               |                       |                   | >                                                                                                    | <            |              |                                       | ۲                                                                                                    |
|                                                       | ₩ ±          | Nome:            |                      |                       |                   |                                                                                                    | ca valori di | avvio come v | aloriattuali 🖩 🖟 🗐                    | I Ordin                                                                                                    |
| 🗧 💌 🗋 Software_Impinanto_di_miscelazione_liquidi 📃 🔨  | Nc           | FC0001_Config    | Jrazione_in          |                       |                   |                                                                                                    | Visibile in  | Valore di i  | Commento                              | -                                                                                                    |
| Aggiungi nuovo dispositivo                            | 1 📲 🔻        |                  | Linguaggio:          | SCL                   |                   |                                                                                                    |              |              |                                       |                                                                                                    |
| 📩 Dispositivi & Reti                                  | 2 📲 🖷        | - <b>1</b>       |                      |                       |                   |                                                                                                    |              |              | Out_Teleruttore_Pompa1_Marcia         | 8                                                                                                    |
| <ul> <li>PLC_1 [CPU 1215C AC/DC/Rly]</li> </ul>       | 3 📲 🖷        | OB               | Numero:              |                       | \$                |                                                                                                    |              |              | Out_Teleruttore_Pompa2_Marcia         | lio                                                                                                    |
| Configurazione dispositivi                            | 4 📲 🖷        | Blocco           |                      | O Manuale             |                   |                                                                                                    |              |              | Out_Teleruttore_Pompa3_Marcia         | tec                                                                                                    |
| Conline & Diagnostica                                 | 5 📲 🖷        | organizzativo    |                      | Automati              |                   |                                                                                                    |              |              | Out_Teleruttore_Miscelatore_Marcia    | the                                                                                                    |
| 🔻 🛃 Blocchi di programma                              | 6 📲 🖷        |                  |                      | - Automati            |                   |                                                                                                    |              |              | Out_Segnalazione_Condizione Normale   |                                                                                                    |
| inserisci nuovo blocco                                | 7 📲 🖷        |                  | 7                    |                       |                   |                                                                                                    |              |              | Out_Segnalazione_Condizione_Anormale  | e 🖪                                                                                                    |
| 🖀 Main (OB1)                                          | 8 📲 🖷        |                  |                      |                       |                   |                                                                                                    |              |              | Out_Segnalazione_Condizione_Pericolos | a 🖌                                                                                                    |
| DB001_Configurazione_In (DB1)                         | 9 📲 🖷        | FB               | Descrizione:         |                       |                   |                                                                                                    |              |              | Out_Segnalazione_Buzzer               | dd                                                                                                    |
| DB002_Configurazione_Out [DB2]                        |              | Blocco           | Le funzioni s        | ono blocchi di codice | e senza memoria.  |                                                                                                    |              |              |                                       | =                                                                                                    |
| Oggetti tecnologici                                   |              | funzionale       |                      |                       |                   |                                                                                                    |              |              |                                       |                                                                                                    |
| Sorgenti esterne                                      |              |                  | <u> </u>             |                       |                   |                                                                                                    |              |              |                                       |                                                                                                    |
| 👻 🔚 Variabili PLC                                     |              |                  |                      |                       |                   |                                                                                                    |              |              |                                       |                                                                                                    |
| 🗞 Mostra tutte le variabili                           |              |                  |                      |                       |                   |                                                                                                    |              |              |                                       |                                                                                                    |
| 🚔 Aggiungi nuova tabella delle variabili              |              | -FC              |                      |                       |                   |                                                                                                    |              |              |                                       |                                                                                                    |
| 💥 Tabella delle variabili standard [55]               |              | Funzione         |                      |                       |                   |                                                                                                    |              |              |                                       |                                                                                                    |
|                                                       |              |                  |                      |                       |                   |                                                                                                    |              |              |                                       |                                                                                                    |
| 🦣 Out [8]                                             |              |                  | -                    |                       |                   |                                                                                                    |              |              |                                       |                                                                                                    |
| No start di desi ne c                                 |              |                  |                      |                       |                   |                                                                                                    |              |              |                                       |                                                                                                    |
| Vista dettagli                                        |              | DP               |                      |                       |                   |                                                                                                    |              |              |                                       |                                                                                                    |
|                                                       |              |                  |                      |                       |                   |                                                                                                    |              |              |                                       |                                                                                                    |
|                                                       |              | dati             |                      |                       |                   |                                                                                                    |              |              |                                       |                                                                                                    |
| News                                                  |              |                  | altro                |                       |                   |                                                                                                    |              |              |                                       |                                                                                                    |
| Nome                                                  |              | Ultoriori infe   | ormazioni            |                       |                   |                                                                                                    |              |              |                                       |                                                                                                    |
|                                                       |              | , onenon mite    | ATTICIZIONI          |                       |                   |                                                                                                    |              |              |                                       |                                                                                                    |
|                                                       |              | 🛃 Aggiungi e ap  | ri                   |                       |                   | OK Annulla                                                                                                    |              |              |                                       |                                                                                                    |
|                                                       |              | _                |                      |                       |                   |                                                                                                    |              |              |                                       |                                                                                                    |
|                                                       |              |                  |                      |                       |                   |                                                                                                    |              |              |                                       |                                                                                                    |
|                                                       |              |                  |                      |                       |                   |                                                                                                    |              |              |                                       |                                                                                                    |
|                                                       | <            |                  |                      |                       |                   | Ш                                                                                                    |              |              |                                       | >                                                                                                    |
|                                                       |              |                  |                      |                       |                   | <u>9</u> , P                                                                                                    | roprietà     | 🔠 Informa    | azioni 🚯 🗓 Diagnostica 👘 💷            |                                                                                                    |
| 🔹 Vista portale 🔛 Vista generale 🍰 Dispositi          | vi& 💐        | Out              | 🖫 In                 | BB001_Confi           | DB002_Confi       |                                                                                                    |              | 🚹 🚺 There i  | s no connection to Teamcenter.        | Se la constante de la constante de la constant |

| Siemens - Closerst-AbioDesktopisiemensumplanto                                   | of miscelaz | Circola Circola Circol | scelazione di 3 fiqu | idiSoftware_imp      | inanto_di_misce | sazione_inquidisore                  | ware_Impinan    | ito_ai_miscei | azione_iiquidi    |                          | /                    |
|----------------------------------------------------------------------------------|-------------|----------------------------------------------------------------------------------------------------|----------------------|----------------------|-----------------|--------------------------------------|-----------------|---------------|-------------------|--------------------------|----------------------|
| Progetto Modifica Visualizza Insensci Online Strumo                              | * 🖳 🔟       | Finestra ?                                                                                                    | a online 🦪 Interrom  |                      | line 🗛 🖪 🖪      |                                      | onlia progettos |               |                   | Totally Integrated       | Automation<br>PORTAL |
| Navigazione del progetto                                                         | Software    | _Impinanto_di_misc                                                                                                    | elazione_liquidi     | PLC_1 [CPU 12        | 15C AC/DC/Rly]  | <ul> <li>Blocchi di progr</li> </ul> | ramma → FCO     | 0001_Confic   | urazione_In [FC1] |                          |                      |
| Dispositivi Oggetti impianto                                                     |             | Inserisci nuovo bloc                                                                                                    |                      |                      |                 |                                      |                 | ×             |                   |                          |                      |
|                                                                                  | ₩ ₩<br>FC00 | Nome:<br>EC0002_Configurazio                                                                                                    | one Out              |                      |                 |                                      |                 |               |                   |                          | struzi               |
| 🔋 💌 🛅 Software_Impinanto_di_miscelazione_liquidi 📃 🔺                             | No          | reooc2_comgurazi                                                                                                    | one_out              |                      |                 |                                      |                 |               |                   |                          | 9                    |
| Aggiungi nuovo dispositivo                                                       | 1           |                                                                                                    | Linguaggio:          | SCL                  |                 |                                      |                 |               |                   |                          | ^                    |
| ▼ PLC_1 [CPU 1215C AC/DC/Rly]                                                    | 3 🕣 🔻       |                                                                                                    | Numero:              |                      | ÷.              |                                      |                 |               |                   |                          | × -                  |
| Configurazione dispositivi                                                       |             | Blocco                                                                                                    |                      | Manuale              |                 |                                      |                 |               |                   |                          | est est              |
| Online & Diagnostica                                                             | 18.a.       | organizzativo                                                                                                    |                      | Automatico           |                 |                                      |                 |               |                   |                          | -                    |
| Blocchi di programma                                                             |             |                                                                                                    |                      | 0                    |                 |                                      |                 |               |                   |                          |                      |
| - Main [OB1]                                                                     |             |                                                                                                    |                      |                      |                 |                                      |                 |               |                   |                          | Ordi                 |
| FC0001_Configurazione_In [FC1]                                                   |             | FB                                                                                                    | Descrizione:         |                      |                 |                                      |                 |               |                   |                          | 2.                   |
| DB001_Configurazione_In [DB1]                                                    |             | Blocco                                                                                                    | Le funzioni sono     | blocchi di codice se | nza memoria.    |                                      |                 |               |                   |                          | 11                   |
| DB002_Configurazione_Out [DB2]                                                   |             | lunzionale                                                                                                    |                      |                      |                 |                                      |                 |               |                   |                          | B                    |
| Sorgenti esterne                                                                 |             |                                                                                                    |                      |                      |                 |                                      |                 |               |                   |                          | blio                 |
| 🖛 🌄 Variabili PLC                                                                |             |                                                                                                    |                      |                      |                 |                                      |                 |               |                   |                          | tech                 |
| 🗞 Mostra tutte le variabili                                                      |             | -FC                                                                                                    |                      |                      |                 |                                      |                 |               |                   |                          | ē                    |
| Aggiungi nuova tabella delle variabili     Tabella delle variabili standard [55] | S I         | Funzione                                                                                                    |                      |                      |                 |                                      |                 |               |                   |                          | 14                   |
| s in [21]                                                                        | Š.          |                                                                                                    |                      |                      |                 |                                      |                 |               |                   |                          |                      |
|                                                                                  | • •         |                                                                                                    |                      |                      |                 |                                      |                 |               |                   |                          | dd-                  |
| Vista dettagli                                                                   |             | DB                                                                                                    |                      |                      |                 |                                      |                 |               |                   |                          | -                    |
|                                                                                  |             | Blocco                                                                                                    |                      |                      |                 |                                      |                 |               |                   |                          |                      |
|                                                                                  |             | dati                                                                                                    | altro                |                      |                 |                                      |                 |               |                   |                          |                      |
|                                                                                  |             | > Ulteriori informa                                                                                                    | azioni               |                      |                 |                                      |                 |               |                   |                          |                      |
|                                                                                  |             |                                                                                                    |                      |                      |                 | OK                                   | Annulla         |               |                   |                          |                      |
|                                                                                  |             | S Aggiongre upri                                                                                                    |                      |                      |                 | - OK                                 | , and a         |               |                   |                          |                      |
|                                                                                  |             |                                                                                                    |                      |                      |                 |                                      |                 | _             |                   |                          |                      |
|                                                                                  |             |                                                                                                    |                      |                      |                 |                                      |                 | Ln: 1         | CI: 1 INS 100     | Ph 💌                     |                      |
|                                                                                  |             |                                                                                                    |                      |                      |                 |                                      | 0               | Proprietà     | 100               | ni 🚯 🖏 Diagnostica       |                      |
| ✓ Vista portale                                                                  | tivi & 3    | Out 3 I                                                                                                    | in 🔰 i               | DB001_Confi          | DB002_Confi     | FC0001_Con                           |                 |               | There is no o     | connection to Teamcenter | 3                    |
|                                                                                  |             |                                                                                                    |                      |                      | _               |                                      |                 |               |                   |                          |                      |

#### Configurazione di FC0001\_Configurazione\_In

- 3. Definizione della Funzione per Gli Ingressi:
- Assegna il nome "FC0001\_Configurazione\_In" alla nuova funzione e programma la logica per leggere i segnali degli ingressi fisici.
- Collega ogni ingresso fisico a una variabile specifica nel blocco dati "DB0001\_Configurazione\_In", assicurandoti che la mappatura sia accurata.

| JA Siemens - C:\Users\FABIO\Desktop\Siemens\Impianto                                             | di miscelazione liquidi\Base - Misc           | elazione di 3 liquidi\Software_Impinanto_di_miscelazione_liquidi\      | Software_Impinanto_di_miscelazione_liquidi | _ # X                                 |
|--------------------------------------------------------------------------------------------------|-----------------------------------------------|------------------------------------------------------------------------|--------------------------------------------|---------------------------------------|
| Progetto Modifica Visualizza Inserisci Online Strum                                              | enti Tool Finestra ?                          |                                                                        |                                            | Tablic later and determined           |
| 📑 🎦 📑 Salva progetto 📑 💥 🗐 🗊 🗙 🍤 🛨 🤇                                                             | 🛓 🐻 🔃 🗊 🖳 📮 💋 Collega c                       | nline 🖉 Interrompi collegamento online 🛛 🛔 📑 😽 🚍 🔢                     | <sfoglia progetto=""></sfoglia>            | PORTAL                                |
| Navigazione del progetto                                                                         | Software_Impinanto_di_miscel                  | azione_liquidi   PLC_1 [CPU 1215C AC/DC/Rly]  Blocchi di p             | rogramma > FC0001 Configurazione IN [FC1]  | _ # # X (                             |
| Dispositivi Oggetti impianto                                                                     |                                               |                                                                        |                                            | 20                                    |
| 1 I I I I I I I I I I I I I I I I I I I                                                          |                                               | □ 23 ± 23 ± 12 ½ ℓ <sup>0</sup> 40 40 40 40 40 40 40 40 40 40 40 40 40 |                                            |                                       |
|                                                                                                  |                                               | Interfaccia del blo                                                    | occo                                       | <u>.</u>                              |
| Software_Impinanto_di_miscelazione_liquidi     Aggiungi nuovo dispositivo     Dispositivi & Reti |                                               | ▲   P¥8                                                                |                                            | 2.                                    |
| In PLC 1 [CPU 1215C AC/DC/RM]                                                                    | ▼ Titolo del blocco:                          |                                                                        |                                            |                                       |
| Configurazione dispositivi                                                                       | Commento                                      |                                                                        |                                            | est                                   |
| Conline & Diagnostica                                                                            | <ul> <li>Segmento 1: In_Pulsante_S</li> </ul> | itart_Ciclo                                                            |                                            |                                       |
| <ul> <li>Blocchi di programma</li> </ul>                                                         | Commento                                      |                                                                        |                                            |                                       |
| Insensci nuovo blocco                                                                            |                                               |                                                                        |                                            | = 2                                   |
| FC0001 Configurazione IN [FC1]                                                                   |                                               | "DB001_                                                                |                                            | Ξ.                                    |
| FC0002_Configurazione_Out [FC2]                                                                  | "In Pulsante                                  | Contigurazione_<br>In*.in_Pulsante_                                    |                                            |                                       |
| DB001_Configurazione_In [DB1]                                                                    | Start_Ciclo*                                  | Start_Ciclo                                                            |                                            |                                       |
| DB002_Configurazione_Out [DB2]                                                                   |                                               |                                                                        |                                            | Bibi                                  |
| Oggetti tecnologici                                                                              |                                               |                                                                        |                                            | iote                                  |
| <ul> <li>Sorgenti esterne</li> <li>Variabili PLC</li> </ul>                                      |                                               |                                                                        |                                            |                                       |
| Mostra tutte le variabili                                                                        | <ul> <li>Segmento 2: In_Pulsante_9</li> </ul> | itop_Ciclo                                                             |                                            |                                       |
| Aggiungi nuova tabella delle variabili                                                           | Commento                                      |                                                                        |                                            | 3                                     |
| 💥 Tabella delle variabili standard [55]                                                          |                                               |                                                                        |                                            | A                                     |
| Vista dettagli                                                                                   | 4 1                                           | "DB001_                                                                |                                            | 1d-1                                  |
| · vista dettagii                                                                                 | - %0.1                                        | Configurazione_                                                        |                                            | -                                     |
|                                                                                                  | Stop_Ciclo*                                   | Stop_Ciclo                                                             |                                            |                                       |
|                                                                                                  |                                               | ( )                                                                    |                                            |                                       |
| Nome Indirizzo                                                                                   | 4                                             |                                                                        |                                            |                                       |
|                                                                                                  | 1.1                                           |                                                                        |                                            |                                       |
|                                                                                                  | <ul> <li>Segmento 3: In_Pulsante_5</li> </ul> | top_Fine_Ciclo                                                         |                                            |                                       |
|                                                                                                  | Commento                                      |                                                                        |                                            |                                       |
|                                                                                                  |                                               |                                                                        |                                            | ~                                     |
|                                                                                                  |                                               |                                                                        | 100%                                       | · · · · · · · · · · · · · · · · · · · |
|                                                                                                  |                                               |                                                                        | 💁 Proprietà 🚺 Informazion                  | i 🚯 🗓 Diagnostica 📑 🗆 📥               |
| 🔹 Vista portale 🛛 🔛 Vista generale 🎆 Dispos                                                      | itivi & 👌 Out 🛛 🔩 In                          | 😈 DB001_Confi 😈 DB002_Confi 🔹 FC0001 Conf                              | 🔝 🚺 There is no c                          | onnection to Teamcenter. 🕺            |

#### Configurazione di FC0002\_Configurazione\_Out

- 4. Definizione della Funzione per Le Uscite:
- Nomina la seconda funzione "FC0002\_Configurazione\_Out" e imposta la logica per attivare le uscite fisiche del PLC basandosi sui valori delle variabili presenti nel blocco dati "DB0002\_Configurazione\_Out".
- Assicurati che le variabili di uscita siano mappate correttamente alle azioni che intendi eseguire nel mondo reale.

| M Siemens - C:\Users\FABIO\Desktop\Siemens\Impianto  | di miscelazione liquidiBase - Miscelazione di 3 liquidiSoftware_Impinanto_di_miscelazione_liquidiSoftware_Impinanto_di_miscelazione_liquidi | × ھ _                                    |
|------------------------------------------------------|----------------------------------------------------------------------------------------------------|------------------------------------------|
| Progetto Modifica Visualizza Inserisci Online Strum  | nti Tool Finestra ? Tot                                                                                                    | ally Integrated Automation               |
| 📑 📑 🔚 Salva progetto 📑 🐰 🗄 🗐 🗙 🕤 🛨 (**               | t 🖞 🗓 🖺 🙀 🖉 Collega online 🖉 Interrompi collegamento online 👔 🌆 🖬 🗙 🚽 📋 <foglia progetto=""></foglia>                                       | PORTAL                                   |
| Navigazione del progetto                             | Software_Impinanto_di_miscelazione_liquidi + PLC_1 [CPU 1215C AC/DC/Rly] + Blocchi di programma + FC0002_Configurazione_Out [FC2]           |                                          |
| Dispositivi Oggetti impianto                         |                                                                                                    |                                          |
| 🖬 🔟 🔛 🖬                                              | (2) 26 27 27 11 11 11 11 11 11 11 11 11 11 11 11 11                                                                                         | <u>교</u>                                 |
| 2 d                                                  | Interfaccia del blocco                                                                                                    | L. L. L. L. L. L. L. L. L. L. L. L. L. L |
| 🗧 🖛 🛅 Software_Impinanto_di_miscelazione_liquidi 📃 🛧 |                                                                                                    | ž.                                       |
| Aggiungi nuovo dispositivo                           |                                                                                                    |                                          |
| Dispositivi & Reti                                   | ▼ Titolo del blocco:                                                                                                    | <u>~ 9</u>                               |
| Um PLC_1 [CPU 121SC AC/DC/Rly]                       | Commento                                                                                                    | Tes                                      |
| Quality Configurazione dispositivi                   | Segmento 1: Out Telenutore Pompa1 Marria                                                                                                    | 74                                       |
| <ul> <li>Blocchi di programma</li> </ul>             | Comments                                                                                                    | 1                                        |
| Inserisci nuovo blocco                               | Commento                                                                                                    | 0                                        |
| Thein [OB1]                                          |                                                                                                    | = =                                      |
| FC0001 Configurazione IN [FC1]                       | *08002_<br>Configuratione                                                                                                    | =.                                       |
| FC0002_Configurazione_Out [FC2]                      | Out%Q0.0                                                                                                    |                                          |
| DB001_Configurazione_In [DB1]                        | Teleruttore<br>Pompal Marcia Pompal Marcia                                                                                                  | 8                                        |
| Oggetti tecnologici                                  | runpa juan                                                                                                    | blic                                     |
| <ul> <li>Sorgenti esterne</li> </ul>                 |                                                                                                    | tec                                      |
| 🕶 🌄 Variabili PLC                                    |                                                                                                    | the                                      |
| 🍓 Mostra tutte le variabili                          |                                                                                                    |                                          |
| Aggiungi nuova tabella delle variabili               | Segmento 2: Out_Teleruttore_Fompa2_Marcia                                                                                                   | 3                                        |
| 🍯 Tabella delle variabili standard [55]              | Commento                                                                                                    | A                                        |
| Vista dettagli                                       | 1 .                                                                                                    | 4                                        |
|                                                      | *D8002_                                                                                                    |                                          |
|                                                      | Configuratione_<br>OutPout Section                                                                                                    |                                          |
| No                                                   | Teleruttore*Out_Teleruttore                                                                                                    |                                          |
| nome inditizzo                                       | rompavarcia Pompa2_Marcia*                                                                                                    |                                          |
|                                                      |                                                                                                    |                                          |
|                                                      |                                                                                                    |                                          |
|                                                      |                                                                                                    |                                          |
|                                                      | <ul> <li>Segmento 3: Out_Teleruttore_Pompa3_Marcia</li> </ul>                                                                               | ×                                        |
|                                                      | 100%                                                                                                    | ·                                        |
|                                                      | 🔍 Proprietà 🖄 Informazioni 🚯                                                                                                    | 🗓 Diagnostica 💿 🗆 🔶                      |
| Vista portale 💷 Vista generale 🚠 Disposi             | tivi & 🔩 Out 🔩 In 🥃 DB001_Confi 🥃 DB002_Confi 🚭 FC0001 Conf 🚭 FC0002_Con 🏩 👔 There is no connec                                             | tion to Teamcenter.                      |
|                                                      |                                                                                                    | ~                                        |

Organizzazione di Blocchi Funzione e Dati nel TIA Portal:

Creazione di un Nuovo Gruppo per Ingressi e Uscite

- 1. Apertura del Navigatore di Progetto:
- Nel TIA Portal, assicurati di essere nella visualizzazione "Navigatore di progetto".
- 2. Selezione dei Blocchi di Programma:
- Espandi "PLC\_1" e vai alla cartella "Blocchi di programma".
- 3. Creazione di un Nuovo Gruppo:
- Clicca con il tasto destro del mouse su un'area vuota o su "Blocchi di programma" e seleziona "Aggiungi nuovo gruppo" dal menu contestuale.
- 4. Denominazione del Gruppo:
- Nella finestra che appare, digita "00 IN e OUT" per rinominare il nuovo gruppo.

| Navinazione del progetto E A Settupre Impigante di micralazione Bauidi & DIC 1 [CBL 1215C ACIDC/Bio] & Blacchi di programma & ECODO2 Configurazione Out [EC2]    | PORTAL                |
|----------------------------------------------------------------------------------------------------|-----------------------|
| Ravigazione dei progetto di al portware_impiranto_di_miscerazione_inquita / PEC_1 [CP0 1215C ACD/CRiy] / bioccini di programma / PC0002_Conrigurazione_Out [PC2] | _ # = * • •           |
| Dispositivi Oggetti impianto                                                                                                    | 1                     |
| · · · · · · · · · · · · · · · · · · ·                                                                                                    |                       |
|                                                                                                    |                       |
| Software Impinanto, di miscelazione liquidi                                                                                                    | 2                     |
| geiungi nuovo dispositivo → + + + - → - 1 → → →                                                                                                    |                       |
| 🛔 Dispositivi & Reti 🔹 🕆 Titolo del blocco:                                                                                                    | ~ 8                   |
| Time RL_1 [CPU 1215C AC/DC/Rby]                                                                                                    | 1                     |
| Configurazione dispositivi                                                                                                    | 14                    |
| Goline & Diagnostica     Segmento 1: Out_Teleruttore_Pompa1_Marcia                                                                                               | -                     |
| Bi Inseriisi na Pogramina<br>Bi Inseriisi na Aggiungi nuovo gruppo                                                                                               |                       |
| Main (081) 🔮 Inserisci nuovo blocco                                                                                                    | _ 1                   |
| FC0001 Confi Apri bloccolipo di dati PLC F7                                                                                                    | - 2.                  |
| FC0002_Conf Modifica tipo                                                                                                    |                       |
| BB001_Confi X Taglia Ctrl+X *Out_Teleruttore_                                                                                                    |                       |
| BB002_Confi 🛍 Copie Ctrl+C Pompa1_Marcia*                                                                                                    | Bib                   |
| Ctrl+V Ctrl+V                                                                                                    | liet                  |
| Sorgenti esterne Compila                                                                                                    | ů.                    |
| Carica nel dispositivo                                                                                                    | l°.                   |
| Acquine to a state of College online Ctrl-K but_Teleruttore_Pompa2_Marcia                                                                                        | 4                     |
| Tabella delle                                                                                                    | >                     |
| Bi , tast                                                                                                    | 4-                    |
| Vista dettagli Canca valon delle istantanee come valon attuali                                                                                                   | 3                     |
| Conia istantane come valori di avvio                                                                                                    |                       |
| SQ0.1                                                                                                    |                       |
| Nome "Back of Charter "Out_leferutore_<br>Pome2 Marcia"                                                                                                    |                       |
| Inserisci nuovo blocco  Refermenti incroitati  F11                                                                                                    |                       |
| Main     Tabella di occupazione                                                                                                    |                       |
| - FC001 Configurazione IN                                                                                                    |                       |
| PC0002_configurazione_g                                                                                                    |                       |
| Devol_configuratione_ini                                                                                                    | ×                     |
|                                                                                                    |                       |
| K Multi Proprieta Att-Invio                                                                                                    | Diagnostica 🛛 🗆 📥     |
| < Vista portale 🗄 Vista generale 🏯 Dispositivi & 🔩 Out 🔩 in 📑 DB001_Confi 🖶 PC0001 Conf 🖨 FC0002_Con 🚔 🚺 There is no connec                                      | ection to Teamcenter. |

#### 5. Organizzazione dei Blocchi:

Trascina i blocchi "FC0001\_Configurazione\_In" e "FC0002\_Configurazione\_Out", insieme ai corrispondenti blocchi dati "DB0001\_Configurazione\_In" e "DB0002\_Configurazione\_Out", all'interno del gruppo "00 - IN e OUT".

| M Siemens - C:\Users\FABIO\Desktop\Siemens\Impianto  | di miscelazione liquidiBase - Miscelazione di 3 liquidiSoftware_Impinanto_di_miscelazione_liquidiSoftware_Impinanto_di_miscelazione_liquidi       | _ • ×     |
|------------------------------------------------------|----------------------------------------------------------------------------------------------------|-----------|
| Progetto Modifica Visualizza Inserisci Online Strum  | enti Tool Finestra ? Totally Integrated Autor                                                                                                    | mation    |
| 📑 📴 🔚 Salva progetto 🗧 🐰 🛅 🗎 🗙 🍤 🖢 (*                | 🔹 🖥 🗓 🗓 😫 🖾 💋 Collega online 🖉 Interrompi collegamento online 🎄 🌆 🦉 🔄 🛄 🐹 😥 🔄 foglia progettos 🖓                                                  | PORTAL    |
| Navigazione del progetto                             | Software_Impinanto_di_miscelazione_liquidi > PLC_1 [CPU 1215C AC/DC/Rly] > Blocchi di programma > 00 - IN e OUT > FC0002_Configurazione_Out [FC2] | - # = × 4 |
| Dispositivi Oggetti impianto                         |                                                                                                    |           |
| 1 1 1 1 1 1 1 1 1 1 1 1 1 1 1 1 1 1 1                | 요                                                                                                    | 3         |
|                                                      | Interfaccia del blocco                                                                                                    | 1         |
| 🗧 🖛 🗋 Software Impinanto di miscelazione liquidi 📃 🔿 | 1 - 1 P - 1                                                                                                    | 9         |
| Aggiungi nuovo dispositivo                           | · →⊢ →⊢ ⑪ ↦ - <b>1</b>                                                                                                    |           |
| 🛔 Dispositivi & Reti                                 | ▼ Titolo del blocco:                                                                                                    | ~ 8       |
| ▼ 📑 PLC_1 [CPU 1215C AC/DC/Rly] =                    |                                                                                                    | 1         |
| Configurazione dispositivi                           |                                                                                                    | est       |
| 🛎 🐘 Online & Diagnostica                             | Segmento 1: Out_Teleruttore_Pompa1_Marcia                                                                                                    |           |
| 🔻 🛃 Blocchi di programma                             | Commento                                                                                                    | - B-      |
| Inserisci nuovo blocco                               |                                                                                                    | 9         |
| Main [OB1]                                           | 10000                                                                                                    | = =       |
| 00 - IN e OUT                                        | Configuratione                                                                                                    |           |
| FC0001 Configurazione IN [FC1]                       | Out".Out%Q0.0                                                                                                    |           |
| FC0002_Configurazione_Out [FC2]                      | Telerutore_ "Out_Telerutore_<br>Permanal Marria                                                                                                   |           |
| BB001_Configurazione_In (DB1)                        | Pompa_warcia                                                                                                    | 5         |
| BB002_Configurazione_Out [DB2]                       |                                                                                                    | te        |
| Gggetti technologici                                 |                                                                                                    | <u>-</u>  |
| Variabili PLC                                        |                                                                                                    |           |
| Mostra tutte le variabili                            | Segmento 2: Out_Teleruttore_Pompa2_Marcia                                                                                                    | (2)       |
| Angiungi nugya tabella delle variabili               | Commento                                                                                                    |           |
| Taballa dalla unichili standard (CC)                 |                                                                                                    | dd        |
| ✓ Vista dettagli                                     | 1 1                                                                                                    | <u></u>   |
| Dati Oggetti tecnologici                             | "0800_<br>Centervision                                                                                                    |           |
|                                                      | Outguiszone<br>Out^Out                                                                                                    |           |
| 11                                                   | TeleruttoreOut_Teleruttore                                                                                                    |           |
| Nome Offset                                          | Pompa2_Marcia Pompa2_Marcia*                                                                                                    |           |
| Out Teleruttore_rompa1_Marcia                        |                                                                                                    |           |
| Out_teleruttore_rompa2_Marcia                        |                                                                                                    |           |
| Out Telenuttore Miscelatore Marcia                   |                                                                                                    |           |
| Out_Renalazione_Condizione Normale                   | Segmento 3: Out Teleputore Pompa3 Marcia                                                                                                    |           |
| Out Segnalazione Condizione Anormale                 |                                                                                                    | ~         |
| Out Segnalazione Condizione Pericolosa               | 100%                                                                                                    |           |
| < III >                                              | 💁 Proprietà 🚯 Informazioni 🚯 🔡 Diagnostica                                                                                                    |           |
| 🕻 Vista portale 🔛 Vista generale 🍰 Dispos            | itivi 8 🖕 Out 🔄 In 😝 D8001_Confi 😝 D8002_Confi 🚔 FC0001 Conf 🚔 FC0002_Con 🚓 🚺 🚺 There is no connection to Teamcenter.                             | \$        |

#### 6. Inserimento nel Blocco Principale:

 Trascina i blocchi funzione "FC0001\_Configurazione\_In" e "FC0002\_Configurazione\_Out" nel blocco principale di programma "Main" (o un blocco equivalente) per includerli nel ciclo di esecuzione del PLC.

| etto Modifica Visualizza Inserisci Online Strumenti Tool | Finestra ?                                                                                           |                                     |
|----------------------------------------------------------|----------------------------------------------------------------------------------------------------|-------------------------------------|
| 💁 🖬 Salva progetto 📑 🐰 🗐 🏢 🗙 🍤 🛨 (색 🗄 🛄 🛽                | 🛛 🖳 🜠 Collega online 🖉 Interrompi collegamento online 🛔 🖪 🖪 🕼 🛠 🖃 💷 🕼 🐼 Sfoglia progetto> 🕌          | Totally Integrated Automatio<br>POR |
| avigazione del progetto                                  | □ 〈 SW - Miscelazione di 3 liquidi → PLC_1 [CPU 1215C AC/DC/Rly] → Blocchi di programma → Main [OB1] | _ # i                               |
| Dispositivi Oggetti impianto                             |                                                                                                    |                                     |
|                                                          | 💷 🗃 🕺 등 👘 🗄 🔚 🚍 🔄 🗃 🔄 🗃 🖆 🖄 😂 💭 🕼 💭 😂 👘 🔛 📰 👘 👘 👘 👘 👘 👘                                              |                                     |
|                                                          | Interfaccia del blocco                                                                               |                                     |
| SW-Miscelazione di 3 liquidi                             |                                                                                                    |                                     |
| 💕 Aggiungi nuovo dispositivo                             | ⊣⊢⊣⊢⊸⊢                                                                                               |                                     |
| 💼 Dispositivi & Reti                                     | ▼ Titolo del blocco: "Main Program Sweep (Cycle)"                                                    |                                     |
| PLC_1 [CPU 1215C AC/DC/Rly]                              | Commento                                                                                             |                                     |
| 🛐 Configurazione dispositivi                             |                                                                                                    |                                     |
| 🔽 Online & Diagnostica                                   | Segmento 1: "FC0001 Configurazione IN"                                                               |                                     |
| 💌 🛃 Blocchi di programma                                 | Commento                                                                                             |                                     |
| Inserisci nuovo blocco                                   |                                                                                                    |                                     |
| Main [OB1]                                               | 99CI                                                                                                 |                                     |
| ▼ 11 00 - IN e OUT                                       | PC000 Configurazione IN                                                                              |                                     |
| FC0001 Configurazione IN (FC1)                           | EN ENO                                                                                               |                                     |
| PC0002_Configurazione_Out (FC2)                          |                                                                                                    |                                     |
| DB001_Configurazione_In [DB1]                            |                                                                                                    |                                     |
| Didd2_comgulazione_out(002)                              | Segmento 2: "FC0002_Configurazione_Out"                                                              |                                     |
| <ul> <li>Generali</li> </ul>                             | Commento                                                                                             |                                     |
| 1 03 - Manuali                                           | Commento                                                                                             |                                     |
| • Gal 04 - Automatico                                    | ¥C2                                                                                                  |                                     |
| 1 05 - Gestione Utenze                                   | "FC0002_Configurazione_Out"                                                                          |                                     |
| Disseki di sistema                                       | EN ENO                                                                                               |                                     |
| /ista dettagli                                           |                                                                                                    |                                     |
|                                                          | Segmento 3: "FC0004_Generali"                                                                        |                                     |
| ome Indirizzo                                            | Segmento 4: "FC0005 Menuali"                                                                         |                                     |
|                                                          | Segmento S: "ECODE Cicle Automatice"                                                                 |                                     |
|                                                          | Segmente S. 150007 Castiene Uteren <sup>1</sup>                                                      |                                     |
|                                                          | Segmento 6: PC000/_sestione_btenze                                                                   |                                     |
|                                                          | <ul> <li>Segmento 7:</li> </ul>                                                                      |                                     |
|                                                          | Commento 100%                                                                                        | •                                   |
|                                                          | Proprietà TL Informazion                                                                             | ni 🚯 🕅 Diagnostica                  |
|                                                          |                                                                                                    |                                     |

#### 7. Compilazione dei Blocchi Funzione e Dati:

- Seleziona ciascun blocco all'interno del gruppo "00 IN e OUT".
- Clicca con il tasto destro e scegli "Compila" per assicurarti che non ci siano errori e che siano pronti per l'uso.

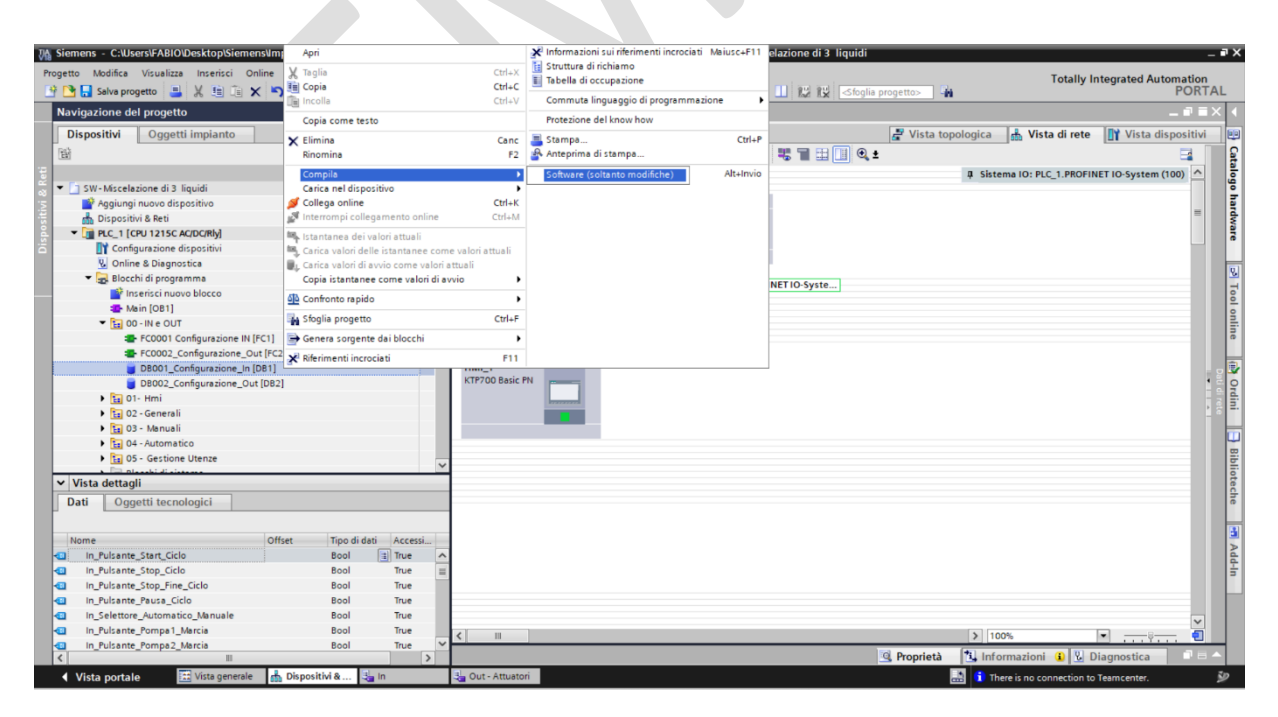

#### Parte 3: Integrazione HMI-PLC

- Obiettivo: Sviluppare l'interazione tra l'interfaccia uomo-macchina (HMI) e il PLC.
- Attività: Strutturare blocchi dati e creare funzioni per integrare input HMI con logiche PLC.

#### 1. Creare due blocchi dati e una funzione come segue:

Creare il Blocco Dati HMI (DB0003\_hmi) all'interno del software del PLC. Questo blocco dati fungerà da interfaccia tra gli input manuali dell'operatore sull'HMI e il software del PLC. Dovrà includere variabili specifiche per ogni comando dell'HMI, quali :

| Nome                                       | Tipo di dato |
|--------------------------------------------|--------------|
| Pulsante_Start_Ciclo                       | Bool         |
| Pulsante_Stop_Ciclo                        | Bool         |
| Pulsante_Stop_fine_Ciclo_1                 | Bool         |
| Pulsante_Pausa_Ciclo                       | Bool         |
| Selettore_Automatico_Manuale               | Bool         |
| Pulsante_Segnalzione_Condizione_Normale    | Bool         |
| Pulsante_Segnalzione_Condizione_Anormale   | Bool         |
| Pulsante_Segnalzione_Condizione_Pericolosa | Bool         |
| Pulsante_Segnalzione_Buzzer                | Bool         |
| Pulsante_Pompa1_Marcia                     | Bool         |
| Pulsante_Pompa2_Marcia                     | Bool         |
| Pulsante_Pompa3_Marcia                     | Bool         |
| Pulsante_Miscelatore_Marcia                | Bool         |

Creare il Blocco Dati Generale (DB0004\_Generali) : Questo blocco dati conterrà le variabili di comando che riflettono la risposta del sistema ai comandi dell'operatore. Sarà essenziale per attuare la logica di controllo che gestisce le uscite fisiche e le segnalazioni dello stato dell'impianto

| Nome                                               | Tipo di |  |
|----------------------------------------------------|---------|--|
|                                                    | dato    |  |
| Comando_Pulsante_Start_Ciclo                       | Bool    |  |
| Comando_Pulsante_Start_Ciclo                       | Bool    |  |
| Comando_Pulsante_Stop_Ciclo                        | Bool    |  |
| Comando_Pulsante_Stop_fine_Ciclo                   | Bool    |  |
| Comando_Pulsante_Pausa_Ciclo                       | Bool    |  |
| Comando_Selettore_Automatico_Manuale               | Bool    |  |
| Comando_Pulsante_Segnalzione_Condizione_Normale    | Bool    |  |
| Comando_Pulsante_Segnalzione_Condizione_Anormale   | Bool    |  |
| Comando_Pulsante_Segnalzione_Condizione_Pericolosa | Bool    |  |
| Comando_Pulsante_Segnalzione_Buzzer                | Bool    |  |
| Comando_Pulsante_Pompa1_Marcia                     | Bool    |  |
| Comando_Pulsante_Pompa2_Marcia                     | Bool    |  |
| Comando_Pulsante_Pompa3_Marcia                     | Bool    |  |
| Comando_Pulsante_Miscelatore_Marcia                | Bool    |  |
| Comando_Tempi_Start_Ciclo                          | Time    |  |
| Comando_Tempi_Stop_Ciclo                           | Time    |  |

- Implementare la Funzione di Gestione Generale (FC0004\_Generali): La funzione sviluppata dovrà leggere e sincronizzare gli input dall'HMI con le variabili del blocco dati di configurazione del PLC. Sarà incaricata di assegnare i valori agli attuatori e ai dispositivi di segnalazione in base ai comandi ricevuti, garantendo che la risposta del sistema sia coerente con le azioni dell'operatore.
- Leggere simultaneamente gli input dal blocco dati "DB0001\_Configurazione\_IN" e gli input dal blocco "DB0003\_hmi".
- Assegna il valore determinato alle variabili corrispondenti nel blocco dati "DB0004\_Generali".

Guida alla Creazione e Configurazione dei Blocchi Dati nel TIA Portal:

#### Creazione dei Blocchi Dati:

- 1. Accesso ai Blocchi di Programma:
- Nella "Vista dettagli" del navigatore di progetto, sotto "PLC\_1", espandi la cartella "Blocchi di programma".
- 2. Inserimento di Nuovi Blocchi Dati:
- Clicca su "Inserisci nuovo blocco" e scegli l'opzione "Blocco Dati".
- Crea due blocchi dati separati: " DB0003\_hmi" e " DB0004\_Generali "

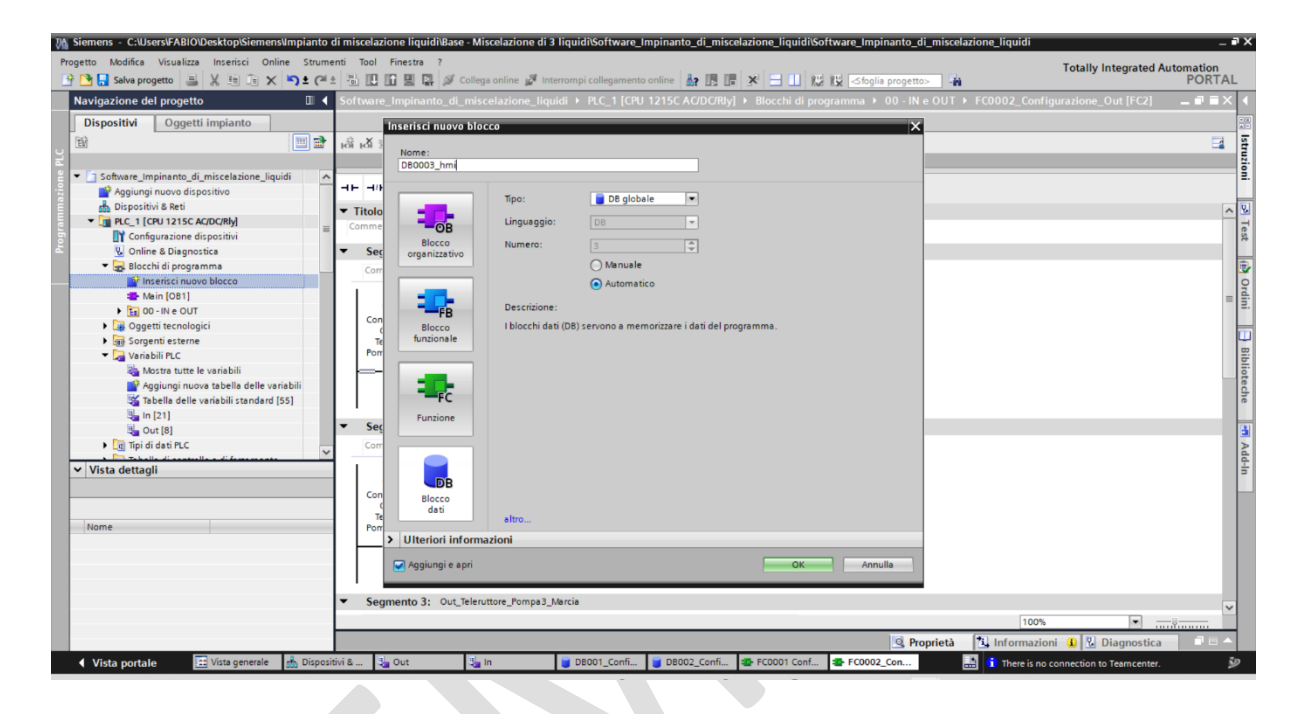

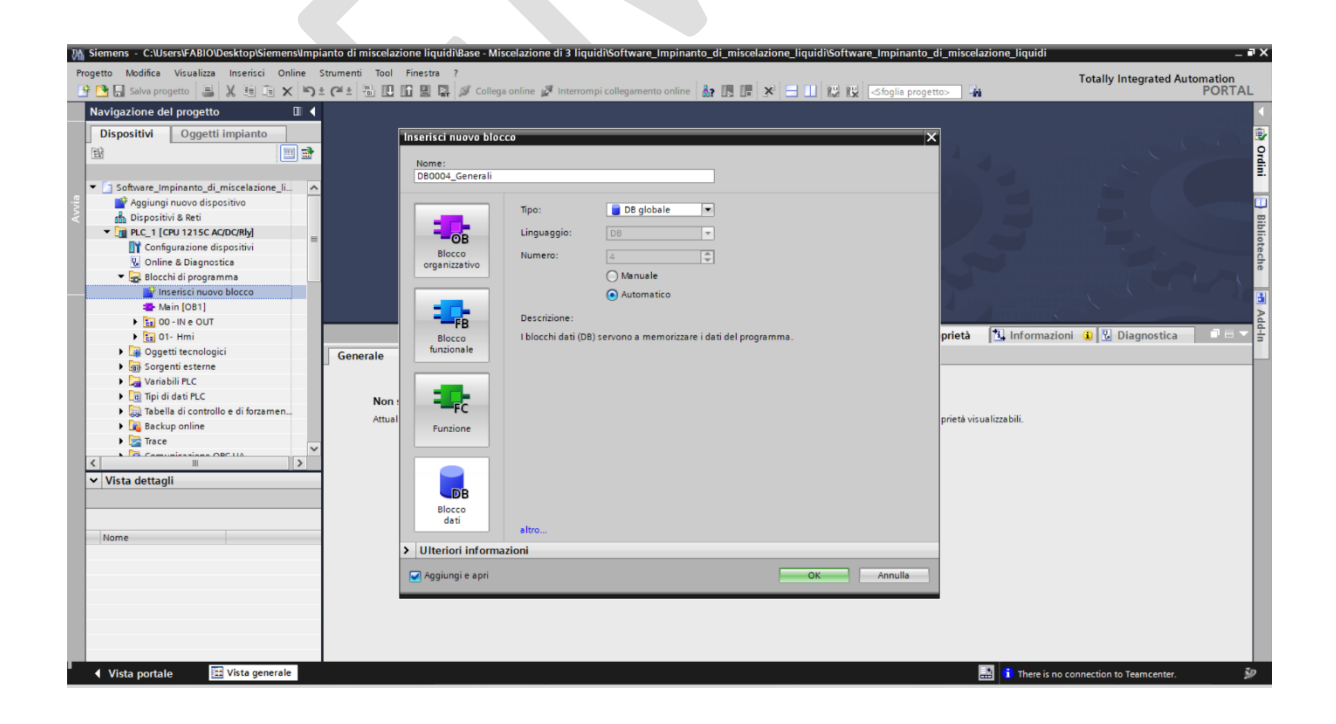

#### Configurazione di DB0003\_hmi

#### 1. Definizione delle Variabili:

• All'interno del blocco dati "DB0003\_hmi", inizia a definire le variabili come specificato dalla tabella. Assicurati di seguire esattamente la nomenclatura e i tipi di dati come indicato.

| VA                                                                                                    | Siemens - C:\Users\FABIO\Desktop\Siemens\Imp | pianto di mis | scelazione liquidi\Base - Miscelazione | di 3 liquidi\Sof | tware_Imp  | pinanto_d | i_miscelaz | ione_liquidi\9 | Software_ | Impinanto_    | di_miscela  | zione_liquidi                              | _ # X                                                                                                    |
|----------------------------------------------------------------------------------------------------|----------------------------------------------|---------------|----------------------------------------|------------------|------------|-----------|------------|----------------|-----------|---------------|-------------|--------------------------------------------|----------------------------------------------------------------------------------------------------|
| Pr                                                                                                    | rogetto Modifica Visualizza Inserisci Online | Strumenti     | Tool Finestra ?                        |                  |            |           |            |                |           |               |             | Totally Integrated Auto                    | omation                                                                                                    |
|                                                                                                    | 🛉 🎦 🔚 Salva progetto 📑 🐰 🏥 📑 🗙 🏷             | ± (~ ± 🐻      | ) 🛄 🔝 🚆 🌠 💋 Collega online 🖉           | Interrompi colle | gamento or | nline 🚮   | lb 📭 3     | < ⊟ ∐ %        | 9 19 🗠    | foglia proget | to>         |                                            | PORTAL                                                                                                    |
|                                                                                                    | Navigazione del progetto                     | Software      | _Impinanto_di_miscelazione_liquid      | li ▶ PLC_1 [CP   | U 1215C    | AC/DC/Rly | ] • Bloco  | hi di prograr: | nma ▶ [   | 080003_hn     | ni (DB3)    |                                            | _ 🖬 🖬 🗙 🖪                                                                                                    |
|                                                                                                    | Dispositivi Oggetti impianto                 |               |                                        |                  |            |           |            |                |           |               |             | 1                                          |                                                                                                    |
| 📷 🔿 🥥 🔊 🚛 🗮 🖤 Mantieni valori attuali 🗛 Istantanea 🦄 🖄 Conja istantanee come valori di avvio. 🔍 📿 Carica valori di avvio zona valori attuali 🗉 🖪 |                                              |               |                                        |                  |            |           |            |                |           |               | 9           |                                            |                                                                                                    |
|                                                                                                    |                                              | DBOOD         | 13 hmi                                 |                  |            |           |            |                |           |               |             |                                            |                                                                                                    |
|                                                                                                    | Software Impinanto di miscelazione li        | Not           | me                                     | Tipe             | Offset     | Valo      | Ritenzione | Accessibile    | Scrivi    | Visibile in   | Valore di i | Commento                                   | -                                                                                                    |
|                                                                                                    | Aggiungi nuovo dispositivo                   | 1 -           | Static                                 |                  |            |           |            |                |           |               |             |                                            |                                                                                                    |
|                                                                                                    | 📩 Dispositivi & Reti                         | 2             | Pulsante_Start_Ciclo                   | B                | 0.0        | false     |            |                |           |               |             | Pulsante_Start_Ciclo                       |                                                                                                    |
|                                                                                                    | PLC_1 [CPU 1215C AC/DC/Rly] =                | 3 🕢 🗉         | Pulsante_Stop_Ciclo                    | Boo              | 0.1        | false     |            |                |           |               | Ä           | Pulsante_Stop_Ciclo                        | 5                                                                                                    |
|                                                                                                    | Configurazione dispositivi                   | 4 🕣 •         | Pulsante_Stop_fine_Ciclo               | Boo              | 0.2        | false     |            |                |           |               | Ā           | Pulsante_Stop_fine_Ciclo                   | ote                                                                                                    |
|                                                                                                    | 😵 Online & Diagnostica                       | 5 🕣 🔹         | Pulsante_Pausa_Ciclo                   | Boo              | 0.3        | false     |            |                |           |               | Ä           | Pulsante_Pausa_Ciclo                       | 5                                                                                                    |
|                                                                                                    | 💌 🔜 Blocchi di programma                     | 6 📲 🔹         | Selettore_Automatico_Manuale           | Boo              | 0.4        | false     |            |                |           |               |             | Selettore_Automatico_Manuale               | , and the second second s |
|                                                                                                    | Inserisci nuovo blocco                       | 7 📲 🔹         | Pulsante_Segnalzione_Condizione_No     | rmale Boo        | 0.5        | false     |            |                |           |               |             | Pulsante_Segnalzione_Condizione_Normale    | 12                                                                                                    |
|                                                                                                    | 💶 Main (OB1)                                 | 8 🕣 🔹         | Pulsante_Segnalzione_Condizione_An     | ormale Boo       | 0.6        | false     |            | <b></b>        |           |               |             | Pulsante_Segnalzione_Condizione_Anormale   |                                                                                                    |
|                                                                                                    | 🗧 DB0003_hmi [DB3]                           | 9 🕣 🔹         | Pulsante_Segnalzione_Condizione_Per    | ricolosa Boo     | 0.7        | false     |            | <b></b>        |           |               |             | Pulsante_Segnalzione_Condizione_Pericolosa | dd                                                                                                    |
|                                                                                                    | 00 - IN e OUT                                | 10 📲 🖷        | Pulsante_Segnalzione_Buzzer            | Boo              | 1.0        | false     | <b></b>    |                | <b></b>   | <b></b>       |             | Pulsante_Segnalzione_Buzzer                | Ŧ                                                                                                    |
|                                                                                                    | Oggetti tecnologici                          | 11 🕣 🔹        | Pulsante_Pompa1_Marcia                 | Boo              | 1.1        | false     |            | <b></b>        |           |               |             | Pulsante_Pompa1_Marcia                     |                                                                                                    |
|                                                                                                    | Sorgenti esterne                             | 12 📲 🔹        | Pulsante_Pompa2_Marcia                 | Boo              | 1.2        | false     | <b></b>    | <b></b>        | <b></b>   | <b></b>       |             | Pulsante_Pompa2_Marcia                     |                                                                                                    |
|                                                                                                    | 👻 🔁 Variabili PLC                            | 13 📲 🔹        | Pulsante_Pompa3_Marcia                 | Boo              | 1.3        | false     |            |                |           | <b></b>       |             | Pulsante_Pompa3_Marcia                     |                                                                                                    |
|                                                                                                    | 🗞 Mostra tutte le variabili                  | 14 📲 🖷        | Pulsante_Miscelatore_Marcia            | Boo              | 1.4        | false     |            |                |           |               |             | Pulsante_Miscelatore_Marcia                |                                                                                                    |
|                                                                                                    | 🚔 Aggiungi nuova tabella delle               |               |                                        |                  |            |           |            |                |           |               |             |                                            |                                                                                                    |
|                                                                                                    | 💥 Tabella delle variabili standard.          |               |                                        |                  |            |           |            |                |           |               |             |                                            |                                                                                                    |
|                                                                                                    | 🔩 in [21]                                    |               |                                        |                  |            |           |            |                |           |               |             |                                            |                                                                                                    |
|                                                                                                    |                                              |               |                                        |                  |            |           |            |                |           |               |             |                                            |                                                                                                    |
|                                                                                                    | Vista dettagli                               |               |                                        |                  |            |           |            |                |           |               |             |                                            |                                                                                                    |
|                                                                                                    | Dati Oggetti tespelegisi                     |               |                                        |                  |            |           |            |                |           |               |             |                                            |                                                                                                    |
|                                                                                                    | Dati Oggetti techologici                     |               |                                        |                  |            |           |            |                |           |               |             |                                            |                                                                                                    |
|                                                                                                    |                                              |               |                                        |                  |            |           |            |                |           |               |             |                                            |                                                                                                    |
|                                                                                                    | Nome                                         |               |                                        |                  |            |           |            |                |           |               |             |                                            |                                                                                                    |
|                                                                                                    | Pulsante_Start_Ciclo ^                       |               |                                        |                  |            |           |            |                |           |               |             |                                            |                                                                                                    |
|                                                                                                    | Pulsante_Stop_Ciclo =                        |               |                                        |                  |            |           |            |                |           |               |             |                                            |                                                                                                    |
|                                                                                                    | Pulsante_Stop_fine_Ciclo                     |               |                                        |                  |            |           |            |                |           |               |             |                                            |                                                                                                    |
|                                                                                                    | Pulsante_Pausa_Ciclo                         |               |                                        |                  |            |           |            |                |           |               |             |                                            |                                                                                                    |
|                                                                                                    | Selettore_Automatico_Manuale                 |               |                                        |                  |            |           |            |                |           |               |             |                                            |                                                                                                    |
|                                                                                                    | Pulsante_Segnalzione_Condizione_Norm         |               |                                        |                  |            |           |            |                |           |               |             |                                            |                                                                                                    |
|                                                                                                    | Puisante_segnaizione_Condizione_Anor         |               |                                        |                  |            |           |            |                |           | Q P           | roprietà    | 1 Informazioni 1 Diagnostica               |                                                                                                    |
|                                                                                                    | Vista portale                                | ispositivi    | Sha Out Sha In                         | DB001 Co         | DB002      | Co 🗊      | FC0001 C   | <b>5</b> FC00  | 02 Co     | DB0003        |             | There is no connection to Teamcenter       | హ                                                                                                    |
|                                                                                                    | the portaine in a gamma in the               |               |                                        |                  |            |           |            | . 2001         |           |               |             | and the sho connection to realificenter.   | ~                                                                                                    |

#### Configurazione di DB0004\_Generali

- 1. Definizione delle Variabili:
- All'interno del blocco dati " DB0004\_Generali ", inizia a definire le variabili come specificato dalla tabella. Assicurati di seguire esattamente la nomenclatura e i tipi di dati come indicato.

| etto Modifica Visualizza Inserisci G | Online Strume | nti Tool Finestra ?                               |         |                |              |        |         |       |             | Tatallu lataan                                                                                                    | and Automotion |
|--------------------------------------|---------------|---------------------------------------------------|---------|----------------|--------------|--------|---------|-------|-------------|----------------------------------------------------------------------------------------------------|----------------|
| 📑 🔜 Salva progetto 📑 🗶 👬 🕞           | x 5± (ª ±     | 🐻 🔃 🕼 🚆 📮 🍠 Collega online 🧬 Interrompi o         | ollegam | ento onli      | ne 87        |        | K       | 111   | 10 10       | <pre>control control c</pre> | PORT           |
| lavigazione del progetto 🛛 🗐         | Software_     | Impinanto_di_miscelazione_liquidi 	 PLC_1 [CPU    | 1215C   | AC/DC/         | Rly] • Blo   | chi di | prog    | ramm  | a 🕨 DB      | 0004_Generali [DB4]                                                                                                    | - * *          |
| Dispositivi Oggetti impianto         | 1             |                                                   |         |                |              |        |         |       |             |                                                                                                    |                |
| a) III =                             |               | Mantieni valori attuali 🔒 Istantanea              | 18, 18, | Conia          | istantanee o | ome va | lori di | avvio | RR          | Carica valori di avvio come valori attuali 📕 🗍                                                                                                    |                |
|                                      | DB000         | A Generali                                        |         | 0.11222410     |              |        |         |       | ar ar       |                                                                                                    | -              |
| Ca Coffware Impinanto di miscelazi   | 0.0000        | 4_Generali                                        | Tine    | Valer          | Disseriese   |        |         | 642   | Valore di i | Commente                                                                                                    |                |
| Anniuppi pupus dispositivo           | NOR           | ic<br>The Kin                                     | npo     | . valur        | Ritenzione   | ACC    | \       | 131   | valure un   |                                                                                                    |                |
| Dispositivi & Pati                   |               | Comando Bulsante Start Cisla                      |         | a falsa        |              |        |         |       | -           | Comando Bulcanto Start Cielo                                                                                                    |                |
|                                      |               | Comando_Pulsante_start_ciclo                      | P.a.el  | false          | 8            |        | 8       |       | 8           | Comando_Puisante_stan_ciclo                                                                                                    |                |
| Configurazione dispositivi           | -             | Comando Pulsante Stop Ene Ciclo                   | Bool    | false          | 8            |        | 8       |       | 8           | Comando Pulsante Stop fine Ciclo                                                                                                    |                |
| U Online & Diagnostica               |               | Comando_ruisante_stop_inte_cicio                  | Real    | false          | 8            |        | 8       |       | 8           | Comando Bulsante Bausa Ciclo                                                                                                    |                |
| Blocchi di programma                 | 6             | Comando_rusante_rausa_CICIO                       | Real    | false          | 8            |        |         |       | 8           | Comando_ruisante_rausa_cició                                                                                                    |                |
|                                      | 0             | Comando_selectore_Automatico_Manuale              | Bool    | false          | 8            |        |         |       | 8           | Comando_Selectore_Automatico_Manuale                                                                                                    |                |
| Their CORT                           | / .           | Comando_Pulsante_segnalzione_Condizione_Normale   | Bool    | false          | 8            |        | 8       |       | 8           | Comando_Puisante_segnalzione_condizione_vormale                                                                                                    |                |
| DR0001 Generali (DR4)                |               | Comando_Pulsante_segnalzione_Condizione_Anormale  | Bool    | false          | 8            |        |         |       |             | Comando_Poisante_segnazione_condizione_Anormale                                                                                                    |                |
|                                      | 10 0          | Comando_Pulsante_segnalzione_Condizione_Pencolosa | Bool    | false          | 8            |        | 8       |       | 8           | Comando_Pulsante_segnalzione_condizione_rencolosa                                                                                                    |                |
|                                      | 10            | Comando_Puisante_Segnalzione_Buzzer               | BOOI    | Taise<br>false | 8            |        |         | 8     | -           | Comando_Pulsante_Segnalzione_Buzzer                                                                                                    |                |
|                                      |               | Comando_Pulsante_Pompa1_Marcia                    | BOOI    | talse          |              |        | 8       |       |             | Comando_Puisante_Pompa1_Marcia                                                                                                    |                |
| Cigetti techologici                  | 12 -          | Comando_ruisante_rompa2_Marcia                    | BOOI    | taise          |              |        |         |       |             | Comando_Puisante_Pompa2_Marcia                                                                                                    |                |
| Page sorgenu esterne                 | 13            | Comando_ruisante_rompa3_Marcia                    | BOOI    | terse          |              |        | 8       |       | 8           | Comando_Fuisante_Fompa3_Marcia                                                                                                    |                |
| Plantel di designic                  | 14            | Comando_Pulsante_Miscelatore_Marcia               | ROOL    | taise          |              |        |         |       |             | Comando_Puisante_Miscelatore_Marcia                                                                                                    |                |
| • Lei lipi di dati PLC               | 15 🔁 🔹        | Comando_tempi_Start_Ciclo                         | lime    | 1#55           |              |        | M       | M     |             |                                                                                                    |                |
| Tabella di controllo e di for        | 16 💶 •        | Comando_Tempi_Stop_Ciclo                          | Time    | T#5S           |              |        |         |       | 0           |                                                                                                    |                |
| Backup online                        | ~             |                                                   |         |                |              |        |         |       |             |                                                                                                    |                |
| II >                                 |               |                                                   |         |                |              |        |         |       |             |                                                                                                    |                |
| /ista dettagli                       |               |                                                   |         |                |              |        |         |       |             |                                                                                                    |                |
| ati Oggetti tecnologici              |               |                                                   |         |                |              |        |         |       |             |                                                                                                    |                |
| an aggette teathologist              | _             |                                                   |         |                |              |        |         |       |             |                                                                                                    |                |
|                                      | _             |                                                   |         |                |              |        |         |       |             |                                                                                                    |                |
| Comando Balazoto Stad Cida           |               |                                                   |         |                |              |        |         |       |             |                                                                                                    |                |
| Comando Pulsante Ston Ciclo          | -             |                                                   |         |                |              |        |         |       |             |                                                                                                    |                |
| Comando Pulsante Stop fine Ciclo     | -             |                                                   |         |                |              |        |         |       |             |                                                                                                    |                |
| Comando_ruisante_stop_inte_cicio     |               |                                                   |         |                |              |        |         |       |             |                                                                                                    |                |
| Comando Selettore Automatico Ma      |               |                                                   |         |                |              |        |         |       |             |                                                                                                    |                |
| Comando Pulsante Segnalzione Co      |               |                                                   |         |                |              |        |         |       |             |                                                                                                    |                |
| Comando Pulsante Segnalzione Co      | ~             |                                                   |         |                |              |        |         |       |             |                                                                                                    |                |
| comando_ruisante_segnatzione_co      |               |                                                   |         |                |              |        |         |       |             | Proprietà Proprietà Diagno                                                                                                    | stica          |

#### Guida alla Creazione e Configurazione di Funzioni nel TIA Portal:

#### **Creazione della Funzione**

- 1. Accesso ai Blocchi di Programma:
- Naviga a "PLC\_1 | Blocchi di programma" nel navigatore di progetto.
- 2. Inserimento di Nuove Funzioni:
- Clicca su "Inserisci nuovo blocco" e seleziona "Funzione" per aggiungere un nuovo blocco funzionale.
- Crea una funzioni: " FC0004\_Generali " .

| Via Siemens - C:\Users\FABIO\Desktop\Siemens\ | Vmpianto di miscelazio | one liquidi\Base - Misc                | celazione di 3 liquidi\Software_Impinanto_   | _di_miscelazione_liquidi\Software_Impinanto                                          | _di_miscelazione_liquidi               | _ # X           |
|-----------------------------------------------|------------------------|----------------------------------------|----------------------------------------------|--------------------------------------------------------------------------------------|----------------------------------------|-----------------|
| Progetto Modifica Visualizza Inserisci Onlin  | ne Strumenti Tool      | Finestra ?                             |                                              |                                                                                      | Totally Integrat                       | ted Automation  |
| 🕒 📑 🔚 Salva progetto 📑 💥 🖽 🗊 🗙                | 🎝 ± (P ± 🖥 🛄 🛛         | 🖬 🖳 📮 💋 Collega                        | online 🖉 Interrompi collegamento online 🛔    | ? 🖪 🕼 🗶 😑 🛄 🔛 🔣 ( <sfoglia prog<="" td=""><td>etto&gt;</td><td>PORTAL</td></sfoglia> | etto>                                  | PORTAL          |
| Navigazione del progetto                      |                        |                                        | uidi → PLC_1 [CPU 1215C AC/DC/Rly] →         | Blocchi di programma 🕨 DB0004_Genera                                                 | ali [DB4]                              | _ # = × 4       |
| Dispositivi Oggetti impianto                  |                        | nserisci nuovo bloco                   | °0                                           | 1                                                                                    | ×                                      | 1               |
| RA 🔲 🖬                                        | 99 L R E               |                                        |                                              |                                                                                      | vvio come valori attuali 📕 🕅           |                 |
|                                               | DB0004 Genera          | Nome:                                  |                                              |                                                                                      |                                        |                 |
| - Software Impinanto di miscelazi.            | Nome                   | FC0004_Generali                        |                                              | ]                                                                                    |                                        | -               |
| Aggiungi nuovo dispositivo                    | 1 🔩 🕶 Static           |                                        | Normalia de la                               |                                                                                      |                                        |                 |
| 🛔 Dispositivi & Reti                          | 2 💶 🔹 Comand           |                                        | Linguaggio: SCL                              |                                                                                      | inte_Start_Ciclo                       |                 |
| PLC_1 [CPU 1215C AC/DC/Rly]                   | 3 🕣 🔹 Comand           | 0                                      | Numero: 3                                    | 1                                                                                    | inte_Stop_Ciclo                        | blic            |
| Configurazione dispositivi                    | 4 😋 🔹 Comand           | Places                                 | Manuale                                      |                                                                                      | inte_Stop_fine_Ciclo                   | ote             |
| 🛎 🖳 Online & Diagnostica                      | 5 🔩 🛚 Comand           | organizzativo                          |                                              |                                                                                      | inte_Pausa_Ciclo                       | che             |
| 🔻 🛃 Blocchi di programma 📃                    | 6 🔩 🛚 Comand           |                                        | <ul> <li>Automatico</li> </ul>               |                                                                                      | ttore_Automatico_Manuale               |                 |
| Pinserisci nuovo blocco                       | 7 🔩 Comand             |                                        |                                              |                                                                                      | inte_Segnalzione_Condizione_Normale    |                 |
| Hain [OB1]                                    | 8 🔩 🔹 Comand           |                                        |                                              |                                                                                      | inte_Segnalzione_Condizione_Anormale   | >               |
| DB0004_Generali [DB4]                         | 9 🔩 🔹 Comand           | FB                                     | Descrizione:                                 |                                                                                      | inte_Segnalzione_Condizione_Pericolosa | dd              |
| IN e OUT                                      | 10 🔩 🔹 Comand          | Blocco                                 | Le funzioni sono blocchi di codice senza mer | noria.                                                                               | inte_Segnalzione_Buzzer                | ÷               |
| • 10 01- Hmi                                  | 11 🔩 = Comand          | funzionale                             |                                              |                                                                                      | inte_Pompa1_Marcia                     |                 |
| Oggetti tecnologici                           | 12 💶 🔹 Comand          |                                        |                                              |                                                                                      | inte_Pompa2_Marcia                     |                 |
| Sorgenti esterne                              | 13 📲 Comand            |                                        |                                              |                                                                                      | inte_Pompa3_Marcia                     |                 |
| Variabili PLC                                 | 14 📲 Comand            |                                        |                                              |                                                                                      | inte_Miscelatore_Marcia                |                 |
| Le Tipi di dati PLC                           | 15 🕣 Comand            |                                        |                                              |                                                                                      |                                        |                 |
| Tabella di controllo e di for                 | 16 🕣 🍨 Comand          | Funzione                               |                                              |                                                                                      |                                        |                 |
| Backup online                                 |                        |                                        |                                              |                                                                                      |                                        |                 |
| < II >                                        |                        |                                        |                                              |                                                                                      |                                        |                 |
| Vista dettagli                                |                        |                                        |                                              |                                                                                      |                                        |                 |
|                                               |                        | DB                                     |                                              |                                                                                      |                                        |                 |
|                                               |                        | Blocco                                 |                                              |                                                                                      |                                        |                 |
|                                               |                        | dati                                   | a base                                       |                                                                                      |                                        |                 |
| Nome                                          |                        |                                        | airro                                        |                                                                                      |                                        |                 |
|                                               | 2                      | <ul> <li>Ulteriori informaz</li> </ul> | ioni                                         |                                                                                      |                                        |                 |
|                                               |                        | 🖂 Angiungi e apri                      |                                              | OK Annulla                                                                           |                                        |                 |
|                                               |                        | C                                      |                                              |                                                                                      |                                        |                 |
|                                               |                        |                                        |                                              |                                                                                      | -                                      |                 |
|                                               |                        |                                        |                                              |                                                                                      |                                        |                 |
|                                               |                        |                                        |                                              |                                                                                      |                                        |                 |
|                                               |                        |                                        |                                              | Q. I                                                                                 | Proprietà 🚺 Informazioni 🕢 🗓 Diagnos   | stica 🗖 🗖 🗖 📥 📥 |
| Vista portale                                 | DB0004 Gen             |                                        |                                              |                                                                                      | There is no connection to Teamor       | nter. 🖏         |
|                                               | •                      |                                        |                                              |                                                                                      |                                        | ~               |

#### Configurazione di FC0004\_Generali

**Implementare la Funzione di Gestione Generale (FC0004\_Generali):** La funzione sviluppata dovrà leggere e sincronizzare gli input dall'HMI con le variabili del blocco dati di configurazione del PLC. Sarà incaricata di assegnare i valori agli attuatori e ai dispositivi di segnalazione in base ai comandi ricevuti, garantendo che la risposta del sistema sia coerente con le azioni dell'operatore.

- 1. Definizione della Funzione:
- Leggere simultaneamente gli input dal blocco dati "DB0001\_Configurazione\_IN" e gli input dal blocco "DB0003\_hmi".
- Assegna il valore determinato alle variabili corrispondenti nel blocco dati "DB0004\_Generali".

| Progetto Modifica Visualizza insenici Online Strumenti Tool Finestra ?<br>P 💁 🔏 Salva progetto 🔹 义 🖄 🖄 X 🆘 2 (# ± 🖏 III 🔐 📓 🎾 Collega online 🖉 interrompi collegumento online 🍶 🗊 😨 X 🚽 III Collega progettos 🧌<br>Navigazione del progetto II < Software_Impinanto_dI_miscelazione_liquidi > PLC_1 (CPU 1215C AC/DC/Rky) > Blocchi di programma > FC0004_Generali [FC4]                                                                                                    | Totally Integrated Automation<br>PORTAL |
|----------------------------------------------------------------------------------------------------|-----------------------------------------|
| Navigazione del progetto 🛛 🔍 Software_Impinanto_di_miscelazione_liquidi > PLC_1 [CPU 1215C AC/DC/Rly] > Blocchi di programma > FC0004_Generali [FC4]                                                                                                    |                                         |
|                                                                                                    | _ # = × 🚺                               |
| Dispositivi     Oggetti implanto       Image: Set in the set in the set i | C ST Ferri (2) Ordini                   |
|                                                                                                    | · · · · · · · · · · · · · · · · · · ·   |
| C Proprietà La Informazio                                                                                                    | oni 🚺 😼 Diagnostica 📰 🗆 📥               |
| 📢 Vista portale 🔛 Vista generale 🍯 D80004_Gen 🎥 FC0004_Gen                                                                                                    | connection to Teamcenter. 🦻             |

| VM Siemens - C:\Users\FABIO\Desktop\Siemer | sumpianto di miscelazione liquidiBase - Miscelazione di 3 liquidiSoftware_Impinanto_di_miscelazione_liquidiSoftware_Impinanto_di_miscelazione_liquidi                                                                                                    | _ # X                                                        |
|--------------------------------------------|----------------------------------------------------------------------------------------------------|--------------------------------------------------------------|
| Progetto Modifica Visualizza Inserisci On  | ine Strumenti Tool Finestra ?                                                                                                    | Totally Integrated Automation                                |
| 📑 🎦 🔚 Salva progetto 🛛 🚢 🐰 🗐 🕞 🗙           | 🐃 🛨 🥂 🗄 🗓 🗓 🚰 📮 🕼 💋 Collega online 🖉 Interrompi collegamento online 🛔 🖪 📕 🛃 🧩 🚍 🛄 🔛 😥 Karsento - Karsento - Kars | PORTAL                                                       |
| Navigazione del progetto                   | Software_Impinanto_di_miscelazione_Iiquidi + PLC_1 [CPU 1215C AC/DC/Rly] + Blocchi di programma + 02-Generali + FC0004_Generali [FC4]                                                                                                    | _ ₽ ≡ × ◀                                                    |
| Dispositivi Oggetti impianto               |                                                                                                    |                                                              |
| 1 1 1 1 1 1 1 1 1 1 1 1 1 1 1 1 1 1 1      | 요 사실 같 씨, 臣臣曰曰 2 : 2 : 2 : 2 : 2 : 2 : 2 : 2 : 2 : 2                                                                                                    |                                                              |
| 2                                          | Interfaccia del blocco                                                                                                    | 12.                                                          |
| 🗧 💌 🚺 Software_Impinanto_di_miscelazi.     |                                                                                                    | 2.                                                           |
| Aggiungi nuovo dispositivo                 |                                                                                                    |                                                              |
| 📩 Dispositivi & Reti                       | 100004                                                                                                    | ~ 8                                                          |
| ▼ []] PLC_1 [CPU 1215C AC/DC/Rly]          |                                                                                                    | Te                                                           |
| Configurazione dispositivi                 | Configurations_ Continues_<br>In'in_Pliants_ Pliants_Stop_                                                                                                    | *                                                            |
| Blocchi di programma                       | Stop_Fine_Gdo mme_Gdo                                                                                                    | (F)                                                          |
| Inserisci nuovo blocco                     |                                                                                                    |                                                              |
| - Main (OB1)                               |                                                                                                    | <u>a</u> .                                                   |
| IN e OUT                                   | \$083.0800.2                                                                                                    | ±.                                                           |
| 01- Hmi                                    | Pulsanta_Stop_                                                                                                    |                                                              |
| ▼ Es 02-Generali                           |                                                                                                    | B                                                            |
| PR0004_Generali (P                         |                                                                                                    |                                                              |
| Oggetti tecnologici                        |                                                                                                    | ote                                                          |
| Sorgenti esterne                           |                                                                                                    |                                                              |
| Variabili PLC                              | Segmento 4: Comando_Pulsante_Pausa_Ciclo                                                                                                    |                                                              |
| Tipi di dati PLC                           | Commento                                                                                                    | 3                                                            |
| Taballa di controllo o di for              |                                                                                                    | = 2                                                          |
| ✓ Vista dettagli                           | "DB004_<br>General"                                                                                                    | 4                                                            |
| Dati Oggetti tecnologici                   | Na0.3 Comando_<br>Pulsane Pausa_                                                                                                    | -                                                            |
| bau oggetti techologici                    | 'in_fulsante_ Gdo<br>Pausa_Gdo'                                                                                                    |                                                              |
|                                            |                                                                                                    |                                                              |
| Nome                                       |                                                                                                    |                                                              |
| Comando_Pulsante_Start_Ciclo               | %083.D850.3                                                                                                    |                                                              |
| Comando Pulsante Stop fine Ciclo           | "08003_hmi"<br>Pulsante Pausa                                                                                                    |                                                              |
| Comando Pulsante Pausa Ciclo               | Gdo Gdo                                                                                                    |                                                              |
| Comando_Selettore_Automatico_Ma            |                                                                                                    |                                                              |
| Comando_Pulsante_Segnalzione_Co            | 90%                                                                                                    | · · · · · · · · · · · · · · · · · · ·                        |
| Comando_Pulsante_Segnalzione_Co V          | Proprietà <sup>1</sup> 4 Informazio                                                                                                    | ni 🚯 🖫 Diagnostica                                           |
| Vista portale                              | Z DB0004 Gen.                                                                                                    | connection to Teamcenter                                     |
|                                            |                                                                                                    | witheen with the real free free free free free free free fre |

#### Organizzazione di Blocchi Funzione e Dati nel TIA Portal:

- 1. Apertura del Navigatore di Progetto:
- Nel TIA Portal, assicurati di essere nella visualizzazione "Navigatore di progetto".
- 2. Selezione dei Blocchi di Programma:
- Espandi "PLC\_1" e vai alla cartella "Blocchi di programma".
- 3. Creazione di un Nuovo Gruppo:
- Clicca con il tasto destro del mouse su un'area vuota o su "Blocchi di programma" e seleziona "Aggiungi nuovo gruppo" dal menu contestuale.
- 4. Denominazione del Gruppo:
- Nella finestra che appare, digita "01 Hmi" per rinominare il nuovo gruppo.

© Siemens 2023, Tutti i diritti riservati

- Nella finestra che appare, digita "02 Generali" per rinominare il nuovo gruppo.
- 5. Organizzazione dei Blocchi:
- Trascina il bloccho "FC0004\_Generali ", insieme al corrispondente bloccho dati " DB0004\_Generali ", all'interno del gruppo "02 – Generali ".
- Trascina i blocchi "DB0003\_hmi", all'interno del gruppo "01 Hmi ".

| 🖬 🖓 Saiva progetto 📑 🐰 💷 🖓 🖍 👘 🖓 🛨 (**            |                                       | 🗸 Collega online 👔 interiompi collegamento online 🛛 🎧 🕼 🕼 🥂 🖃 🛄 🕼 🐼 🌀 🕼                          | POI                              |
|---------------------------------------------------|---------------------------------------|--------------------------------------------------------------------------------------------------|----------------------------------|
| vigazione del progetto                            | Software_Impinant                     | di_miscelazione_liquidi + PLC_1 [CPU 1215C AC/DC/Rly] + Blocchi di programma + FC0002_Configuraz | ione_Out [FC2]                   |
| Dispositivi Oggetti impianto                      |                                       |                                                                                                  |                                  |
| 💷 🖻                                               | ⊷ੇ ਦੱ ਦੇ ਬਿ                           | = 🚍 🗩 웹 ± 웹 ± 월 😥 🗠 🕤 셴 월 웹 왕 📭 늘 놀 📢 🕹 🤓 🔒                                                      |                                  |
|                                                   |                                       | Interfaccia del blocco                                                                           |                                  |
| Software_Impinanto_di_miscelazione_liquidi        |                                       |                                                                                                  |                                  |
| Aggiungi nuovo dispositivo                        |                                       | ч <b>- 7</b>                                                                                     |                                  |
| 📩 Dispositivi & Reti                              | <ul> <li>Titolo del blocco</li> </ul> |                                                                                                  |                                  |
| PLC_1 [CPU 1215C AC/DC/Rly] =                     | Commento                              |                                                                                                  |                                  |
| Configurazione dispositivi                        |                                       |                                                                                                  |                                  |
| V Online & Diagnostica                            | <ul> <li>Segmento 1:</li> </ul>       | ut_Teleruttore_Pompa1_Marcia                                                                     |                                  |
| Aggiungi nuovo gruppo                             |                                       |                                                                                                  |                                  |
| Main (OB1)                                        |                                       |                                                                                                  |                                  |
| Apri blocco/tipo di dati PLC.                     | . F7                                  |                                                                                                  |                                  |
| FC0002 Conf Modifica tipo                         |                                       |                                                                                                  |                                  |
| DB001_Confit V Taolia                             | Ctrl+X                                | "Q0.0<br>"Out Teleruttore                                                                        |                                  |
| DB002_Confi E Copia                               | Ctrl+C                                | Pompa 1_Marcia"                                                                                  |                                  |
| Oggetti tecnolog 📺 Incolla                        | Ctrl+V                                | ( )(                                                                                             |                                  |
| Sorgenti esterne                                  |                                       |                                                                                                  |                                  |
| Variabili PLC     Carica nel dispositivo          |                                       |                                                                                                  |                                  |
| 🝇 Mostra tutte l 💋 Collega online                 | Ctrl+K                                | a Televative Review Bilitaria                                                                    |                                  |
| Aggiungi nuo 🚁 Interrompi collegamento o          | nline Ctrl+M                          | rt_reieruttore_rompa2_warcia                                                                     |                                  |
| Tabella delle                                     |                                       |                                                                                                  |                                  |
| Vista dettagli 📖 Carica valori delle istantan     | e come valori attuali                 |                                                                                                  |                                  |
| 🖳 Carica valori di avvio come                     | valori attuali                        |                                                                                                  |                                  |
| Copia istantanee come val                         | ori di avvio 🕨                        | Kon I                                                                                            |                                  |
| Sfoglia progetto                                  | Ctrl+F                                | "Out Teleruttore                                                                                 |                                  |
| lome 🗙 Riferimenti incrociati                     | F11                                   | Pompa2_Marcia"                                                                                   |                                  |
| nserisci nuovo blocco                             |                                       | ( )(                                                                                             |                                  |
| Aain III Tabella di occupazione                   |                                       |                                                                                                  |                                  |
| COODI Configurazione IN Commuta linguaggio di pro | grammazione                           |                                                                                                  |                                  |
| 2001 Confeyrazione In                             |                                       | it Talanuttora Romoa 3 Marcia                                                                    |                                  |
| 08002 Configurazione Or A Antenzima di stampa     | Ctrl+P                                | <pre>//interorging</pre>                                                                         |                                  |
| Antephina di stampa                               |                                       |                                                                                                  | 100%                             |
| Proprietà                                         | Alt+Invio                             | 🧐 Proprietà 🎁                                                                                    | Informazioni 🚯 😨 Diagnostica 👘 📑 |

#### Inclusione nel Main Program

- 1. Inserimento nel Blocco Principale:
- Trascina i blocchi funzione "FC0004\_Generali " nel blocco principale di programma "Main" (o un blocco equivalente) per includerli nel ciclo di esecuzione del PLC

| M Siemens - C:\Users\FABIO\Desktop\Siemens\Impianto di miscelazione liquidi\Ba | e - Miscelazione di 3 liquidi\SW - Miscelazione di 3 liquidi\SW - Miscelazione di 3 liquidi      | _ # X                         |
|--------------------------------------------------------------------------------|--------------------------------------------------------------------------------------------------|-------------------------------|
| Progetto Modifica Visualizza Inserisci Online Strumenti Tool Finestra ?        |                                                                                                  | Totally Integrated Automation |
| 📑 🎦 🔚 Salva progetto 📇 🐰 🗄 🗎 🗙 🍤 🛨 (주요 🖥 🔃 🔛 🔛 🚇                               | Collega online 🖉 Interrompi collegamento online  🏭 🖪 🕼 🧩 🖃 🛄 🔛 🔣 < foglia progetto> 🖓            | PORTAL                        |
| Navigazione del progetto                                                       | SW - Miscelazione di 3 liquidi → PLC_1 [CPU 1215C AC/DC/Rly] → Blocchi di programma → Main [OB1] | _ # = × <                     |
| Dispositivi Oggetti impianto                                                   |                                                                                                  |                               |
|                                                                                |                                                                                                  |                               |
|                                                                                | Interfaccia del blocco                                                                           |                               |
| 🗧 💌 📑 SW-Miscelazione di 3 liquidi                                             |                                                                                                  | <u>.</u>                      |
| 😤 🎽 Aggiungi nuovo dispositivo                                                 |                                                                                                  |                               |
| 📩 Dispositivi & Reti                                                           | ▼ Titolo del blocco: "Main Program Sween (Cycle)"                                                | <u>u</u>                      |
| PLC_1 [CPU 1215C AC/DC/Rly]                                                    | Commento                                                                                         | T                             |
| S Configurazione dispositivi                                                   |                                                                                                  | st                            |
| Conline & Diagnostica                                                          | Segmento 1: "FC0001 Configurazione IN"                                                           |                               |
| <ul> <li>Blocchi di programma</li> </ul>                                       | Segmento 2: "FC0002_Configurazione_Out"                                                          |                               |
| rinserisci nuovo blocco                                                        | ▼ Segmento 3- "50004 General"                                                                    | Ore                           |
| Main [OB1]                                                                     |                                                                                                  | ii.                           |
|                                                                                | Commento                                                                                         |                               |
| E 02 - Generali                                                                | %FC4                                                                                             |                               |
| I 02 - denuali                                                                 | "FC0004_Generali"                                                                                | B                             |
| 104 - Automatico                                                               | EN ENO                                                                                           | blio lio                      |
| Gestione Utenze                                                                |                                                                                                  | tec                           |
| 🕨 🕞 Blocchi di sistema                                                         |                                                                                                  | he                            |
| Oggetti tecnologici                                                            | Sogmonto 4: "EC0005 Manuali"                                                                     |                               |
| 🕨 ன Sorgenti esterne                                                           | • Segmento 4. PC0005_Mendan                                                                      | <u>i</u>                      |
| Variabili PLC                                                                  | Segmento 5: "FC0006_Ciclo_Automatico"                                                            | A                             |
| Vista dettagli                                                                 | Segmento 6: "FC0007_Gestione_Utenze"                                                             | 4-                            |
|                                                                                | ▼ Segmento 7:                                                                                    |                               |
|                                                                                | Commento                                                                                         |                               |
| Nama                                                                           |                                                                                                  |                               |
| Nome indirizzo                                                                 |                                                                                                  |                               |
|                                                                                |                                                                                                  |                               |
|                                                                                |                                                                                                  |                               |
|                                                                                | 1                                                                                                |                               |
|                                                                                |                                                                                                  |                               |
|                                                                                | 10                                                                                               | ≫ <b>▼</b> 8                  |
|                                                                                | Proprietà 🦄 Informazio                                                                           | ni 🚯 🖫 Diagnostica            |
|                                                                                |                                                                                                  |                               |
| Vista portate                                                                  | There is no                                                                                      | connection to Teamcenter.     |

#### Compilazione dei Blocchi

- 1. Compilazione dei Blocchi Funzione e Dati:
- Seleziona ciascun blocco all'interno del gruppo "01 Hmi " e "02 Generali" .
- Clicca con il tasto destro e scegli "Compila" per assicurarti che non ci siano errori e che siano pronti per l'uso.

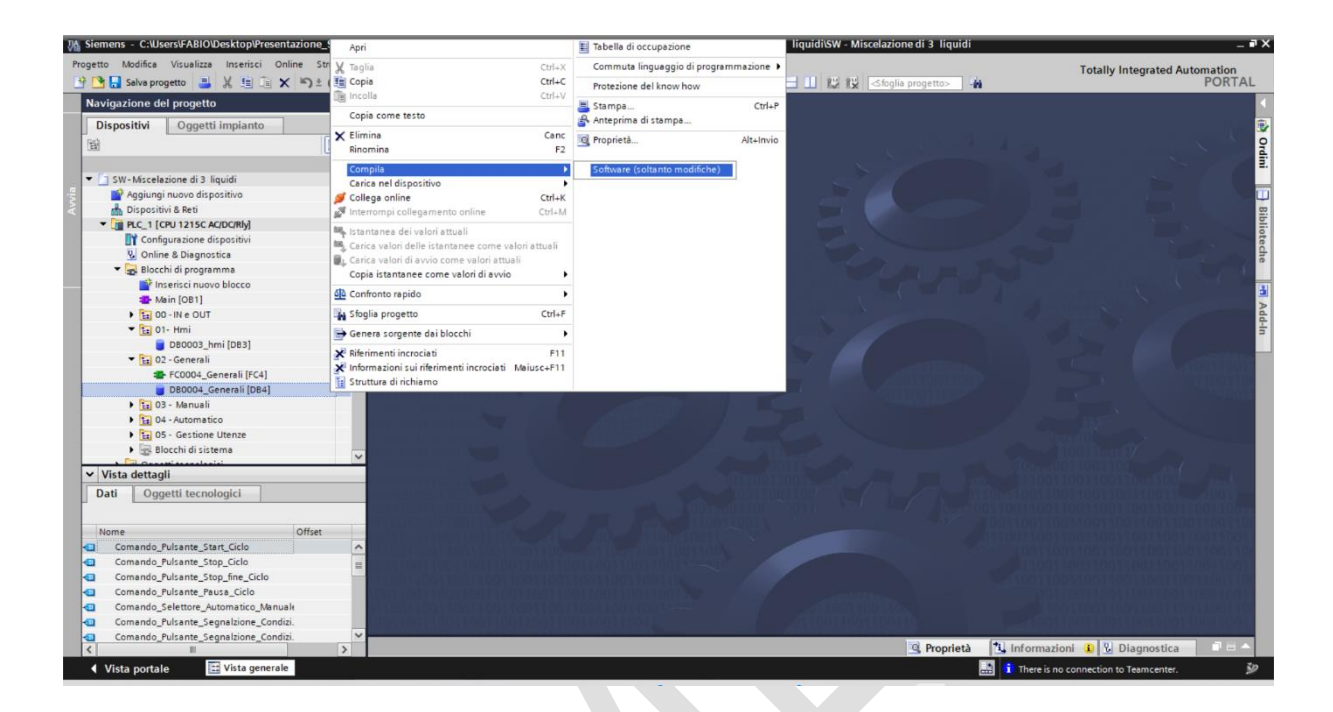

#### Parte 4: Automazione del Processo Manuale di un Miscelatore di tre liquidi

- **Obiettivo:** Automatizzare un processo di miscelazione di tre liquidi attraverso controllo manuale HMI.
- Attività: Sviluppare software PLC e configurare HMI per gestire operazioni manuali.
- 1. Per il ciclo manuale, creare un blocco dati e una funzione come segue:
- 4 Per il blocco dati "DB0005\_Manuali", la struttura sarà la seguente:
- Creare una variabile Comando\_xxxx per ogni uscita che deve essere comandata Manualmente. Queste variabili serviranno per attivare o disattivare specifiche funzioni o componenti del sistema in base ai comandi ricevuti.

#### **4** Funzione "FC0005\_Manuali" per la Gestione del Ciclo Manuale:

- Legge lo stato di ogni Pulsante dal blocco dati "DB0004\_Generali".
- Assegna valori corrispondenti alle variabili Comando\_xxxx dal blocco dati "DB0005\_Manuali".

#### 2. Configurare l'hardware HMI KTP700 Basic PN secondo la tabella precedente :

KTP700 Basic PN

#### 3. Configurare l'hardware HMI KTP700 Basic PN per:

- Creare una pagina per il controllo manuale, consentendo operazioni dirette su componenti specifici.
- Creare una pagina per il controllo automatico, dove le sequenze programmate possono essere eseguite e monitorate.
- Creare una pagina di impostazioni per la personalizzazione e la configurazione dei parametri di sistema.

#### 4. Gestione e supervisione tramite HMI:

- Sviluppare una dashboard "Manuali" che rifletta la disposizione e le funzioni come nell'immagine fornita.
- Implementare pulsanti per il comando di assi, pinza e pistone, oltre a indicatori luminosi per lo stato di ciascun componente:

#### 5. Implementazione dei Pulsanti di Controllo:

#### **4** Modalità Manuale:

- Selettore per impostare la modalità di funzionamento Automatica/Manuale
- 🖊 Pompa 1:
- Pulsante per Attivazione/Disattivazione Pompa 1

#### Fompa 2:

- Pulsante per Attivazione/Disattivazione Pompa 2
- 4 Pompa 3:
- Pulsante per Attivazione/Disattivazione Pompa 3
- Miscelatore:
- Pulsante per Attivazione/Disattivazione Miscelatore

#### Lampade di Segnalazione:

• Implementare lampade di segnalazione per indicare lo stato (attivo/inattivo) di ciascuna componente sopra elencata, sia per i sensori di livello che per gli attuatori.

#### **4** Retroazione Visiva e Logica di Controllo:

- Per l'attivazione e la disattivazione degli attuatori, mantenere il feedback visivo come segue:
- Al momento dell'attivazione di ciascun attuatore (stato 1), sia il pulsante l'icona corrispondente nella dashboard devono cambiare colore in verde.
- Al momento della disattivazione (stato 0), devono cambiare colore in rosso.
- Assicurare che il feedback visivo sia immediato e chiaro per facilitare la comprensione dello stato dell'impianto da parte degli operatori.

#### **4** Associazione Variabili HMI-PLC:

• Assegnare a ciascun pulsante e lampada dell' HMI una variabile PLC corrispondente che rifletta lo stato del componente che sta controllando.

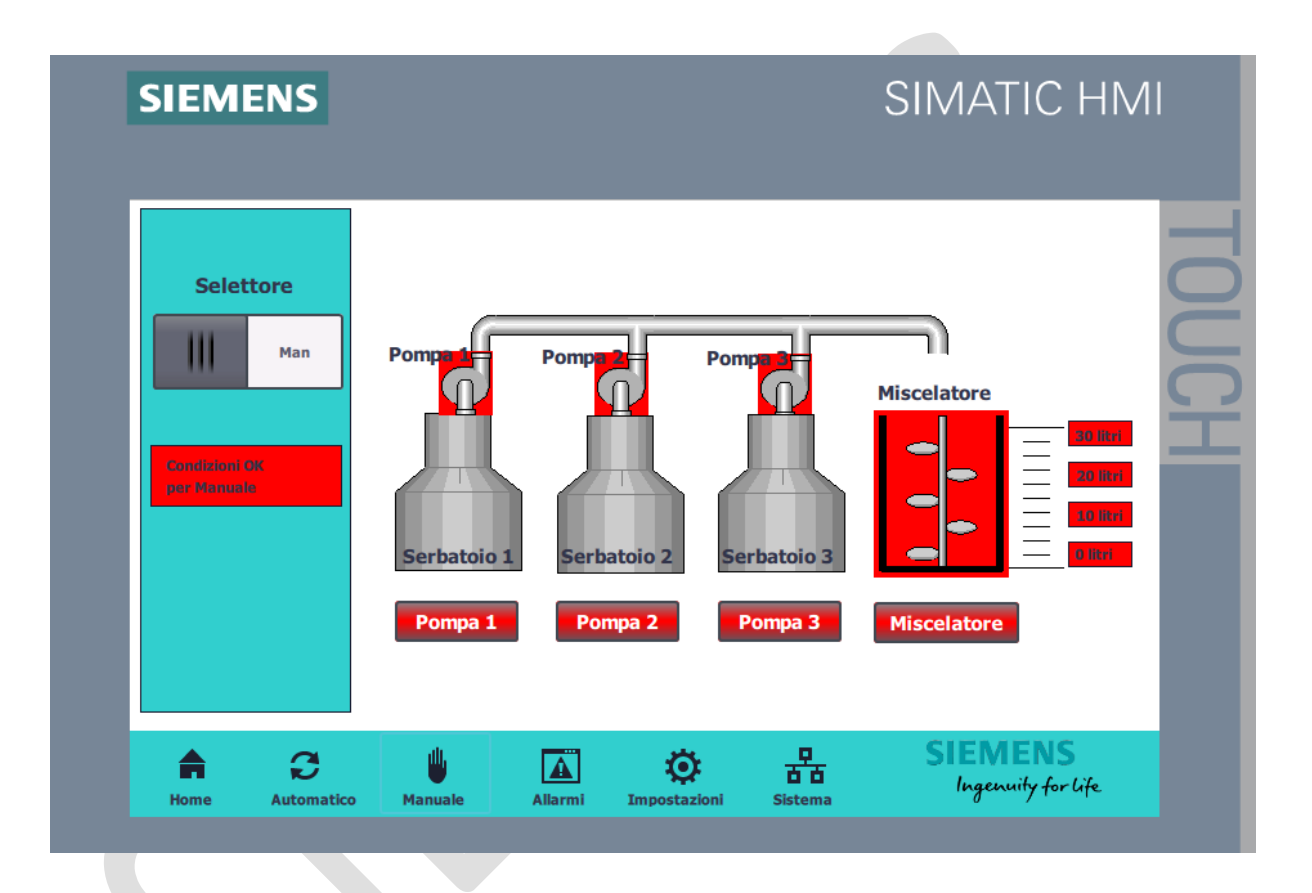
Guida alla Creazione e Configurazione dei Blocchi Dati nel TIA Portal.

### Creazione dei Blocchi Dati:

- 1. Accesso ai Blocchi di Programma:
- Nella "Vista dettagli" del navigatore di progetto, sotto "PLC\_1", espandi la cartella "Blocchi di programma".
- 2. Inserimento di Nuovi Blocchi Dati:

Clicca su "Inserisci nuovo blocco" e scegli l'opzione "Blocco Dati".

Crea un blocco dati : " DB0005\_Manuali

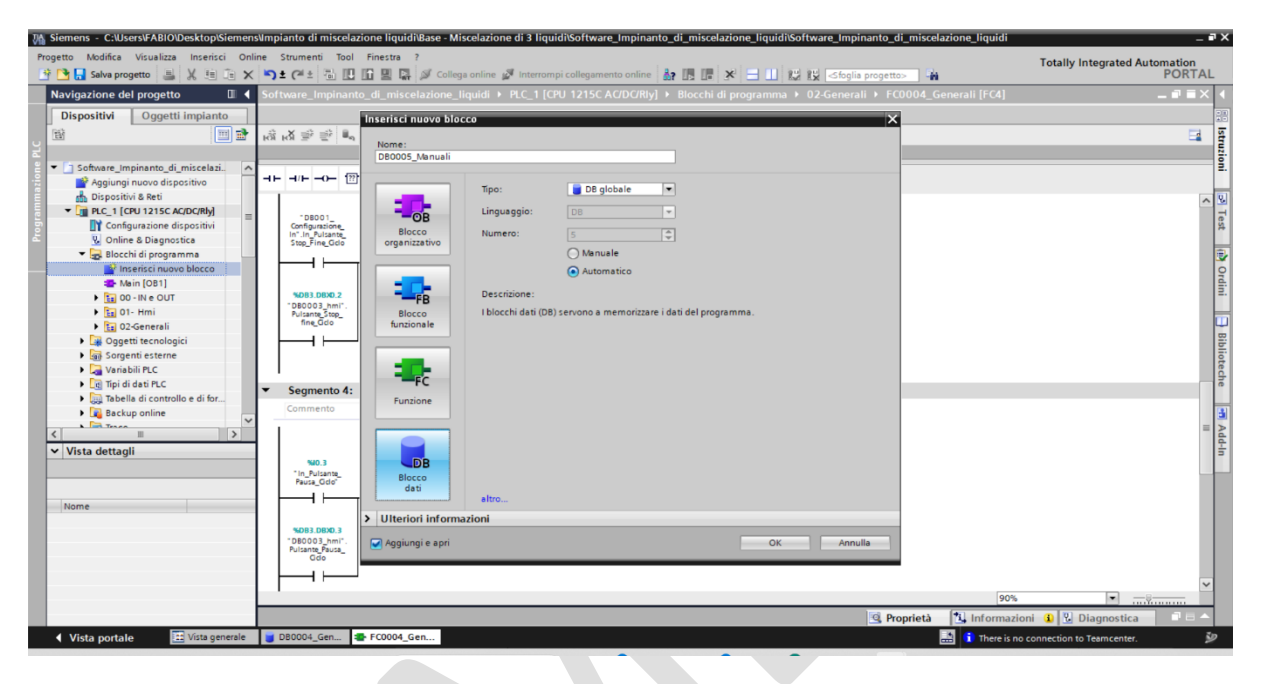

### Configurazione di DB0005\_Manuali

- 1. Definizione delle Variabili:
- All'interno del blocco dati " **DB0005\_Manuali** ", creare una variabile Comando\_xxxx per ogni uscita che deve essere comandata Manualmente. Queste variabili serviranno per attivare o disattivare specifiche funzioni o componenti del sistema in base ai comandi ricevuti.

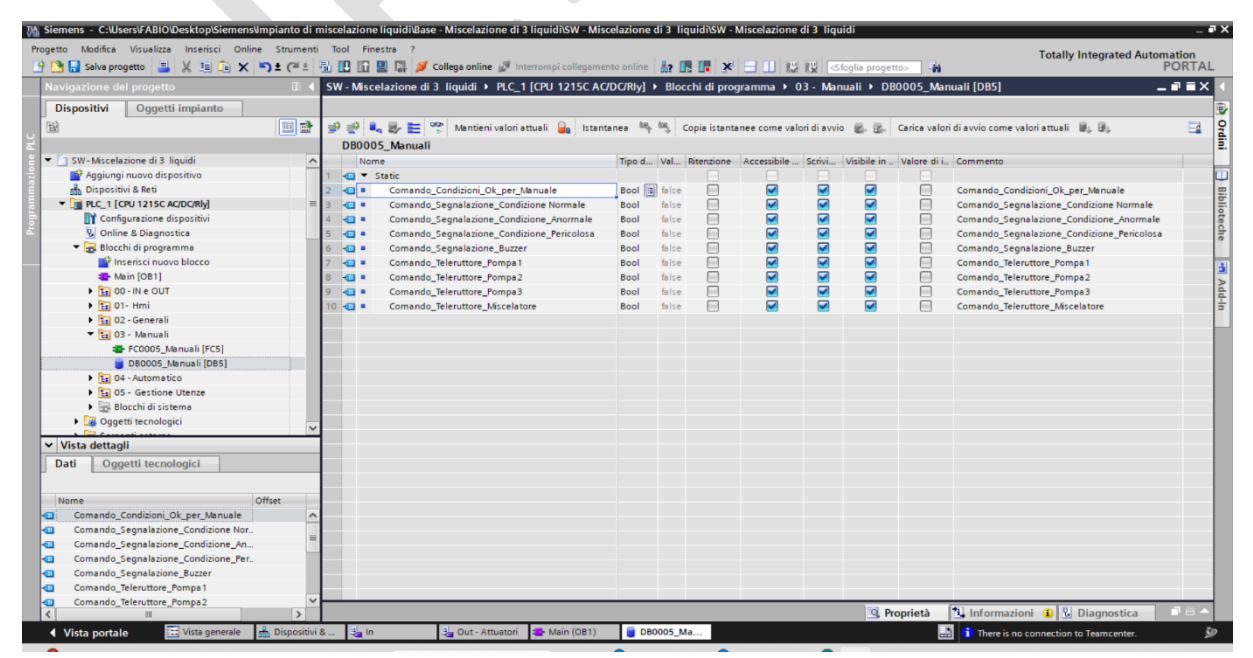

Guida alla Creazione e Configurazione di Funzioni nel TIA Portal.

- 4 Creazione della Funzione
- 1. Accesso ai Blocchi di Programma:
- Naviga a "PLC\_1 | Blocchi di programma" nel navigatore di progetto.
- 2. Inserimento di Nuove Funzioni:
- Clicca su "Inserisci nuovo blocco" e seleziona "Funzione" per aggiungere un nuovo blocco funzionale.
- 3. Crea una funzioni: " FC0005\_Manuali "

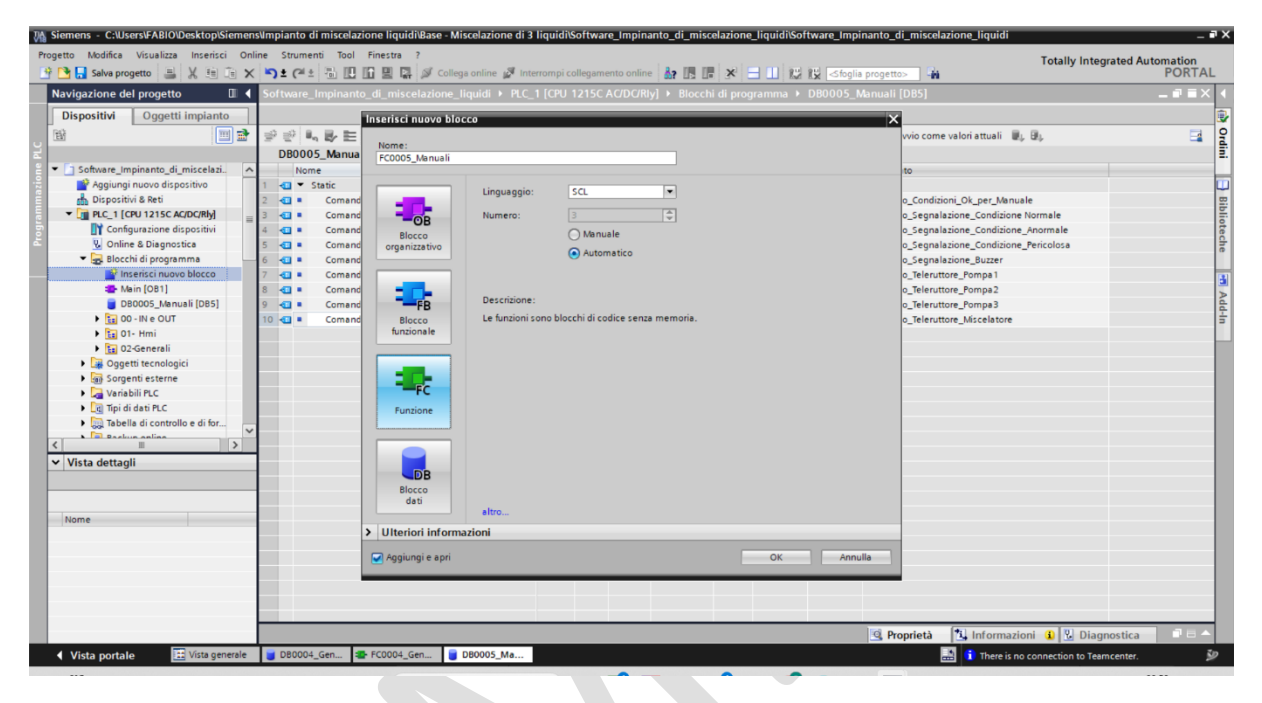

Configurazione di FC0005\_Manuali

- 1. Funzione "FC0005\_Manuali" per la Gestione del Ciclo Manuale:
- Legge lo stato di ogni Pulsante dal blocco dati "DB0004\_Generali".
- Assegna valori corrispondenti alle variabili Comando\_xxxx dal blocco dati "DB0005\_Manuali".

| Progetto       Modifica       Visualiza       Insertici       Online       Status       Insertici       Totally Integrated Automation<br>PORTAL         PORTAL       Software_Implicanto_di_miccelazione_liquidi + PL_1 (CPU 121SC AC/DC/R) + Blocchi di programma + FC0005_Manuali (FC5)       Image: Complication - Complication - Complicatio                                                                                                    |                                                     | unbrauce au unsecorreure undarangese au su una este constructione "un brauce" al funderer reure "unbrauce" una este reure "undarange este reure" undarange este reure "undarange este reure" undarange este reure "undarange este reure" undarange este reure "undarange este reure" undarange este reure "undarange este reure" undarange este reure "undarange este reure" undarange este reure "undarange este reure" undarange este reure "undarange este reure" undarange este reure "undarange este reure" undarange este reure "undarange este reure" undarange este reure "undarange este reure" undarange este reure "undarange este reure" undarange este reure "undarange este reure" undarange este reure "undarange este re | _ # ×                         |
|----------------------------------------------------------------------------------------------------|-----------------------------------------------------|----------------------------------------------------------------------------------------------------|-------------------------------|
| Commento     Commento                                                                                                    | Progetto Modifica Visualizza Inserisci Onlin        | e Strumenti Tool Finestra ?                                                                                                    | Fatally Internated Automation |
| Navigozione del progetto       Software_Impinanto_di_miscelazione_flequidi > PLC_1 (CPU 1215C AC/DC/Riy) > Biocchi di programma > FC0005_Manuali (FC5)         Dispositivi       Oggetti impianto         Bistoria       Bistoria         Bistoria       Bistoria         B                                                                                                    | 👎 🍞 🔜 Salva progetto 🔳 🐰 💷 🗇 🗙                      | 为 🛨 🥂 🖪 🕼 🖳 🕼 🖉 Collega online 🧬 Interrompi collegamento online 🎄 🖪 🕞 🛪 🚽 🕕 🚺 (Staplia progetto) 🙀                                                                                                    | PORTAL                        |
| Dispositivi Orgetti impianto<br>Providence impianto, di miscelazi<br>Providence impianto, di miscelazi<br>Providence impianto di providence impianto di providence impia                                                                                                    | Navigazione del progetto                            | Software Impinanto di miscelazione liquidi > PLC 1 [CPU 1215C AC/DC/RIv] > Blocchi di programma > FC0005 Manuali [FC5]                                                                                                    | _ # = X (                     |
| Viewer     Viewer     Viewer <td>Dispositivi Oggetti impianto</td> <td></td> <td></td>                                                                                                    | Dispositivi Oggetti impianto                        |                                                                                                    |                               |
| Software_impinanto.di,miscelazi,<br>Arguingi nuovo dispositivi<br>Dispositivi & Reti<br>Dispositivi & Reti<br>Dispositivi | Ba ma                                               | . ★ x = = 2 = = = = = = = = + + + = = = + + + = = + + + = + + + + = + + + + + = + + + + + = + + + + + = + + + + = + + + + + = + + + + + = + + + + + = + + + + + + = + + + + + + = + + + + + + + + + + + + + + + + + + + +                                                                                                    |                               |
| Competition     Software_implicanto_di_miscelasi.     Image: Competitive and Competitive and Competitive an                                                                                                    |                                                     |                                                                                                    |                               |
| Aggingi novo dispositiva<br>Dapositiva Reti<br>Dapositiva Reti<br>Dapositiva Ret                                                            | <ul> <li>Software Impinanto di miscelazi</li> </ul> | 1 a 1 part                                                                                                    | <u> </u>                      |
| Borpostini & Bei     Dispostini & Bei     Dispostini & Bei     Titolo del blocco:     Configurazione dispositivi     Configurazione dispositivi     Onfine & Dispostini     Configurazione dispositivi     Dispostini Billione     Dispostini Billione     Dispostini Bil                                                                                                    | Aggiungi nuovo dispositivo                          |                                                                                                    |                               |
| Through tables to come to the total total t                                                                                                    | 🗄 Dispositivi & Reti                                |                                                                                                    |                               |
| If Configuratione dispositivit     Segmento 1: Comando_Condizioni_Ok_per_Manuale       If Configuratione dispositivit     Segmento 1: Comando_Condizioni_Ok_per_Manuale       If Configuratione dispositivit     Segmento 1: Comando_Condizioni_Ok_per_Manuale       If Configuratione dispositivit     Commento       If Configuratione dispositivit     Segmento 1: Comando_Condizioni_Ok_per_Manuale       If Configuratione dispositivit     Commento       If Configuratione dispositivit     Segmento 1: Comando_Condizioni_Ok_per_Manuale       If Configuratione dispositivit     Segmento 1: Comando_Condizioni_Ok_per_Manuale       If Configuratione dispositivit     Segmento 1: Comando_Condizioni_Ok_per_Manuale       If Configuratione dispositivit     Segmento 1: Comando_Condizioni_Ok_per_Manuale       If Configuratione dispositivit     Seletore _ Condizioni_Ok_per_Manuale       If Configuratione dispositivit     Seletore _ Condizioni_Ok_per_Manuale       If Configuratione dispositivit     Seletore _ Condizioni_Ok_per_Manuale       If Configuratione dispositivit     Seletore _ Condizioni_Ok_per_Manuale                                                                                                    | PLC_1 [CPU 1215C AC/DC/Rly]                         | Thore der blocks                                                                                                    |                               |
| Segmento 1: Comando_Cendizioni_Ok_per_Manuale     Segmento 1: Comando_Cendizioni_Ok_per_Manuale     Commento     Main (081)     Pocoos_Manuali [D85]     Decoos_Manuali [D85]     Decoos_Manual                                                                                                    | 🐑 📑 Configurazione dispositivi                      | contraction (Contraction)                                                                                                    | est                           |
| Commento Commento Com                                                                                                    | 🖺 🛛 🖉 Online & Diagnostica                          | Segmento 1: Comando_Condizioni_Ok_per_Manuale                                                                                                    |                               |
| Interdistic nuovo blocco         Image: Interdistic nuovo blocco         Image: Interdistic nuovo blocco                                                                                                    | 🔻 🛃 Blocchi di programma                            | Commento                                                                                                    | <u></u>                       |
| Image: Main [091]         "080004_           Image: Main [091]         "080004_           Image: Main [091]         "080004_           Image: Main [091]         Generali".           Image: Main [095]         Comando_           Image: Main [095]         Seletore_           Image: Main [095]         Comando_           Image: Main [095]         Comando_           Image: Main [095]         Comando_           Image: Main [095]         Condicion[0]_           Image: Main [095]         Main [095]                                                                                                    | Inserisci nuovo blocco                              |                                                                                                    | 9                             |
| Image: Construction         Construction         1000005_           Image: Construction         Construction         Manuali           Image: Construction         Construction         Construction           Image: Construction         Construction         Construction           Image: Construction         Construction                                                                                                    | Main [OB1]                                          | *D80004_                                                                                                    | = =                           |
| ■ D8005_Manuali (D85)       Selettore_       Comando_         > B00 - Ne OUT       Automatico_       Condicioni (Ok_         > B0 - Ne Four       Automatico_       Condicioni (Ok_         > B0 - Ne out       Automatico_       Condicioni (Ok_         > B0 - Ne out       Automatico_       Condicioni (Ok_         > B0 - Ne out       Automatico_       Condicioni (Ok_         > B0 - Seletti tecnologici                                                                                                    | FC0005_Manuali (FC5)                                | Generali". DB0005<br>Comando Manuali".                                                                                                    |                               |
| Image: Second second second                                                                                                    | DB0005_Manuali [DB5]                                | SelettoreComando                                                                                                    |                               |
| > Ig 01- Imi     Inervise     per_Nanuse       > Ig 02-Generali                                                                                                    | 00 - IN e OUT                                       | Automatico_ Condizioni_Ok_                                                                                                    |                               |
|                                                                                                    | 01- Hmi                                             | wanuare per_wanuare                                                                                                    | Ē                             |
| 🕨 🕞 Oggetti tecnologici                                                                                                    | D2-Generali                                         |                                                                                                    | iot                           |
|                                                                                                    | Oggetti tecnologici                                 |                                                                                                    | <u> </u>                      |
| Sorgenti esterne                                                                                                    | Sorgenti esterne                                    |                                                                                                    | e                             |
| Vanabil PLC                                                                                                    | Variabili PLC                                       | Segmento 2: Comando Segnalazione Condizione Normale                                                                                                    |                               |
| La Trui dati TLC     Segmento 2: comano_regnanzione_comanon normane                                                                                                    | In Tipi di dati PLC                                 | - Jegmento 2. comando_segmanzione_conducine normane                                                                                                    | a                             |
| Commento                                                                                                    | < II >                                              | Commento                                                                                                    | A                             |
| Vista dettagli                                                                                                    | ✓ Vista dettagli                                    | 7000001                                                                                                    |                               |
| General". *D80005                                                                                                    |                                                     | Generali". "DR0005                                                                                                    |                               |
| Comando_ "DE0005_ Manuali".                                                                                                    |                                                     | Comando_ "DE0005_ Manuali".                                                                                                    |                               |
| Pulsanta_ Manuali <sup>1</sup> . Comando_                                                                                                    |                                                     | Pulsante_ Manuali". Comando_                                                                                                    |                               |
| Nome Indirizzo Condizione Condizione Condizione Condizione Condizione                                                                                                    | Nome Indirizzo                                      | SegnalationeComandoSegnalatione<br>Condizione Conditione Condizione                                                                                                    |                               |
| Normale per_Manuale Normale"                                                                                                    |                                                     | Normale per Manuale Normale"                                                                                                    |                               |
|                                                                                                    |                                                     |                                                                                                    |                               |
|                                                                                                    |                                                     |                                                                                                    |                               |
|                                                                                                    |                                                     |                                                                                                    |                               |
|                                                                                                    |                                                     |                                                                                                    |                               |
|                                                                                                    |                                                     | 100%                                                                                                    | ·                             |
|                                                                                                    |                                                     |                                                                                                    |                               |
|                                                                                                    |                                                     |                                                                                                    |                               |

| All servers                                                                                                    | _ • ×                 |
|----------------------------------------------------------------------------------------------------|-----------------------|
| Progetto Modifica Visualizza Inserisci Online Strumenti Tool Finestra ?                                                                                                    | Integrated Automation |
| 🕐 🎦 🔜 Salva progetto 🚢 🐰 🗐 👔 🗙 🐂 🛫 (# ± 🖏 🔃 🔛 🚆 💋 Collega anline 🧬 Interrompi collegamento online 🛔 🌆 🖪 🗱 😽 🚽 🔢                                                                                                    | PORTAL                |
| Navigazione del progetto 🔲 🤇 Software. Impinanto di miscelazione. liguidi > PLC. 1 [CPU 1215C.AC/DC/Riv] > Biocchi di programma > FC0005. Manuali [FC5]                                                                                                    | _ = = × <             |
| Dispertitie                                                                                                    | •••                   |
|                                                                                                    |                       |
| · · · · · · · · · · · · · · · · · · ·                                                                                                    | str.                  |
| E interfaccia del blocco                                                                                                    |                       |
| Software_Impinanto_di_miscelazi.                                                                                                    | 2.                    |
| Aguing nuovo arpositivo                                                                                                    |                       |
|                                                                                                    | ~ 일                   |
| <ul> <li>Confouriere dispositivi</li> <li>Comparisone dispositivi</li> <li>Comparisone dispositivi</li> <li>Comparisone dispositivi</li> </ul>                                                                                                    | es                    |
| U Online & Disgnostica                                                                                                    | ~                     |
| Commento                                                                                                    | 1                     |
| Prenota *DR004                                                                                                    | 9                     |
| Main [081] General <sup>1</sup> . *D8005_                                                                                                    | di                    |
| EC0005_Manuali [FC5]     Comando_ 108005_ Manuali                                                                                                    |                       |
| B00005_Manuali (DBS) Variating Manuali Comanoo Segnalazione Comanoo Segnalazione                                                                                                    |                       |
| ta 00 - IN e OUT Condizione_ Condizione_ Condizione_                                                                                                    | B                     |
| Image: Second second se | E.                    |
|                                                                                                    | ote                   |
| big object technologici                                                                                                    | che                   |
| Variability BLC                                                                                                    |                       |
| Segmento 4: Comando_Segnalazione_Condizione_Pericolosa                                                                                                    | = 3                   |
| Taballa disentella di fer                                                                                                    | >                     |
|                                                                                                    | 호                     |
| Vista dettagli *D00004_                                                                                                    | 5                     |
| Generali". "D80005_                                                                                                    |                       |
| Pulsante_ Manuali". Comando                                                                                                    |                       |
| Nome Indirizzo Segnalazione_ Comando_ Segnalazione_                                                                                                    |                       |
| Condizione_ Condizioni_Ok_ Condizione_<br>Pericolosa per Manuale Pericolosa                                                                                                    |                       |
|                                                                                                    |                       |
|                                                                                                    |                       |
|                                                                                                    |                       |
|                                                                                                    | ~                     |
| 100%                                                                                                    | ·                     |
| C III Proprietà 1 Informazioni                                                                                                    | 1 Diagnostica 💿 🗆 📥   |
|                                                                                                    |                       |
| Vista portale 📰 Vista generale 📷 D80004 Gen., 🐨 FC0004 Gen., 📷 D80005 Ma., 🐨 FC0005 Man.,                                                                                                    | nection to Teamcenter |

Organizzazione di Blocchi Funzione e Dati nel TIA Portal.

- 🖊 Creazione di un Nuovo Gruppo
- 1. Apertura del Navigatore di Progetto:
- Nel TIA Portal, assicurati di essere nella visualizzazione "Navigatore di progetto".
- 2. Selezione dei Blocchi di Programma:
- Espandi "PLC\_1" e vai alla cartella "Blocchi di programma".
- 3. Creazione di un Nuovo Gruppo:
- Clicca con il tasto destro del mouse su un'area vuota o su "Blocchi di programma" e seleziona "Aggiungi nuovo gruppo" dal menu contestuale.
- 4. Denominazione del Gruppo:
- Nella finestra che appare, digita "04 Manuali" per rinominare il nuovo gruppo.
- 5. Organizzazione dei Blocchi:
- Trascina il bloccho "FC0005\_Manuali ", insieme al corrispondente blocco dati " DB0005\_Manuali ", all'interno del gruppo "04 Manuali ".

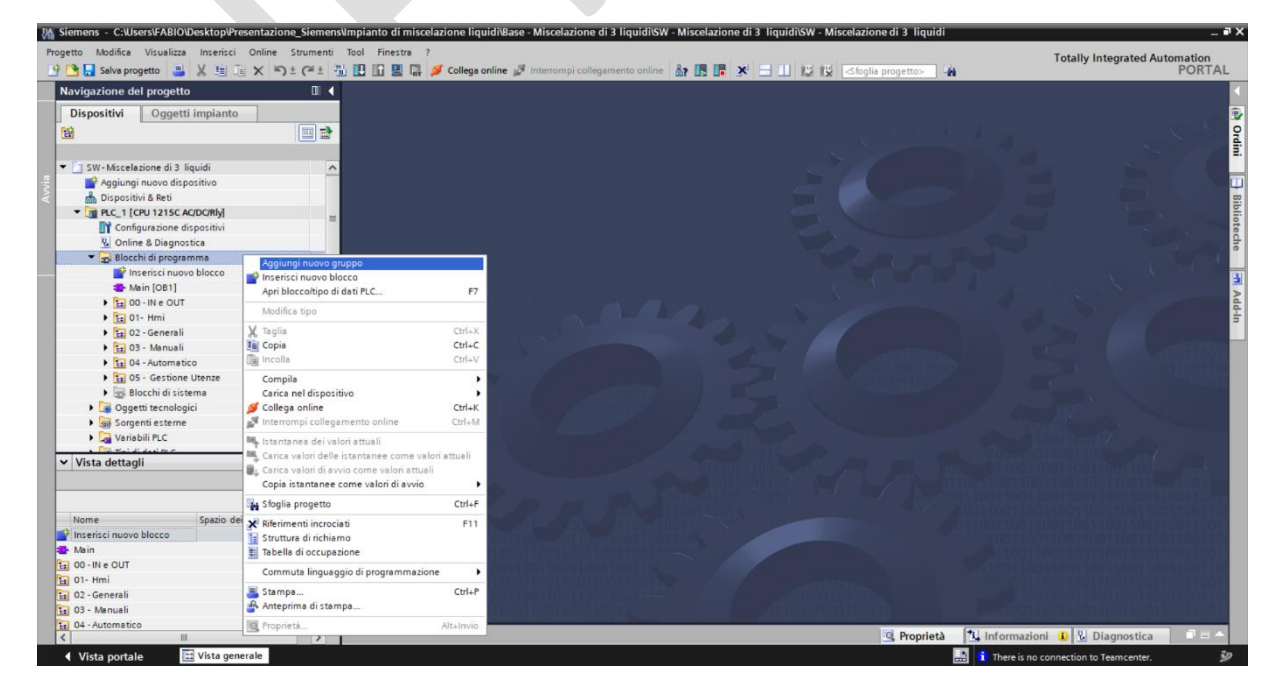

### **Inclusione nel Main Program**

- 1. Inserimento nel Blocco Principale:
- Trascina i blocchi funzione " FC0005\_Manuali " nel blocco principale di programma "Main" (o un blocco equivalente) per includerli nel ciclo di esecuzione del PLC

| ogetto Modifica Visualizza Inserisci Online                                                                     | e Strumenti Tool Finestra ?<br>Totally Integra                                                                                                    | ted Automation |
|----------------------------------------------------------------------------------------------------|----------------------------------------------------------------------------------------------------|----------------|
| 🛉 🎦 🔚 Salva progetto 📑 🐰 💷 🗶                                                                                    | 😙 2. (** 2) 🖞 🗓 😫 😭 🌽 Collega online 🖉 Interrompi collegamento online 📓 🖪 🔽 🛪 😑 🛄 🕼 😵 Stopia progettos 🖌                                                                                                    | PORTA          |
| Navigazione del progetto                                                                                        | II                                                                                                    |                |
| Dispositivi Oggetti impianto                                                                                    |                                                                                                    |                |
| 타                                                                                                    | 💷 콰 🔥 사 말 만 🐂 臣 🛅 😇 영요 # 월 1월 1월 1일 1일 1일 1일 1일 1일 1일 1일 1일 1일 1일 1일 1일                                                                                                    | 8              |
|                                                                                                    | Interfaccia del blocco                                                                                                    |                |
| <ul> <li>SW - Miscelazione di 3 liquidi</li> </ul>                                                              |                                                                                                    |                |
| Aggiungi nuovo dispositivo                                                                                      |                                                                                                    |                |
| m Dispositivi & Reti                                                                                            | ▼ Titolo del blocco: "Main Program Sweep (Cycle)"                                                                                                    |                |
| ✓ L PLC_1 [CPU 1215C AC/DC/Rly]                                                                                 | Commento                                                                                                    |                |
| Configurazione dispositivi                                                                                      | Segmente 1: "FC001 Conference IN"                                                                                                    |                |
| <ul> <li>Blocchi di programma</li> </ul>                                                                        | Segmento 1. Potori congulazione inv                                                                                                    |                |
| Inserisci nuovo blocco                                                                                          | Segmento 2: "FC0002_Configurazione_Out"                                                                                                    |                |
| Hain [OB1]                                                                                                    | Segmento 3: "FC0004_Generali"                                                                                                    |                |
| 100 - IN e OUT                                                                                                  | ▼ Segmento 4: "FC0005_Manuali"                                                                                                    |                |
| 🕨 📴 01- Hmi                                                                                                    |                                                                                                    |                |
| D2 - Generali                                                                                                   |                                                                                                    |                |
| 💌 🔚 03 - Manuali                                                                                                | ¥rCS                                                                                                    |                |
| FC0005_Manuali [FC5]                                                                                            | "FC0005_Manuali"                                                                                                    |                |
| DB0005_Manuali [DB5]                                                                                            | - EN ENO                                                                                                    |                |
| • ta 04 - Automatico                                                                                            |                                                                                                    |                |
| <ul> <li>Blosshi di sistema</li> </ul>                                                                          |                                                                                                    |                |
| Orgetti tecnologici                                                                                             | Segmento 5: "FC0006 Ciclo Automatico"                                                                                                    |                |
|                                                                                                    | V Second 6 15000                                                                                                    |                |
| ✓ Vista dettagli                                                                                                | Segmento 6: "FCUUU/_Lestione_Utenze"                                                                                                    |                |
|                                                                                                    | ▼ Segmento 7:                                                                                                    |                |
|                                                                                                    | Commento                                                                                                    |                |
| the second second second second second second second second second second second second second second second se |                                                                                                    |                |
| Nome Indirizzo                                                                                                  |                                                                                                    |                |
|                                                                                                    |                                                                                                    |                |
|                                                                                                    |                                                                                                    |                |
|                                                                                                    |                                                                                                    |                |
|                                                                                                    |                                                                                                    |                |
|                                                                                                    | 100%                                                                                                    |                |
|                                                                                                    |                                                                                                    |                |
|                                                                                                    | Sector Sector Se | stica 🔰 🗆 😑    |
| Vista portale     Vista generale                                                                                | 📥 Dispositivi & 🔩 In 🔩 Out - Attuatori 🕿 Main (OB1) 😈 D80005_Ma                                                                                                    | enter          |

### Compilazione dei Blocchi

- 2. Compilazione dei Blocchi Funzione e Dati:
- Seleziona ciascun blocco all'interno del gruppo "04 Manuali" .
- Clicca con il tasto destro e scegli "Compila" per assicurarti che non ci siano errori e che siano pronti per l'uso.

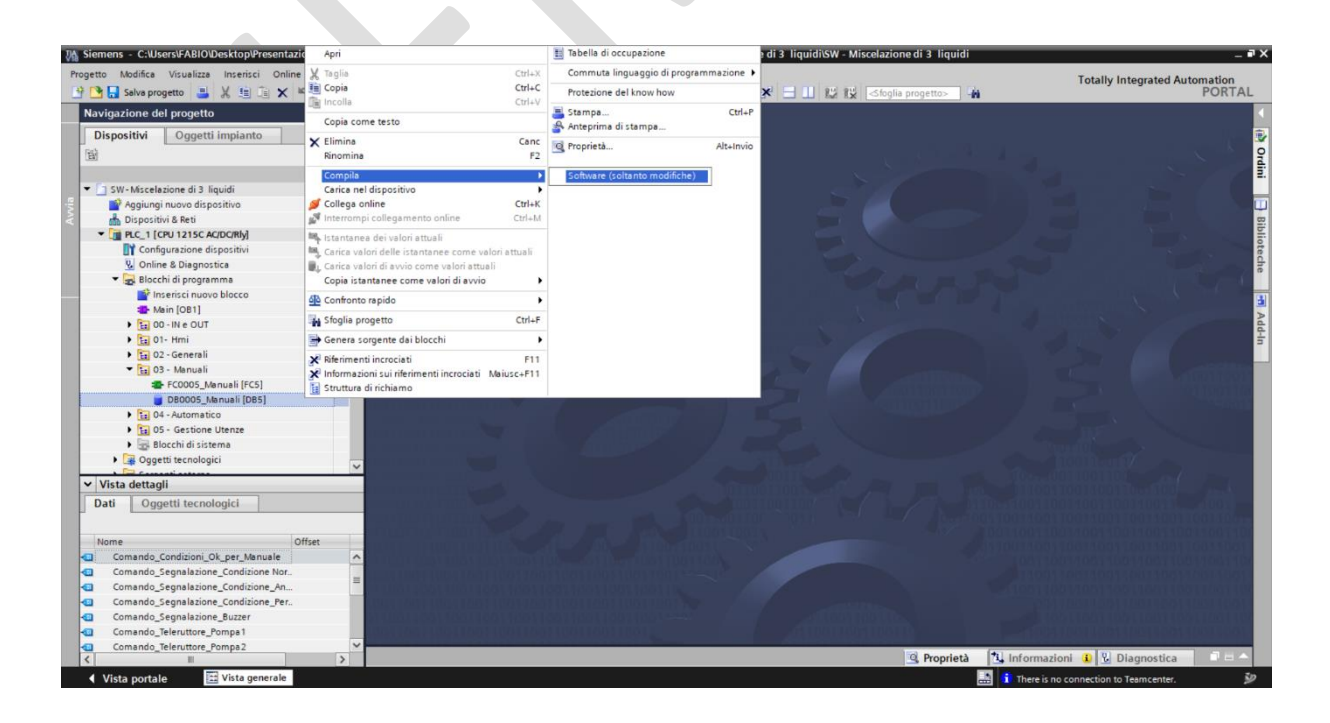

Configurazione di un HMI nel TIA Portal.

- 4 Aggiunta e Configurazione di un HMI KTP700 Basic PN
- 1. Selezione del Nuovo Dispositivo HMI:
- Nel "Navigatore del progetto" di TIA Portal, trova e clicca su "Aggiungi nuovo dispositivo".
- Scegli la categoria "HMI" seguita da "SIMATIC Basic Panels".

### 2. Scelta del Modello Specifico:

 All'interno dei Basic Panels, naviga fino a trovare la serie "Display 7" e seleziona il modello esatto "6AV2 123-2GB03-0AX0".

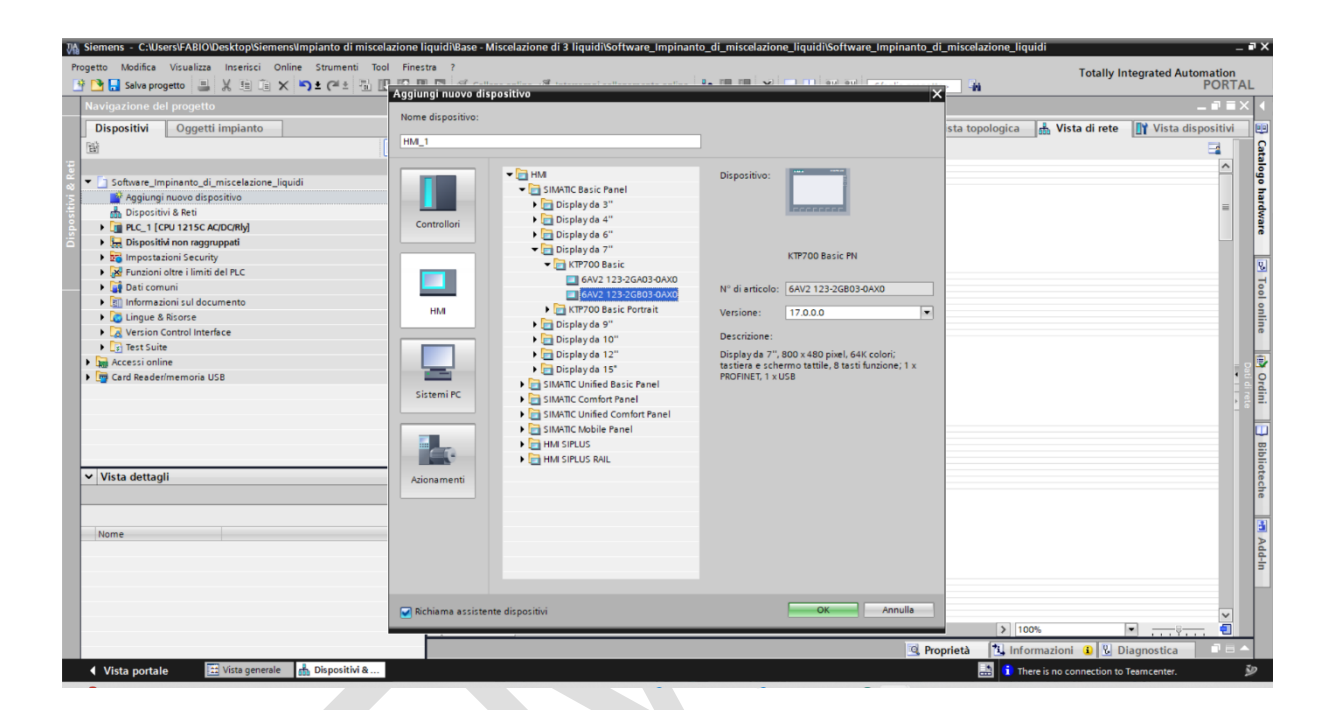

### Configurazione di un Pannello Operatore HMI nel TIA Portal con Associato PLC e Personalizzazione delle Pagine

### Selezionare il PLC e Configurare le Pagine HMI

- Dopo aver selezionato l'HMI KTP700 Basic PN nel TIA Portal, segui i passaggi per associare il PLC e configurare le pagine per le diverse modalità di controllo:
- 1. Associazione del PLC:
- Nell'assistente per il pannello operatore, vai alla sezione "Collegamenti PLC".
- Seleziona l'opzione "Sfoglia" e cerca il PLC desiderato dall'elenco dei dispositivi disponibili.
- Scegli "PLC\_1" per associarlo all'HMI.

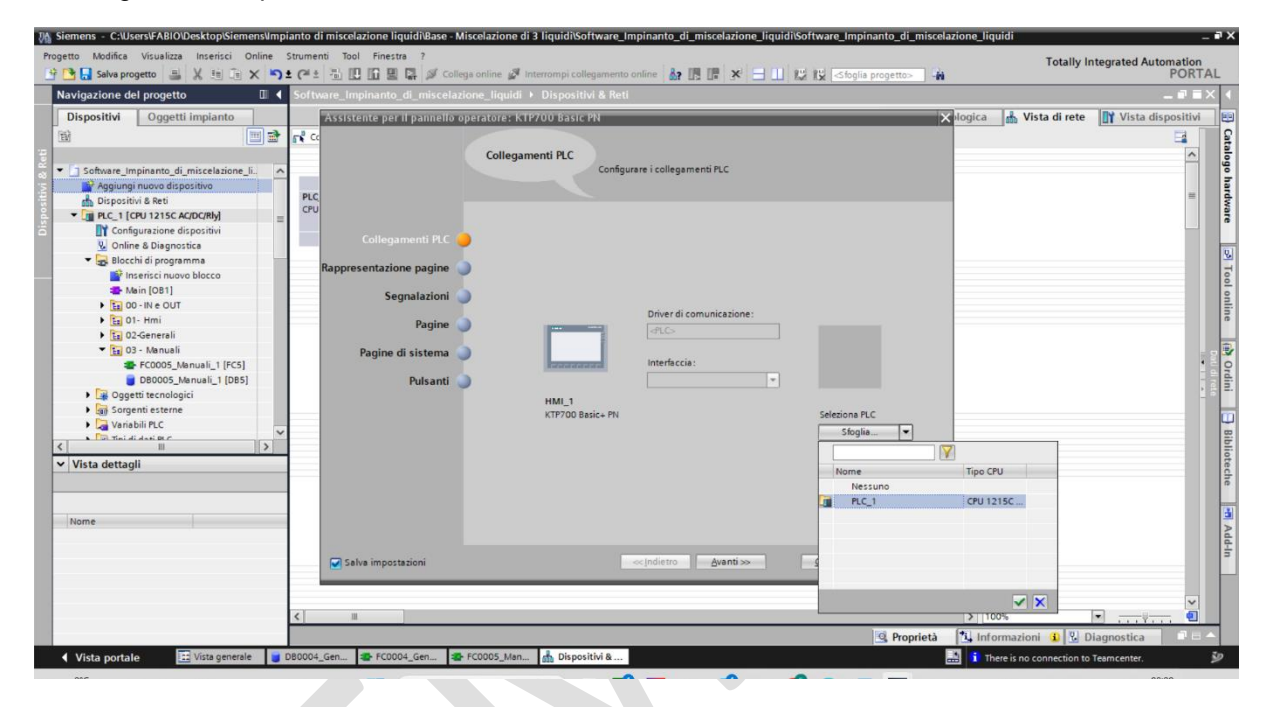

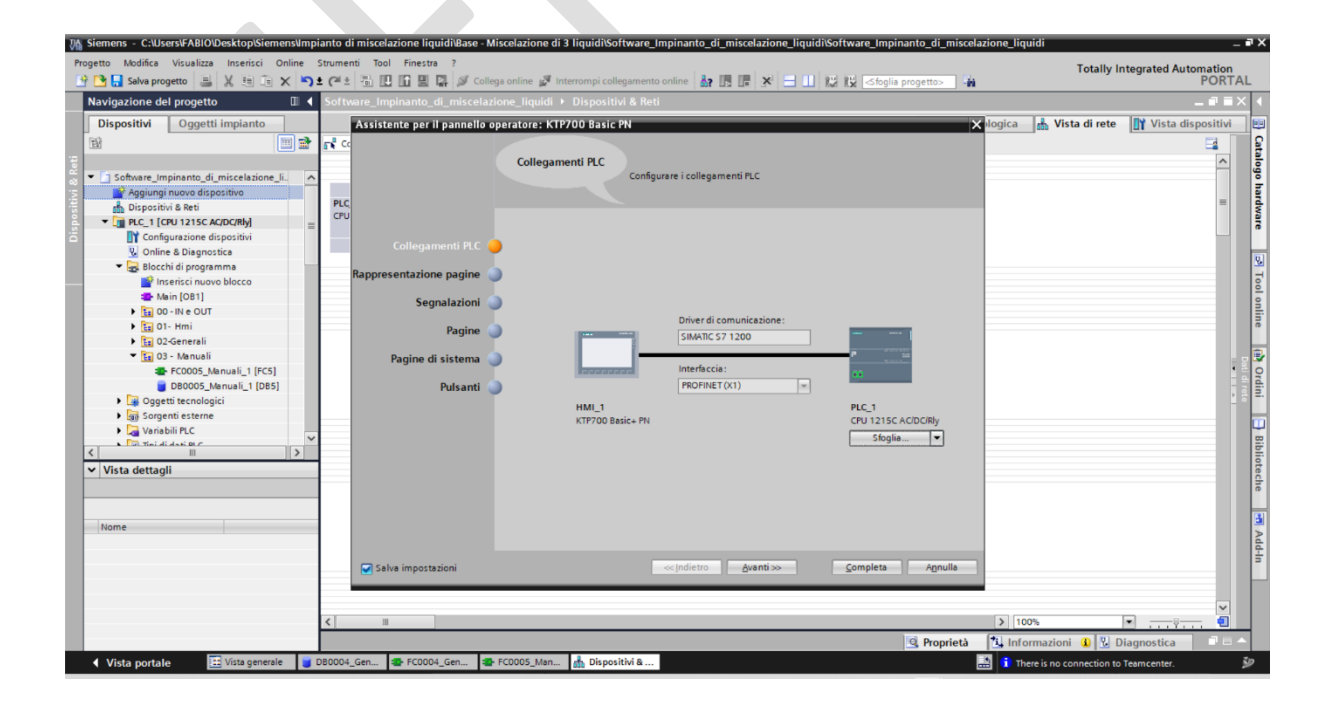

- 2. Configurazione delle Pagine di Controllo:
- Nell'area "Rappresentazione pagine", seleziona la sezione "Pagine" per iniziare la creazione delle pagine di interfaccia utente.
- Crea una pagina per il controllo manuale, nominandola adeguatamente (ad esempio, "Controllo Manuale"). Questa pagina conterrà elementi di controllo come pulsanti e interruttori per operazioni dirette.
- Aggiungi una pagina per il controllo automatico. In questa pagina, potrai visualizzare e controllare le sequenze automatizzate del processo.
- Imposta anche una pagina di impostazioni per permettere agli utenti di personalizzare e configurare parametri di sistema come preferenze utente e configurazioni di processo.

| M Siemens - C:\Users\FABIO\Desktop\Siemens\Imp                                                                                                    | mpianto di miscelazione liquidi Base - Miscelazione di 3 liquidi Software_Impinanto_di_miscelazione_liquidi Software_Impinanto_di_miscelazione_liquidi                                                                                                    | _ # X                                      |
|----------------------------------------------------------------------------------------------------|----------------------------------------------------------------------------------------------------|--------------------------------------------|
| Progetto Modifica Visualizza Inserisci Online                                                                                                    | : Strumenti Tool Finestra ?<br>이 또 (* 또 김, 11) 표 및 과 20 Collega online 과 Interrompi collegamento online 🏭 🖪 중 X 🚽 🔢 12 <56gia progettos 👍                                                                                                    | y Integrated Automation<br>PORTAL          |
| Navigazione del progetto                                                                                                    | Software_Impinanto_di_miscelazione_Iiquidi      Dispositivi & Reti                                                                                                    | _ # =× 4                                   |
| Dispositivi Oggetti impianto<br>Software_Impianto, dj.micclaizione_II.<br>Software_Impianto, dj.micclaizione_II.<br>Software_Impianto, dj.micclaizione_Impianto, dj.micclaizione | Assistente par il pannello operatores K1P200 Bisic PN      Assistente par il pannello operatores K1P200 Bisic PN      Assistente par il pannello constructione pagine      Reppresentazione pagine      Collegamenti PLC      Colore di stando      Pagine di sistema      Putsanti      Putsanti      Distaiore      Putsanti      Distaiore      Putsanti      Distaiore      Putsanti      Distaiore      Distaiore      Putsanti      Distaiore      Distaiore | e NY Vista dispositivi III Calago hardware |
|                                                                                                    | Salva impostazioni «Indietro guanti» Completa Agnulla                                                                                                    | ÷                                          |
|                                                                                                    | € = = [3] [100%                                                                                                    |                                            |
| Vista portale                                                                                                    | BR0004 Gen. SP FC0004 Gen. SP FC0005 Man. A Dispositivia.                                                                                                    | to Teamcenter                              |
|                                                                                                    |                                                                                                    |                                            |

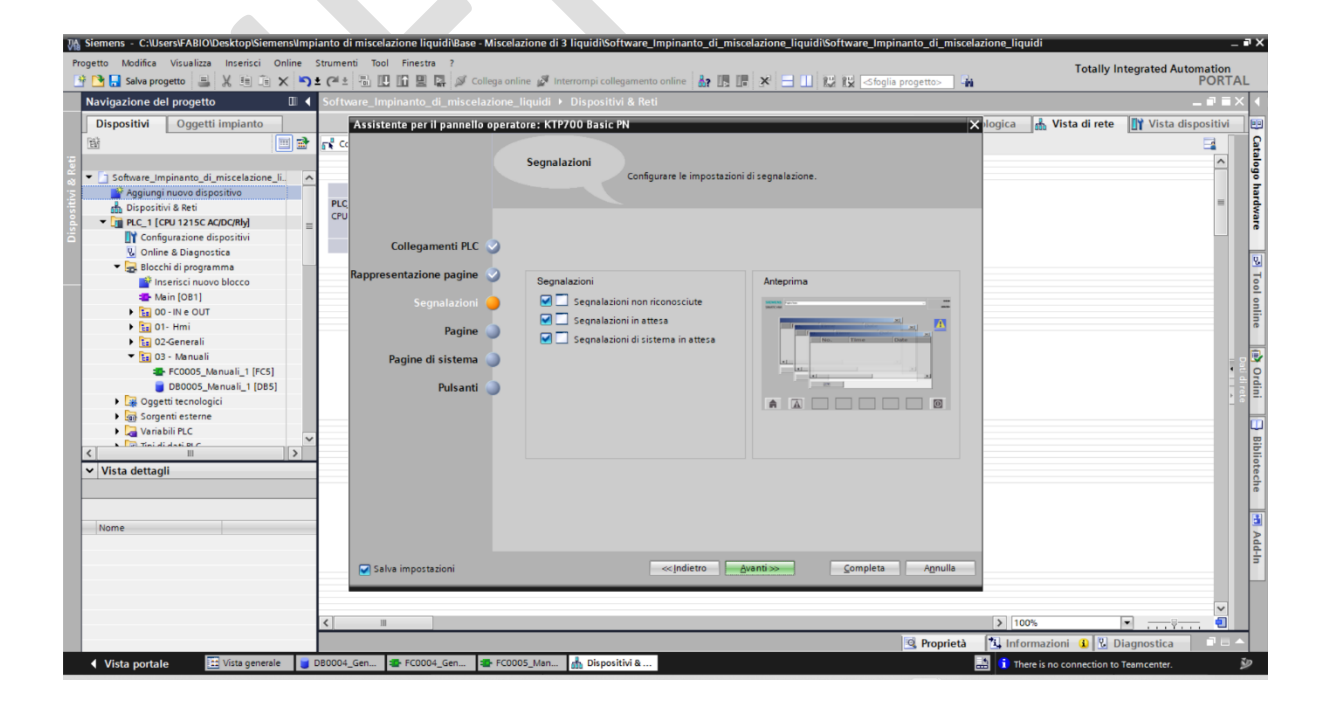

| Mi Siemens – C:Wsers/FABIO/Desktop/Siemens/Impianto di miscelazione liquidi/Base - Miscelazione di 3 liquidi/Software_Impinanto_di_miscelazio                                                                                                    | ne_liquidi\Software_Impinanto_di_miscelazione_liquidi 🛛 🗙                                                                                                    |
|----------------------------------------------------------------------------------------------------|----------------------------------------------------------------------------------------------------|
| Progetto Modifica Visualizza Inserisci Online Strumenti Tool Finestra ?                                                                                                    | Totally Integrated Automation                                                                                                    |
| Navigazione del progetto II  Software_Impinanto_di_miscelazione_Iiquidi  Dispositivi & Reti                                                                                                    | _##X (                                                                                                    |
| Dispositivi Oggetti implanto       Atsistente per il pannello operatores KTP200 Basic PN         Software_implanto, di micelaione_imudi       Image: Software_implanto, di micelaione_imudi         Software_implanto, di micelaione_imudi       Image: Software_implanto, di micelaione_imudi         Software_implanto, di micelaione_imudi       Image: Software_implanto, di micelaione_imudi         Software_implanto, di micelaione_imudi       Image: Software_implanto, di micelaione_imudi         Software_implanto, di micelaione_imudi       Image: Software_implanto, di micelaione_imudi         Software_implanto, di micelaione_imudi       Image: Software_implanto, di micelaione imudi         Software_implanto, di micelaione       Image: Software_implanto, di micelaione imudi         Software_implanto, di micelaione       Image: Software_implanto, di micelaione imudi         Software_implanto, di micelaione       Image: Software_implanto, di micelaione         Software_implanto, di micelaione       Image: Software_implanto, di micelaione         Software_implanto, di micelaione       Image: Software_implanto, di micelaione         Software_implanto, di micelaione       Image: Software_implanto, di micelaione         Software_implanto, di micelaione       Software_implanto, di micelaione         Software_implanto, di micelaione       Software_implanto, di micelaione         Software_implanto, di micelaione       Software_implanto, di micelaione | Iogica     Wista di rete     IV Vista dispositivi       Cie sul pulsante: +     Imina tutte le pagine       Imina tutte le pagine       Imina tutte le pagine |
| Selva impostazioni «Indietro Avanti»                                                                                                    | Sompleta Annulla                                                                                                    |
| <                                                                                                    | > 100%                                                                                                    |
| < Vista portale 🔠 Vista generale 👹 D80004_Gen 📾 FC0004_Gen 🍓 FC0005_Man 🏠 Dispositivi &                                                                                                    | 🔛 🧰 Assistente: configurato correttamente 🔊                                                                                                    |
|                                                                                                    |                                                                                                    |

- 3. Personalizzazione delle Pagine di Sistema:
- Nella stessa sezione, puoi optare per includere pagine di sistema predefinite, che offrono funzionalità standard come informazioni di diagnostica, stato di funzionamento e gestione utenti.

| M Siemens - C:\Users\FABIO\Desktop\Siemens\Imp                                                                                                    | pianto di miscelazione liquidiBase - Miscelazione di 3 liquidiSoftware_Impinanto_di_miscelazione_liquidiSoftware_Impinanto_di_miscelazione_liquidi | × ھ _                                                       |
|----------------------------------------------------------------------------------------------------|----------------------------------------------------------------------------------------------------|-------------------------------------------------------------|
| Progetto Modifica Visualizza Inserisci Online                                                                                                    | Strumenti Tool Finestra ?<br>호 (객 ± 🖏 🗓 🖬 📓 🖉 🖉 Collega online 🖉 Interrompi collegamento online 🏭 🖪 📳 🔀 🖉 💶 🔛 🔯 Sólgilia progettos 🙀               | Ily Integrated Automation<br>PORTAL                         |
| Navigazione del progetto                                                                                                    | Software_Impinanto_di_miscelazione_Ilquidi > Dispositivi & Reti                                                                                    | _ = = × 4                                                   |
| Navigazione del progetto     Image: Construction of the second second seco | Software_Impihanto_d_miscelazione_liquidi > Dispositivi & Reti                                                                                     | ete Vista dispositivi<br>ete Vista dispositivi<br>ete Adden |
|                                                                                                    | C D D D D D D D D D D D D D D D D D D D                                                                                                    | Diagnostica                                                 |
| 🔹 Vista portale 🛛 🔛 Vista generale 📑                                                                                                    | D80004_Gen 🔹 FC0004_Gen 🔹 FC0005_Man 🎄 Dispositivi &                                                                                               | on to Teamcenter. 🦻                                         |

- 4. Selezione dei Pulsanti di Sistema:
- Sotto "Pulsanti", puoi personalizzare i pulsanti visualizzati sullo schermo HMI, scegliendo tra opzioni come start, stop, e impostazioni. Assicurati di selezionare solo i pulsanti necessari per l'operatività del tuo processo.

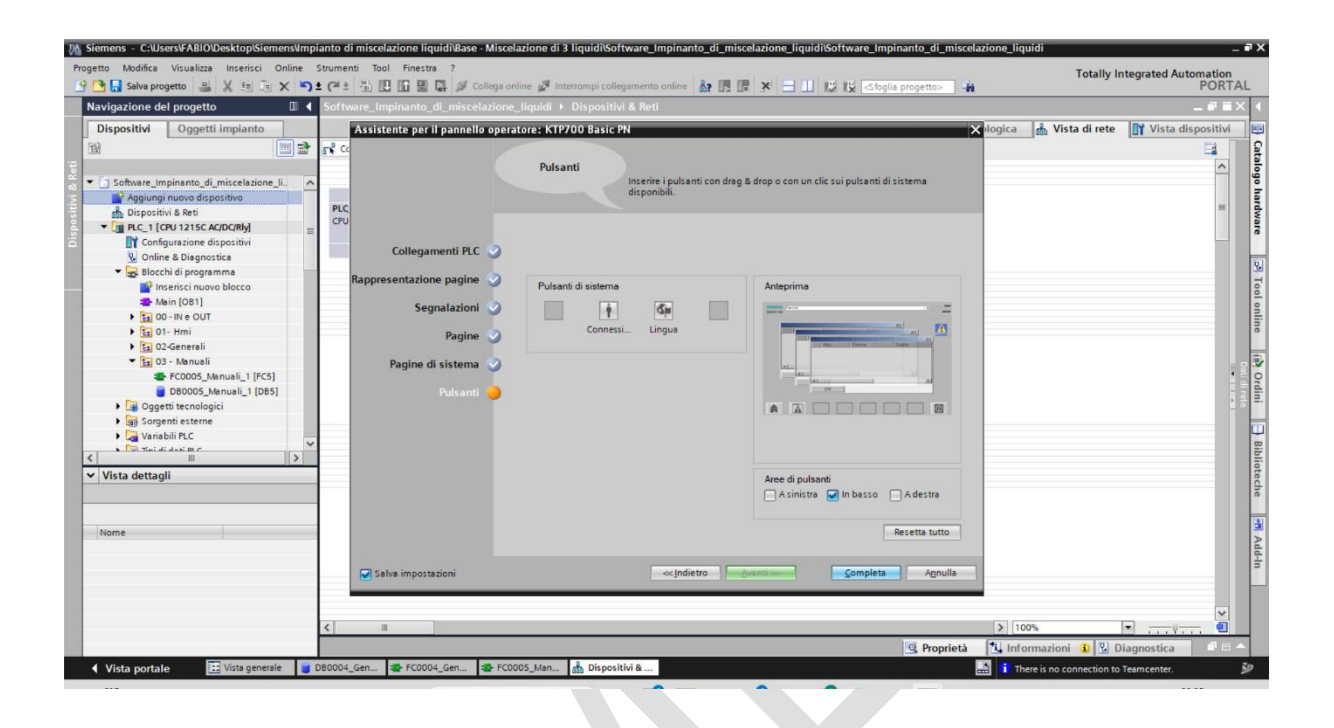

- 5. Salvataggio delle Configurazioni:
- Conferma le selezioni e procedi attraverso l'assistente fino a "Completa", per salvare tutte le impostazioni configurate.

Questa procedura ti guiderà attraverso la configurazione di base dell'HMI, permettendoti di costruire un'interfaccia utente funzionale e intuitiva per il controllo manuale e automatico del tuo impianto di miscelazione dei liquidi.

- 6. Per accedere e modificare le proprietà di un dispositivo nel TIA Portal, segui questi passaggi:
- Nel pannello di navigazione a sinistra del TIA Portal, localizza il dispositivo che desideri configurare sotto la sezione "Dispositivi e Reti".
- Apri la tendina del dispositivo e clicca con il tasto sinistro su "Configurazione dispositivi"
- Entrerai cosi nella "Vista dispositivo"
- Clicca con il tasto destro del mouse sul dispositivo di interesse per far apparire il menu contestuale.
- Nel menu contestuale, seleziona l'opzione "Proprietà" per aprire la finestra delle proprietà del dispositivo.
- Una volta aperta la finestra delle proprietà, verranno visualizzate diverse schede e opzioni, tra cui:
  - Generale: Informazioni di base sul dispositivo, come nome, modello, e indirizzo IP.
  - Varie: Configurazioni specifiche quali versione del firmware, parametri di rete, ecc.
  - Connettività (come Profinet, Profibus, ecc.): Impostazioni relative alla comunicazione e connessione di rete.
  - Sicurezza: Opzioni per impostare o modificare la sicurezza del dispositivo, inclusa la protezione password e altre impostazioni relative alla sicurezza dei dati.
- Naviga tra le schede e modifica le impostazioni secondo le necessità del tuo progetto. Per esempio, potresti dover impostare l'indirizzo IP nella scheda Generale se il tuo dispositivo si connetterà a una rete.

Assicurati di salvare il progetto dopo aver modificato le proprietà per mantenere le configurazioni aggiornate. Questo processo ti permetterà di gestire le impostazioni del tuo dispositivo PLC in modo efficace all'interno del tuo ambiente di sviluppo TIA Portal.

| Ma Siemens - C:Wsers\FABIO\Desktop\Siemens\Impianto di miscelazione liquidi\Base - Miscelazione di 3 liquidi | i/SW - Miscelazione di 3 liquidi/SW - Miscelazione di 3 liquidi | _ # X                                                                                                    |
|----------------------------------------------------------------------------------------------------|-----------------------------------------------------------------|----------------------------------------------------------------------------------------------------|
| Progetto Modifica Visualizza Inserisci Online Strumenti Tool Finestra ?                                      |                                                                 | Totally Integrated Automation                                                                                  |
| 📑 🚰 🛃 Salva progetto 📑 🐰 🗐 🗐 🗙 🏷 🖆 🤃 🗶 👘 🖉 Interrompi                                                        | i collegamento online 📓 🖪 📭 🗶 금 🛄 😰 🔣 < foglia                  | progetto> -                                                                                                    |
| Navigazione del progetto II                                                                                  | '00 Basic PN]                                                   |                                                                                                    |
| Dispositivi Oggetti impianto                                                                                 |                                                                 | 🖉 Vista topologica 🛔 Vista di rete 📑 Vista dispositivi 📖                                                       |
| 🖼 🔟 🗃 🏕 🖬 🔛 🐨 🔛 🔛                                                                                            | , ⊞ 🔲 Q, ±                                                      | 📑 🔤 🛱                                                                                                    |
| ter<br>er SW-Mscelazione di 3 liquidi<br>∎ Aggiungi nuovo dispositivo                                        |                                                                 | alogo har                                                                                                    |
| di Dispositivi & Reti                                                                                        |                                                                 | Iwa                                                                                                    |
| PLC_1 [CPU 121SC AC/DC/Rly]                                                                                  |                                                                 | 3                                                                                                    |
| Dispositivi pon raggruppati                                                                                  |                                                                 |                                                                                                    |
| Impostazioni Security                                                                                        |                                                                 | <u>s</u>                                                                                                    |
| Funzioni oltre i limiti del PLC                                                                              | Sostituisci dispositivo                                         | Too                                                                                                    |
| Dati comuni                                                                                                  |                                                                 | and a second second second second second second second second second second second second second second second |
| Informazioni sul documento                                                                                   | Avvia assistente per il pannello operatore                      | line                                                                                                    |
| Version Control Interface                                                                                    | X Taglia Ctri+X                                                 |                                                                                                    |
| Test Suite                                                                                                   | incolla Ctrl+V                                                  |                                                                                                    |
| Accessi online                                                                                               | K Elimina Canc                                                  | Ore                                                                                                    |
| Card Reader/memoria USB                                                                                      | Comprimi indirizzi                                              |                                                                                                    |
|                                                                                                    | Decomprimi indirizzi                                            |                                                                                                    |
|                                                                                                    | Compila                                                         |                                                                                                    |
|                                                                                                    | Carica nel dispositivo                                          | Bibli                                                                                                    |
| ✓ Vista dettagli                                                                                             | Collega online Ctrl+K                                           | ote                                                                                                    |
|                                                                                                    | Online & Diagnostica     Ctrl+D                                 | che                                                                                                    |
|                                                                                                    | Assegna nome al dispositivo                                     |                                                                                                    |
| Nome                                                                                                    | Ricevi messaggi                                                 | 3                                                                                                    |
| Configurazione dispositivi                                                                                   | Aggiorna e visualizza operandi lorzati                          | Add                                                                                                    |
| U Online & Diagnostica                                                                                       | Merimenti incrociati FII                                        |                                                                                                    |
| Y Impostazioni di runtime                                                                                    | Visualizza catalogo Ctrl Maiuro C                               |                                                                                                    |
| Pagine                                                                                                    | Esperta atishette di sielatura per meduli                       |                                                                                                    |
| Veriabili HM                                                                                                 | - csporta eticnette di sigiatura per moduli                     |                                                                                                    |
| Collegamenti                                                                                                 | Alt+Invio                                                       |                                                                                                    |
| Segnalazioni HMI                                                                                             |                                                                 | 💁 Proprietà 🛛 🗓 Informazioni 🚯 🖉 Diagnostica 📄 🗖 📥                                                             |
| 🖌 Vista portale 🔛 Vista generale 👗 HMI_1 🔩 In 🖓 Out - Attuatori 🤹 Ma                                         | ain (OB1) 📑 DB0005_Ma                                           | 🔜 🚺 There is no connection to Tearncenter. 🛛 🕺                                                                 |

Per configurare i dispositivi del tuo progetto nel TIA Portal in modo efficiente e coerente con le specifiche fornite, segui una procedura standardizzata che si applica sia ai PLC che ai moduli di espansione remoti. Questa procedura generale dovrebbe essere adattata in base alle specifiche dettagliate nella tua tabella di hardware, assicurando che tutte le impostazioni siano conformi ai requisiti del progetto.

- Procedura di Configurazione Generale
- 1. Aggiornamento del Nome del Dispositivo e delle Impostazioni Generali:
- Accedi alla sezione "Generale" e poi "Informazioni sul progetto" delle proprietà del dispositivo. Qui, aggiorna il campo "Nome" e altri campi pertinenti come "Autore" e "Commento" in base alle specifiche della tua tabella di hardware.

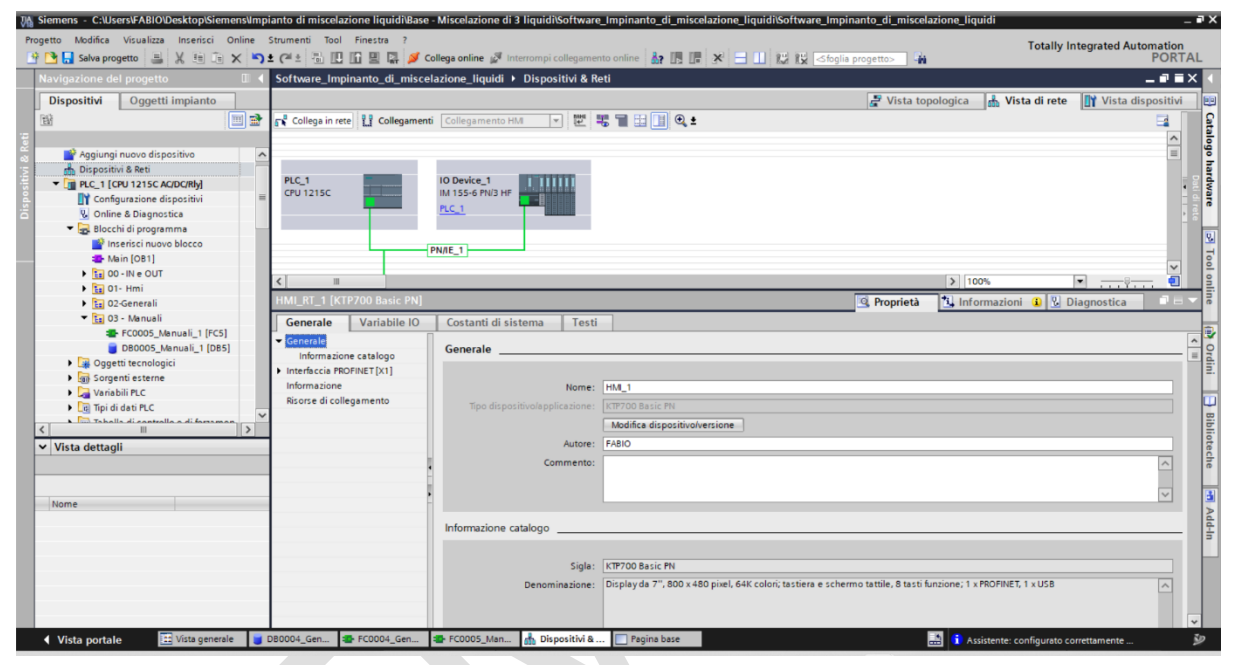

- 2. Configurazione dell'Interfaccia PROFINET/Indirizzi Ethernet:
- Imposta l'indirizzo IP e la maschera di sottorete seguendo le specifiche fornite, assicurandoti che l'indirizzo IP sia unico nella tua rete per evitare conflitti.

| M Siemens - C:\Users\FABIO\Des                                                                                                    | ktop\Siemens\Imp             | pianto di miscelazione liquidi\Base                                                                                                    | - Miscelazione di 3 liquidi\Software    | _Impinanto_di_misce                                                                                                    | lazione_liquidi\Software_Imp                                                                                              | pinanto_di_miscela | zione_liquidi             | -                              | • ×                             |
|----------------------------------------------------------------------------------------------------|------------------------------|----------------------------------------------------------------------------------------------------|-----------------------------------------|----------------------------------------------------------------------------------------------------|----------------------------------------------------------------------------------------------------|--------------------|---------------------------|--------------------------------|---------------------------------|
| Progetto Modifica Visualizza I                                                                                                    | nserisci Online              | Strumenti Tool Finestra ?                                                                                                    | Collega online 🦨 Interrompi collegamer  | nto online 🎝 🌆 🖪                                                                                                    | × = 11 12 12 <fm< td=""><td>ia progetto&gt;</td><td>Totally</td><td>Integrated Automation<br/>PORTA</td><td>AL</td></fm<> | ia progetto>       | Totally                   | Integrated Automation<br>PORTA | AL                              |
| Navigazione del progetto                                                                                                    |                              | Software_Impinanto_di_misc                                                                                                    | elazione_liquidi 🕨 Dispositivi & Re     | eti                                                                                                    |                                                                                                    |                    |                           |                                | х I                             |
| Dispositivi Oggetti in                                                                                                    | npianto                      |                                                                                                    |                                         |                                                                                                    |                                                                                                    | 🚽 Vista top        | ologica 🛛 🛔 Vista di rete | Vista dispositivi              |                                 |
| Aggiungi nuovo disposi<br>Dispositiva & Rei<br>Configuratione dispositiva dispositiva<br>Configuratione dispositiva<br>Configuratione dispositiva<br>Con | tivo                         | grit Collega in rete     11 Collegament       PLC_1     Cru 121SC       C     Interface       HMILTIE     ICCP200 Datalel PNI       Generate     Variabile ON | ti Collegamento HAA                     | 5 T 1 1 0 1                                                                                                    |                                                                                                    | G Proprietà        | > Toos                    | Diagnostica                    | Catalogo hardware S Tool online |
| FC0005_Manu<br>DB0005_Manu<br>) 🕞 Oggetti tecnologici<br>) 🍙 Sorgenti esterne                                                                                                    | uali_1 [FC5]<br>uali_1 (DB5) | <ul> <li>Generale<br/>Informazione catalogo</li> <li>✓ Interfaccia PROFINET [X1]</li> </ul>                                                                   | Indirizzi Ethernet                      |                                                                                                    |                                                                                                    |                    |                           |                                | Crdini                          |
| Variabili PLC     Variabili PLC     Variabili PLC     Variabili di cantalla c     Vista dettagli                                                                                                    | di famman 🛛                  | Indirizzi Ethemet<br>Opzioni avanzate<br>Informazione<br>Risorse di collegamento                                                                              | Sottorete: Protocollo Internet versione | PNIE_1<br>Inserisci nuova sotto<br>4 (IPv4)                                                                                              | rete                                                                                                    |                    |                           |                                | Biblioteche                     |
| Nome                                                                                                    |                              |                                                                                                    |                                         | Imposta indirizzo IP r<br>Indirizzo IP:<br>Maschera di<br>sottorete:<br>Utilizza router<br>Indirizzo del router:<br>Consenti la modifica | el progetto<br>192 . 168 . 0 . 3<br>255 . 255 . 255 . 0<br>0 . 0 . 0 . 0<br>dell'indirizzo IP direttamente ne             | l dispositivo      |                           |                                | n Add-In                        |
| A Mista anatala ITA                                                                                                    | (irta generale               | DB0004 Gap 15 EC0004 Gap                                                                                                    | PROFINET                                | Regina bare                                                                                                    |                                                                                                    | _                  | 5                         |                                | v<br>30                         |

© Siemens 2023, Tutti i diritti riservati

Per creare e configurare un interruttore sulla dashboard manuale HMI che consenta di selezionare tra modalità automatica e manuale, ecco la procedura passo-passo:

- 1. Sviluppo della Dashboard Manuale:
- Nel Navigatore del progetto, espandi l'HMI (es. KTP700 Basic PN) e naviga fino alle 'Pagine'.
- Seleziona la pagina 'Manuale' dove vuoi aggiungere l'interruttore.

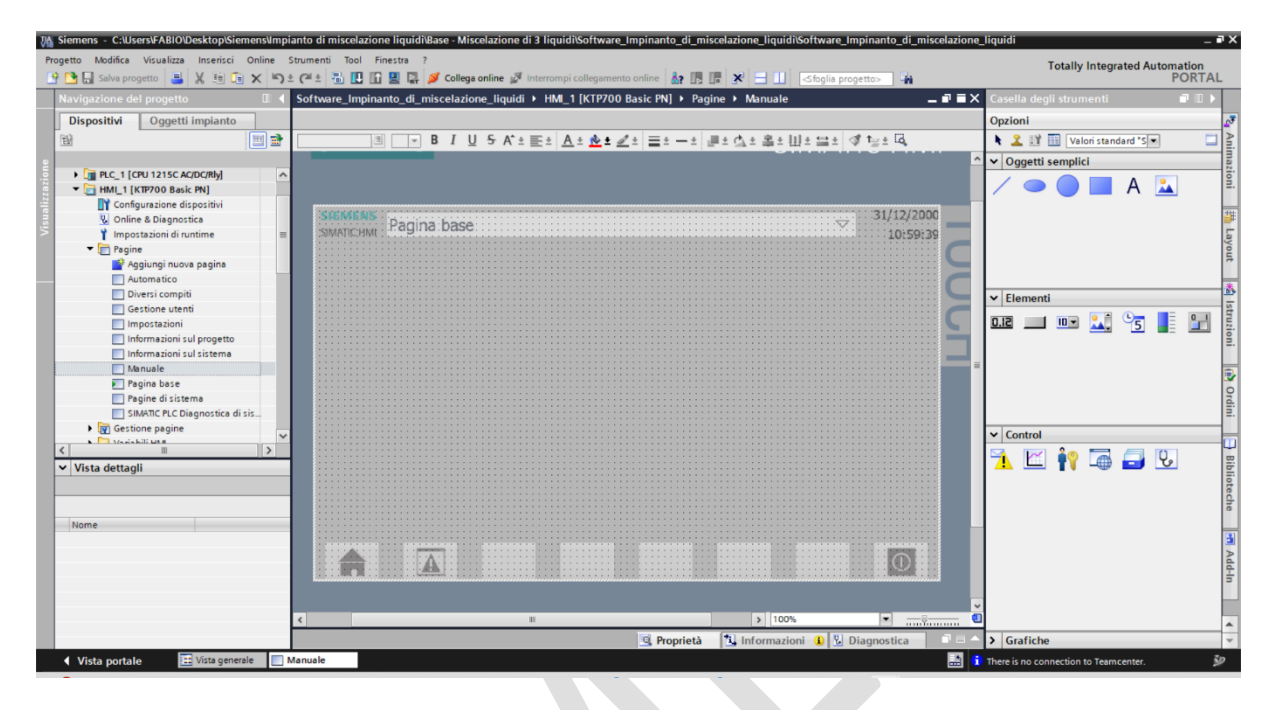

#### 2. Inserimento dell'oggetto Interruttore e pulsante:

- Dalla Casella degli strumenti, seleziona la categoria 'Elementi'.
- Trascina l'oggetto "Interruttore" nella posizione desiderata nella pagina manuale.
- Trascina l'oggetto "Pulsante" nella posizione desiderata nella pagina manuale.

#### 3. Inserimento dell'oggetto "Pumps":

- Dalla "Casella degli strumenti", vai nella sezione "Grafiche\ WinCC/Equipment/Automation[EMF]/Pumps".
- Trascina l'oggetto " Pumps " nella posizione desiderata nella pagina manuale.

#### 4. Inserimento dell'oggetto "Tanks":

- Dalla "Casella degli strumenti", vai nella sezione "Grafiche\ WinCC/Equipment/Automation[EMF]/Tanks ".
- Trascina l'oggetto " Tanks " nella posizione desiderata nella pagina manuale.

### 5. Inserimento dell'oggetto "Mixer":

- Dalla "Casella degli strumenti", vai nella sezione "Grafiche\ WinCC/Equipment/Automation[EMF]/ Mixer ".
- Trascina l'oggetto " Mixer " nella posizione desiderata nella pagina manuale.

#### 6. Inserimento dell'oggetto "Pipes":

- Dalla "Casella degli strumenti", vai nella sezione "Grafiche\ WinCC/Equipment/Automation[EMF]/ Pipes ".
- Trascina l'oggetto " Pipes " nella posizione desiderata nella pagina manuale.

- 7. Inserimento dell'oggetto "Scales":
- Dalla "Casella degli strumenti", vai nella sezione "Grafiche\ WinCC/Equipment/ Automation[SVG]/Scales ".
- Trascina l'oggetto " Scales " nella posizione desiderata nella pagina manuale.

### 8. Inserimento dell'oggetto "rettangolo":

- Dalla "Casella degli strumenti", vai nella sezione " oggetti semplici".
- Trascina l'oggetto " rettangolo " nella posizione desiderata nella pagina manuale.

### 9. Inserimento dell'oggetto Casella di Testo:

- Dalla Casella degli strumenti, seleziona 'Oggetti semplici' e poi 'Casella di testo'.
- Posiziona la casella di testo vicino all'interruttore e inserisci il testo "Selettore Automatico/Manuale" per fornire una chiara etichetta all'interruttore.

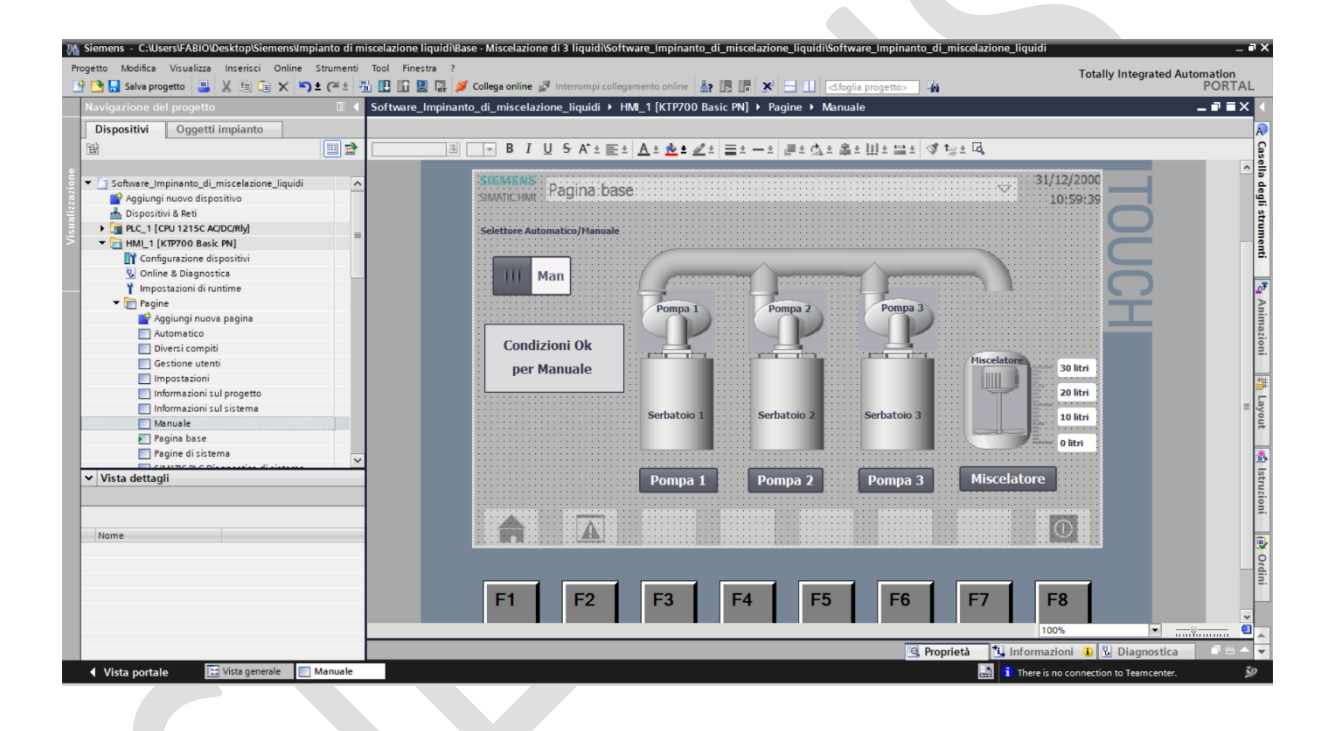

### 10. Configurazione delle Proprietà dell'Interruttore:

- Fai clic destro sull'interruttore appena posizionato e seleziona 'Proprietà'.
- Nella scheda 'Generale', assegna il nome della variabile associata (es. DB0003\_hmi\_Selettore\_Automatico\_Manuale) alla variabile dell'interruttore per garantire il collegamento con la variabile corrispondente nel DB del PLC.
- Configura le etichette per ON e OFF dell'interruttore come "Aut" per automatico e "Man" per manuale.

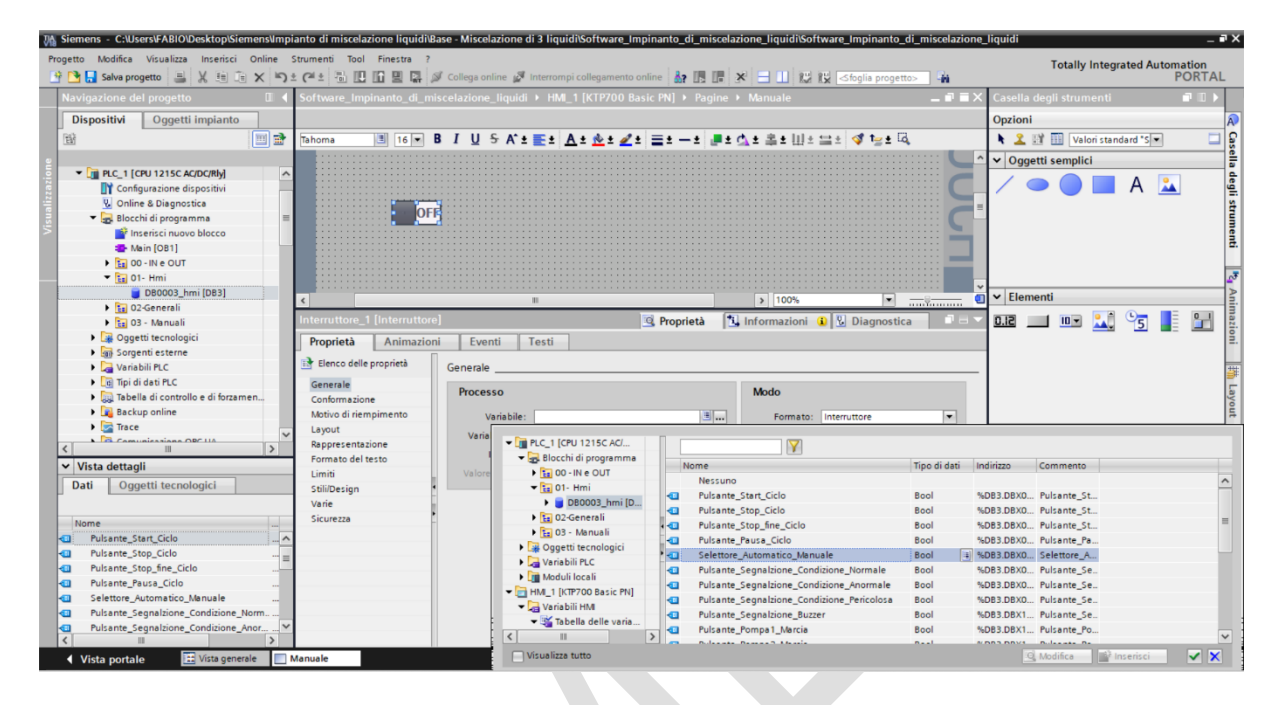

| M Siemens - C:\Users\FABIO\Desktop\Siemens\Imp                                                                                                    | ianto di miscelazione liquidi | Base - Miscelazione di 3 liquidi\Softwa | are_Impinanto_di_miscela  | zione_liquidi\Software_Impinanto_di_miscela | zione_l | iquidi              |                   |           | _ # X               |
|----------------------------------------------------------------------------------------------------|-------------------------------|-----------------------------------------|---------------------------|---------------------------------------------|---------|---------------------|-------------------|-----------|---------------------|
| Progetto Modifica Visualizza Inserisci Online                                                                                                    | Strumenti Tool Finestra ?     | Collega oplina 🛷 Interromoi collegan    | conto onlino   Ro III III |                                             |         | Tot                 | ally Integrated   | Automatio | n<br>TAI            |
| Navigazione del progetto                                                                                                    | Software Impinanto di m       | iscelazione liquidi > HMI 1 [KTP7       | 00 Basic PN1 > Pagine     | Manuale                                     | ΞX      | Casella degli st    | rumenti           | FOR       |                     |
| Dispositivi Oggetti impianto                                                                                                    |                               |                                         |                           |                                             |         | Onzioni             |                   | _         |                     |
| Bit I I I I I I I I I I I I I I I I I I I                                                                                                    | Tahoma 16                     | R J U S A*+ ■+ A+ de+                   |                           | ch + ≞ + III + ⇔ + 🐼 t= + 🖪                 |         | ► ? IN III          | Valori standard * |           | - ĉ                 |
|                                                                                                    |                               | • · • • • · • · • · •                   | • • • • • • • • •         |                                             |         |                     | ellel             |           |                     |
| Configuration dispositivi     Configuratione dispositivi     Vonfiguratione dispositivi     Vonfiguratione dispositive     Part dispositive     Part dispositive     Part dispositive     Part dispositive     Part dispositive |                               | 8                                       |                           |                                             |         |                     | A                 |           | a degli strumenti 📑 |
| B0003_hmi [DB3]                                                                                                    |                               |                                         |                           |                                             | ~       | M Elementi          |                   |           |                     |
| D2-Generali                                                                                                    | <                             | 8                                       |                           | > 100%                                      |         | • Liemenu           |                   |           |                     |
| 🕨 🖬 03 - Manuali                                                                                                    | Interruttore_1 [Interruttor   | e]                                      | 🖳 Proprietà 🚺             | Informazioni 🚺 🗓 Diagnostica 👘 🗖            |         | 0.12 10             | 🖻 🛄 😘             |           | azie                |
| Oggetti tecnologici                                                                                                    | Proprietà Animazio            | ni Eventi Testi                         |                           |                                             |         |                     |                   |           | Ĕ.                  |
| Sorgenti esterne                                                                                                    | Elenco delle proprietà        | Course 1                                |                           |                                             |         |                     |                   |           |                     |
| Vanabili PLC                                                                                                    |                               | Generale                                |                           |                                             | _       |                     |                   |           | <b>#</b>            |
| Tabella di controllo e di forzamen                                                                                                    | Generale                      | Processo                                |                           | Modo                                        |         |                     |                   |           | Lay                 |
| Backup online                                                                                                    | Motivo di riempimento         | Variabila: DR0002 hmi Sal               | attern Automatica 1       | Formato: Interruttoro                       |         |                     |                   |           | out                 |
| 🕨 🔄 Trace                                                                                                    | Lavout                        | Variabile: DB0003_nmi_sei               | ettore_Automatico_N =     | Formato: Interruttore                       | 1       |                     |                   |           |                     |
|                                                                                                    | Rappresentazione              | Variabile PLC: DB0003_hmi.Sele          | ettore_Automatico 🧖       | Feinhatta                                   |         | ✓ Control           |                   | _         |                     |
|                                                                                                    | Formato del testo             | Indirizzo:                              | Bool                      | Euchetta                                    |         | 🤼 🗹 🕴               | 💡 🗖 🚍             | Q,        | 5                   |
| Vista dettagli                                                                                                    | Limiti                        | Valore per ON: 1                        | ]                         | ON: Aut                                     |         |                     |                   |           | tr                  |
| Dati Oggetti tecnologici                                                                                                    | Stili/Design                  |                                         |                           | OFF: Man                                    | 1       |                     |                   |           | zio                 |
|                                                                                                    | Varie                         |                                         |                           |                                             |         |                     |                   |           | ≡.                  |
| Nome                                                                                                    | Sicurezza                     | -                                       |                           |                                             |         |                     |                   |           | -                   |
| Pulsante Start Ciclo                                                                                                    |                               |                                         |                           |                                             |         |                     |                   |           |                     |
| Pulsante_Stop_Ciclo                                                                                                    | -                             |                                         |                           |                                             |         |                     |                   |           | 9                   |
| Pulsante_Stop_fine_Ciclo                                                                                                    |                               |                                         |                           |                                             |         |                     |                   |           | i i                 |
| Pulsante_Pausa_Ciclo                                                                                                    |                               |                                         |                           |                                             |         |                     |                   |           |                     |
| Selettore_Automatico_Manuale                                                                                                    |                               |                                         |                           |                                             |         |                     |                   |           |                     |
| Pulsante_Segnalzione_Condizione_Norm                                                                                                    |                               |                                         |                           |                                             |         |                     |                   |           |                     |
| Pulsante_Segnalzione_Condizione_Anor                                                                                                    |                               |                                         |                           |                                             |         |                     |                   |           | -                   |
| < III >                                                                                                    |                               |                                         |                           |                                             | _       | Grafiche            |                   | _         | Ŧ                   |
| Vista portale                                                                                                    | Manuale                       |                                         |                           |                                             | i 🗄     | There is no connect | ion to Teamcente  |           | ۶.                  |

### 11. Posizionamento e Dimensionamento dell'Interruttore:

 Nella sezione 'Rappresentazione' e sotto 'Posizione & Dimensione', imposta i valori X e Y per definire la posizione dell'interruttore nell'interfaccia.

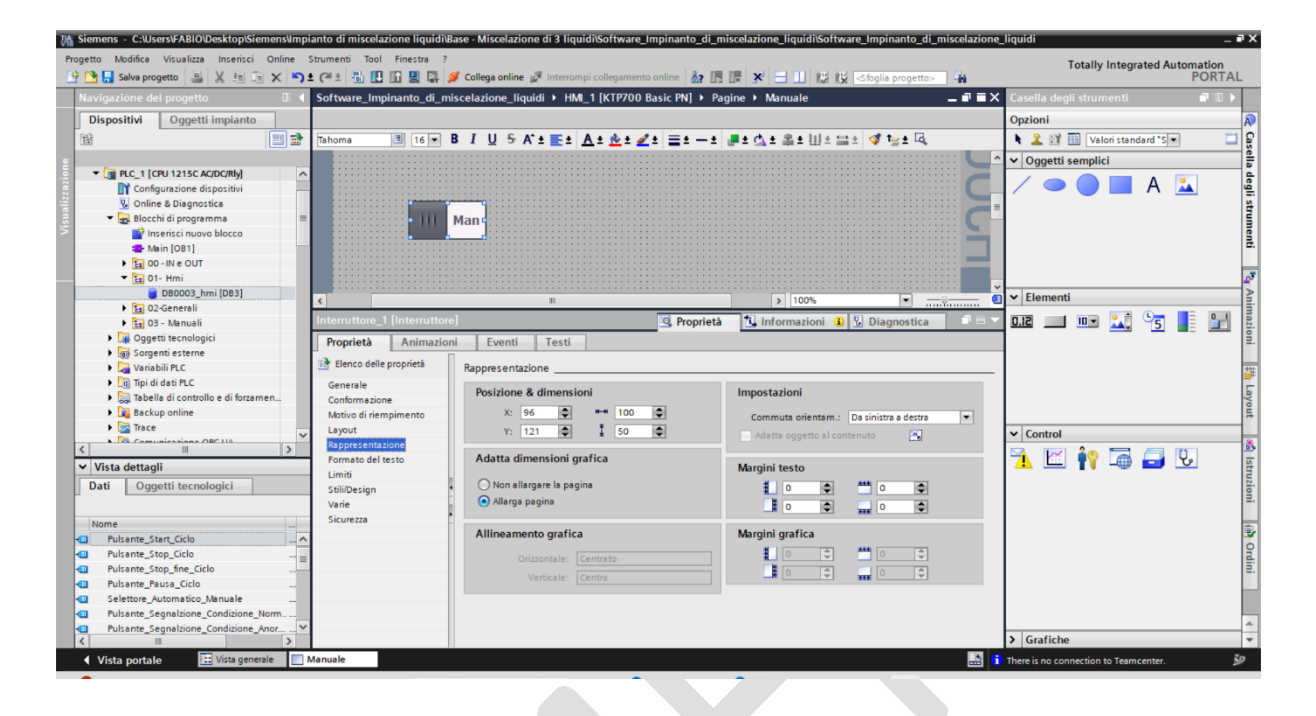

### 12.Inserimento e Configurazione della Casella di Testo:

- Dalla Casella degli strumenti, seleziona 'Oggetti semplici' e poi 'Casella di testo'.
- Posiziona la casella di testo vicino all'interruttore e inserisci il testo "Selettore Automatico/Manuale" per fornire una chiara etichetta all'interruttore.

### 13. Stilizzazione del Testo:

• Configura lo stile del testo nella casella di testo secondo le preferenze di design, ad esempio, font, dimensione e grassetta tura.

| 🔏 Siemens - C:\Users\FABIO\Desktop\Siemens\Impianto_di miscelazione liquidi\Base - Miscelazione di 3 liquidi\Software_Impinanto_di_miscelazione_liquidi\Software_Impinanto_di_miscelazione_liquidi\Software_Impinanto_di_miscelazione di 3 liquidi\Software_Impinanto_di_miscelazione_liquidi\Software_Impinanto_di_miscelazione di 3 liquidi\Software_Impinanto_di_miscelazione_liquidi\Software_Impinanto_di_miscelazione di 3 liquidi\Software_Impinanto_di_miscelazione_liquidi\Software_Impinanto_di_miscelazione di 3 liquidi\Software_Impinanto_di_miscelazione_liquidi\Software_Impinanto_di_miscelazione_liquidi\Software_Impinanto_di_miscelazione di 3 liquidi\Software_Impinanto_di_miscelazione_liquidi\Software_Impinanto_di_miscelazione di 3 liquidi\Software_Impinanto_di_miscelazione_liquidi\Software_Impinanto_di_miscelazione_Nmpinanto_di_miscelazione_Nmpinanto_di_miscelazione_Nmpinanto_ | niscelazione                          | _liquidi            |                    |                   | _ # X             |
|----------------------------------------------------------------------------------------------------|---------------------------------------|---------------------|--------------------|-------------------|-------------------|
| Progetto Modifica Visualizza Inserisci Online Strumenti Tool Finestra ?<br>P 💁 🕞 Salva progetto 🚊 🙏 🛬 🕞 🛨 👘 🗴 👘 🗓 🔛 🏭 💭 💋 Collega online 🧬 Interrompi collegumento online 🎄 🗊 😨 🗴 🕂 🛄 😥 Solgia progetto-                                                                                                    | - Ga                                  | Tota                | Illy Integrated A  | utomation<br>PORT | AL                |
| Navigazione del progetto                                                                                                    | _ 🖬 🖬 🗙                               | Casella degli st    |                    | <b>-</b> 0        |                   |
| Dispositivi Oggetti impianto                                                                                                    |                                       | Opzioni             |                    |                   | A                 |
| 1 1 1 1 1 1 1 1 1 1 1 1 1 1 1 1 1 1 1                                                                                                    |                                       | 🕨 🚨 🖬 🔟             | Valori standard "S | •                 | 28                |
|                                                                                                    | ^                                     | V Oggetti sem       | plici              |                   | - š               |
| Cargurazione dispositivi     Vonine & Diagnostica     SCHACENS     SCHACENS        | 2000                                  |                     | A 📄                | 1                 | a degli strumenti |
|                                                                                                    |                                       |                     |                    |                   |                   |
| Ta 01- Hmi                                                                                                    |                                       |                     |                    |                   | 13                |
| DB0003_hmi (DB3)                                                                                                    | · · · · · · · · · · · · · · · · · · · | V Elementi          |                    |                   |                   |
| → 🛅 02-Generali                                                                                                    | Yaaaaa                                |                     |                    | - 0               | T.                |
| Fig 03 - Manuali Casella di testo [Casella di testo] Proprieta Linformazioni D Diagnostica                                                                                                    |                                       | 0.12 10             | 🗉 🏊 🕤              |                   | azio              |
| Proprietà Animazioni Eventi Testi                                                                                                    |                                       |                     |                    |                   | ₫.                |
| Vorjabili er c Benco delle proprietà Generale                                                                                                    |                                       |                     |                    |                   |                   |
|                                                                                                    |                                       |                     |                    |                   | -                 |
| Tabella di controllo e di forzamen                                                                                                    |                                       |                     |                    |                   | ay                |
| Rappresentazione     Selettore Automatico/Manuale                                                                                                    |                                       |                     |                    |                   | out               |
| Formato del testo                                                                                                    |                                       | ✓ Control           |                    |                   |                   |
| Comunicacione OPCIA Lampeggio 28/320                                                                                                    | _                                     |                     |                    | [7]               |                   |
| Vista dettagli Stil/Design                                                                                                    |                                       | <u>1</u> 🖆 👖        | ү 🖵 🛑 🔰            | 6                 | Ist               |
| Varie Stile                                                                                                    |                                       |                     |                    |                   | ruzi.             |
| Tipo caratt: Tahoma, 16px, style=Bold                                                                                                    |                                       |                     |                    |                   | oni.              |
|                                                                                                    |                                       |                     |                    |                   |                   |
| Adatta dimensioni                                                                                                    |                                       |                     |                    |                   |                   |
| Trusteme_start_class     Trusteme_start_class     All provides al contenuto                                                                                                    |                                       |                     |                    |                   | 9                 |
|                                                                                                    |                                       |                     |                    |                   | di i              |
| Pulsante_Pause_Ciclo                                                                                                    |                                       |                     |                    |                   | -                 |
| Selettore_Automatico_Manuale                                                                                                    |                                       |                     |                    |                   |                   |
| Pulsante_Segnalzione_Condizione_Norm                                                                                                    |                                       |                     |                    |                   |                   |
| Pulsante_Segnalzione_Conditione_Anor.                                                                                                    |                                       | ) Graficha          |                    |                   | -                 |
|                                                                                                    |                                       | Grafiche            | _                  |                   |                   |
| Vista portale 🔛 vista generale 🔄 Manuale                                                                                                    |                                       | There is no connect | ion to Teamcenter. |                   | 2                 |

### 14. Assegnazione Nome e Formattazione del Pulsante:

- Clicca sul pulsante appena inserito per selezionarlo.
- Fai clic con il tasto destro e scegli "Proprietà" per aprire il menu delle proprietà.
- Nella scheda "Generale", assegna un nome al pulsante nell'opzione "Testo" (esempio: "Pompa 1").
- Imposta la grandezza e lo stile del carattere come desiderato (esempio: Tahoma, 16px, grassetto).

| Siemens - C:\Users\FABIO\Desktop\Siemens\Imp  | pianto di miscelazione liquidi                             | Base - Miscelazione di 3 liquidi\Softwar         | re_Impinanto_di_miscelazione_liquidi\Software_Impinanto_di_miscelazior | ne_liquidi                     | _ • X                      |
|-----------------------------------------------|------------------------------------------------------------|--------------------------------------------------|------------------------------------------------------------------------|--------------------------------|----------------------------|
| Progetto Modifica Visualizza Inserisci Online | Strumenti Tool Finestra ?<br>± C <sup>al</sup> ± 🔂 🛄 🛄 🚆 🛃 | 💋 Collega online 🖉 Interrompi collegame          | ento online 🛔 🖪 🖪 🗶 😑 💷 🔣 🔣 <sfoglia progetto=""> 🕌</sfoglia>          | Totally Integ                  | rated Automation<br>PORTAL |
| Navigazione del progetto                      | Software_Impinanto_di_m                                    | niscelazione_liquidi 🕨 HMI_1 [KTP70              | 0 Basic PN] 🕨 Pagine 🔸 Manuale 🛛 🗕 🖬 🖬 🗌                               | X Casella degli strumenti      |                            |
| Dispositivi Oggetti impianto                  |                                                            |                                                  |                                                                        | Opzioni                        |                            |
| 1 1 1 1 1 1 1 1 1 1 1 1 1 1 1 1 1 1 1         | Tahoma 🔳 16 💌                                              | B I U ⊱ A*± <u>E</u> ± <u>A</u> ± <u>&amp;</u> ± | <u>∠</u> ± = ± − ±                                                     | 🕨 🤽 🔡 🎫 Valori stan            | idard "S 👻 🛄 🔓             |
|                                               |                                                            |                                                  |                                                                        | ^ ✓ Oggetti semplici           | See .                      |
| ▼ []] PLC_1 [CPU 1215C AC/DC/Rly]             |                                                            |                                                  |                                                                        |                                | A 💽 de                     |
| Configurazione dispositivi                    |                                                            |                                                  |                                                                        | = / · · · ·                    | A 🔼 🚊                      |
| 😵 Online & Diagnostica                        | SIEMENS                                                    |                                                  |                                                                        |                                | stra                       |
| Blocchi di programma                          | SIMATICHMI Pagin                                           | a base                                           | 10:59:39                                                               |                                |                            |
| Main [QB1]                                    |                                                            |                                                  | c -                                                                    |                                | ä.                         |
| ▶ 1 00 - IN e OUT                             | Selettore Autom                                            | atico/Manuale                                    | ······································                                 |                                |                            |
| 🕶 🖬 01- Hmi                                   |                                                            |                                                  | $\sim$                                                                 |                                | <u>5</u>                   |
| 📕 DB0003_hmi [DB3]                            | 4                                                          |                                                  | > 100%                                                                 | 🕤 🗸 Elementi                   | A                          |
| D2-Generali                                   | Dulaanta 1 (Dulaanta)                                      |                                                  |                                                                        |                                |                            |
| Nanuali                                       | ruisante_i [ruisante]                                      |                                                  | 🔄 Proprieta 🚺 Informazioni 🚺 🕥 Diagnostica                             |                                | 15 📕 💷 📳                   |
| Corporti ectore                               | Proprietà Animazio                                         | ni Eventi Testi                                  |                                                                        | _                              | 2.                         |
| Variabili PLC                                 | 📑 Elenco delle proprietà                                   | Generale                                         |                                                                        |                                | +++                        |
| Tipi di dati PLC                              | Generale                                                   |                                                  |                                                                        |                                | <b>#</b> .                 |
| Tabella di controllo e di forzamen            | Conformazione                                              | Modo                                             | Etichetta                                                              |                                | Lay                        |
| Backup online                                 | Motivo di riempimento                                      | Testo                                            | Testo                                                                  |                                | out                        |
| Frace                                         | Layout                                                     | 0                                                |                                                                        | ✓ Control                      |                            |
| < III >                                       | Rappresentazione                                           | Grafica                                          | <ul> <li>Elenco testi</li> </ul>                                       |                                | - m -                      |
| ✓ Vista dettagli                              | Formato del testo                                          | <ul> <li>Grafica o testo</li> </ul>              | Testo se pulsante "non premuto"                                        | 1 🔼 🖆 👖 🚇                      | 🖬 🔽 🖬                      |
| Dati Oggetti tecnologici                      | - Stili/Design                                             | Grafica e testo                                  | Pompa 1                                                                |                                | 22.                        |
|                                               | Sicurette                                                  | O Non visibile                                   |                                                                        |                                | <u>8</u> .                 |
| No.                                           | Jiculeza                                                   | •                                                | Testo se pulsante "premuto"                                            |                                |                            |
| Nome                                          |                                                            | Tasto di scelta rapida                           |                                                                        |                                | ٠                          |
| Pulsante_Ston_Ciclo                           |                                                            |                                                  |                                                                        |                                | 9                          |
| Pulsante Stop fine Ciclo                      |                                                            | Nessuno                                          |                                                                        |                                | din                        |
| Pulsante_Pausa_Ciclo                          |                                                            |                                                  |                                                                        |                                |                            |
| Selettore_Automatico_Manuale                  |                                                            |                                                  |                                                                        |                                |                            |
| Pulsante_Segnalzione_Condizione_Norm          |                                                            |                                                  |                                                                        |                                |                            |
| Pulsante_Segnalzione_Condizione_Anor M        | ,<br>                                                      |                                                  |                                                                        | > Grafiche                     |                            |
|                                               | Manuala                                                    |                                                  | EJ                                                                     | v Grancie                      |                            |
| Vista portale                                 | Manuale                                                    |                                                  |                                                                        | There is no connection to Team | center. 🎾                  |

### 15.Collegamento della Variabile al Pulsante:

- Nella scheda "Eventi", configura l'evento "Premi" per collegare il pulsante alla variabile corrispondente nel "DB0003\_hmi" (ad esempio: associa "DB0003\_hmi\_Pulsante\_Pompa1\_Marcia" all'azione di "Imposta bit" quando il pulsante è premuto).
- Configura anche l'evento di "Rilascio" per resettare il bit quando il pulsante viene rilasciato.

| 7% Siemens - C:UsersFABIODesktopSiemenstimpianto di miscelazione liquidiBase - Miscelazione di 3 liquidiBoftware_Impinanto_di_miscelazione_liquidiBoftware_Impinanto_di_miscelazione_liquidiBoftware_Impinanto_di_miscelazione_liquidiBoftware_Impinanto_di_miscelazione_liquidiBoftware_Impinanto_di_miscelazione_liquidiBoftware_Impinanto_di_miscelazione_liquidiBoftware_Impinanto_di_miscelazione_liquidiBoftware_Impinanto_di_miscelazione_liquidiBoftware_Impinanto_di_miscelazione_liquidiBoftware_Impinanto_di_miscelazione_liquidiBoftware_Impinanto_di_miscelazione_Impinanto_di_miscelazione                                                                                                    | juidi .                              | _ # X           |
|----------------------------------------------------------------------------------------------------|--------------------------------------|-----------------|
| Progetto Modifica Visualizza Inserisci Online Strumenti Tool Finestra ?                                                                                                    | Totally Integrated Automation        |                 |
| 🔮 🞦 😓 Salva progetto 🚐 🕺 🗐 💿 🗶 🖄 2 🍊 2 🖓 2 🍊 2 🔛 🕼 🖳 🙀 🖉 Collega online 🖉 Interrompi Collegamento online 🌆 🖪 🕼 🐼 📥 🛄 🔛 🐼 Solita progetto - 🙀                                                                                                    | PORT                                 | AL              |
| Navigazione del progetto 🛛 🖞 Software_Impinanto_di_miscelazione_liquidi > HM_1 [KTP700 Basic PN] > Pagine > Manuale 🗕 🖬 🗮 🛛                                                                                                    | Casella degli strumenti 👘 🗊 🗊        |                 |
| Dispositivi Oggetti impianto O                                                                                                    | Dpzioni                              | A               |
|                                                                                                    | 🤽 🔢 🛅 Valori standard "S 🖛           | <u> </u>        |
|                                                                                                    | Oggetti semplici                     | - Sel           |
| Impostazioni Selettore Automatico/Manuale                                                                                                    |                                      |                 |
| E Informazioni sul progetto                                                                                                    | / 🔵 🔵 🔳 A 🔽                          | g               |
| 🚆 🔲 Informazioni sul sistema                                                                                                    | _                                    | 12              |
| 🔋 🔄 Manuale 👘 Manuale 👘 Manuale 👘 Manuale Manuale Ma |                                      | 3               |
| S Pagina base                                                                                                    |                                      | i en            |
| Pagine di sistema                                                                                                    |                                      | <b>2</b> .      |
| SIMATIC PLC Diagnostica di sis                                                                                                    |                                      |                 |
| Egg Gestione pagine                                                                                                    |                                      | <u>•</u> •      |
| ▶ 🔄 Variabili HM                                                                                                    | Elementi                             |                 |
| Collegamenti                                                                                                    |                                      |                 |
| Segnalazioni HM Pulsante   (Pulsante)                                                                                                    | JUG 🛄 💷 🔽 🏹 🎦 📕 📺                    |                 |
| Proprietà Animazioni Eventi Testi                                                                                                    |                                      | ₫.              |
|                                                                                                    |                                      |                 |
| S Schedulazone                                                                                                    |                                      |                 |
| Lenchridigrahthe e testi Clic                                                                                                    |                                      | 5               |
| Y Gestione utenti mosta Bit ■                                                                                                    |                                      | yot             |
| ► Jeg Depositivi non regrappati Rilascia ► Funzioni di sistema                                                                                                    |                                      | 7               |
| Tutte le funzioni di sistema                                                                                                    | Control                              | -               |
| < III > Disattive > Altre funzioni                                                                                                    | 🔺 🖂 🍋 🥅 🥅 🚺                          | 0.5             |
| Vista dettagli                                                                                                    | 1 🛄 👔 💷 🔽                            | str             |
| > Calcolo                                                                                                    |                                      | uzi             |
| Comando da tastera per oggetti della pagina                                                                                                    |                                      | <u><u> </u></u> |
| Elaboratione di bit                                                                                                    |                                      |                 |
| Nome - Introduction                                                                                                    |                                      |                 |
| Impose biocomes upor upo to                                                                                                    |                                      | 0               |
| ninpositourera venavile<br>Inventifit                                                                                                    |                                      | rdi             |
| Invertigitat/Variabile                                                                                                    |                                      | =.              |
| ATTENDED TO THE OWNER OF THE OWNER OF THE OWNER OWNER OF THE OWNER OWNER OWNER OWNER OWNER OWNER OWNER OWNER OWNER OWNER OWNER OWNER OWNER OWNER OWNER OWNER OWNER OWNER OWNER OWNER OWNER OWNER OWNER OWNER                                                                                                    |                                      |                 |
|                                                                                                    |                                      |                 |
|                                                                                                    |                                      | -               |
|                                                                                                    | Grafiche                             | -               |
| Vista portale 🔄 Vista generale 🔄 Manuale 📑 D80003_hmi                                                                                                    | nere is no connection to Teamcenter. | ÿ               |

| VA Siemens - C:\Users\FABIO\Desktop\Sieme       | ens\Imp       | ianto di miscela | izione liquidi\Ba | ise - Miscelazione di 3 liquidi\Software_Impin                                                                                                    | anto_di_miscelazione_liquidi\Software_Impina | nto_di_miscelazione_ | liquidi                        | ·                | _ • >      |
|-------------------------------------------------|---------------|------------------|-------------------|----------------------------------------------------------------------------------------------------|----------------------------------------------|----------------------|--------------------------------|------------------|------------|
| Progetto Modifica Visualizza Inserisci O        | online<br>X S | Strumenti Tool   | Finestra ?        | 🖡 Collega online 🖉 Interrompi collegamento onlin                                                                                                    | - 🏭 🖪 🐨 🗶 🖃 🛄 🕼 🔣 ≪foglia pr                 | ogetto>              | Totally Integ                  | rated Autom<br>P | or ation   |
| Navigazione del progetto                        |               | Software_Im      |                   | scelazione_liquidi → HMI_1 [KTP700 Basic                                                                                                    | PN] → Pagine → Manuale                       | _ = ×                | Casella degli strumenti        |                  |            |
| Dispositivi Oggetti impianto                    | 1             |                  |                   |                                                                                                    |                                              |                      | Opzioni                        |                  | Â          |
| B                                               |               | Tahoma           | ≝ 16 💌 🗄          | I <u>U</u> ⊱A`± <u>≣</u> ± <u>A</u> ± <u>&amp;</u> ± <u>∡</u> ± <u>≡</u>                                                                                                    | 1 — 1 📲 1 🗛 1 🌲 1 🖽 2 😅 🗇 🍃                  | ± 🗔                  | 🕨 🤽 🔡 🛅 Valori star            | ndard "S 💌       | 🗆 🖸        |
| 9                                               |               | Selettor         | Automatic         | o/Manualo                                                                                                    |                                              |                      | ✓ Oggetti semplici             |                  | ě a        |
| Informazioni sul progetto                       | î             | Selettor         |                   | oy manuale.                                                                                                    |                                              |                      |                                | Α 🔼              | deg        |
| Informazioni sul sistema                        |               |                  |                   |                                                                                                    |                                              |                      |                                |                  | i si       |
| Manuale                                         |               |                  | Man               |                                                                                                    |                                              |                      |                                |                  | Ĩ          |
| Pagina base                                     |               |                  |                   |                                                                                                    |                                              |                      |                                |                  | len        |
| Pagine di sistema                               |               |                  |                   |                                                                                                    |                                              |                      |                                |                  | -          |
| SIMATIC PLC Diagnostica di sis                  | 5             |                  |                   |                                                                                                    |                                              |                      |                                |                  | -          |
| Gestione pagine                                 |               |                  |                   |                                                                                                    |                                              |                      |                                |                  |            |
| Collegamenti                                    |               | <                |                   |                                                                                                    | > 100%                                       | • <u> </u>           | ✓ Elementi                     |                  |            |
| 🖂 Segnalazioni HM                               | =             | Pulsante_1 [I    |                   | 9                                                                                                    | Proprietà 🚺 Informazioni 🚯 🗓 Diagno          | ostica 💦 📑 🚽 🗸       | 🎎 📶 🛄 Si.O                     | 5                |            |
| 🛃 Ricette                                       |               | Proprietà        | Animazion         | Eventi Testi                                                                                                    |                                              |                      |                                |                  | §          |
| Archivi                                         |               |                  |                   |                                                                                                    |                                              |                      |                                |                  |            |
| 5 Schedulazione                                 |               |                  |                   |                                                                                                    |                                              |                      |                                |                  | <u></u>    |
| Elenchi di grafiche e testi                     |               | Clic             |                   |                                                                                                    |                                              |                      |                                |                  | 5          |
| <ul> <li>Dispositivi non rangguppati</li> </ul> |               | Premi            |                   | <ul> <li>ImpostaBit</li> <li>Variabile (Userite (masses))</li> </ul>                                                                                                    | DB0003 heri Bulanete Bernen 1 Marsie         |                      |                                |                  | nov        |
| <ul> <li>Impostazioni Security</li> </ul>       |               | Attiva           |                   | <a href="mailto:changesso"><a href="mailto:changesso"></a></a><a href="mailto:changesso"></a></a></a></a></a></a></a></a></a></a></a></a></a></a></a></a></a></a> href="mailto:changesso <td>DB0005_nmi_Puisante_Pompa1_Marcia</td> <td></td> <td></td> <td></td> <td></td> | DB0005_nmi_Puisante_Pompa1_Marcia            |                      |                                |                  |            |
| Europiani altra i limiti dal RIC                | ~             | Disattiva        |                   | - agging handlines                                                                                                    | ▼ 📑 PLC_1 [CPU 1215C 🔨                       |                      |                                |                  |            |
|                                                 | >             | Modifica         |                   |                                                                                                    | 🕶 🕁 Blocchi di progra                        | Nome                 |                                | Tipo di dat      | ti lo      |
| Vista dettagli                                  |               |                  |                   |                                                                                                    | ▶ 🔚 00 - IN e OUT                            | Pulsante Seon        | alzione Buzzer                 | Bool             | % ^        |
|                                                 |               |                  | •                 |                                                                                                    | ▼ 🔁 01- Hmi                                  | - Pulsante_Pom       | a1_Marcia                      | Bool             | %          |
|                                                 |               |                  |                   |                                                                                                    | bB0003_h                                     | Pulsante_Pom         | a2_Marcia                      | Bool             | %          |
| Nome                                            |               |                  | -                 |                                                                                                    | • Ga O3 - Manuali                            | Pulsante_Pom         | a3_Marcia                      | Bool             | % =        |
|                                                 |               |                  |                   |                                                                                                    | Oggetti tecnologici                          | Pulsante_Misce       | latore_Marcia                  | Bool             | %          |
|                                                 |               |                  |                   |                                                                                                    | Variabili PLC 🗸                              |                      |                                |                  | ~          |
|                                                 |               |                  |                   |                                                                                                    | < III >                                      | <                    | 11                             |                  | >          |
|                                                 |               |                  |                   |                                                                                                    | Visualizza tutto                             |                      | 🔍 Modifica 🔤 📑                 | nserisci         | <b>×</b> × |
|                                                 |               |                  |                   |                                                                                                    |                                              |                      |                                |                  | 4          |
|                                                 |               |                  |                   | ×                                                                                                    | 10                                           | >                    | > Grafiche                     |                  |            |
| Vista portale                                   | :             | Manuale          | 👅 DB0003_hmi.     | -                                                                                                    |                                              | 🔜 🚺                  | There is no connection to Tear | ncenter.         | ý          |
|                                                 |               |                  |                   |                                                                                                    |                                              |                      |                                |                  |            |

| 3 Siemens - C:\Users\FABIO\Desktop\Siemens\Imp  | pianto di miscelazione liquidi∖        | Base - Miscelazione di 3 liquidi\Software_Impinanto_di_m | iscelazione_liquidi\Software_Impinanto_di_mi | scelazione_ | liquidi                                                                                                    | _ # X      |
|-------------------------------------------------|----------------------------------------|----------------------------------------------------------|----------------------------------------------|-------------|----------------------------------------------------------------------------------------------------|------------|
| Progetto Modifica Visualizza Inserisci Online   | Strumenti Tool Finestra ?              |                                                          |                                              |             | Totally Integrated                                                                                                    | Automation |
| 📑 🔄 Salva progetto 📇 🐰 🗄 👍 🗙 👘                  |                                        | Collega online 🖉 Interrompi collegamento online 📑 🚮      | 🕼 🗶 🗖 🛄 🕼 🕼 <sfoglia progetto=""></sfoglia>  | -10         |                                                                                                    | PORTAL     |
| Navigazione del progetto                        | Software_Impinanto_di_m                | iiscelazione_liquidi → HMI_1 [KTP700 Basic PN] → Paç     | jine ▶ Manuale                               |             | Casella degli strumenti                                                                                                    |            |
| Dispositivi Oggetti impianto                    |                                        |                                                          |                                              |             | Opzioni                                                                                                    | A          |
| 1 III 🖬 🖿 🖬                                     | Tahoma 🔳 16 💌                          | B I U S A`± E± A± ± 2± =± −±                             | 📲 ± 🖧 ± 二二 보 🖾 ± 🖾 🕹 🖓 🛀 ± 🖾                 |             | 🔰 🤽 🔡 🎹 Valori standard                                                                                                    | "SI 🖬 🛄 😭  |
|                                                 |                                        |                                                          |                                              | ^           | Y Oggetti semplici                                                                                                    | š.         |
| 5 Impostazioni                                  | : Selettore Automati                   | co/Manuale                                               |                                              |             |                                                                                                    | e          |
| 🗧 📃 Informazioni sul progetto                   |                                        |                                                          |                                              |             | / 🔵 🔵 💻 A                                                                                                    | \ 🚣 🚆      |
| 🗧 📃 Informazioni sul sistema                    | Man I                                  |                                                          |                                              |             |                                                                                                    | str        |
| Manuale                                         | iiiiiiiiiiiiiiiiiiiiiiiiiiiiiiiiiiiiii |                                                          |                                              |             |                                                                                                    | 5          |
| Pagina base                                     |                                        |                                                          |                                              |             |                                                                                                    | ent        |
| Pagine di sistema                               |                                        |                                                          |                                              |             |                                                                                                    |            |
| SIMAIIC PLC Diagnostica di sis                  |                                        |                                                          |                                              |             |                                                                                                    | .3         |
| Variabili HM                                    |                                        |                                                          |                                              | *           | and Filmmond                                                                                                    | ×          |
| Collegamenti                                    | <                                      | 11                                                       | > 100%                                       |             | ✓ Elementi                                                                                                    | Bi         |
| 🖂 Segnalazioni HMI 🗧                            | Pulsante_1 [Pulsante]                  | 🧟 Proprietà                                              | 🗓 Informazioni 🕦 🗓 Diagnostica               |             | 0.12 🛄 💷 🏬 🖓                                                                                                    | 5 📕 💾 🗓    |
| Ricette                                         | Proprietà Animazio                     | ni Eventi Testi                                          |                                              |             |                                                                                                    | <u> </u>   |
| Archivi Archivi                                 |                                        |                                                          |                                              |             |                                                                                                    |            |
| 5 Schedulazione                                 |                                        | T + E E X                                                |                                              |             |                                                                                                    |            |
| Elenchi di grafiche e testi                     | Clic                                   |                                                          |                                              |             |                                                                                                    | 5          |
| 👔 Gestione utenti                               | Premi                                  | <ul> <li>ResettaBit</li> </ul>                           |                                              |             |                                                                                                    | tyo        |
| <ul> <li>Dispositivi non raggruppati</li> </ul> | Rilascia                               | <ul> <li>Funzioni di sistema</li> </ul>                  |                                              | ^           |                                                                                                    | 17         |
| Impostazioni Security                           | , Attiva                               | <ul> <li>Tutte le funzioni di sistema</li> </ul>         |                                              |             | ✓ Control                                                                                                    |            |
| < III >                                         | Disattiva                              | Altre funzioni                                           |                                              |             | 🖼 🖂 🍋 🚍 🦷                                                                                                    | 1 O P      |
| ✓ Vista dettagli                                | Modifica                               | Archivi     Galada                                       |                                              | -           | <u>+</u> 🛄 TV 🖬                                                                                                    | j 🖸 🔤      |
|                                                 |                                        | Calcolo     Comando da tartiera per orgetti della pagina |                                              |             |                                                                                                    | uzio       |
|                                                 |                                        | <ul> <li>Flahorazione di bit</li> </ul>                  |                                              |             |                                                                                                    | ž.         |
| News                                            |                                        | ImpostaBit                                               |                                              |             |                                                                                                    |            |
| Nome                                            |                                        | ImpostaBitNellaVariabile                                 |                                              |             |                                                                                                    |            |
|                                                 |                                        | InvertiBit                                               |                                              |             |                                                                                                    | Or         |
|                                                 |                                        | InvertiBitInVariabile                                    |                                              |             |                                                                                                    | li.        |
|                                                 |                                        | ResettaBit                                               |                                              | ~           |                                                                                                    |            |
|                                                 |                                        |                                                          |                                              |             |                                                                                                    |            |
|                                                 |                                        |                                                          |                                              |             |                                                                                                    |            |
|                                                 |                                        | <                                                        | 111                                          | >           | > Grafiche                                                                                                    | Ĵ          |
|                                                 | Maguala DR0003 hm                      |                                                          |                                              |             | The land of the second second s |            |
| vista portate                                   | Boddus_nm                              |                                                          |                                              |             | mere is no connection to Teamcenti                                                                                                    | a. 2       |

### Descrizione dettagliata per impostare le animazioni nell'HMI:

### 1. Accesso alle Animazioni di un oggetto:

- Seleziona l'oggetto che desideri configurare nella tua vista HMI.
- Vai alla scheda "Proprietà" cliccando con il tasto destro sull'oggetto o selezionandolo e cercando la sezione "Proprietà" nella barra degli strumenti.
- 2. Effettua queste operazioni sui seguenti oggetti:
- Pulsante, Pumps, Mixer, Rettangolo, Casella di Testo
- 3. Formattazione degli oggetti:
- Nella scheda "Proprietà/Conformazione", assegna il "Motivo di riempimenti" : "Compatto"
- 4. Configurazione dei Colori di Feedback:
- All'interno delle "Proprietà", seleziona la scheda "Animazioni".
- Qui puoi impostare il feedback visivo per lo stato dell'oggetto.
- Per "Cambia colore":
- Seleziona "Dinamizza colore e lampeggio".
- Associa a ogni stato dell'oggetto un'area e un colore specifico. Ad esempio, potresti avere "Area 0" impostata con un colore di sfondo rosso (RGB: 255,0,0) per indicare che l'oggetto è disattivato e "Area 1" con un colore verde (RGB: 0,255,0) per indicare che l'oggetto è attivato.

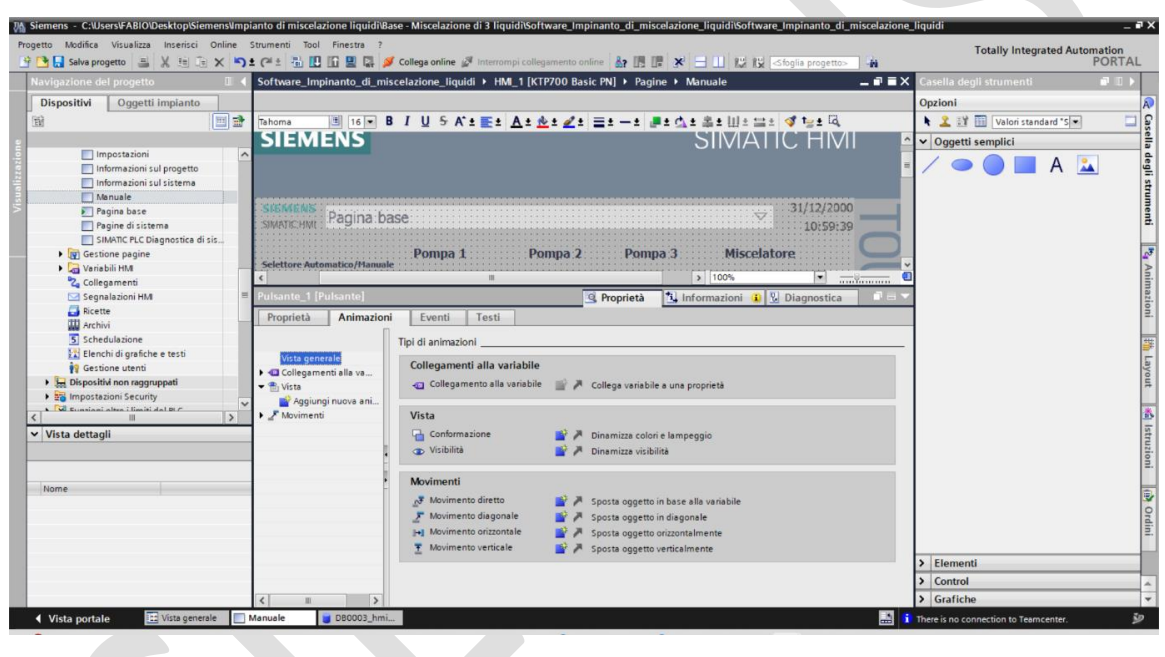

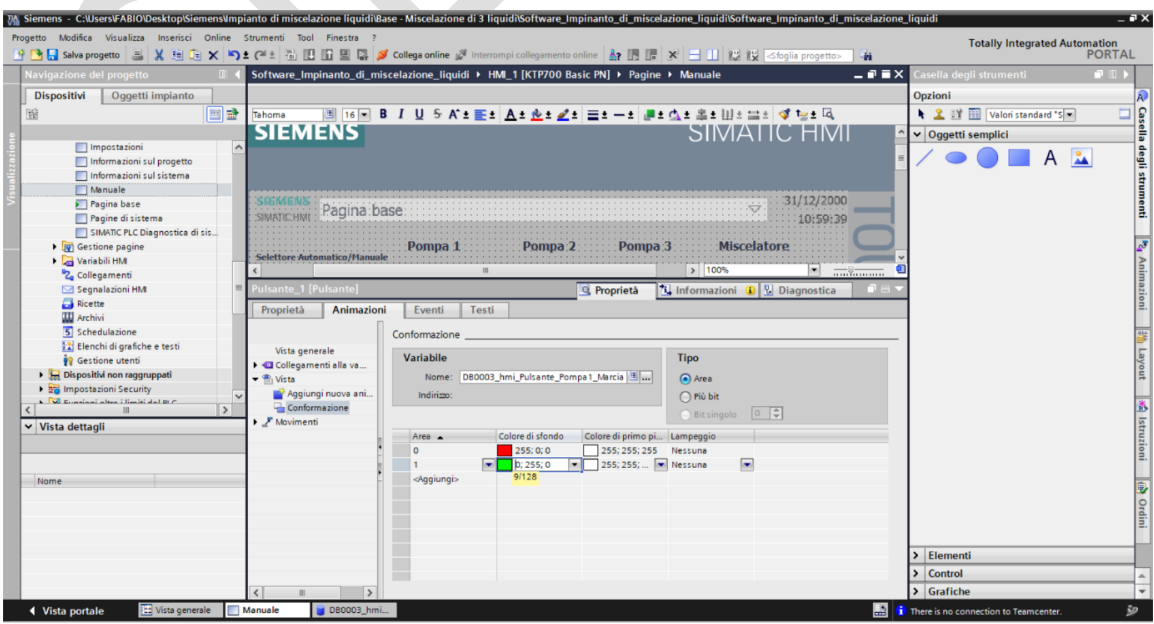

© Siemens 2023, Tutti i diritti riservati

### 5. Collegamento alla Variabile dello Stato:

 Nel campo "Collegamento alla variabile", associa l'oggetto a una variabile specifica che rappresenta lo stato del componente controllato nel tuo PLC. Ciò permetterà alloggetto di cambiare colore in base al valore attuale della variabile

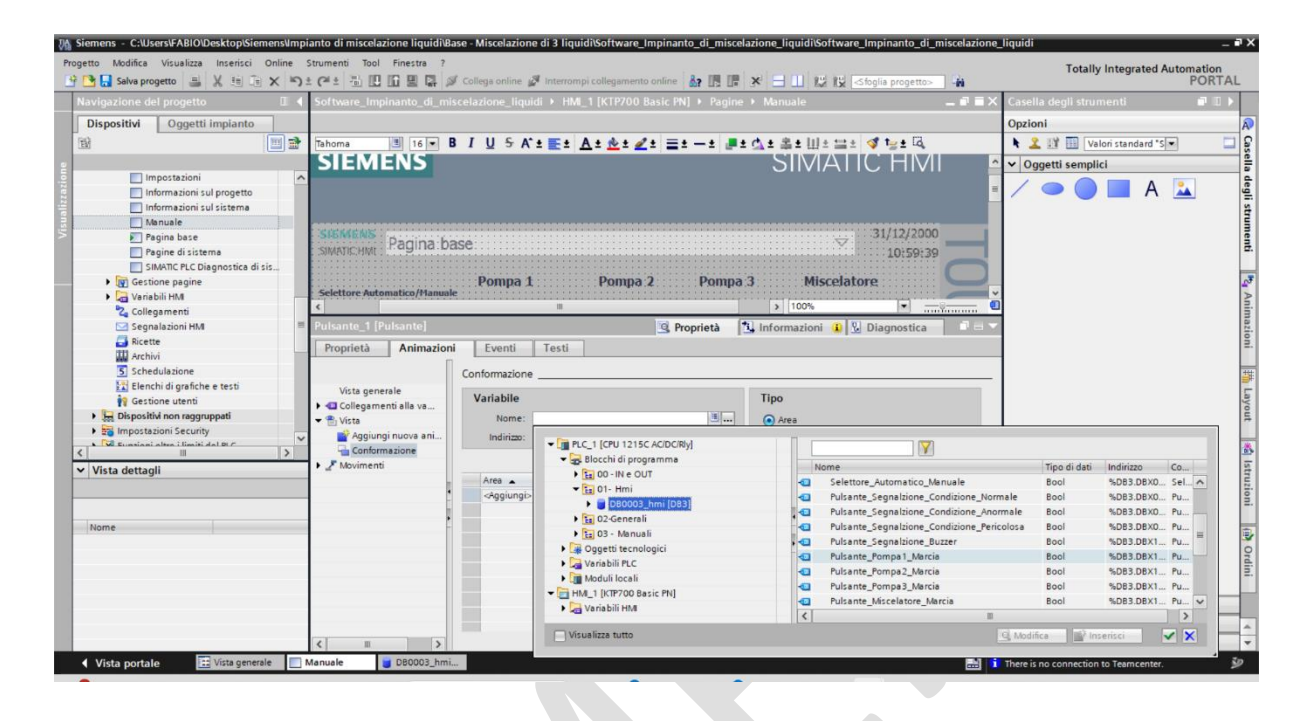

Per creare e gestire le tabelle delle variabili HMI in TIA Portal, segui questi passaggi. La procedura ti guiderà attraverso l'organizzazione delle variabili in modo che riflettano la struttura dei dati del PLC, facilitando la gestione e il riferimento incrociato durante la programmazione.

### 1. Apertura del Gestore delle Variabili HMI:

- Nel progetto aperto in TIA Portal, naviga al pannello HMI dal "Navigatore del progetto".
- Espandi la sezione "Variabili HMI".
- Seleziona "Tabella delle variabili standard".
- 2. Creazione di Nuove Tabelle delle Variabili:
- Clicca su "Aggiungi nuova tabella delle variabili" per creare una nuova tabella.
- Crea quattro nuove tabelle per i diversi blocchi dati con cui lavorerai.
- 3. Rinominazione delle Tabelle:
- Rinomina ciascuna nuova tabella di variabili in modo che corrisponda ai blocchi dati del PLC:
  - DB001\_Configurazione\_In
  - DB002\_Configurazione\_Out
  - o DB0003\_hmi
  - o DB0005\_Manuali
- 4. Organizzazione delle Variabili:
- All'interno della "Tabella delle variabili standard", seleziona le variabili che vuoi spostare.
- Trascinale nella tabella corrispondente, assicurandoti che il nome corrisponda al contenuto appropriato del blocco dati nel PLC.

| Vi   | Siemens - C:\Users\FABIO\Desktop\Siemens\Impi | anto di miscelazione liqui              | di\Base - Miscelazione di 3 liqi | uidi\Software_Impinanto_di_m | iscelazione_liquidi\Softw | are_Impinanto_di_miscelaz         | one_liquidi             |                        | _ •' X         |
|------|-----------------------------------------------|-----------------------------------------|----------------------------------|------------------------------|---------------------------|-----------------------------------|-------------------------|------------------------|----------------|
| F    | 🕴 🍽 🔲 Salva progetto 📖 💥 🏥 🕋 🗙 🐚              |                                         | Collega online 🦪 Interror        | npi collegamento online 🔒 🌆  |                           | Sfoolia propetto>                 | Totally                 | Integrated Automa      | ation<br>ORTAL |
| -    | Navigazione del progetto                      | Software Impinanto di                   | miscelazione liquidi > HN        | M 1 [KTP700 Basic PN] → Va   | riabili HML ⊁ Tabella de  | elle variabili standard [1]       |                         |                        |                |
|      |                                               | sorthare_mpilanto_o                     | _macerozione_nquita > mi         |                              |                           |                                   |                         |                        |                |
|      | ort Oggetti impianto                          | - 1 1 1 1 1 1 1 1 1 1 1 1 1 1 1 1 1 1 1 |                                  |                              |                           |                                   |                         |                        |                |
|      | 8                                             | 2 5 5 G                                 | W                                |                              |                           |                                   |                         |                        | - a di         |
| e    | El CIMATO RI O Disensation di sia             | labella delle variab                    | li standard                      | where all deal               | C.II.                     | Name D.C.                         | the debils of a         | to distance            | 2.             |
| azid | Gestione pagine                               | Variabile Nume                          | ro di pagina                     | lipo di dati                 | Collegamento              | Nomeruc                           | variabile PLC           | Indinzzo               |                |
| lizz | Variabili HM                                  | <aggiungi></aggiungi>                   | o u pugnu                        | Unit                         |                           | 1                                 | short de initials       | []                     | B              |
| a s  | a Visualizza tutte le variabili               |                                         |                                  |                              |                           |                                   |                         |                        | 5              |
|      | 💣 Aggiungi nuova tabella delle                |                                         |                                  |                              |                           |                                   |                         |                        | ote            |
|      | 💥 Tabella delle variabili standard.           |                                         |                                  |                              |                           |                                   |                         |                        | che            |
|      | DB001_Configurazione_In [1]                   |                                         |                                  |                              |                           |                                   |                         |                        |                |
|      | BB002_Configurazione_Out [2]                  |                                         |                                  |                              |                           |                                   |                         |                        | 3              |
|      | = DB0005_hmi[5]                               |                                         |                                  |                              |                           |                                   |                         |                        | No.            |
|      | 2. Collegamenti                               |                                         |                                  |                              |                           |                                   |                         |                        | 1              |
|      | Segnalazioni HMI                              |                                         |                                  |                              |                           |                                   |                         |                        | -              |
|      |                                               |                                         |                                  |                              |                           |                                   |                         |                        |                |
|      | Archivi                                       |                                         |                                  |                              |                           |                                   |                         |                        |                |
|      | 5 Schedulazione                               |                                         |                                  |                              |                           |                                   |                         |                        |                |
|      | Elenchi di grafiche e testi                   |                                         |                                  |                              |                           |                                   |                         |                        |                |
|      | Gestione utenti                               |                                         |                                  |                              |                           |                                   |                         |                        |                |
|      | V Security in a security                      |                                         |                                  |                              |                           |                                   |                         |                        |                |
|      | < II >                                        |                                         |                                  |                              |                           |                                   |                         |                        |                |
|      | Vista dettagli                                |                                         | v                                |                              |                           |                                   |                         |                        | ·              |
|      |                                               | Segnalazioni a bit                      | Segnalazioni analogiche          | Variabili di archivio        |                           |                                   |                         |                        |                |
|      |                                               | ID Nor                                  | ne Testo di segnala              | zione Classe di segr         | Variabile di tri Bit di   | Indirizzo trigge Variabile di ri. | Bit di Indirizzo di ric |                        |                |
|      | Nome Tipo di dati Indir                       | <aggiungi></aggiungi>                   |                                  |                              |                           |                                   |                         |                        |                |
|      | DB0005_Manuali_Comand Bool                    |                                         |                                  |                              |                           |                                   |                         |                        |                |
|      |                                               |                                         |                                  |                              |                           |                                   |                         |                        |                |
|      |                                               |                                         |                                  |                              |                           |                                   |                         |                        |                |
|      |                                               |                                         |                                  |                              |                           |                                   |                         |                        |                |
|      |                                               |                                         |                                  |                              |                           |                                   |                         |                        |                |
|      |                                               |                                         |                                  |                              |                           |                                   |                         |                        | _              |
|      |                                               |                                         | hmi 🗰 Taballa dalla              |                              |                           | S Proprietà                       | 🗓 Informazioni 🔒 🙎      | Diagnostica            | 70             |
|      | Vista portate                                 |                                         | nimi 🤏 rabella delle             |                              |                           |                                   | I progetto Software_Im  | pinanto_di_mis         | 9              |
|      | Forti piogge                                  | Q                                       | Cerca 🎎                          | 🔲 🔀 🔯 I                      | 📽 📮 💽 🕰                   | Ma 🖷 🗸                            | 🔨 🌀 🧊 TA 🖵              | (13:35<br>(10/04/2024) | ۹ 💁            |

| Progetto Modifica Visualizza Inserisci |                                                                                                    | Totally Integrated Automation               |
|----------------------------------------|----------------------------------------------------------------------------------------------------|---------------------------------------------|
| 📑 🎦 🛃 Salva progetto 🛛 📇 🐰 🟥 🔅         | 🗉 🗙 🍋 🖞 (* ± 🐁 🔃 🚹 🚆 🔛 🌽 Collega online 🖉 Internompi collegamento online 🏭 🌆 🕼 🗱 🕺 🖃 🛄 < foglia progetto> 🐪                     | PORTAL                                      |
| Navigazione del progetto               | 🛛 🗸 Software_Impinanto_di_miscelazione_Iiquidi → HML_1 [KTP700 Basic PN] → Variabili HM → Tabella delle variabili standard [10] | _ # = × <                                   |
| Dispositivi Oggetti impianto           |                                                                                                    | <b>•</b>                                    |
|                                        |                                                                                                    | Q                                           |
|                                        | Tabela dele variabili standard                                                                                                  |                                             |
| SIMATIC PLC Diagnostica d              | di sis A Nome A Tipo di dati Collegamento Nome PLC                                                                              | Variabile PLC Indirizzo                     |
| 💈 🕨 💽 Gestione pagine                  | DB0003_hmi_Pulsante_Miscelatore_Marcia Bool 🗉 HM_Collega                                                                        | DB0003_hmi.Pulsant                          |
| 👻 🔽 Variabili HMI                      | DB0003_hmi_Pulsante_Pompa1_Marcia Bool HML_Collegame PLC_1                                                                      | DB0003_hmi.Pulsante_P                       |
| 🗧 🛛 🖏 Visualizza tutte le variabili    | i DB0003_hmi_Pulsante_Pompa2_Marcia Bool HM_Collegame PLC_1                                                                     | DB0003_hmi.Pulsante_P                       |
| Aggiungi nuova tabella de              | elle DB0003_hmi_Pulsante_Pompa3_Marcia Bool HM_Collegame PLC_1                                                                  | DB0003_hmi.Pulsante_P                       |
| 💥 Tabella delle variabili stan         | ndard DB0003_hmi_Selettore_Automatico_Manuale Bool HMI_Collegame PLC_1                                                          | DB0003_hmi.Selettore_A                      |
| DB001_Configurazione_In                | DE [0] CONTRACTION DE DE DE DE DE DE DE DE DE DE DE DE DE                                                                       | DB001_Configurazione_I                      |
| DB002_Configurazione_O                 | ut [0]   DB002_Configurazione_Out_Out_Teleruttore_Marcia Bool HMI_Collegame PLC_1                                               | DB002_Configurazione                        |
| 🛬 DB0003_hmi [0]                       | DB002_Configurazione_Out_Out_Teleruttore_Pompa1_Marcia     Bool     HMI_Collegame PLC_1                                         | DB002_Configurazione                        |
| 🛬 DB0005_Manuali [0]                   | Variabile_Numero di pagina     Ulnt <td><non definita=""></non></td>                                                            | <non definita=""></non>                     |
| Collegamenti                           | DB0005_Manuali_Comando_Condizioni_Ok_per_Manuale     Bool HMI_Collegame PLC_1                                                   | DB0005_Manuali.Coman                        |
| Segnalazioni HM                        | <aggiungi></aggiungi>                                                                                                    |                                             |
| Ricette                                |                                                                                                    |                                             |
| Archivi                                |                                                                                                    |                                             |
| 5 Schedulazione                        |                                                                                                    |                                             |
| Cestione utenti                        |                                                                                                    |                                             |
| Dispositivi pop segguposti             |                                                                                                    |                                             |
| bispositivi non raggruppau             |                                                                                                    |                                             |
| < II                                   |                                                                                                    |                                             |
| ✓ Vista dettagli                       |                                                                                                    |                                             |
|                                        | Segnalazioni a bit Segnalazioni analogiche Variabili di archivio                                                                |                                             |
|                                        | ID Nome Testo di seconalazione Classe di secon Variabile di tri Bit di Indirizzo trione Variabile di ri B                       | it di Indirizzo di ric                      |
| Nome Tipo di da                        | an India Anaiunais                                                                                                    |                                             |
| ipo di da                              | au mur. • • • • • • • • • • • • • • • • • • •                                                                                   |                                             |
|                                        |                                                                                                    |                                             |
|                                        |                                                                                                    |                                             |
|                                        |                                                                                                    |                                             |
|                                        |                                                                                                    |                                             |
|                                        |                                                                                                    |                                             |
|                                        |                                                                                                    |                                             |
| <                                      | S G Proprietà                                                                                                    | Informazioni 🚯 🔮 Diagnostica 📰 🗖 🗖 📥        |
| 📢 Vista portale 🛛 🔠 Vista gene         | erale 🔲 Manuale 👹 D80003_hmi 👹 Tabella delle                                                                                    | 🕈 Il progetto Software_Impinanto_di_mis 🏾 🎾 |
| Forti piogge                           | 📕 🔍 Gerca 🛛 🚵 🖬 🐼 🔯 🍺 💕 📮 💿 😰 🌆 🚎 🔷                                                                                             | 🐔 ಢ ITA 🖵 🕼 🔄 13:34 🜲 🧖                     |

Per compilare il tuo progetto HMI e verificare che tutto sia stato configurato correttamente senza errori, segui questi passaggi:

### 1. Salvataggio del Progetto:

- Assicurati che tutte le modifiche siano state salvate. Vai su "File" e seleziona "Salva" o usa la scorciatoia "Ctrl+S".
- 2. Compilazione del Progetto HMI:
- Trova nel "Navigatore del progetto" il dispositivo HMI che desideri compilare.
- Clicca con il tasto destro sul dispositivo HMI e seleziona "Compila" dal menu contestuale.
- Alternativamente, puoi anche selezionare il dispositivo HMI e cercare l'opzione di compilazione nella barra degli strumenti superiore o nel menu "Online & Diagnostica".
- 3. Monitoraggio della Compilazione:
- Durante il processo di compilazione, il TIA Portal mostrerà una finestra di progresso.
- Osserva questa finestra per eventuali avvisi o errori che potrebbero sorgere.
- 4. Verifica Errori o Avvertimenti:
- Se ci sono errori, il processo di compilazione si fermerà o ti fornirà un elenco di problemi da risolvere.
- Gli avvisi potrebbero non impedire la compilazione ma indicano potenziali problemi che dovresti controllare.

### 5. Risoluzione dei Problemi:

- In caso di errori, utilizza la vista "Dettagli Errori" per ottenere maggiori informazioni.
- Doppio clic sugli errori elencati per essere portato direttamente alla sezione del progetto dove è richiesta l'azione correttiva.

### 6. Ricompilazione:

• Dopo aver risolto gli errori, salva nuovamente il progetto e ripeti il processo di compilazione fino a quando non viene completato senza errori.

### Parte 5: Automazione del Processo di un Miscelatore di tre liquidi

- Obiettivo: Sviluppare un ciclo automatico per un processo di un miscelatore di liquidi.
- Attività: Programmare sequenze operative per gestire movimenti di assi e attuatori.

La funzione "FC0006\_Ciclo\_Automatico" sarà incaricata di gestire questa logica operativa, assicurando che ogni fase del ciclo sia coordinata in modo preciso e sicuro. Sarà fondamentale una programmazione attenta per sincronizzare correttamente tutte le operazioni e garantire l'efficienza del sistema automatizzato.

### 1. Per il ciclo automatico, creare un blocco dati come segue:

- + Per il blocco dati "DB0006\_Ciclo\_Automatico", la struttura sarà la seguente:
- Definire le seguenti variabile

| Nome                                       | Tipo | Commento                                   |
|--------------------------------------------|------|--------------------------------------------|
|                                            | di   |                                            |
|                                            | dato |                                            |
| Condizioni_OK_per_Partenza_Ciclo           | bool | Condizioni_OK_per_Partenza_Ciclo           |
| Condizioni_OK_per_Ripartenza_Ciclo         | bool | Condizioni_OK_per_Ripartenza_Ciclo         |
| Richiesta_Partenza_Ciclo                   | bool | Richiesta_Partenza_Ciclo                   |
| Comando_Partenza_Ciclo                     | bool | Comando_Partenza_Ciclo                     |
| Comando_Arresto_a_Fine_Ciclo               | bool | Comando_Arresto_a_Fine_Ciclo               |
| Comando_Cancella_Ciclo                     | bool | Comando_Cancella_Ciclo                     |
| Comando_Ciclo_In_Corso                     | bool | Comando_Ciclo_In_Corso                     |
| Comando_Ciclo_In_Pausa                     | bool | Comando_Ciclo_In_Pausa                     |
| Comando_Reset_Fase                         | bool | Comando_Reset_Fase                         |
| Fase_0                                     | bool | Prelievo e Miscelazione dal Serbatoio Uno  |
| Fase_1                                     | bool | Prelievo dal Serbatoio Due e Miscelazione: |
| Fase_2                                     | bool | Prelievo dal Serbatoio Tre e Miscelazione: |
| Fase_3                                     | bool | Miscelazione Finale                        |
| Fase_4                                     | bool | Termine del processo e Reset               |
| Comando_Segnalazione_Condizione Normale    | bool | Comando_Segnalazione_Condizione Normale    |
| Comando_Segnalazione_Condizione_Anormale   | bool | Comando_Segnalazione_Condizione_Anormale   |
| Comando_Segnalazione_Condizione_Pericolosa | bool | Comando_Segnalazione_Condizione_Pericolosa |
| Comando_Segnalazione_Buzzer                | bool | Comando_Segnalazione_Buzzer                |
| Comando_Teleruttore_Pompa1_Marcia          | bool | Comando_Teleruttore_Pompa1_Marcia          |
| Comando_Teleruttore_Pompa2_Marcia          | bool | Comando_Teleruttore_Pompa2_Marcia          |
| Comando_Teleruttore_Pompa3_Marcia          | bool | Comando_Teleruttore_Pompa3_Marcia          |
| Comando_Teleruttore_Miscelatore_Marcia     | bool | Comando_Teleruttore_Miscelatore_Marcia     |

### Guida alla Creazione e Configurazione dei Blocchi Dati nel TIA Portal

#### Creazione dei Blocchi Dati:

#### 1. Accesso ai Blocchi di Programma:

- Nella "Vista dettagli" del navigatore di progetto, sotto "PLC\_1", espandi la cartella "Blocchi di programma".
- 2. Inserimento di Nuovi Blocchi Dati:
- Clicca su "Inserisci nuovo blocco" e scegli l'opzione "Blocco Dati".
- Crea un blocco dati: " DB0006\_Ciclo\_Automatico "

| Progetto Modifica Visualizza Inserisci Online Strumenti                                                                                                    | risceazione inquionease - Misceazione di 3 inquiorisortware_impinanto_di_misceazione inquiorisortware_impinanto_<br>Tool Finestra ?                                                                                                    | Totally Integrated Automation                                                            |
|----------------------------------------------------------------------------------------------------|----------------------------------------------------------------------------------------------------|------------------------------------------------------------------------------------------|
| Navigazione del progetto                                                                                                    | 🗈 🛄 🔛 🔛 🚰 Collega online 🖉 interrompi collegamento online 👔 💽 🕼 🗶 🖃 🛄 🔯 K 🔄 🛄 🐼 K Soglia proge                                                                                                    | 10> M PORTAL                                                                             |
| Navigazione del progetto del sono<br>bispositivi Oggetti implanto<br>bispositivi Oggetti implanto<br>bispositivi Oggetti implanto<br>bispositivi & Rei<br>configurazione dispositivi<br>configurazione dispositivi<br>configurazione dispositivi<br>configurazione dispositivi<br>configurazione dispositivi                                                                                                    | Travar_Impiranto_d(_mixicelazione_liquidi > 1444_1 (KTF700 Basic PN) > Variabili HM > Tabella delle variabi<br>Tabell<br>None:<br>Tabell<br>None:<br>Tabell<br>None:<br>Decode_Cicle_Automatice<br>Decode_Cicle_Automatice<br>None:<br>Decode_Cicle_Automatice<br>None:<br>None:<br>Decode_Cicle_Automatice<br>None:<br>None:<br>Decode_Cicle_Automatice<br>None:<br>None:<br>Decode_Cicle_Automatice<br>None:<br>Decode_Cicle_Automatice<br>None:<br>None:<br>Decode_Cicle_Automatice<br>None:<br>Decode_Cicle_Automatice<br>None:<br>None:<br>Decode_Cicle_Automatice<br>None:<br>None:<br>Decode_Cicle_Automatice<br>None:<br>None:<br>Decode_Cicle_Automatice<br>None:<br>Decode_Cicle_Automatice<br>None:<br>Decode_Cicle_Automatice<br>None:<br>Decode_Cicle_Automatice<br>None:<br>Decode_Cicle_Automatice<br>None:<br>Decode_Cicle_Automatice<br>None:<br>Decode_Cicle_Automatice<br>None:<br>Decode_Cicle_Automatice<br>None:<br>Decode_Cicle_Automatice<br>Decode_Cicle_Automatice<br>Decode_Cicle_Aut | Il standard [1]   Variabile PLC Indivizo  Variabile PLC Indivizo  Variabile PLC Indivizo |
| Control of programma     Section (1997)     Section (1997)     Se | Menuale     Automatico Descritione: Iblocchi dati (DB) servono a memorizzare i dati del programma.                                                                                                    | Addah                                                                                    |
| V Vista dettagli                                                                                                    | <ul> <li>K</li> <li>Segnal.</li> <li>Bacco<br/>asta</li> <li>2 Utteriori informazioni</li> <li>Aggiungi e apri</li> <li>OK</li> <li>Annulla</li> </ul>                                                                                                    | pe  Variabile di ri  Bit di Indirizzo di ric                                             |
| Vista portale 🔯 Vista generale 🔲 Manuale                                                                                                    | g DB0003_hmi 🦓 Tabella delle                                                                                                    | 🔝 😪 Il progetto Software_Impinanto_di_mis 🔊                                              |

### Configurazione di DB0006\_Ciclo\_Automatico

#### 1. Definizione delle Variabili:

• All'interno del blocco dati " DB0006\_Ciclo\_Automatico ", inizia a definire le variabili come specificato dalla tabella. Assicurati di seguire esattamente la nomenclatura e i tipi di dati come indicato.

| avigazione del progetto                      | Software_ | Impinanto_di_miscelazione_liquidi 🕨 PLC_   | 1 [CPU | 12150  | AC/DC/Rly  | <ul> <li>Blocchi</li> </ul> | di progr    | ramma 🕨 DBO(    | 006_Ci   | clo_Automatico [DB6]                       |
|----------------------------------------------|-----------|--------------------------------------------|--------|--------|------------|-----------------------------|-------------|-----------------|----------|--------------------------------------------|
| Dispositivi Oggetti impianto                 |           |                                            |        |        |            |                             |             |                 |          |                                            |
|                                              | 2 9 9 1   | 🛃 📰 🥂 Mantieni valori attuali 🍙 Istar      | ntanea | 10, 10 | Copia ista | ntanee come                 | valori di i | avvio 🛃 🚱       | Carica v | alori di avvio come valori attuali 🛛 🖳 💷   |
|                                              | DB000     | 5 Ciclo Automatico                         |        |        |            |                             |             |                 |          |                                            |
| 3 Software Impinanto di miscelazione liquidi | A Nom     | *                                          | Tio    | Valo   | Ritenzione | Accessibile                 | Scrivi      | Visibile in Val | ore di i | Commento                                   |
| Aggiungi nuovo dispositivo                   | 1         | tatic                                      |        |        |            |                             |             |                 |          |                                            |
| h Dispositivi & Reti                         | 2 1 .     | Condizioni OK per Partenza Ciclo           |        | false  |            |                             |             |                 |          | Condizioni OK per Partenza Ciclo           |
| PLC 1 [CPU 1215C AC/DC/RM]                   | 1         | Condizioni OK per Ripartenza Ciclo         | Bool   | falce  | ä          |                             |             | ā               | Ä        | Condizioni OK per Bipartenza Ciclo         |
| Configurazione dispositivi                   | 4         | Richiesta Partenza Ciclo                   | Bool   | falce  | ä          |                             |             | ā               | ă        | Richiesta Partenza Ciclo                   |
| V. Online & Diagnostica                      | 5 -01 -   | Comando Partenza Ciclo                     | Bool   | false  | Ä          |                             |             |                 | Ä        | Comando Partenza Ciclo                     |
| <ul> <li>Blocchi di programma</li> </ul>     | 6         | Comando Arresto a Fine Ciclo               | Bool   | falce  | Ä          |                             |             |                 | Ä        | Comando Arresto a Fine Ciclo               |
| Inserisci nuovo blocco                       | 7         | Comando Cancella Ciclo                     | Bool   | false  | Ä          |                             |             | Ø               | Ä        | Comando Cancella Ciclo                     |
| Main [OB1]                                   | 8 -0 -    | Comando Ciclo In Corso                     | Bool   | false  | A          |                             |             |                 | Ä        | Comando Ciclo In Corso                     |
| DB0006 Ciclo Automatico (DB6)                | 9         | Comando Ciclo In Pausa                     | Bool   | false  | Ä          |                             |             |                 |          | Comando Ciclo In Pausa                     |
| • 🖬 00 - IN e OUT                            | 10        | Comando Reset Fase                         | Bool   | false  | ă          |                             |             |                 | ē        | Comando Reset Fase                         |
| • 🖬 01- Hmi                                  | 11        | Fase 0                                     | Bool   | false  | ă          |                             |             |                 | Ä        | Prelievo e Miscelazione dal Serbatojo Uno  |
| D2-Generali                                  | 12 - 1    | Fase 1                                     | Bool   | false  | Ä          |                             |             |                 | Ä        | Prelievo dal Serbatoio Due e Miscelazione  |
| B 03 - Manuali                               | 13 -0 -   | Fase 2                                     | Bool   | false  | Ä          |                             |             |                 | Ä        | Prelievo dal Serbatoio Tre e Miscelazione  |
| Oggetti tecnologici                          | 14        | Fase 3                                     | Bool   | false  | Ä          |                             |             |                 | Ä        | Miscelazione Finale                        |
| Sorgenti esterne                             | 15        | Fase 4                                     | Bool   | false  | Ä          |                             |             |                 | Ä        | Termine del processo e Reset               |
| Variabili PLC                                | 16        | Comando Segnalazione Condizione Normale    | Bool   | false  | ă          |                             |             |                 | Ä        | Comando Segnalazione Condizione Normale    |
| Tipi di dati PLC                             | 17        | Comando Segnalazione Condizione Anormale   | Bool   | false  | ă          |                             |             |                 | Ä        | Comando Segnalazione Condizione Anormale   |
| Tabella di controllo e di forzamento         | 18 - 1    | Comando Segnalazione Condizione Pericolosa | Bool   | false  | ă          |                             |             |                 | Ē        | Comando Segnalazione Condizione Pericolosa |
| > Di nasina callas                           | 19 -      | Comando Segnalazione Buzzer                | Bool   | false  | Ä          |                             |             |                 | Ä        | Comando Segnalazione Buzzer                |
| Vista dettagli                               | 20 💶 •    | Comando Teleruttore Pompa1 Marcia          | Bool   | false  | Ā          |                             |             |                 | Ä        | Comando Teleruttore Pompa1 Marcia          |
| ati Oggetti tecnologici                      | 21 💶 =    | Comando Teleruttore Pompa2 Marcia          | Bool   | false  | A          |                             |             |                 | Ä        | Comando Teleruttore Pompa2 Marcia          |
|                                              | 22 🕣 🕷    | Comando Teleruttore Pompa3 Marcia          | Bool   | false  | Ē          |                             |             |                 | Ä        | Comando Teleruttore Pompa3 Marcia          |
|                                              | 23        | Comando Teleruttore Miscelatore Marcia     | Bool   | false  | ă          |                             |             |                 | Ä        | Comando Teleruttore Miscelatore Marcia     |
| Nome Offset                                  | -         |                                            |        |        |            | -                           | -           |                 | -        |                                            |
| Condizioni_OK_per_Partenza_Ciclo             | <u>^</u>  |                                            |        |        |            |                             |             |                 |          |                                            |
| Condizioni_OK_per_Ripartenza_Ciclo           | =         |                                            |        |        |            |                             |             |                 |          |                                            |
| Richiesta_Partenza_Ciclo                     |           |                                            |        |        |            |                             |             |                 |          |                                            |
| Comando_Partenza_Ciclo                       |           |                                            |        |        |            |                             |             |                 |          |                                            |
| Comando_Arresto_a_Fine_Ciclo                 |           |                                            |        |        |            |                             |             |                 |          |                                            |
| Comando_Cancella_Ciclo                       |           |                                            |        |        |            |                             |             |                 |          |                                            |

### Per il ciclo automatico, creare una funzione come segue:

- 1. Funzione "FC0006\_Ciclo\_Automatico" per la Gestione del Ciclo Automatico:
- Leggere i passaggi del processo e realizzare il programma.

### Guida alla Creazione e Configurazione di Funzioni nel TIA Portal:

### Creazione della Funzione

- 1. Accesso ai Blocchi di Programma:
- Naviga a "PLC\_1 | Blocchi di programma" nel navigatore di progetto.
- 2. Inserimento di Nuove Funzioni:
- Clicca su "Inserisci nuovo blocco" e seleziona "Funzione" per aggiungere un nuovo blocco funzionale.
- Crea una funzioni: " FC0006\_Ciclo\_Automatico " .

| M Siemens - C:\Users\FABIO\Desktop\Siemens\Impianto               | di miscelazi | one liquidi\Base - M | liscelazione di 3 liqu | idi\Software_Impinanto_di_mis    | celazione_liquidi\Software_Impinanto_ | di_miscelazione_liquidi                    | - 🕫      |
|-------------------------------------------------------------------|--------------|----------------------|------------------------|----------------------------------|---------------------------------------|--------------------------------------------|----------|
| Progetto Modifica Visualizza Inserisci Online Strum               | nenti Tool   | Finestra ?           |                        |                                  |                                       | Totally Integrated A                       | tomation |
| 📑 🎦 🔚 Salva progetto 📑 🐰 🗄 🕞 🗙 🌱 🛨 (*                             | * 🖥 🖪 🛛      | 🖬 🖳 📮 💋 Colleg       | ga online 💋 Interrom   | ipi collegamento online 🛛 🏭 🌆    | 🖩 🗶 금 🛄 🔛 😥 🖂 foglia proge            | tto>                                       | PORTAL   |
| Navigazione del progetto                                          | Software_    | Impinanto_di_misc    | celazione_liquidi 🕨    | PLC_1 [CPU 1215C AC/DC/Riy]      | ] ▶ Blocchi di programma ▶ DB000      | 6_Ciclo_Automatico [DB6]                   |          |
| Dispositivi Oggetti impianto                                      |              | Inserisci nuovo blo  |                        |                                  |                                       | 3                                          | 1        |
| 19 E                                                              | 001          |                      |                        |                                  |                                       | a valori di avvio come valori attuali 📕 💷  |          |
| 3                                                                 | DROOK        | Nome:                |                        |                                  |                                       |                                            | _        |
| <ul> <li>El Software Impinanto di mircelazione liquidi</li> </ul> | DBOOK        | FC0006_Ciclo_Auto    | omatico                |                                  |                                       | Li Commente                                |          |
| Anniunai nuovo dispositivo                                        | 1            |                      |                        |                                  |                                       | The commento                               |          |
| Dispositivi & Reti                                                | 2            |                      | Linguaggio:            | КОР                              |                                       | Condizioni OK per Partenza Ciclo           |          |
| T PLC 1 [CPU 1215C AC/DC/RM]                                      | 3            |                      | Numero                 |                                  |                                       | Condizioni OK per Pinartenza Ciclo         | 5        |
| Configurazione dispositivi                                        | 4            | -OB                  | Humero.                |                                  |                                       | Dichiesta Partenza Ciclo                   | 0        |
| Conline & Diagnostica                                             | 5            | Blocco               |                        | Manuale                          |                                       | Comando Partenza Ciclo                     | 1        |
| Blocchi di programma                                              | 6            | organizzativo        |                        | <ul> <li>Automatico</li> </ul>   |                                       | Comando Arresto a Fine Ciclo               | G        |
| P Inserisci nuovo blocco                                          | 7 🕢 🔹        |                      |                        |                                  |                                       | Comando Cancella Ciclo                     |          |
| 🔹 Main [OB1]                                                      | 8 🕣 🔹        |                      |                        |                                  |                                       | Comando Ciclo In Corso                     | 9        |
| DB0006_Ciclo_Automatico [DB6]                                     | 9 -0 -       | FR                   | Descrizione:           |                                  |                                       | Comando Ciclo In Pausa                     | 10       |
| 100 - IN e OUT                                                    | 10 📲 🔹       | Blocco               | Le funzioni sono       | blocchi di codice senza memoria. |                                       | Comando Reset Fase                         |          |
| 101- Hmi                                                          | 11 🕣 🔹       | funzionale           |                        |                                  |                                       | Prelievo e Miscelazione dal Serbatoio Uno  |          |
| D2-Generali                                                       | 12 💶 🔳       |                      |                        |                                  |                                       | Prelievo dal Serbatoio Due e Miscelazione  |          |
| 🕨 📴 03 - Manuali                                                  | 13 🕣 🔹       |                      |                        |                                  |                                       | Prelievo dal Serbatoio Tre e Miscelazione  |          |
| Oggetti tecnologici                                               | 14 📲 🖷       |                      |                        |                                  |                                       | Miscelazione Finale                        |          |
| Sorgenti esterne                                                  | 15 📲 🔹       | FC                   |                        |                                  |                                       | Termine del processo e Reset               |          |
| Variabili PLC                                                     | 16 📲 🔹       | Funzione             |                        |                                  |                                       | Comando_Segnalazione_Condizione Normale    |          |
| Tipi di dati PLC                                                  | 17 📲 🖷       |                      |                        |                                  |                                       | Comando_Segnalazione_Condizione_Anormale   |          |
| Tabella di controllo e di forzamento                              | 18 📲 =       |                      |                        |                                  |                                       | Comando_Segnalazione_Condizione_Pericolosa |          |
| A Dealus salias                                                   | 19 📲 🖷       |                      |                        |                                  |                                       | Comando_Segnalazione_Buzzer                |          |
| Vista dettagli                                                    | 20 📲 🔹       | DP                   |                        |                                  |                                       | Comando_Teleruttore_Pompa1_Marcia          |          |
|                                                                   | 21 💶 🗉       | Places               |                        |                                  |                                       | Comando_Teleruttore_Pompa2_Marcia          |          |
|                                                                   | 22 📲 🔹       | dati                 |                        |                                  |                                       | Comando_Teleruttore_Pompa3_Marcia          |          |
| Nome                                                              | 23 💶 🔹       |                      | altro                  |                                  |                                       | Comando_Teleruttore_Miscelatore_Marcia     |          |
|                                                                   |              | > Ulteriori inform   | nazioni                |                                  |                                       |                                            |          |
|                                                                   |              |                      |                        |                                  | OK Annulla                            |                                            |          |
|                                                                   |              | Addrendre obu        |                        |                                  | OK MINU                               |                                            |          |
|                                                                   |              |                      |                        |                                  |                                       |                                            |          |
|                                                                   |              |                      |                        |                                  |                                       |                                            |          |
|                                                                   |              |                      |                        |                                  |                                       |                                            |          |
|                                                                   |              |                      |                        |                                  | S. P.                                 | roprietà 🚺 Informazioni 🕦 🖏 Diagnostica    |          |
| A Vieto postalo                                                   |              | D80003 hmi           | Taballa dalla          | DB0006 Cicl                      |                                       |                                            | žn.      |
| Vista portere                                                     | 010          | 000005_0000          | Tobella delle          | 000000_ClCl                      |                                       | Il progetto Software_Impinanto_di_mis      | 9        |
|                                                                   |              |                      |                        |                                  |                                       |                                            |          |

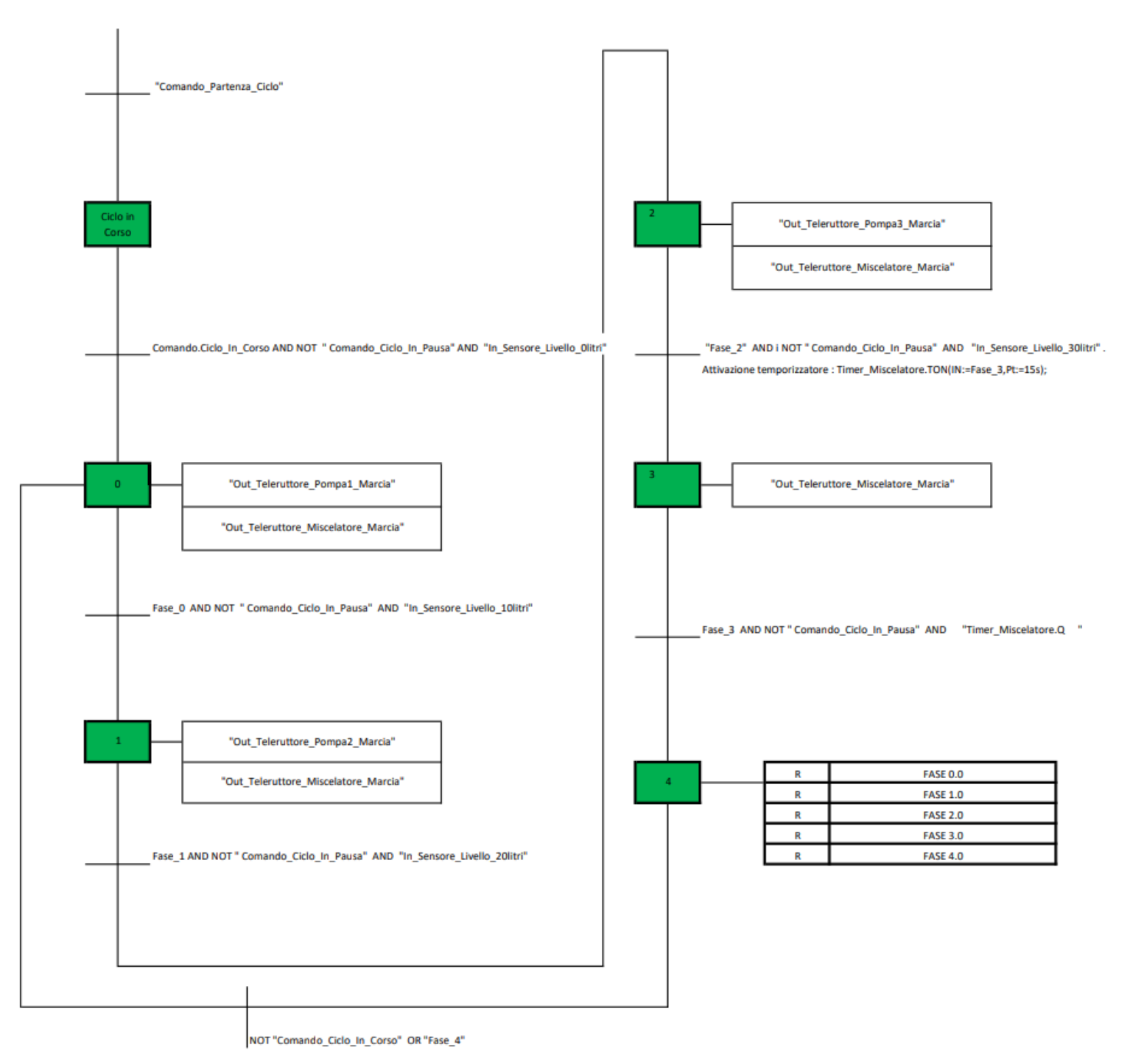

### 2. Passaggi del processo:

### 1. Apri il Blocco Funzione:

• Naviga al blocco funzione dove intendi inserire la logica, come FC0006\_Ciclo\_Automatico

Variabile: Condizioni\_OK\_per\_Partenza\_Ciclo

- Descrizione: Condizioni\_OK\_per\_Partenza\_Ciclo
- Condizione di attivazione/disattivazione : In\_Selettore\_Automatico\_Manuale" AND NOT "Comando\_Ciclo\_In\_Corso"
- Attuatori:

Variabile: Condizioni\_OK\_per\_Ripartenza\_Ciclo • Descrizione: Condizioni\_OK\_per\_Ripartenza\_Ciclo Condizione di attivazione/disattivazione: "In\_Selettore\_Automatico\_Manuale" AND • "Comando Ciclo In Corso" Attuatori: • Segmento 1: Condizioni\_OK\_per\_Partenza\_Ciclo mando\_Cie Simbolo Indirizzo Тіро Commento "DB0004 Generali".Comando Selet-Bool Comando\_Selettore\_Automatico\_Manuale tore\_Automatico\_Manuale "DB0006\_Ciclo\_Automatico".Coman-Bool Comando Ciclo In Corso do\_Ciclo\_In\_Corso "DB0006\_Ciclo\_Automatico".Condi-zioni\_OK\_per\_Partenza\_Ciclo Condizioni OK per Partenza Ciclo Bool Segmento 2: Condizioni\_OK\_per\_Ripartenza\_Ciclo nano In\_C Simbolo Indirizzo Tipo Commento "DB0004\_Generali".Comando\_Selet-tore\_Automatico\_Manuale Bool Comando\_Selettore\_Automatico\_Manuale "DB0006\_Ciclo\_Automatico".Coman-do\_Ciclo\_In\_Corso Bool Comando\_Ciclo\_In\_Corso

Bool

Condizioni\_OK\_per\_Ripartenza\_Ciclo

"DB0006\_Ciclo\_Automatico".Condizioni\_OK\_per\_Ripartenza\_Ciclo

| Variabile: Richiesta_Partenza_Ciclo                                  |
|----------------------------------------------------------------------|
| Descrizione: Richiesta_Partenza_Ciclo                                |
| Condizione di Attivazione : ("Condizioni_OK_per_Partenza_Ciclo" OR " |
| Condizioni_OK_per_Ripartenza_Ciclo" )AND                             |
| ("DB0004_Generali".Comando_Pulsante_Start_Ciclo)                     |
| Condizione di Disattivazione:                                        |
| Attuatori:                                                           |
|                                                                      |

| Segmento 3: Richiesta_Parte                                       | nza_Ciclo |                                                                                                    |                                                              |  |
|-------------------------------------------------------------------|-----------|----------------------------------------------------------------------------------------------------|--------------------------------------------------------------|--|
|                                                                   |           | "D80004_<br>Generali".<br>Codado<br>Cido<br>Codizioni,OK,<br>pel,Partenza_<br>Cido<br>D80006, Cido_<br>Automatico*,<br>per,Partenza_<br>Cido<br>D80006, Cido_<br>Automatico*,<br>PB0006, Cido_<br>Partenza_<br>Cido | *DB0006_Ciclo_<br>Automatico*.<br>Richiesta_<br>Patena_Ciclo |  |
| Simbolo                                                           | Indirizzo | Tipo                                                                                                    | Commento                                                     |  |
| "DB0004_Generali".Comando_Pul-<br>sante Start Ciclo               |           | Bool                                                                                                    | Comando_Pulsante_Start_Ciclo                                 |  |
| "DB0006_Ciclo_Automatico".Condi-<br>zioni_OK_per_Partenza_Ciclo   |           | Bool                                                                                                    | Condizioni_OK_per_Partenza_Ciclo                             |  |
| "DB0006_Ciclo_Automatico".Condi-<br>zioni_OK_per_Ripartenza_Ciclo |           | Bool                                                                                                    | Condizioni_OK_per_Ripartenza_Ciclo                           |  |

| Va | ariabile: Comando_Partenza_Ciclo                                                         |
|----|------------------------------------------------------------------------------------------|
| ٠  | Descrizione: Comando_Partenza_Ciclo                                                      |
| ٠  | Condizione di attivazione/disattivazione : :"Timer_Comando_Partenza_Ciclo".Q.            |
| ٠  | Condizione di attivazione/disattivazione Timer: "Timer_Comando_Partenza_Ciclo".TON (IN:= |
|    | "Richiesta_Partenza_Ciclo", PT:5S).                                                      |
| ٠  | Attuatori:                                                                               |
|    |                                                                                          |

Segmento 4: Comando\_Partenza\_Ciclo

|                                                         |           | *D8006_Ciclo_<br>Automatico*,<br>Richiesta_<br>Partersa_Ciclo<br>Time<br>Partersa_Ciclo<br>D80004_<br>General*,<br>Comando_Tempi_<br>Start_Ciclo_<br>PT | TëOms | "DB0006_Ciclo_<br>Automatico".<br>Comando.<br>Partena_Ciclo |  |
|---------------------------------------------------------|-----------|----------------------------------------------------------------------------------------------------|-------|-------------------------------------------------------------|--|
|                                                         |           |                                                                                                    |       |                                                             |  |
| Simbolo                                                 | Indirizzo | Тіро                                                                                                    |       | Commento                                                    |  |
| "DB0004_Generali".Comando_Tem-<br>pi_Start_Ciclo        |           | Time                                                                                                    |       |                                                             |  |
| "DB0006_Ciclo_Automatico".Coman-<br>do_Partenza_Ciclo   |           | Bool                                                                                                    |       | Comando_Partenza_Ciclo                                      |  |
| "DB0006_Ciclo_Automatico".Richies-<br>ta_Partenza_Ciclo |           | Bool                                                                                                    |       | Richiesta_Partenza_Ciclo                                    |  |

| Variabile: Comando_Ciclo_In_Corso                                             |
|-------------------------------------------------------------------------------|
| Descrizione: Comando_Ciclo_In_Corso                                           |
| Condizione di Attivazione : "Comando_Partenza_Ciclo"                          |
| <ul> <li>Condizione di Disattivazione: : "Comando_Cancella Ciclo".</li> </ul> |
| Attuatori:                                                                    |

| Segmento 8: Comando_Ciclo_In_Corso                    |                                                                                                    |                                                                                                    |                        |  |  |  |
|-------------------------------------------------------|----------------------------------------------------------------------------------------------------|----------------------------------------------------------------------------------------------------|------------------------|--|--|--|
|                                                       | *D80006_Ciclo_<br>Automatico*.<br>Comando_<br>Parteriza_Ciclo<br>I<br>D80006_Ciclo_<br>Automatico*.<br>Comando_<br>Cancelia_Ciclo | "D80006_Cido_<br>Automatico".<br>In_Consol<br>\$<br>\$<br>\$<br>\$<br>\$<br>\$<br>\$<br>\$<br>\$<br>\$<br>\$<br>\$<br>\$<br>\$<br>\$<br>\$<br>\$<br>\$<br>\$ |                        |  |  |  |
| Simbolo                                               | Indirizzo                                                                                                    | Тіро                                                                                                    | Commento               |  |  |  |
| "DB0006_Ciclo_Automatico".Coman-<br>do_Cancella_Ciclo |                                                                                                    | Bool                                                                                                    | Comando_Cancella_Ciclo |  |  |  |
| "DB0006_Ciclo_Automatico".Coman-<br>do_Ciclo_In_Corso |                                                                                                    | Bool                                                                                                    | Comando_Ciclo_In_Corso |  |  |  |
| "DB0006_Ciclo_Automatico".Coman-<br>do_Partenza_Ciclo |                                                                                                    | Bool                                                                                                    | Comando_Partenza_Ciclo |  |  |  |

| Variabile: Comando_Reset_Fa        | ase                      |                    |          |
|------------------------------------|--------------------------|--------------------|----------|
| Descrizione: Comando_Res           | set_Fase                 |                    |          |
| Condizione di attivazione/disattiv | vazione : NOT "Comando_C | Ciclo_In_Corso" OR | "Fase_4" |
| Attuatori:                         |                          |                    |          |

| Segmento 9: Comando_Reset_Fase                        |           |                                                                                            |   |                                                          |  |  |  |
|-------------------------------------------------------|-----------|--------------------------------------------------------------------------------------------|---|----------------------------------------------------------|--|--|--|
|                                                       |           | *D8006_Crido_<br>Automatico*,<br>Im_Corio<br>*/<br>*D8006_Crido_<br>Automatico*,<br>Fate_4 |   | "DB0006_Ciclo_<br>Automatico".<br>Comando_Reset_<br>Fase |  |  |  |
| Simbolo                                               | Indirizzo | Тіро                                                                                       | ( | Commento                                                 |  |  |  |
| "DB0006_Ciclo_Automatico".Coman-<br>do_Ciclo_In_Corso |           | Bool                                                                                       | C | Comando_Ciclo_In_Corso                                   |  |  |  |
| "DB0006_Ciclo_Automatico".Coman-<br>do_Reset_Fase     |           | Bool                                                                                       | C | Comando_Reset_Fase                                       |  |  |  |
| "DB0006_Ciclo_Automatico".Fase_4                      |           | Bool                                                                                       | ٦ | ermine del processo e Reset                              |  |  |  |

### Variabile: Fase\_0

Descrizione: Prelievo e Miscelazione dal Serbatoio Uno

Condizione di Attivazione : "Comando.Ciclo\_In\_Corso" AND NOT "Comando\_Ciclo\_In\_Pausa" AND "In\_Sensore\_Livello\_Olitri"

• Condizione di Disattivazione: : " Comando\_Reset\_Fase"

• Attuatori: "Out\_Teleruttore\_Pompa1\_Marcia" e "Out\_Teleruttore\_Miscelatore\_Marcia"

Segmento 10: Fase\_0: Prelievo e Miscelazione dal Serbatoio Uno

| Automation Portal                                                                                                    |  |
|----------------------------------------------------------------------------------------------------|--|
| 'D80006_Cido_<br>Automatico'.     'D80006_Cido_<br>Configuration:<br>In_Corso     'D80006_Cido_<br>Configuration:<br>In_Pausa     'D80006_Cido_<br>In_Pausa       'D80006_Cido_<br>In_Corso     In_Pausa     Intello_Ditri<br>In_Pausa     S       'D80006_Cido_<br>Automatico'.     S       'D80006_Cido_<br>Fase     Fase       In_Pausa     Intello_Ditri |  |
| Simbolo Indirizzo Tipo Commento                                                                                                    |  |
| *DB001_Configurazione_In*.In_Sen-<br>sore_Livello_0litri                                                                                                    |  |
| "DB0006_Ciclo_Automatico".Coman-<br>do_Ciclo_In_Corso                                                                                                    |  |
| "DB0006_Ciclo_Automatico".Coman-<br>do_Ciclo_In_Pausa Bool                                                                                                    |  |
| "DB0006_Ciclo_Automatico".Coman-<br>do_Reset_Fase                                                                                                    |  |
| "DB0006_Ciclo_Automatico".Fase_0 Bool Prelievo e Miscelazione dal Serbatoio Uno                                                                                                    |  |

| Variabile: Fase_1                                                                 |  |  |  |  |  |
|-----------------------------------------------------------------------------------|--|--|--|--|--|
| Descrizione: Prelievo dal Serbatoio Due e Miscelazione:                           |  |  |  |  |  |
| Condizione di Attivazione: "Fase_0" AND NOT " Comando_Ciclo_In_Pausa" AND         |  |  |  |  |  |
| "In_Sensore_Livello_10litri"                                                      |  |  |  |  |  |
| <ul> <li>Condizione di Disattivazione: : " Comando_Reset_Fase"</li> </ul>         |  |  |  |  |  |
| Attuatori: "Out Teleruttore Pompa2 Marcia" e "Out Teleruttore Miscelatore Marcia" |  |  |  |  |  |

| Segmento 11: Fase_1:                                      |                                                                                                    |                                                                                                    |                                           |
|-----------------------------------------------------------|----------------------------------------------------------------------------------------------------|----------------------------------------------------------------------------------------------------|-------------------------------------------|
| Prelievo dal Serbatoio Due e Misce                        | elazione                                                                                                    |                                                                                                    |                                           |
|                                                           | "DB0006_Ciclo_<br>Automatico".<br>Fase_0<br>I<br>"DB0006_Ciclo_<br>Automatico".<br>Comando_Reset_<br>Fase<br>I | *080006_Ciclo_<br>Automatico*,<br>In/,Pausa<br>Urientico*,<br>In/,Pausa<br>Viewello_108itri<br>SR<br>SR<br>Automatico<br>In/,Pausa<br>Viewello_108itri<br>SR<br>SR<br>SR<br>SR<br>SR | ide<br>o*                                 |
| Simbolo                                                   | Indirizzo                                                                                                    | Тіро                                                                                                    | Commento                                  |
| "DB001_Configurazione_In".In_Sen-<br>sore_Livello_10litri |                                                                                                    | Bool                                                                                                    | In_Sensore_Livello_10litri                |
| "DB0006_Ciclo_Automatico".Coman-<br>do_Ciclo_In_Pausa     |                                                                                                    | Bool                                                                                                    | Comando_Ciclo_In_Pausa                    |
| "DB0006_Ciclo_Automatico".Coman-<br>do_Reset_Fase         |                                                                                                    | Bool                                                                                                    | Comando_Reset_Fase                        |
| "DB0006_Ciclo_Automatico".Fase_0                          |                                                                                                    | Bool                                                                                                    | Prelievo e Miscelazione dal Serbatoio Uno |
| "DB0006_Ciclo_Automatico".Fase_1                          |                                                                                                    | Bool                                                                                                    | Prelievo dal Serbatoio Due e Miscelazione |

### Variabile: Fase\_2

• Descrizione: Prelievo dal Serbatoio Tre e Miscelazione:

Condizione di Attivazione: "Fase\_1" AND NOT " Comando\_Ciclo\_In\_Pausa" AND "In\_Sensore\_Livello\_20litri"

Bool

• Condizione di Disattivazione: : " Comando\_Reset\_Fase"

• Attuatori: "Out\_Teleruttore\_Pompa3\_Marcia" e "Out\_Teleruttore\_Miscelatore\_Marcia"

#### Segmento 12: Fase\_2:

"DB0006\_Ciclo\_Automatico".Fase\_2

Prelievo dal Serbatoio Tre e Miscelazione

|                                                           | "D80006, Ciclo.<br>Automatico"<br>Fase_1<br>"D80006, Ciclo.<br>Automatico".<br>Comando, Rest_<br>Fase | DBDOO6_Ciclo_ DBDO1_<br>Automatico*. Configurazione_<br>in_nando_Ciclo_ In'n_r.Sensore_<br>in_nasca_ Livelio_20litri SR<br>SR<br>Automatico*. SR<br>SR<br>S | o                                         |
|-----------------------------------------------------------|----------------------------------------------------------------------------------------------------|----------------------------------------------------------------------------------------------------|-------------------------------------------|
| Simbolo                                                   | Indirizzo                                                                                             | Тіро                                                                                                    | Commento                                  |
| "DB001_Configurazione_In".In_Sen-<br>sore_Livello_20litri |                                                                                                    | Bool                                                                                                    | In_Sensore_Livello_20litri                |
| "DB0006_Ciclo_Automatico".Coman-<br>do_Ciclo_In_Pausa     |                                                                                                    | Bool                                                                                                    | Comando_Ciclo_In_Pausa                    |
| "DB0006_Ciclo_Automatico".Coman-<br>do_Reset_Fase         |                                                                                                    | Bool                                                                                                    | Comando_Reset_Fase                        |
| "DB0006_Ciclo_Automatico".Fase_1                          |                                                                                                    | Bool                                                                                                    | Prelievo dal Serbatoio Due e Miscelazione |

Prelievo dal Serbatoio Tre e Miscelazione

| Variabile: Fase_3                                                           |
|-----------------------------------------------------------------------------|
| Descrizione: Miscelazione Finale                                            |
| Condizione di Attivazione: "Fase_2" AND i NOT " Comando_Ciclo_In_Pausa" AND |
| "In_Sensore_Livello_30litri". Attivazione temporizzatore:                   |
| Timer_Miscelatore.TON(IN:=Fase_3,Pt:=15s);                                  |
| Condizione di Disattivazione: : " Comando_Reset_Fase"                       |
| Attuatori: "Out Teleruttore Miscelatore Marcia"                             |

| Segmento 13: Fase_3:<br>Miscelazione Finale |                                                                                                    |                                                     |                                            |  |
|---------------------------------------------|----------------------------------------------------------------------------------------------------|-----------------------------------------------------|--------------------------------------------|--|
|                                             | "D80006_Ciclo_<br>Automatico".<br>Fase_2<br>"D80006_Ciclo_<br>Automatico".<br>Comando_Ciclo_<br>In_Patia<br>"D80006_Ciclo_<br>Automatico".<br>Comando_Ciclo_<br>Nationatico".<br>Comando_Ciclo_<br>Automatico".<br>Comando_Ciclo_<br>Reset_<br>Fase | TOBOO1_<br>In*In_Sensore_<br>Livelo_30itri<br>R R R | SLOBS1<br>Tom<br>Time<br>T#155-PF EF T#0ms |  |
|                                             |                                                                                                    |                                                     |                                            |  |

| Totally Integrated<br>Automation Portal                   |           |      |                                           |
|-----------------------------------------------------------|-----------|------|-------------------------------------------|
| Simbolo                                                   | Indirizzo | Тіро | Commento                                  |
| "DB001_Configurazione_In".In_Sen-<br>sore_Livello_30litri |           | Bool | In_Sensore_Livello_30litri                |
| "DB0006_Ciclo_Automatico".Coman-<br>do_Ciclo_In_Pausa     |           | Bool | Comando_Ciclo_In_Pausa                    |
| "DB0006_Ciclo_Automatico".Coman-<br>do_Reset_Fase         |           | Bool | Comando_Reset_Fase                        |
| "DB0006_Ciclo_Automatico".Fase_2                          |           | Bool | Prelievo dal Serbatoio Tre e Miscelazione |
| "DB0006_Ciclo_Automatico".Fase_3                          |           | Bool | Miscelazione Finale                       |

| variable: Fas | Variabile: Fase | 4 |
|---------------|-----------------|---|
|---------------|-----------------|---|

Descrizione: Termine del processo e Reset
 Condizione di Attivazione: "Fase\_3" AND NOT " Comando\_Ciclo\_In\_Pausa" AND

### Timer\_Miscelatore.Q

- Condizione di Disattivazione: : " Comando\_Reset\_Fase"
- Attuatori:

#### Segmento 14: Fase\_4:

Termine del processo e Reset

|                                                       | "DB0006_Ciclo_<br>Automatico".<br>Fase_3<br>"DB0006_Ciclo_<br>Automatico".<br>Comando_Reset.<br>Fase | "DB0006, Ciclo_<br>Automatico".<br>Comando, Ciclo_ "Timer_<br>In_Pausa Miscelatore".Q | "D80006_Ciclo_<br>Automatico".<br>Fase_4<br>5 0<br>R1 |
|-------------------------------------------------------|----------------------------------------------------------------------------------------------------|---------------------------------------------------------------------------------------|-------------------------------------------------------|
| Simbolo                                               | Indirizzo                                                                                            | Тіро                                                                                  | Commento                                              |
| "DB0006_Ciclo_Automatico".Coman-<br>do_Ciclo_In_Pausa |                                                                                                    | Bool                                                                                  | Comando_Ciclo_In_Pausa                                |
| "DB0006_Ciclo_Automatico".Coman-<br>do_Reset_Fase     |                                                                                                    | Bool                                                                                  | Comando_Reset_Fase                                    |
| "DB0006_Ciclo_Automatico".Fase_3                      |                                                                                                    | Bool                                                                                  | Miscelazione Finale                                   |
| "DB0006_Ciclo_Automatico".Fase_4                      |                                                                                                    | Bool                                                                                  | Termine del processo e Reset                          |
| "Timer_Miscelatore".Q                                 |                                                                                                    | Bool                                                                                  |                                                       |

### 3. Attivazione degli Attuatori per Fase:

### 1. Apri il Blocco Funzione:

• Naviga al blocco funzione dove intendi inserire la logica, come FC0006\_Ciclo\_Automatico

utom: Fase

| Variabile: Out_Teleruttore_             | Pompa1_Marcia                                    |  |  |
|-----------------------------------------|--------------------------------------------------|--|--|
| Condizione di attivazione/dis           | sattivazione : "Fase_0" AND NOT "Fase_1" AND NOT |  |  |
| "Comando_Ciclo_In_Pausa                 | 1                                                |  |  |
|                                         |                                                  |  |  |
|                                         |                                                  |  |  |
| Segmento 17: Comando_Teleruttore_Pompa1 | 1                                                |  |  |
|                                         |                                                  |  |  |
|                                         |                                                  |  |  |
|                                         | "DB0006_Ciclo_<br>"DB0006_Ciclo_ Automatico".    |  |  |

| Totally Integrated<br>Automation Portal                          |           |      |                                           |  |
|------------------------------------------------------------------|-----------|------|-------------------------------------------|--|
| Simbolo                                                          | Indirizzo | Тіро | Commento                                  |  |
| "DB0006_Ciclo_Automatico".Coman-<br>do_Ciclo_In_Pausa            |           | Bool | Comando_Ciclo_In_Pausa                    |  |
| "DB0006_Ciclo_Automatico".Coman-<br>do_Teleruttore_Pompa1_Marcia |           | Bool | Comando_Teleruttore_Pompa1_Marcia         |  |
| "DB0006_Ciclo_Automatico".Fase_0                                 |           | Bool | Prelievo e Miscelazione dal Serbatoio Uno |  |
| "DB0006_Ciclo_Automatico".Fase_1                                 |           | Bool | Prelievo dal Serbatoio Due e Miscelazione |  |

| 4 | Variabile: Out_Teleruttore_Pompa2_Marcia                                                             |
|---|----------------------------------------------------------------------------------------------------|
| • | Condizione di attivazione/disattivazione: "Fase_1" AND NOT "Fase_2" AND NOT "Comando Ciclo In Pausa" |
|   |                                                                                                    |

| Segmento 18: Comando_Teleruttore_Pompa2               |                                           |                                                                  |                                                                            |  |  |  |
|-------------------------------------------------------|-------------------------------------------|------------------------------------------------------------------|----------------------------------------------------------------------------|--|--|--|
|                                                       | "DB0006, Ciclo_<br>Automatico".<br>Fase_1 | "D80006_cido_<br>Automatico".<br>Automatico".<br>Fase_2 In_Pausa | *D80006_Ciclo_<br>Automatico*.<br>Comando_<br>Telerutore_<br>Pompa2_Marcia |  |  |  |
| Simbolo                                               | Indirizzo                                 | Tipo                                                             | Commento                                                                   |  |  |  |
| "DB0006_Ciclo_Automatico".Coman-<br>do Ciclo In Pausa |                                           | Bool                                                             | Comando_Ciclo_In_Pausa                                                     |  |  |  |
| "DB0006_Ciclo_Automatico".Coman-                      |                                           | Bool                                                             | Comando_Teleruttore_Pompa2_Marcia                                          |  |  |  |
| "DB0006 Ciclo Automatico".Fase 1                      |                                           | Bool                                                             | Prelievo dal Serbatoio Due e Miscelazione                                  |  |  |  |
| "DB0006_Ciclo_Automatico".Fase_2                      |                                           | Bool                                                             | Prelievo dal Serbatoio Tre e Miscelazione                                  |  |  |  |

Variabile: Out\_Teleruttore\_Pompa3\_Marcia

 Condizione di attivazione/disattivazione: "Fase\_2" AND NOT "Fase\_3" AND NOT "Comando\_Ciclo\_In\_Pausa"

#### Segmento 19: Comando\_Teleruttore\_Pompa3

|                                                                  | "DB0006_Cido_<br>Automatico".<br>Fase_2 | 1080006_Cido_<br>Automatico*_<br>Fase_3 In_Pausa<br>M | "DB006_Ciclo_<br>Automatico".<br>Comando_<br>Telerutore_<br>Pompa3_Marcia |
|------------------------------------------------------------------|-----------------------------------------|-------------------------------------------------------|---------------------------------------------------------------------------|
| Simbolo                                                          | Indirizzo                               | Тіро                                                  | Commento                                                                  |
| "DB0006_Ciclo_Automatico".Coman-<br>do_Ciclo_In_Pausa            |                                         | Bool                                                  | Comando_Ciclo_In_Pausa                                                    |
| "DB0006_Ciclo_Automatico".Coman-<br>do_Teleruttore_Pompa3_Marcia |                                         | Bool                                                  | Comando_Teleruttore_Pompa3_Marcia                                         |
| "DB0006_Ciclo_Automatico".Fase_2                                 |                                         | Bool                                                  | Prelievo dal Serbatoio Tre e Miscelazione                                 |
| "DB0006_Ciclo_Automatico".Fase_3                                 |                                         | Bool                                                  | Miscelazione Finale                                                       |

### Variabile: Out\_Teleruttore\_Miscelatore\_Marcia

 Condizione di attivazione/disattivazione: "Fase\_0" AND NOT "Fase\_4" AND NOT "Comando\_Ciclo\_In\_Pausa"

| egmento 20: Comando_Tele                                                                                                    | eruttore_Miscelatore                     |                              |                                                                                                    |  |
|----------------------------------------------------------------------------------------------------|------------------------------------------|------------------------------|----------------------------------------------------------------------------------------------------|--|
|                                                                                                    | "D80005_Cicko_<br>Automatico",<br>Fase_0 | "080005_Ciclo                | "DB0006_Ciclo_<br>Automatico".<br>"Telenativo".<br>Telenativo.<br>Miscelatore_<br>Marcia                                  |  |
|                                                                                                    |                                          |                              |                                                                                                    |  |
| Simbolo                                                                                                    | Indirizzo                                | Tipo                         | Commento                                                                                                    |  |
| <b>imbolo</b><br>DB0006_Ciclo_Automatico".Coman-<br>lo_Ciclo_In_Pausa                                                                                                    | Indirizzo                                | <b>Tipo</b><br>Bool          | Commento<br>Comando_Ciclo_In_Pausa                                                                                        |  |
| imbolo<br>280006_Ciclo_Automatico".Coman-<br>o_Ciclo_In_Pausa<br>280006_Ciclo_Automatico".Coman-<br>o_Teleruttore_Miscelatore_Marcia                                       | Indirizzo                                | Tipo<br>Bool<br>Bool         | <b>Commento</b><br>Comando_Ciclo_In_Pausa<br>Comando_Teleruttore_Miscelatore_Marcia                                       |  |
| Simbolo<br>DB0006_Ciclo_Automatico".Coman-<br>lo_Ciclo_In_Pausa<br>DB0006_Ciclo_Automatico".Coman-<br>lo_Teleruttore_Miscelatore_Marcia<br>DB0006_Ciclo_Automatico".Fase_0 | Indirizzo                                | Tipo<br>Bool<br>Bool<br>Bool | Commento<br>Comando_Ciclo_In_Pausa<br>Comando_Teleruttore_Miscelatore_Marcia<br>Prelievo e Miscelazione dal Serbatoio Uno |  |

Organizzazione di Blocchi Funzione e Dati nel TIA Portal:

Creazione di un Nuovo Gruppo per Ingressi e Uscite

- 1. Apertura del Navigatore di Progetto:
- Nel TIA Portal, assicurati di essere nella visualizzazione "Navigatore di progetto".
- 2. Selezione dei Blocchi di Programma:
- Espandi "PLC\_1" e vai alla cartella "Blocchi di programma".
- 3. Creazione di un Nuovo Gruppo:
- Clicca con il tasto destro del mouse su un'area vuota o su "Blocchi di programma" e seleziona "Aggiungi nuovo gruppo" dal menu contestuale.
- 4. Denominazione del Gruppo:
- Nella finestra che appare, digita "04 Automatico" per rinominare il nuovo gruppo.
- 5. Organizzazione dei Blocchi:
- Trascina il blocco "FC0006\_Ciclo\_Automatico" insieme al corrispondente blocco dati " DB0006\_Ciclo\_Automatico ", all'interno del gruppo "04 - Automatico ".

| emens - C:\Users\FABIO\Desktop\Siemens\Impianto                                                                                                    | di miscelazione liquidi\          | Base - Miscelazione di 3 liquidiSoftware_Impinanto_di_miscelazione_liquidiSoftware_Impinanto_di_miscelazione_liquidi |                               |
|----------------------------------------------------------------------------------------------------|-----------------------------------|----------------------------------------------------------------------------------------------------|-------------------------------|
| etto Modifica Visualizza Inserisci Online Strume                                                                                                    | enti Tool Finestra ?              |                                                                                                    | Totally Integrated Automation |
| 🕒 🔚 Salva progetto 📒 🐰 🛅 🕞 🗙 🍤 🛨 (주문                                                                                                    | 🛓 🐻 🛄 🔟 🔛 🗶 🖊                     | 💕 Collega online 🖉 Interrompi collegamento online 🛔 🌆 🌆 🗱 🔀 🚽 💷 🔛 🔛 式 Goglia progetto> 🛛 🦛                           | PORT                          |
| lavigazione del progetto                                                                                                    | Software Impinanto                | di miscelazione liquidi + PLC 1 ICPU 1215C AC/DC/RIvI + Blocchi di programma + EC0002 Configurazione Quit IEC2       |                               |
|                                                                                                    |                                   |                                                                                                    |                               |
| Dispositivi Oggetti impianto                                                                                                    |                                   |                                                                                                    |                               |
| â 📖 🖻                                                                                                    | ю́я ю́х ∰ ∰ 📲 🛯                   | 트럼 프 19 월 * 월 * 별 * 달 12 10 10 50 81 93 94 44 14 14 16 18 19 18 18 18 18 18 18 18 18 18 18 18 18 18                  | =                             |
|                                                                                                    |                                   | Interfaccia del blocco                                                                                               |                               |
| Software_Impinanto_di_miscelazione_liquidi                                                                                                    |                                   |                                                                                                    |                               |
| Aggiungi nuovo dispositivo                                                                                                    |                                   |                                                                                                    |                               |
| dispositivi & Reti                                                                                                    | ▼ Titolo del blocco:              |                                                                                                    |                               |
| Ling PLC_1 [CPU 1215C AC/DC/Riy]                                                                                                    | Commento                          |                                                                                                    |                               |
| Configurazione dispositivi                                                                                                    | - Commente 1. C                   | wat Televiter Revent Herin                                                                                           |                               |
| Online a Diagnostică                                                                                                    | <ul> <li>Segmento 1: 0</li> </ul> | ut_leieruttore_rompai_warcia                                                                                         |                               |
| Aggiungi nuovo gruppo                                                                                                    |                                   |                                                                                                    |                               |
| Main [OB1]                                                                                                    |                                   |                                                                                                    |                               |
| FC0001 Confi Apri blocco/tipo di dati PLC.                                                                                                    | F7                                |                                                                                                    |                               |
| FC0002 Conf Modifica tipo                                                                                                    |                                   |                                                                                                    |                               |
| DB001_Config V Taglia                                                                                                    | Ctrl+X                            | 14Q0.0                                                                                                    |                               |
| DB002_Confi III Copia                                                                                                    | Ctrl+C                            | Pompa 1_Marcia*                                                                                                    |                               |
| Oggetti tecnolog in Incolla                                                                                                    | Ctrl+V                            | ( )(                                                                                                    |                               |
| Sorgenti esterne     Compila                                                                                                    | •                                 |                                                                                                    |                               |
| <ul> <li>Variabili PLC</li> <li>Carica nel dispositivo</li> </ul>                                                                                                    |                                   |                                                                                                    |                               |
| 🛬 Mostra tutte l 💋 Collega online                                                                                                    | Ctrl+K                            | And Talanatana Demond Marcin                                                                                         |                               |
| Aggiungi nuo 💒 Interrompi collegamento o                                                                                                    | nline Ctrl+M                      | uc_eneruttore_rompaz_warcta                                                                                          |                               |
| 🎬 Tabella delle 🐘 Istantanea dei valori attua                                                                                                    | i .                               |                                                                                                    |                               |
| Vista dettagli                                                                                                    | ee come valori attuali            |                                                                                                    |                               |
| 🖳 Carica valori di avvio come                                                                                                    | valori attuali                    |                                                                                                    |                               |
| Copia istantanee come val                                                                                                    | lori di avvio 🕨                   | Too I                                                                                                    |                               |
| Sfoglia progetto                                                                                                    | Ctrl+F                            | 1400-1<br>"Out relevatore                                                                                            |                               |
| Nome Riferimenti incrociati                                                                                                    | E11                               | Pompa 2_Marcia*                                                                                                    |                               |
| Inserisci nuovo blocco                                                                                                    |                                   | ( )                                                                                                    |                               |
| Main                                                                                                    |                                   |                                                                                                    |                               |
| FC0001 Configurazione IN Commuta linguaggio di pri                                                                                                    | ogrammazione                      |                                                                                                    |                               |
| DB001 Configurazione In El Stamos                                                                                                    | cel a                             | ut Teleputtore Pompa3 Marcia                                                                                         |                               |
| DB002 Configurazione OL & Antenzima di stampa                                                                                                    | Ctri+P P                          |                                                                                                    |                               |
| - And a statistical statistical statistica | dia tanàn                         | 100%                                                                                                    | •                             |
| III III Proprieta                                                                                                    | Alt+Invio                         | 🧐 Proprietà 🛄 Informazioni                                                                                           | 🚯 🔽 Diagnostica 👘 💷           |
| Vista portale 📑 Vista generale 🔒 Disposi                                                                                                    | tivi & 🛃 Out                      | 🖫 In 🔰 DB001_Confi 📑 DB002_Confi 🤹 FC0001_Conf 😨 FC0002_Con                                                          | nnection to Teamcenter.       |

### **Inclusione nel Main Program**

- 1. Inserimento nel Blocco Principale:
- Trascina i blocchi funzione "FC0006\_Ciclo\_Automatico" nel blocco principale di programma "Main" (o un blocco equivalente) per includerli nel ciclo di esecuzione del PLC.

| Notesti balla vessioni menti of one some to the rest ?     Delay integrated memory of the rest ?       Integrated control of program in the rest ?     Integrate delay memory of the rest ?     Integrate delay memory of the rest ?       Integrated control of program in the rest ?     Integrate delay memory of the rest ?     Integrate delay memory of the rest ?       Integrated control of program in the rest ?     Integrate delay memory of the rest ?     Integrate delay memory of the rest ?       Integrated control of program in the rest ?     Integrate delay memory of the rest ?     Integrate delay memory of the rest ?       Integrated control of program in the rest ?     Integrate delay memory of the rest ?     Integrate delay memory of the rest ?       Integrated control of program in the rest ?     Integrate delay memory of the rest ?     Integrate delay memory of the rest ?       Integrated control of program in the rest ?     Integrate delay memory of the rest ?     Integrate delay memory of the rest ?       Integrated control of program in the rest ?     Integrated control of the rest ?     Integrate delay memory of the rest ?       Integrated control of program in the rest ?     Integrated control of the rest ?     Integrated control of the rest ?       Integrated control of the rest ?     Integrated control of the rest ?     Integrated control of the rest ?       Integrated control of the rest ?     Integrated control of the rest ?     Integrated control of the rest ?       Integrated control of the rest ?     Integra                                                                                                    | Na Siemens - C:\Users\FABIO\Desktop\Siemens\Impianto di m | scelazione liquidi@ase - Miscelazione di 3 liquidi&W - Miscelazione di 3 liquidi&W - Miscelazione di 3 liquidi | _ # X                        |
|----------------------------------------------------------------------------------------------------|-----------------------------------------------------------|----------------------------------------------------------------------------------------------------|------------------------------|
| Visit Autorganitie       Visit Managenitie       Visit Managenit       Visit Managenitie       Vis                                                                                                    | Progetto Modifica Visualizza Inserisci Online Strumenti   | Tool Finestra ?                                                                                                | otally Integrated Automation |
| Visita portale     Visita portale     Visita portal                                                                                                    | 📑 🛅 🔚 Salva progetto 📑 🐰 🏥 🛍 🗙 🍤 ± (🖃 ±                   | ) 🗓 🕼 😫 🕼 🌽 Collega online 🖉 Interrompi collegamento online 🛔 🖟 🧗 🖪 🚺 🐹 🔣 🕓 Sfoglia progetto> 🔺                | PORTAL                       |
| Objectiviti     Oggetti implanto       W Matcelasione di 3 liquidi     Implanto       Strivitacelasione di 3 liquidi     Implanto       Strivitacelasione     Implanto       Strivitacelasione     Implanto       Strivitacelasione     Implanto       Strivitacelasione     Implanto       Strivitacelasi liquidi     Implanto       <                                                                                                    | Navigazione del progetto                                  | SW - Miscelazione di 3 liquidi → PLC_1 [CPU 1215C AC/DC/Rly] → Blocchi di programma → Main [OB1]               | _ # = × <                    |
| With Application     With ageneration       With Application     With ageneration       With Application     With ageneration       With Application     With ageneration       With Application     With ageneration       With Application     With ageneration       With Application     With Application       With Application     With Application       With                                                                                                    | Dispositivi Oggetti impianto                              |                                                                                                    |                              |
| Vita portal     Main Control     Main Control     Ma                                                                                                    | 1 1 1 1 1 1 1 1 1 1 1 1 1 1 1 1 1 1 1                     |                                                                                                    |                              |
| With Schelsoner di J Squidi     Image: Schelsoner di Spuidi       Image: Schelsoner di Spuidi     Image: Schelsoner di Spuidi       Image: Schelsoner di Spuidi     Image: Schelsoner di Spuidi       Image: Schelsoner di Spuidi     Image: Schelsoner di Spuidi       Image: Schelsoner di Spuidi     Image: Schelsoner di Spuidi       Image: Schelsoner di Spuidi     Image: Schelsoner di Spuidi       Image: Schelsoner di Spuidi     Image: Schelsoner di Spuidi       Image: Schelsoner di Spuidi     Image: Schelsoner di Spuidi       Image: Schelsoner di Spuidi     Image: Schelsoner di Spuidi       Image: Schelsoner di Spuidi     Image: Schelsoner di Spuidi       Image: Schelsoner di Spuidi     Image: Schelsoner di Spuidi       Image: Schelsoner di Spuidi     Image: Segmento 3: "fcccool Configuratione_Out"       Image: Segmento 3: "fcccool Configuratione_Out"     Image: Segmento 3: "fcccool Configuratione_Out"       Image: Segmento 3: "fcccool Configuratione di Treccool Configuratione di Treccool Confi                                                                                                    |                                                           | Interfaccia del blocco                                                                                         |                              |
| Maging hube disposition     + + + + - + - + + + + + + + + + + + + +                                                                                                    | 🖁 🔻 🛄 SW-Miscelazione di 3 liquidi 🧥                      |                                                                                                    |                              |
| Dopositivi & Rei      Operative & Rei      Operative & Rei      Op                                                                                                    | 😤 🌁 Aggiungi nuovo dispositivo                            |                                                                                                    |                              |
| Commento<br>Commento<br>Segmento 2: "FC0002_Configuracione IN"<br>Segmento 2: "FC0002_Configuracione IN"<br>Segmento 3: "FC0002_Configuracione IN"<br>Segmento 3: "FC0002_Configuracione IN"<br>Segmento 3: "FC0002_Configuracione IN"<br>Segmento 4: "FC0002_Configuracione IN"<br>Segmento 4: "FC0002_Configuracione IN"<br>Segmento 4: "FC0002_Configuracione IN"<br>Segmento 4: "FC0002_Configuracione IN"<br>Segmento 4: "FC0002_Configuracione IN"<br>Segmento 4: "FC0002_Configuracione IN"<br>Segmento 4: "FC0006_Colo_Automatico"<br>Commento<br>Norme<br>Norme | 📩 Dispositivi & Reti                                      | ▼ Titolo del blocco: "Main Program Sweep (Cycle)"                                                              | 8                            |
| Segmento 1: "rccool Configuratione_Out"<br>Segmento 2: "rccool_Configuratione_Out"<br>Segmento 3: "rccool_Configuratione_Out"<br>Segmento 3: "rccool_Configuratione_Out"<br>Segmento 3: "rccool_Configuratione_Out"<br>Segmento 5: "rccool_Configuratione_Out"<br>Segmento 5: "rccool_Configuratione_Ou                                                                                                    | ▼ PLC_1 [CPU 1215C AC/DC/Rly]                             | Commento                                                                                                    | Te                           |
| Segmento 2: FC0002_Configuratione_Out* Segmento 3: FC0002_Configuratione_Out* Segmento 4: FC0002_Configuratione_Out* Segmento 4: FC0002_Configuratione_Out* Segmento 4: FC0002_Configuratione_Out* Segmento 5: FC0006_Cticle_Automatico* Commento Segmento 5: FC0006_Cticle_Automatico* Commento Segmento 6: FC0007_Cestione_Utenze* Segmento 6: FC0007_Cestione_Utenze*                                                                                                    | Configurazione dispositivi                                | Segments 1: "50001 Conferencies IN"                                                                            | 74                           |
| Segmento 2: rccool_computation Segmento 2: rccool_computation Segmento 3: rccool_computation Segmento 3: rccool_computation                                                                                                    | <ul> <li>Blocchi di programma</li> </ul>                  | Segments 1. record consumation in                                                                              | 10 B                         |
| Segmento 3: "fc0005_denreal"  Segmento 4: "fc0005_denreal"  Segmento 5: "fc0006_cCiclo_Automatico"  Commento  Segmento 5: "fc0006_cCiclo_Automatico"  Commento  Segmento 6: "FC0006_CCiclo_Automatico"  Nome ndirizzo  Vista dettagli  Nome Nome Ndirizzo  Vista gentel  Segmento 6: "fc0007_Gestione_Litenze"  Vista gentel  Segmento 6: "fc0007_Gestione_Litenze"  Vista gentel  Segmento 6: "fc0007_Gestione_Litenze"  Vista gentel  Segmento 6: "fc0007_Gestione_Litenze"  Vista gentel  Segmento 6: "fc0007_Gestione_Litenze"  Vista gentel  Nome Nome Nome Nome Nome Nome Nome Nom                                                                                                    | Inserisci nuovo blocco                                    | Segmento 2: "FC0002_consgurazione_Out"                                                                         |                              |
| Segmento 4: "fc0005_Manual"  Segmento 5: "fc0006_Cicle_Automatico"  Commento  Segmento 5: "fc0006_Cicle_Automatico"  Segmento 5: "fc0006_Cicle_Automatico"  Segmento 6: "FC0006_Cicle_Automatico"  Nome Indirizzo  Segmento 6: "fc0007_Cestione_Utenze"  Segmento 6: "fc0007_Cestione_Utenze"  Segmento 6                                                                                                    | 🖀 Main [OB1]                                              | <ul> <li>Segmento 3: "FC0004_Generali"</li> </ul>                                                              | <u>d</u> .                   |
| Segmento 5: "FCC006_Ciclo_Automatico"     Gordenetto     Gordenetto     Gord                                                                                                    | ▶ 🔚 00 - IN e OUT                                         | Segmento 4: "FC0005_Manuali"                                                                                   | =.                           |
| Commento<br>Gardenalisione<br>Gardenalisione<br>Gard                                                                                                    | <ul> <li>I 01- Hmi</li> <li>I 02- Generali</li> </ul>     | ▼ Segmento 5: *FC0006_Ciclo_Automatico*                                                                        |                              |
| Vista portale     Vista generale     Vista generale     Vista gen                                                                                                    | Dia 02 - Generali                                         | Commento                                                                                                    |                              |
| Vista portale     Vista generale     Vista generale     Vista gen                                                                                                    | 10 04 - Automatico                                        |                                                                                                    | bio bio                      |
| Gogetti tecnologici     Gogetti tecnologici     G                                                                                                    | 1 05 - Gestione Utenze                                    | %FC6                                                                                                    | tec                          |
| Gogetti stenologici     Gestine conception     Gestine conception     Gestine concepti                                                                                                    | Blocchi di sistema                                        |                                                                                                    | he                           |
| Sogerente streme     Sogerente streme     Soge                                                                                                    | Oggetti tecnologici                                       | "FC0006_Ciclo_Automatico"                                                                                      |                              |
| Vista generale Automotion to termenente.                                                                                                    | Sorgenti esterne                                          |                                                                                                    | 3                            |
| Vista dettagli Nome Indirizzo Segmento 6: "FC0007_Gestione_Utenze" C Vista portale Vista genenile Mini (OB1)                                                                                                    | Variabili PLC                                             | EN ENO                                                                                                    | Adc                          |
| Nome       Indirizzo         Nome       Indirizzo         Image: Segmento 6:       *FC0007_Gestione_Utence*         Image: Control of the segmento for the segmento for the segmentof for the segmento for the segmento for the seg                                                                                                    | Vista dettagli                                            |                                                                                                    |                              |
| Nome       Indirizzo         Segmento 6:       *FC0007_Gestione_Utenze*         C       II         Vista portale       Vista generale         Wista generale       Anio (081)                                                                                                    |                                                           |                                                                                                    |                              |
| Nome     Indirizzo       Segmento 6:     *C0007_Gestione_Utenze*        III        III        III        III        III        III        III        III        III        III        III        III        III        III        III        III        IIII        IIII        IIIIIIIIIIIIIIIIIIIIIIIIIIIIIIIIIIII                                                                                                    |                                                           |                                                                                                    |                              |
| Segmento 6: "FC0007_Gestione_Utenze"      Segmento 6: "FC0007_Gestione_Utenze"      Vista portale     Wista geneale     Main (OB1)                                                                                                    | Nome Indirizzo                                            | 1                                                                                                    |                              |
| <ul> <li>Vista portale E Vista generale A Main (OB1)</li> </ul>                                                                                                    | indina.                                                   | Segmento 6: "FC0007_Gestione_Utenze"                                                                           |                              |
| <ul> <li>Vista genenie</li> <li>Vista genenie</li> <li>Main (081)</li> </ul>                                                                                                    |                                                           |                                                                                                    |                              |
| <ul> <li>Vista portale</li> <li>Vista generale</li> <li>Main (081)</li> <li>Displaymentation</li> <li>Displaymentation</li> <li>Disp</li></ul>                                                                                                    |                                                           |                                                                                                    |                              |
| <ul> <li>Vista portale</li> <li>Wista genenile</li> <li>Main (081)</li> </ul>                                                                                                    |                                                           |                                                                                                    |                              |
| Vista generale     Vista generale     Vist                                                                                                    |                                                           |                                                                                                    |                              |
| Vista portale 🗄 Vista generale 🔹 Main (081)                                                                                                    |                                                           | ▲ 111 ≥ 200%                                                                                                   | ·                            |
| 📢 Vista generale 🔹 Vista generale 🔹 Main (081)                                                                                                    |                                                           | G Proprietà Li Informazioni 🖉                                                                                  | 🕽 💟 Diagnostica 💦 📄 = 🔶      |
|                                                                                                    | 🔹 Vista portale 🔛 Vista generale 🔹 Main (OB1)             | 🔜 🧍 There is no conn                                                                                           | ection to Teamcenter. 🕺 🎾    |

### Compilazione dei Blocchi

- 1. Compilazione dei Blocchi Funzione e Dati:
- Seleziona ciascun blocco all'interno del gruppo "04 Automatico" .
- Clicca con il tasto destro e scegli "Compila" per assicurarti che non ci siano errori e che siano pronti per l'uso.

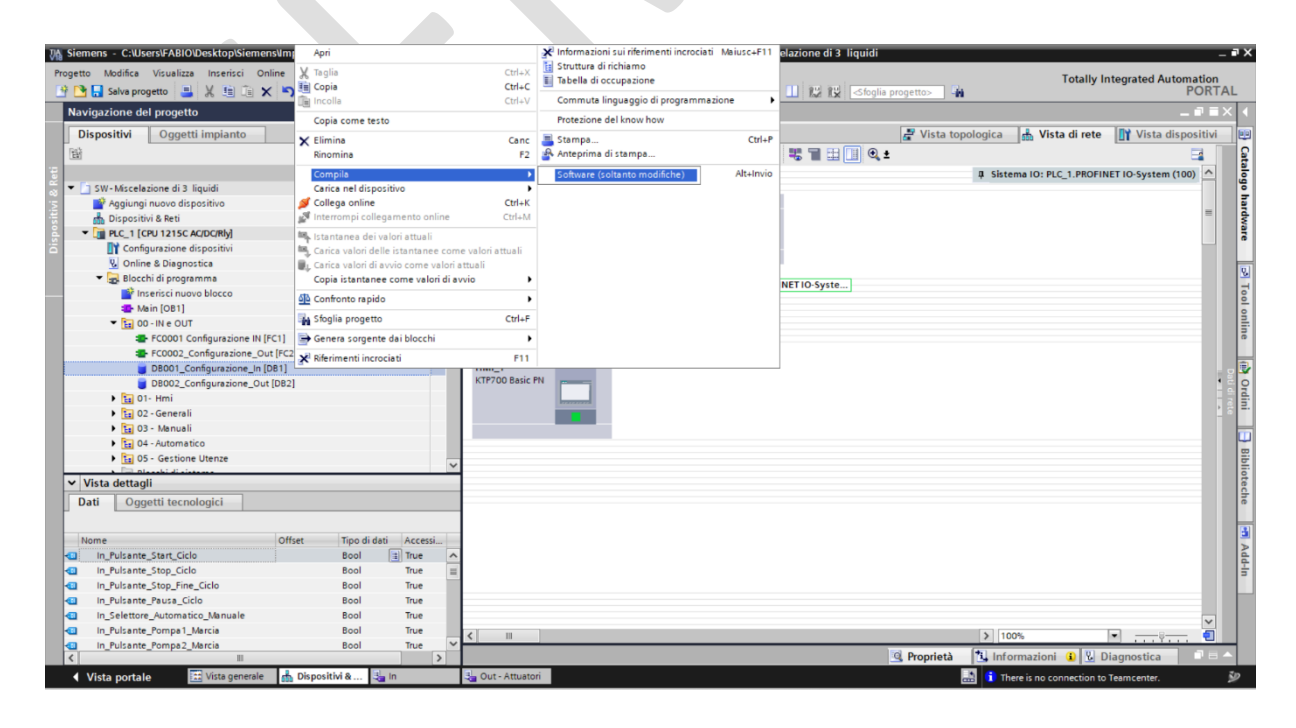

### Parte 6: Funzioni Aggiuntive di Controllo

- Obiettivo: Implementare funzioni di controllo avanzate per flessibilità e sicurezza.
- Attività: Gestire arresto sicuro del ciclo, cancellazione e pausa delle operazioni.

### Passaggi del processo.

#### Apri il Blocco Funzione:

- <u>Naviga al blocco funzione dove intendi inserire la logica, come FC0006\_Ciclo\_Automatico</u>
  - Variabile: Comando\_Arresto\_a\_Fine\_Ciclo
    - Descrizione: il ciclo in corso si interrompe in modo sicuro dopo aver completato il processo attuale.
    - Condizione di attivazione: "DB0004\_Generali".Comando\_Pulsante\_Stop\_fine\_Ciclo".
    - Condizione di disattivazione: NOT "Comando\_Ciclo\_In\_Corso"

Segmento 5: Comando\_Arresto\_a\_Fine\_Ciclo

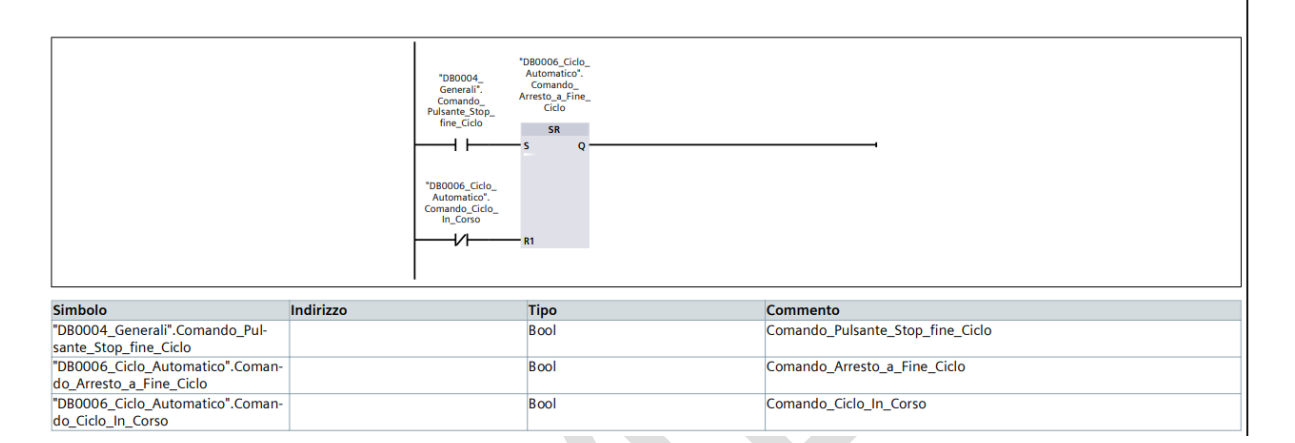

| + | Variabile: | Comando | Cancella | Ciclo |
|---|------------|---------|----------|-------|
|---|------------|---------|----------|-------|

- Descrizione: utilizzata nel sistema di automazione per gestire l'interruzione e la cancellazione di un ciclo di lavoro in corso. Questa variabile assume un ruolo cruciale nel garantire che l'impianto possa essere fermato in modo controllato, prevenendo movimenti inaspettati degli attuatori e assicurando la sicurezza dell'operatore e dell'impianto stesso.
- Condizione di attivazione/disattivazione: ("Fase\_4" AND "Comando\_Arresto\_a\_fine\_Ciclo" ) OR
   "Timer\_Comando\_Cancella\_Ciclo".Q
   Condizione di attivazione/disattivazione: "Timer\_Comando\_Cancella\_Ciclo".TON (
- IN:"DB0004\_Generali".Comando\_Pulsante\_Stop\_Ciclo, PT: 5s).

Segmento 6: Comando\_Cancella\_Ciclo

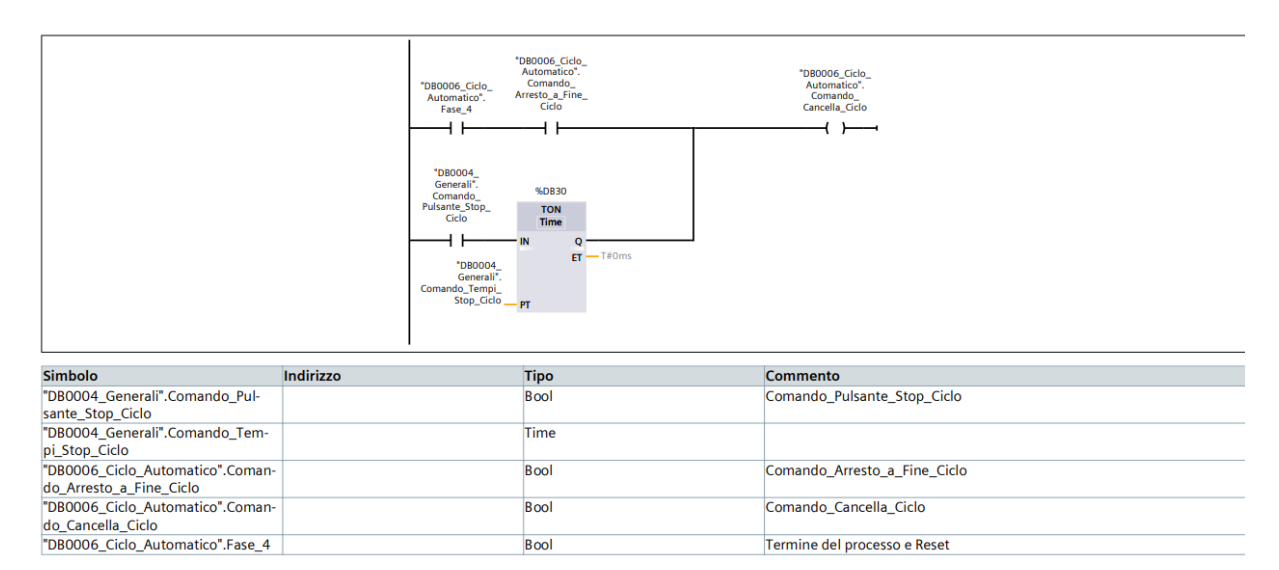
- ↓ Variabile: Comando\_Ciclo\_In\_Pausa
- Descrizione: mettere il ciclo in pausa temporaneamente, ad esempio, per gestire eventuali interruzioni o
  verifiche.Il sistema interrompe temporaneamente l'operazione in corso, ma mantiene lo stato attuale del
  processo.
- Condizione di attivazione: ""DB0004\_Generali".Comando\_Pulsante\_Pausa\_Ciclo" OR ( NOT "Condizioni\_OK\_per\_Partenza\_Ciclo" AND NOT "Condizioni\_OK\_per\_Ripartenza\_Ciclo").
   Condizione di disattivazione: "Comando\_Partenza\_Ciclo" OR NOT "Comando\_Ciclo\_In\_Corso"
- "DB0006\_Ciclo Automatico". Comando\_Ciclo In\_Pausa 0006\_Ciclo Comando\_ Partenza\_Ciclo RS - F Automatico omando\_Ci In\_Corso \*DB0006\_ Automat Condizion per\_Ripart Ciclo ni\_OK oni OK per\_Parter Ciclo -1/1 -1/1 Simbolo Indirizzo Tipo Commento "DB0004 Generali".Comando Pul-Bool Comando\_Pulsante\_Pausa\_Ciclo sante\_Pausa\_Ciclo "DB0006\_Ciclo\_Automatico".Coman-Comando Ciclo In Corso Bool do\_Ciclo\_In\_Corso "DB0006\_Ciclo\_Automatico".Coman-Comando\_Ciclo\_In\_Pausa Bool do Ciclo In Pausa "DB0006\_Ciclo\_Automatico".Coman-Comando\_Partenza\_Ciclo Bool do Partenza Ciclo "DB0006\_Ciclo\_Automatico".Condi-Bool Condizioni\_OK\_per\_Partenza\_Ciclo zioni OK per Partenza Ciclo "DB0006\_Ciclo\_Automatico".Condi-Bool Condizioni\_OK\_per\_Ripartenza\_Ciclo zioni\_OK\_per\_Ripartenza\_Ciclo

#### Compilazione dei Blocchi

- **4** Compilazione dei Blocchi Funzione e Dati:
- Seleziona ciascun blocco all'interno del gruppo "04-Automatico" .
- Clicca con il tasto destro e scegli "Compila" per assicurarti che non ci siano errori e che siano pronti per l'uso

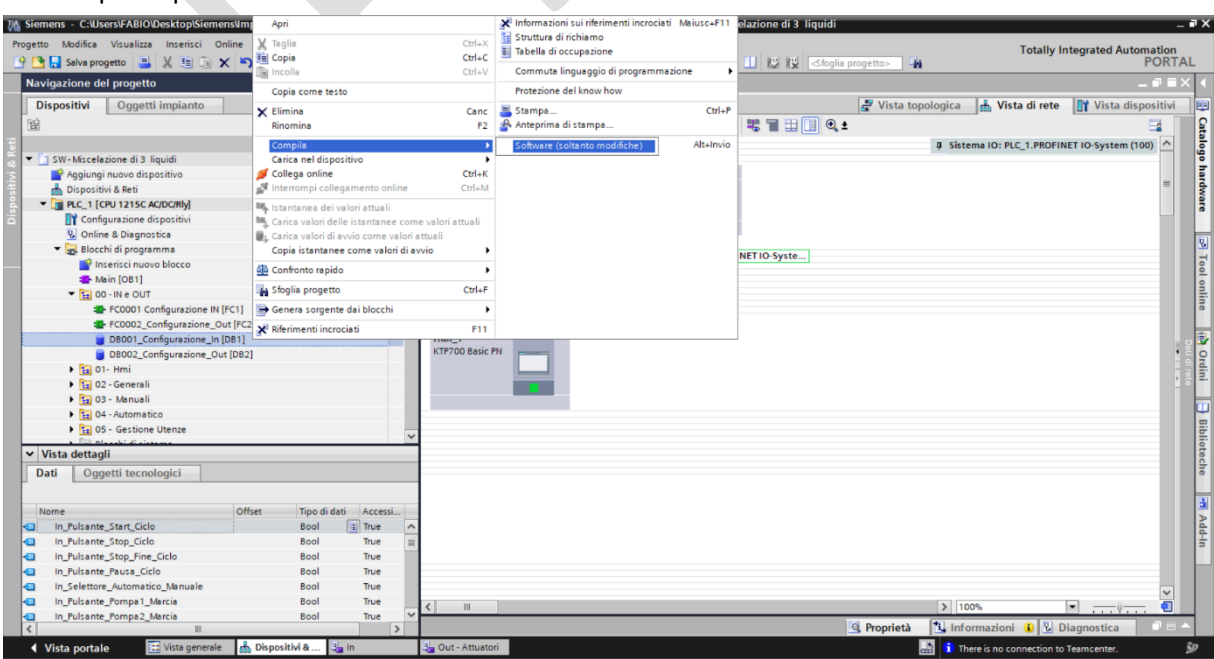

#### Parte 7: Gestione delle Segnalazioni

- Obiettivo: Comprendere e gestire le segnalazioni in un sistema di automazione.
- Attività: Analizzare variabili PLC per segnalazioni e gestire condizioni operative.

#### Apri il Blocco Funzione:

• Naviga al blocco funzione dove intendi inserire la logica, come FC0006\_Ciclo\_Automatico

#### Descrizioni delle segnalazioni :

- Variabile : Comando\_Segnalazione\_Condizione\_Anormale
   Descrizione: Questa segnalazione indica che l'impianto o il sistema sta operando in condizioni normali e che tutte le funzionalità stanno svolgendo correttamente le loro operazioni previste.
- Condizione di attivazione/disattivazione: "Selettore\_Manuale\_Automatico" AND (( "Comando\_Ciclo\_In\_Corso" AND NOT "Comando\_Ciclo\_In\_Pausa") OR ( "Comando\_Ciclo\_In\_Corso" AND "Comando\_Ciclo\_In\_Pausa" AND "Clock\_5Hz" ))

| Segmento 21: Comando_Seg                                                      | nalazione_Condizione No                                                | rmale                                                                                                    |                                                                                     |
|-------------------------------------------------------------------------------|------------------------------------------------------------------------|----------------------------------------------------------------------------------------------------|-------------------------------------------------------------------------------------|
|                                                                               | "DB0004<br>Generali",<br>Comando<br>Selettore<br>Automatico<br>Manuale | *D80006_ciclo_ *D80006_ciclo_<br>Automatico*. Automatico*.<br>Comando_ciclo_ Comando_ciclo_<br>in_corso in_Pausa | "DB006, Ci-lo_<br>Adomatics"<br>Adomando,<br>Segnilazione<br>Condizione<br>Normale" |
|                                                                               |                                                                        | TDB0006, Ciclo<br>Automatico'<br>Comando, Ciclo<br>In_Corizo<br>In_Pausa sam                                     |                                                                                     |
| Simbolo                                                                       | Indirizzo                                                              | Тіро                                                                                                    | Commento                                                                            |
| "Clock_5Hz"                                                                   | %M0.1                                                                  | Bool                                                                                                    |                                                                                     |
| "DB0004_Generali".Comando_Selet-<br>tore_Automatico_Manuale                   |                                                                        | Bool                                                                                                    | Comando_Selettore_Automatico_Manuale                                                |
| "DB0006_Ciclo_Automatico"."Coman-<br>do_Segnalazione_Condizione Nor-<br>male" |                                                                        | Bool                                                                                                    | Comando_Segnalazione_Condizione Normale                                             |
|                                                                               |                                                                        |                                                                                                    |                                                                                     |

| Totally Integrated<br>Automation Portal             |           |      |                        |
|-----------------------------------------------------|-----------|------|------------------------|
| Simbolo                                             | Indirizzo | Тіро | Commento               |
| "DB0006_Ciclo_Automatico".Coma<br>do_Ciclo_In_Corso | n-        | Bool | Comando_Ciclo_In_Corso |
| "DB0006_Ciclo_Automatico".Coma<br>do_Ciclo_In_Pausa | n-        | Bool | Comando_Ciclo_In_Pausa |

- Variabile: Comando\_Segnalazione\_Condizione\_Anormale
- Descrizione: Questa segnalazione indica che si è verificato un'anomalia nel sistema, che potrebbe essere causata da un errore in una delle fasi del ciclo. È necessario indagare sul motivo dell'anomalia e intervenire di conseguenza.
- Condizione di attivazione/disattivazione: NOT " Selettore\_Manuale\_Automatico"

| Segmento 22: Comando_Segnalazione_Condizione_Anormale                        |                                                         |      |                                          |  |  |  |
|------------------------------------------------------------------------------|---------------------------------------------------------|------|------------------------------------------|--|--|--|
|                                                                              | "DB0004"DB0006_Ciclo                                    |      |                                          |  |  |  |
| Simbolo                                                                      | Indirizzo                                               | Тіро | Commento                                 |  |  |  |
| "DB0004_Generali".Comando_Selet-<br>tore_Automatico_Manuale                  | B0004_Generali".Comando_Selet-<br>re_Automatico_Manuale |      |                                          |  |  |  |
| "DB0006_Ciclo_Automatico".Coman-<br>do_Segnalazione_Condizione_Anor-<br>male |                                                         | Bool | Comando_Segnalazione_Condizione_Anormale |  |  |  |

- Variabile: Comando\_Segnalazione\_Pericolosa
- Descrizione: Questa fase indica che il sistema è in uno stato pericoloso o critico, dove potrebbe verificarsi un malfunzionamento grave o un pericolo imminente. È necessario agire immediatamente per garantire la sicurezza del sistema.
- Condizione di attivazione/disattivazione: "Clock\_0.5Hz" AND (In\_feedback\_Salvamotore\_Pompa1 OR "In\_feedback\_Salvamotore\_Pompa2" OR "In\_feedback\_Salvamotore\_Pompa3" OR "In\_feedback\_Salvamotore\_Miscealtore")

| Segmento 23: Comando_Segnalazione_Condizione_Pericolosa                        |                                                                              |       |                                                                                             |  |  |  |  |
|--------------------------------------------------------------------------------|------------------------------------------------------------------------------|-------|---------------------------------------------------------------------------------------------|--|--|--|--|
|                                                                                | "DB001_<br>Configurazione_<br>In".In_feedback_<br>Salvamotore_<br>Pompa1     | %M0.7 | 1080006_GLéb_<br>Automatico*,<br>Comando_<br>Segnalazione_<br>Condicione_<br>Pericolosa<br> |  |  |  |  |
|                                                                                | *DB001_<br>Configurazione_<br>In*In_feedback_<br>Salvamotore_<br>Pompa2      | -     |                                                                                             |  |  |  |  |
|                                                                                | 108001_<br>Configurazione_<br>In*In_feedback_<br>Salvamotore_<br>Pompa3      | -     |                                                                                             |  |  |  |  |
|                                                                                | *DB001_<br>Configurazione_<br>In*In_feedback_<br>Salvamotore_<br>Miscelatore |       |                                                                                             |  |  |  |  |
|                                                                                |                                                                              |       |                                                                                             |  |  |  |  |
| Simbolo                                                                        | Indirizzo                                                                    | Тіро  | Commento                                                                                    |  |  |  |  |
| "Clock_0.5Hz"                                                                  | %M0.7                                                                        | Bool  |                                                                                             |  |  |  |  |
| "DB001_Configurazione_In".In_feed-<br>back_Salvamotore_Miscelatore             |                                                                              | Bool  | In_feedback_Salvamotore_Miscelatore                                                         |  |  |  |  |
| "DB001_Configurazione_In".In_feed-<br>back_Salvamotore_Pompa1                  |                                                                              | Bool  | In_feedback_Salvamotore_Pompa1                                                              |  |  |  |  |
| "DB001_Configurazione_In".In_feed-<br>back_Salvamotore_Pompa2                  |                                                                              | Bool  | In_feedback_Salvamotore_Pompa2                                                              |  |  |  |  |
| "DB001_Configurazione_In".In_feed-<br>back_Salvamotore_Pompa3                  |                                                                              | Bool  | In_feedback_Salvamotore_Pompa3                                                              |  |  |  |  |
| "DB0006_Ciclo_Automatico".Coman-<br>do_Segnalazione_Condizione_Perico-<br>losa |                                                                              | Bool  | Comando_Segnalazione_Condizione_Pericolosa                                                  |  |  |  |  |

Variabile: Comando\_Segnalazione\_Buzzer

- Descrizione: Il buzzer è una segnalazione sonora che può essere attivata in varie situazioni, come allarmi o avvisi. Viene utilizzato per avvisare gli operatori di condizioni critiche o pericolose.
- Condizione di attivazione: "Comando\_Partenza ciclo".
- Condizione di attivazione Timer: "Timer\_tacitazione\_buzzer".TON( IN: Out\_Buzzer , PT 10S)
- Condizione di disattivazione: "Timer\_tacitazione\_buzzer".Q.

| Segmento 24: Comando_Seg                              | nalazione_Buzzer<br>"D80005, Cici<br>Automatico<br>Partenza, Cic<br>"D80005, Cici<br>Automatico<br>Segnalazion<br>Buzzer<br> | 0    | *DB0006, Ci<br>Automatic<br>Comando<br>Segnalazio<br>Buzzer<br>S<br>S<br>S<br>R<br>R1 | do                     |  |  |  |
|-------------------------------------------------------|----------------------------------------------------------------------------------------------------|------|---------------------------------------------------------------------------------------|------------------------|--|--|--|
| Simbolo Indirizzo Tipo Commento                       |                                                                                                    |      |                                                                                       |                        |  |  |  |
| "DB0006_Ciclo_Automatico".Coman-<br>do_Partenza_Ciclo |                                                                                                    | Bool |                                                                                       | Comando_Partenza_Ciclo |  |  |  |
|                                                       |                                                                                                    |      |                                                                                       |                        |  |  |  |

| Totally Integrated<br>Automation Portal                 |           |      |                             |  |
|---------------------------------------------------------|-----------|------|-----------------------------|--|
| Simbolo                                                 | Indirizzo | Тіро | Commento                    |  |
| "DB0006_Ciclo_Automatico".Com<br>do_Segnalazione_Buzzer | an-       | Bool | Comando_Segnalazione_Buzzer |  |
|                                                         |           |      |                             |  |

#### Parte 8: Gestione delle Utenze in Automazione Industriale

- Obiettivo: Sviluppare la funzione 'Gestione\_Utenze' per un controllo integrato del sistema.
- Attività: Implementare logica per gestire input manuali e automatici, assicurando risposte coerenti e sicure.

#### 1. Creare una funzione come segue:

- ↓ La tua funzione 'Gestione\_Utenze' dovrà:
- Leggere i comandi dai blocchi dati del ciclo manuale (DB0005\_Manuale) e del ciclo automatico (DB0006\_Automatico).
- Assegnare il risultato della logica di comando alle variabili corrispondenti nel blocco dati DB0002\_Configurazione\_Out che controlla le uscite fisiche.
- Questo approccio garantisce che il sistema risponda in maniera appropriata ai comandi provenienti sia dalla modalità manuale che automatica, mantenendo una chiara separazione della logica prevenendo conflitti nelle uscite.

| Siemens - C:\Users\FABIO\Desktop\Siemens\Impianto di miscelaz | ne liquidi\Base - Miscelazione di 3 liquidi\Software_Impinanto_di_miscelazione_liquidi\Software_Imp | oinanto_di_miscelazione_liquidi _ 🔿 🗙                                                                                                    |
|---------------------------------------------------------------|----------------------------------------------------------------------------------------------------|----------------------------------------------------------------------------------------------------|
| rogetto Modifica Visualizza Inserisci Online Strumenti Tool   | Finestra ?                                                                                          | Totally Integrated Automation                                                                                                    |
| 🎐 🕒 🔚 Salva progetto 🛛 🚆 🗶 🗎 👍 🗙 🍤 🖢 (색 🎂 🛄                   | 🛿 🖳 🌠 Collega online 🦨 Interrompi collegamento online 🛛 🛔 🖪 🗜 🛪 🖃 💷<br>                             | to> 🖬 PORTAL                                                                                                    |
| Navigazione del progetto                                      | Software_Impinanto_di_miscelazione_liquidi > PLC_1 [CPU 1215C AC/DC/Rly] > Blocchi di p             | rogramma 🕨 FC0007_Gestione_Utenze [FC7] 🛛 🗕 🖬 🗮 🗙 📢                                                                                                    |
| Dispositivi Oggetti impianto                                  |                                                                                                    |                                                                                                    |
| B                                                             | : 🚜 🔏 말 만 📖 🖿 🚍 🖃 웹 ± 월 ± 웹 ± ☱ 🕼 🥴 😘 🚳 ☜ 🗣 💷 🦉 📢                                                   | et 🖉 📽 🔛 📑 📑                                                                                                    |
|                                                               | Interfaccia del blocco                                                                              | uzi-                                                                                                    |
| Software_Impinanto_di_miscelazione_liquidi                    |                                                                                                    | 2.                                                                                                    |
| Aggiungi nuovo dispositivo                                    |                                                                                                    |                                                                                                    |
| Dispositivi & Reti                                            | ▼ Titolo del blocco:                                                                                | A 9                                                                                                    |
| PLC_1 [CPU 1215C AC/DC/Rly]                                   | Commento                                                                                            |                                                                                                    |
| Configurazione dispositivi                                    |                                                                                                    | st                                                                                                    |
| Conline & Diagnostica                                         | <ul> <li>Segmento 1: Out_Teleruttore_Pompa1_Marcia</li> </ul>                                       |                                                                                                    |
| 🔻 🚘 Blocchi di programma                                      | Commento                                                                                            | _ 🕸                                                                                                    |
| Inserisci nuovo blocco                                        |                                                                                                    | - 9                                                                                                    |
| Main [OB1]                                                    | terrer al t                                                                                         | di la constante di la constante |
| FC0007_Gestione_Utenze [FC7]                                  | "DB0006_Ciclo"DB002<br>Automatico*Configurazione                                                    | -                                                                                                    |
| 00 - IN e OUT                                                 | ComandoOut*.Out_                                                                                    |                                                                                                    |
| • 🖬 01- Hmi                                                   | Teleruttore                                                                                         |                                                                                                    |
| D2-Generali                                                   | Pompa i_warcia                                                                                      | <u> </u>                                                                                                    |
| Ez 03 - Manuali                                               |                                                                                                    | ote                                                                                                    |
| Ez 04-Automatico                                              |                                                                                                    | ļ÷.                                                                                                    |
| Blocchi di sistema                                            | *D80005                                                                                             | °                                                                                                    |
| Oggetti tecnologici                                           | Manuali".                                                                                           |                                                                                                    |
| Sorgenti esterne                                              | Comando_                                                                                            | <u>e</u>                                                                                                    |
| <ul> <li>Variabili PEC</li> <li>Variabili desi Rec</li> </ul> | Pompa1                                                                                              | Ad                                                                                                    |
| Vista dettagli                                                |                                                                                                    |                                                                                                    |
|                                                               |                                                                                                    |                                                                                                    |
|                                                               |                                                                                                    |                                                                                                    |
|                                                               |                                                                                                    |                                                                                                    |
| Nome Indirizzo                                                | <ul> <li>Segmento 2: Out_Teleruttore_Pompa2_Marcia</li> </ul>                                       |                                                                                                    |
|                                                               | Commento                                                                                            |                                                                                                    |
|                                                               | connerto                                                                                            |                                                                                                    |
|                                                               |                                                                                                    |                                                                                                    |
|                                                               | "DB0006_Ciclo"DB002                                                                                 |                                                                                                    |
|                                                               | Comando Out*Out                                                                                     | ~                                                                                                    |
|                                                               |                                                                                                    | 100%                                                                                                    |
|                                                               |                                                                                                    | 🔍 Proprietà 🛝 Informazioni 🚯 🖏 Diagnostica 💷 🗖 📥                                                                                                    |
| Vista portale                                                 | FC007_Gest                                                                                          | There is no connection to Teamcenter.                                                                                                    |

#### Organizzazione di Blocchi Funzione e Dati nel TIA Portal:

- Creazione di un Nuovo Gruppo
- 1. Apertura del Navigatore di Progetto:
- Nel TIA Portal, assicurati di essere nella visualizzazione "Navigatore di progetto".
- 1. Selezione dei Blocchi di Programma:
- Espandi "PLC\_1" e vai alla cartella "Blocchi di programma".
- 2. Creazione di un Nuovo Gruppo:
- Clicca con il tasto destro del mouse su un'area vuota o su "Blocchi di programma" e seleziona "Aggiungi nuovo gruppo" dal menu contestuale.
- 3. Denominazione del Gruppo:
- Nella finestra che appare, digita "05 -Gestione Utenze" per rinominare il nuovo gruppo.
- 4. Organizzazione dei Blocchi:
- Trascina il blocco "FC0007\_ Gestione\_Utenze ", all'interno del gruppo "04 Automatico ".

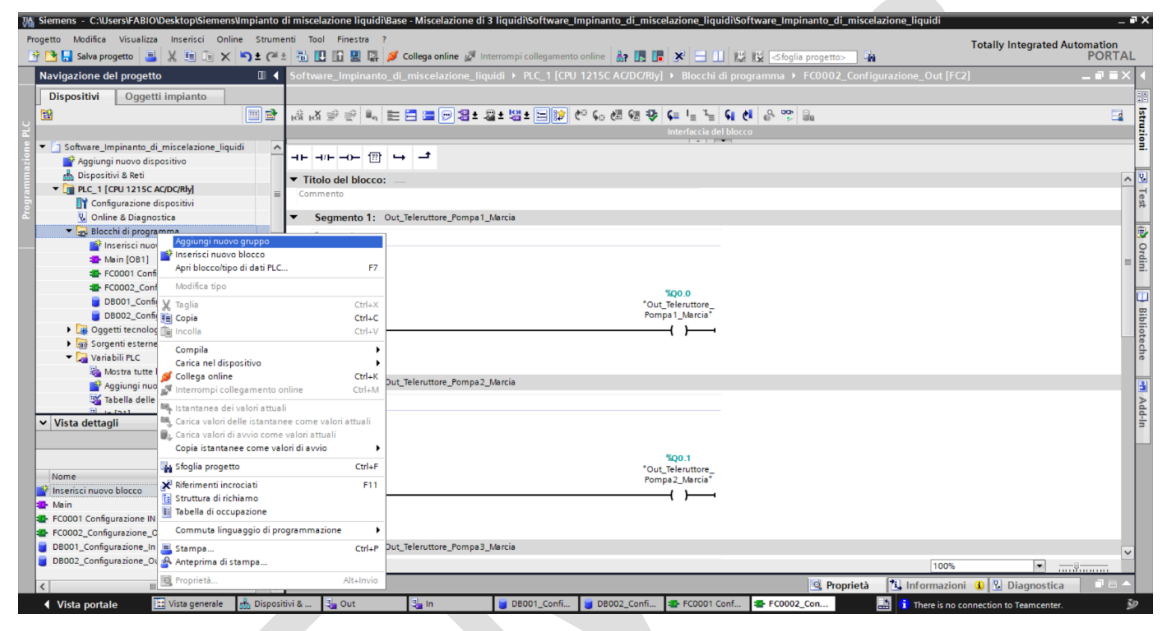

#### Inclusione nel Main Program

#### 1. Inserimento nel Blocco Principale:

 Trascina i blocchi funzione "FC0007\_ Gestione\_Utenze " nel blocco principale di programma "Main" (o un blocco equivalente) per includerli nel ciclo di esecuzione del PLC.

| M Siemens - C:\Users\FABIO\Desktop\Siemens\Impianto di m      | celazione liquidiBase - Miscelazione di 3 liquidiISW - Miscelazione di 3 liquidiISW - Miscelazione di 3 liquidi | _ # ×                         |
|---------------------------------------------------------------|----------------------------------------------------------------------------------------------------|-------------------------------|
| Progetto Modifica Visualizza Inserisci Online Strumenti       | Tool Finestra ?                                                                                                 | Totally Integrated Automation |
| 📑 🎦 🔚 Salva progetto  昌 🐰 🗐 👔 🗙 🏷 호 (예호 🖗                     | 🔃 🔝 🖳 💋 Collega online 🖉 Interrompi collegamento online 🐰 🖪 🖪 🛃 🕺 🚽 🔛 😥 < Stoglia progetto> 🕌                   | PORTAL                        |
| Navigazione del progetto                                      | SW - Miscelazione di 3 liquidi → PLC_1 [CPU 1215C AC/DC/Rly] → Blocchi di programma → Main [OB1]                | _ # = × 🚺                     |
| Dispositivi Oggetti impianto                                  |                                                                                                    |                               |
| 83                                                            |                                                                                                    |                               |
|                                                               |                                                                                                    |                               |
| SW-Miscelazione di 3 liguidi                                  |                                                                                                    | n.                            |
| Aggiungi nuovo dispositivo                                    | - → m →                                                                                                    |                               |
| 📩 Dispositivi & Reti                                          | ▼ Titolo del blocco: "Main Program Sweep (Cycle)"                                                               | ~ <u>8</u>                    |
|                                                               | Commento                                                                                                    | Te                            |
| Configurazione dispositivi                                    |                                                                                                    | *                             |
| V Online & Diagnostica                                        | Segmento 1: "FC0001 Configurazione IN"                                                                          | -                             |
| Inserisci nuovo blocco                                        | Segmento 2: "FC0002_Configurazione_Out"                                                                         |                               |
| Main [OB1]                                                    | Segmento 3: "FC0004_Generali"                                                                                   | Tai.                          |
| I 00 - IN e OUT                                               | Segmento 4: "FC0005_Manuali"                                                                                    | = =                           |
| ▶ 11 01- Hmi                                                  | Segmento 5: "FC0006 Ciclo Automatico"                                                                           |                               |
| 1 02 - Generali                                               |                                                                                                    |                               |
| <ul> <li>I 03 - Manuali</li> <li>I 04 - Automatica</li> </ul> | Gigmento b: FC000/_Gestione_Utenze                                                                              | 6                             |
| <ul> <li>ECODD6 Ciclo Automatico [EC6]</li> </ul>             | Commento                                                                                                    | ote                           |
| DB0006_Ciclo_Automatico [DB6]                                 | •                                                                                                    | che                           |
| Eg 05 - Gestione Utenze                                       | 0/ 567                                                                                                    |                               |
| FC0007_Gestione_Utenze [FC7]                                  | %FC/                                                                                                    | 3                             |
| <ul> <li>Blocchi di sistema</li> </ul>                        |                                                                                                    | Ad                            |
| ✓ Vista dettagli                                              |                                                                                                    | 5                             |
| - The actual                                                  | "FC000/ Gestione Utenze"                                                                                        |                               |
|                                                               |                                                                                                    |                               |
| Maria Indiana                                                 |                                                                                                    |                               |
| Nome indinzzo                                                 | 511                                                                                                    |                               |
|                                                               | EN ENO                                                                                                    |                               |
|                                                               |                                                                                                    |                               |
|                                                               |                                                                                                    |                               |
|                                                               |                                                                                                    | ~                             |
|                                                               | < III > 400%                                                                                                    | ·                             |
|                                                               | Q Proprietà Linformazio                                                                                         | ni 🚺 🚺 Diagnostica 💿 💷 📥      |
| Vista portale                                                 | 1 There is no                                                                                                   | connection to Teamcenter.     |

### Compilazione dei Blocchi

- 1. Compilazione dei Blocchi Funzione e Dati:
- Seleziona ciascun blocco all'interno del gruppo "05 Gestione Utenze " .
- Clicca con il tasto destro e scegli "Compila" per assicurarti che non ci siano errori e che siano pronti per l'uso.

| JA Siemens - C:\Users\FABIO\Desktop\Siemens\Imp | Apri                                                                                                    |                  | 🗶 Informazioni sui riferimenti incr | ociati Maiusc+F11 | elazione di 3 liquidi          | _ # X                                      |
|-------------------------------------------------|----------------------------------------------------------------------------------------------------|------------------|-------------------------------------|-------------------|--------------------------------|--------------------------------------------|
| Progetto Modifica Visualizza Interisci Online   | V Taolia                                                                                                    | Ctrl+X           | 🗄 Struttura di richiamo             |                   |                                |                                            |
| Progetto Modifica Visualizza Insensci Onime     | Tel Copia                                                                                                    | Ctrl+C           | 🔟 Tabella di occupazione            |                   | It is an interaction of the    | Totally Integrated Automation              |
| 📑 🔄 🖬 Salva progetto 📑 🔏 🔠 🗐 🗙 🦳                | incolla                                                                                                    | Ctrl+V           | Commuta linguaggio di prograr       | mmazione 🕨 🕨      | III I III (<) toglia progetto> | FORTAL                                     |
| Navigazione del progetto                        | Copia come testo                                                                                                    |                  | Protezione del know how             |                   |                                | _ # # X 4                                  |
| Dispositivi Oggetti impianto                    | V Elimina                                                                                                    | Cane             | E Stampa                            | Ctrl+P            | 🚝 Vista topologi               | ca 🔒 Vista di rete 📑 Vista dispositivi 📖   |
| 54                                              | Rinomina                                                                                                    | E2               | Anteorima di stampa                 | Curr              |                                | 2 5                                        |
|                                                 |                                                                                                    |                  | •                                   | -                 |                                |                                            |
| E Frank March Street R Frank                    | Compila                                                                                                    | ,                | Software (soltanto modifiche)       | Alt+Invio         | 4                              | Sistema IO: PLC_1.PROFINET IO-System (100) |
| SW-Miscelazione di 3 liquidi                    | Carica nel dispositivo                                                                                                    | Children I.      |                                     |                   |                                | 2                                          |
| Aggiungi nuovo dispositivo                      | Collega online                                                                                                    | Ctrl+K           |                                     |                   |                                | = 2                                        |
| Dispositivi & Reti                              | interrompi collegamento online                                                                                                    | Ctri+M           |                                     |                   |                                | Wa                                         |
| PLC_1 [CPU 1215C AC/DC/Rly]                     | 🐂 Istantanea dei valori attuali                                                                                                    |                  |                                     |                   |                                | 5                                          |
| Configurazione dispositivi                      | 💐 Carica valori delle istantanee come                                                                                                    | e valori attuali |                                     |                   |                                |                                            |
| 🕓 Online & Diagnostica                          | 📲, Carica valori di avvio come valori at                                                                                                    | ttuali           |                                     |                   |                                | 0.1                                        |
| <ul> <li>Blocchi di programma</li> </ul>        | Copia istantanee come valori di avi                                                                                                    | vio 🕨            |                                     |                   | NET IO-Syste                   |                                            |
| Inserisci nuovo blocco                          | SA Confronto rapido                                                                                                    | ,                |                                     |                   |                                | e e e e e e e e e e e e e e e e e e e      |
| Main [OB1]                                      |                                                                                                    | e 1 e            |                                     |                   |                                |                                            |
| 💌 🔛 00 - IN e OUT                               | Stoglia progetto                                                                                                    | Ctrl+F           |                                     |                   |                                |                                            |
| FC0001 Configurazione IN [FC1]                  | 🚍 Genera sorgente dai blocchi                                                                                                    | •                |                                     |                   |                                | 6                                          |
| FC0002_Configurazione_Out [FC2                  | × Biferimenti incrociati                                                                                                    | E11              |                                     |                   |                                |                                            |
| DB001_Configurazione_In [DB1]                   |                                                                                                    |                  |                                     |                   | ]                              |                                            |
| DB002_Configurazione_Out [DB2]                  |                                                                                                    | KTP700 Basic Pl  | 4                                   |                   |                                | 1 8 9                                      |
| 🕨 🖬 01- Hmi                                     |                                                                                                    |                  |                                     |                   |                                |                                            |
| Eg 02 - Generali                                |                                                                                                    |                  |                                     |                   |                                |                                            |
| 🕨 🚼 03 - Manuali                                |                                                                                                    |                  |                                     |                   |                                |                                            |
| Ea 04 - Automatico                              |                                                                                                    |                  |                                     |                   |                                | Ψ                                          |
| 105 - Gestione Utenze                           |                                                                                                    |                  |                                     |                   |                                | 88                                         |
| > De ataubi di sistema                          | *                                                                                                    |                  |                                     |                   |                                |                                            |
| Vista dettagli                                  |                                                                                                    |                  |                                     |                   |                                | ec                                         |
| Dati Oggetti tecnologici                        |                                                                                                    |                  |                                     |                   |                                | 6                                          |
|                                                 |                                                                                                    |                  |                                     |                   |                                |                                            |
| 11                                              | and the second second sec |                  |                                     |                   |                                | <b>3</b>                                   |
| Nome Offs                                       | set lipo di dati Accessi                                                                                                    |                  |                                     |                   |                                | 2                                          |
| In_ruisante_start_cicio                         | Bool inue                                                                                                    |                  |                                     |                   |                                | 1                                          |
| In_Fuisante_Stop_Cicio                          | Bool Irue                                                                                                    |                  |                                     |                   |                                | 3                                          |
| In_Puisante_stop_Fine_ciclo                     | Bool Irue                                                                                                    |                  |                                     |                   |                                |                                            |
| In_Puisante_Pausa_Cicio                         | Bool Irue                                                                                                    |                  |                                     |                   |                                |                                            |
| In_Selectore_Automatico_Manuale                 | Bool True                                                                                                    |                  |                                     |                   |                                | × .                                        |
| in_ruisante_rompa1_Marcia                       | Bool True                                                                                                    | <                |                                     |                   | >                              | 100% 💌 ——                                  |
| in_ruisante_rompa2_Marcia                       | BOOI True                                                                                                    |                  |                                     |                   | @ Proprietà                    | Informazioni 🚯 🖫 Diagnostica 💦 📑 📥         |
|                                                 |                                                                                                    |                  |                                     |                   | _ riopiteta                    |                                            |
| 🔹 Vista portale 🛛 🔛 Vista generale 👘            | Dispositivi & 😋 İn                                                                                                    | Sut - Attuator   |                                     |                   | 🛍 🚺                            | There is no connection to Teamcenter.      |